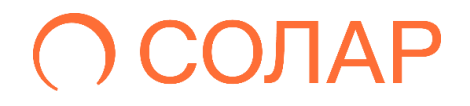

# Solar DAG

Управление доступом к данным

Версия 2.0

# Руководство администратора

Москва, 2025

## Содержание

| AH | HOTAL                             | ,ия                             |                                                     | 4  |  |  |  |  |
|----|-----------------------------------|---------------------------------|-----------------------------------------------------|----|--|--|--|--|
| ΤE | РМИНЬ                             | I, COKP                         | АЩЕНИЯ И АББРЕВИАТУРЫ                               | 5  |  |  |  |  |
| 1. | ОБЩИЕ СВЕДЕНИЯ                    |                                 |                                                     |    |  |  |  |  |
|    | 1.1.                              | Назна                           | АЧЕНИЕ ПРОДУКТА                                     | 6  |  |  |  |  |
|    | 1.2.                              | Опис                            | АНИЕ ВОЗМОЖНОСТЕЙ SOLAR DAG                         | 6  |  |  |  |  |
|    | 1.3.                              | Компо                           | ОНЕНТЫ                                              | 6  |  |  |  |  |
|    |                                   | 1.3.1.                          | Контекст                                            | 6  |  |  |  |  |
|    |                                   | 1.3.2.                          | Компоненты                                          | 7  |  |  |  |  |
| 2. | ТРЕБС                             | ОВАНИЯ                          | 1                                                   | 10 |  |  |  |  |
|    | 2.1.                              | ВАНИЯ К АППАРАТНОМУ ОБЕСПЕЧЕНИЮ | 10                                                  |    |  |  |  |  |
|    | 2.2.                              | Требс                           | ВАНИЯ К ПРОГРАММНОМУ ОБЕСПЕЧЕНИЮ                    | 10 |  |  |  |  |
|    | 2.3.                              | Требс                           | рвания к АРМ пользователя                           | 11 |  |  |  |  |
|    | 2.4.                              | Требс                           | ВАНИЕ К КВАЛИФИКАЦИИ ПЕРСОНАЛА                      | 11 |  |  |  |  |
| 3. | УСТА                              | НОВКА,                          | ОБНОВЛЕНИЕ И УДАЛЕНИЕ СИСТЕМЫ SOLAR DAG             | 12 |  |  |  |  |
| 4. | ОПИСАНИЕ ВЕБ-ИНТЕРФЕЙСА SOLAR DAG |                                 |                                                     |    |  |  |  |  |
|    | 4.1. Вход в веб-интерфейс         |                                 |                                                     |    |  |  |  |  |
|    | 4.2.                              | Облас                           | 13                                                  |    |  |  |  |  |
|    | 4.3.                              | 4.3. Оперативный центр          |                                                     |    |  |  |  |  |
|    |                                   | 4.3.1.                          | ФОРМИРОВАНИЕ ПОЛЬЗОВАТЕЛЬСКОЙ РАБОЧЕЙ ОБЛАСТИ       | 15 |  |  |  |  |
|    | 4.4.                              | ОТЧЕТ                           | Ъ!                                                  | 17 |  |  |  |  |
|    |                                   | 4.4.1.                          | Отчет Ресурсы                                       | 18 |  |  |  |  |
|    |                                   | 4.4.2.                          | ОТЧЕТ УЧЕТНЫЕ ЗАПИСИ                                | 26 |  |  |  |  |
|    |                                   | 4.4.3.                          | Отчет История изменения доступа к ресурсу           | 33 |  |  |  |  |
|    |                                   | 4.4.4.                          | Отчет История изменения прав доступа учетной записи | 38 |  |  |  |  |
|    |                                   | 4.4.5.                          | Отчет Неиспользуемые ресурсы                        | 42 |  |  |  |  |
|    |                                   | 4.4.6.                          | Отчет Отключенное наследование                      | 45 |  |  |  |  |
|    |                                   | 4.4.7.                          | Отчет Топ дубликатов                                | 49 |  |  |  |  |
|    |                                   | 4.4.8.                          | Отчет Неактивные учетные записи                     | 52 |  |  |  |  |
|    | 4.5.                              | Журн                            | АЛЫ СОБЫТИЙ                                         | 55 |  |  |  |  |

| ПРИЛОЖ<br>ПОЛ | ЕНИЕ Д.<br>ІЬЗОВАТ            | ДОСТУПНЫЕ ТИПЫ ФИЛЬТРОВ В ЗАВИСИМОСТИ ОТ РОЛИ<br>ГЕЛЯ ПРИ ФОРМИРОВАНИИ РАБОЧЕЙ ОБЛАСТИ | 140          |
|---------------|-------------------------------|----------------------------------------------------------------------------------------|--------------|
|               | спис I .                      |                                                                                        | 137          |
| КЛА           | ССИФИ                         |                                                                                        | 134<br>54149 |
| прилож        | ЕНИЕ В.                       | СПИСОК ПОДДЕРЖИВАЕМЫХ ФОРМАТОВ ФАЙЛОВ ДЛЯ                                              | 152          |
| прилож        | ЕНИЕ Б                        | МЕТОЛЫ ВЗАИМОЛЕЙСТВИЯ СИСТЕМ                                                           | 132          |
| прилож        | ЕНИЕ А.                       | СТАНДАРТНЫЕ РОЛИ И ДОСТУПЫ SOLAR DAG                                                   | 131          |
|               | 4.8.3                         | Смена пароля                                                                           | 129          |
|               | 4.8.2                         | РАСПИСАНИЯ: ПРОСМОТР СПИСКА, СОЗЛАНИЕ, РЕЛАКТИРОВАНИЕ, УЛАЛЕНИЕ                        | 122          |
| 4.0.          | 481                           | Справка                                                                                | 121          |
| <b>∕</b> 1 8  | - <del>1</del> .7.0.<br>Лейст |                                                                                        | 121          |
|               | 4././.<br>//7.2               |                                                                                        | 119          |
|               | 4.7.6.<br>177                 |                                                                                        | ۱۱۵<br>110   |
|               | 4.7.3.                        |                                                                                        | 114          |
|               | 4./.4.                        | ИНТЕГРАЦИЯ С SOLAR INRIGHTS                                                            | 113          |
|               | 4./.3.                        |                                                                                        | 112          |
|               | 4.7.2.                        |                                                                                        | 117          |
|               | 4./.1.                        |                                                                                        | 102          |
| 4.7.          |                               | ИЕТРЫ                                                                                  | 102          |
| . –           | 4.6.4.                        | МЕТКИ ДОСТУПА                                                                          |              |
|               | 4.6.3.                        | ПРАВИЛА КЛАССИФИКАЦИИ                                                                  | 87           |
|               | 4.6.2.                        | Политики доступа                                                                       | 78           |
|               | 4.6.1.                        | Источники данных                                                                       | 71           |
| 4.6.          | Ресур                         | РСЫ                                                                                    | 71           |
|               | 4.5.3.                        | Журнал срабатываний политик доступа                                                    | 65           |
|               | 4.5.2.                        | Журнал событий информационных систем                                                   | 60           |
|               | 4.5.1.                        | Журнал действий пользователей                                                          | 55           |

## Аннотация

Настоящий документ представляет собой руководство администратора программного комплекса Solar DAG (далее – Solar DAG, Система). В документе содержится описание основных элементов интерфейса Системы, а также операций, выполняемых администратором при работе<sup>1</sup> с Solar DAG.

<sup>&</sup>lt;sup>1</sup>Цветовая схема Системы, отображенной на скриншотах-примерах, может отличаться в зависимости от версии Solar DAG.

## Термины, сокращения и аббревиатуры

В настоящем руководстве используются следующие термины и сокращения (Табл. 1).

Табл. 1. Перечень терминов, сокращений и аббревиатур

| № п/п | Термин / сокращение /<br>аббревиатура | Определение / Расшифровка                                                  |  |  |  |  |  |
|-------|---------------------------------------|----------------------------------------------------------------------------|--|--|--|--|--|
| 1.    | AD                                    | Active Directory                                                           |  |  |  |  |  |
| 2.    | LDAP                                  | Lightweight Directory Access Protocol                                      |  |  |  |  |  |
| 3.    | Авторизация                           | Предоставление и проверка прав на совершение каких-либо действий в системе |  |  |  |  |  |
| 4.    | APM                                   | Автоматизированное рабочее место                                           |  |  |  |  |  |
| 5.    | ИС Информационная система             |                                                                            |  |  |  |  |  |
| 6.    | OB                                    | Область видимости                                                          |  |  |  |  |  |
| 7.    | ПО                                    | Программное обеспечение                                                    |  |  |  |  |  |
| 8.    | УЗ                                    | Учетная запись                                                             |  |  |  |  |  |
| 9.    | ΦΝΟ                                   | Фамилия, имя, отчество                                                     |  |  |  |  |  |

## 1. Общие сведения

#### 1.1. Назначение продукта

**Solar DAG** – это комплексное решение по управлению и контролю доступа к данным, которые хранятся и обрабатываются в неструктурированном и полуструктурированном виде в различных системах хранения, что позволяет минимизировать риски утечки конфиденциальной информации.

За счет возможности определения в общем массиве данных критичной и ценной информации Система позволяет сконцентрировать внимание внутренних служб безопасности организации на ее защите.

#### 1.2. Описание возможностей Solar DAG

Data Access Governance (DAG) предоставляет возможности оценки состояния и управления набором прав доступа, мониторинга в режиме реального времени применительно к неструктурированным и полуструктурированным данным.

Основная цель – защита данных посредством:

- Поиска конфиденциальной информации по различным параметрам на основе словаря, ключевых слов и регулярных выражений, цифровых отпечатков, в т.ч. с использованием алгоритмов OCR (оптического распознавания символов) для обработки информации, представленной в графических форматах
- Классификации информации по предустановленным правилам/категориям
- Установки политик для контроля доступа к данным, аудита обращений и состояния прав доступа к информации
- Интеграции с внешними системами с целью обогащения информацией по общей картине действий сотрудников, реализации активного реагирования на выявляемые события ИБ:
  - о входящими в домен управления доступа (IdM, PAM, MFA, SSO)
  - направленными на предотвращение утечки конфиденциальных данных (DPL, EDR/XDR), с целью обогащения информацией и реализации активного реагирования на выявляемые события ИБ

### 1.3. Компоненты

#### 1.3.1. Контекст

1. Контекст AS IS (Рис. 1)

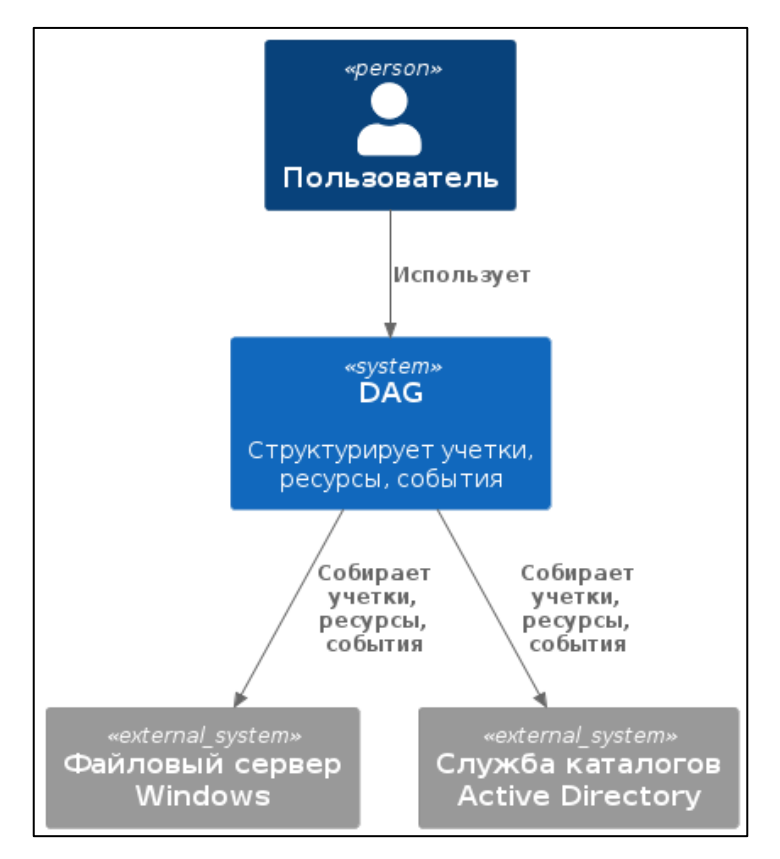

Рис. 1. Контекст AS IS

2. Контекст **ТО ВЕ (**Рис. 2)

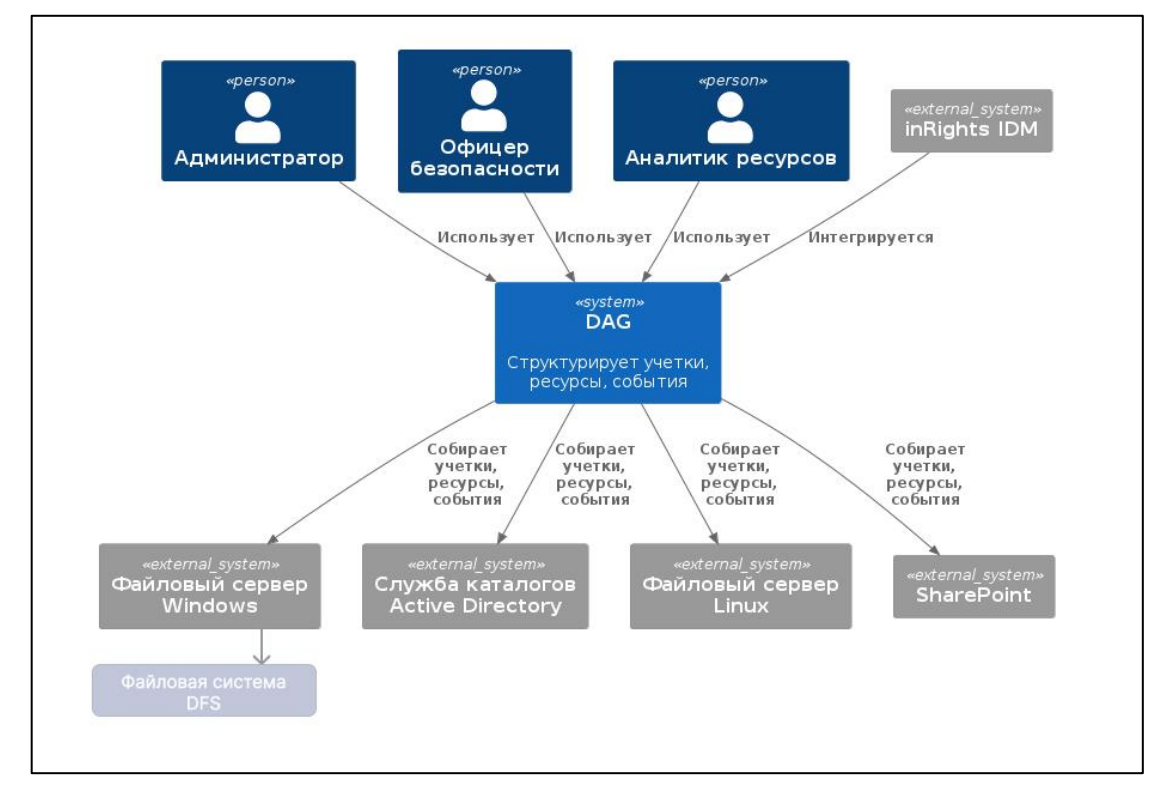

#### Рис. 2. Контекст ТО ВЕ

#### 1.3.2. Компоненты

1. Компоненты AS IS (Рис. 3)

### **○** SOLAR

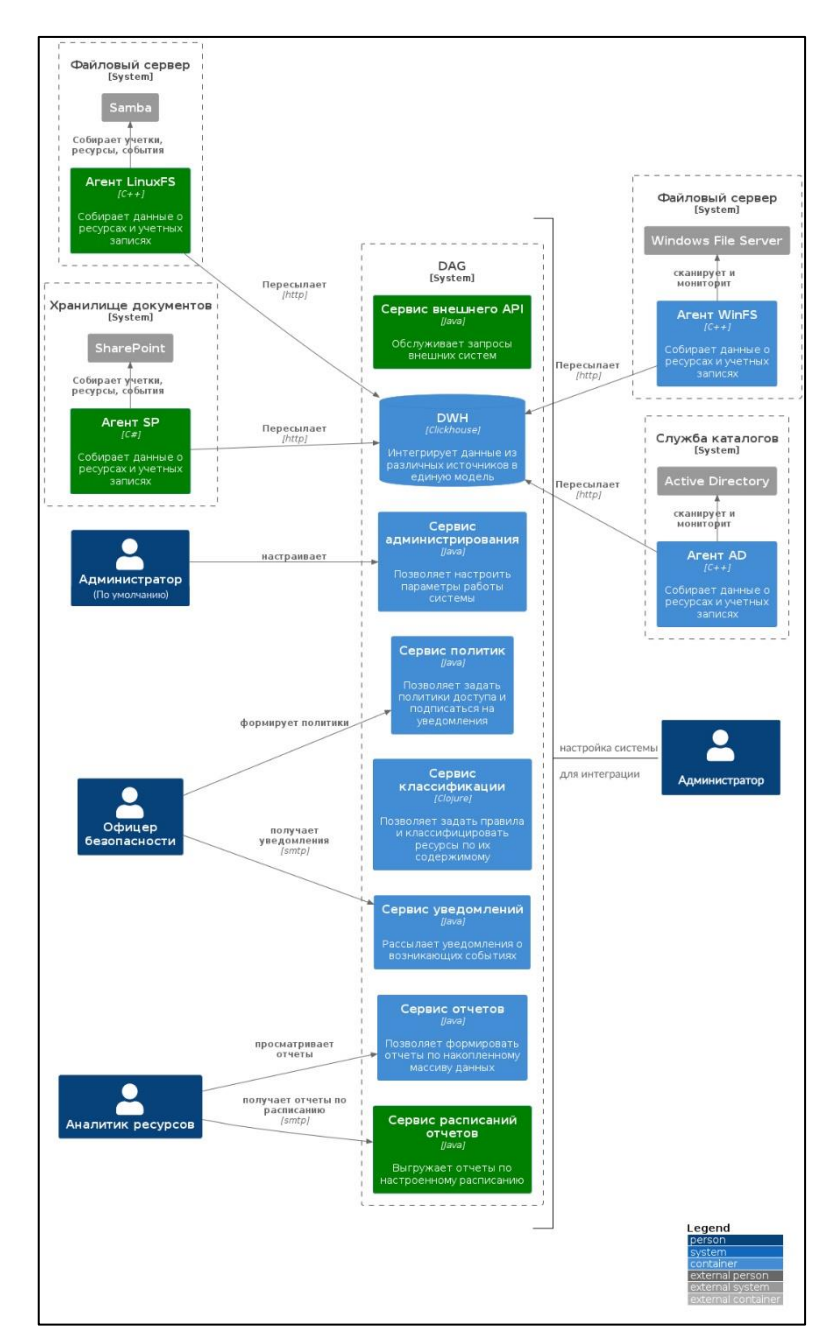

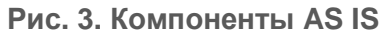

2. Компоненты ТО ВЕ (Рис. 4)

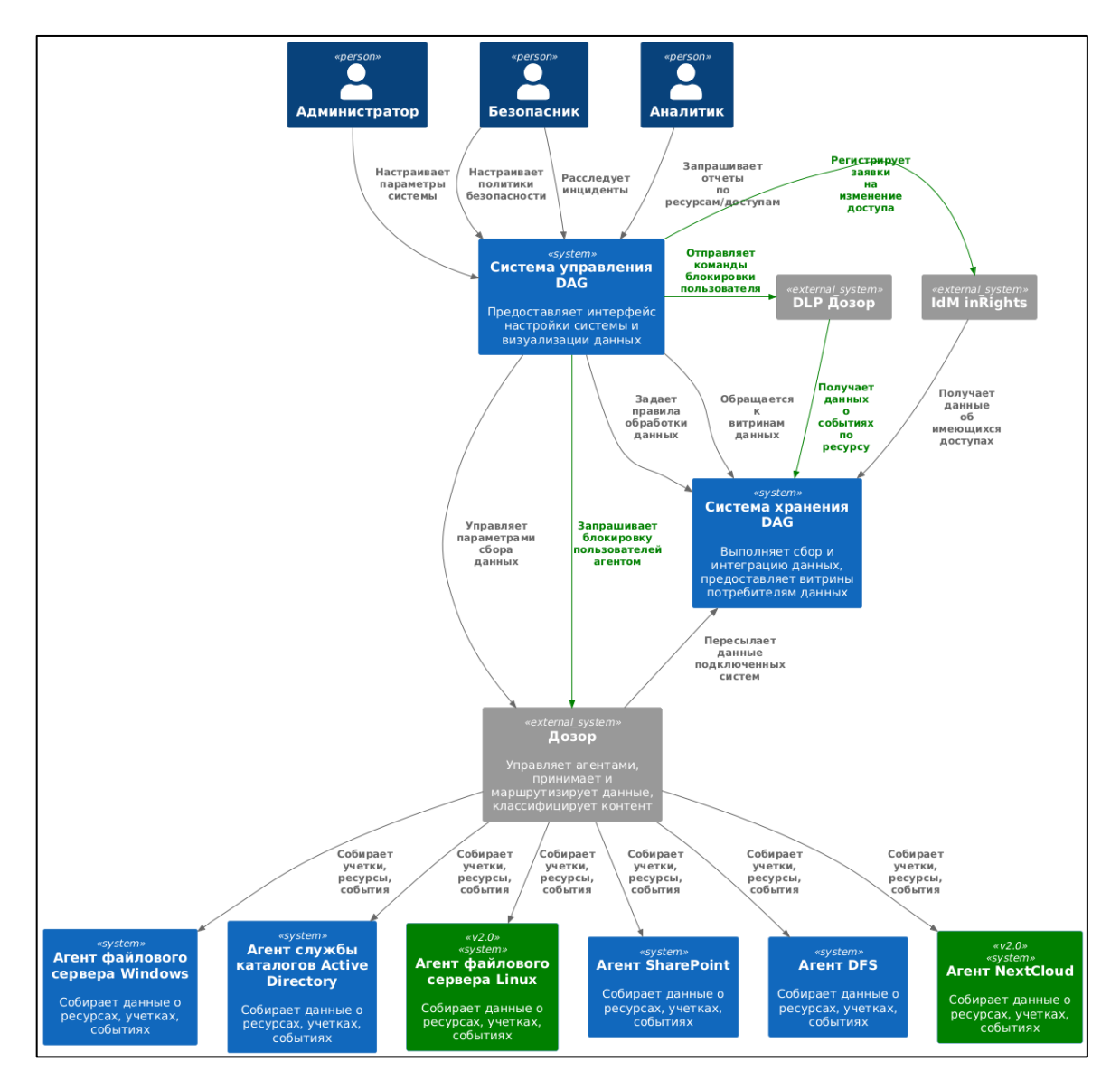

Рис. 4. Компоненты ТО ВЕ

## 2. Требования

## 2.1. Требования к аппаратному обеспечению

Специальные требования предъявляются к аппаратной конфигурации компьютеров, на которые устанавливают компоненты системы DAG. Аппаратная конфигурация должна удовлетворять следующим минимальным требованиям:

Табл. 2. Требования к аппаратному обеспечению

| № п/п | Подсистема                                 | Минимальные требования                                                                                                    |
|-------|--------------------------------------------|----------------------------------------------------------------------------------------------------|
| 1.    | Сервер + WEB приложение                    | Процессор 32-ядерный Intel Xeon, 2,5 ГГц;<br>Оперативная память 96 Гбайт;<br>Контроллер жесткого диска SATA Raid;<br>Свободное место на жестком диске 500 Гбайт.                          |
| 2.    | Сервер контентного анализа                 | Процессор 16-ядерный Intel Xeon, 2,5 ГГц;<br>Оперативная память 48 Гбайт;<br>Контроллер жесткого диска SATA Raid;<br>Свободное место на жестком диске 250 Гбайт.                          |
| 3.    | Агент для файловой системы<br>Windows      | Процессор 4-ядерный Intel Xeon, 2,5 ГГц;<br>Доступная оперативная память 4 Гбайт;<br>Свободное место на жестком диске 25 Гбайт на 10 млн объектов.                                        |
| 4.    | Агент для AD                               | Процессор 4-ядерный Intel Xeon, 2,5 ГГц;<br>Доступная оперативная память 4 Гбайт;<br>Свободное место на жестком диске 10 Гбайт.                                                           |
| 5.    | Агент для порталов MS SharePoint           | Процессор 4-ядерный Intel Xeon, 2,5 ГГц;<br>Доступная перативная память 4 Гбайт;<br>Свободное место на жестком диске 25 Гбайт на 10 млн объектов.                                         |
| 6.    | Агент для файловой системы<br>Linux (SMB)  | Процессор 4-ядерный Intel Xeon, 2,5 ГГц;<br>Доступная оперативная память 4 Гбайт;<br>Свободное место на жестком диске 25 Гбайт на 10 млн объектов.                                        |
| 7.    | Агент для Nextcloud                        | Процессор 4-ядерный Intel Xeon, 2,5 ГГц;<br>Доступная оперативная память 4 Гбайт;<br>Свободное место на жестком диске 25 Гбайт на 10 млн объектов.                                        |
| 8.    | Агент для контроля файловой<br>системы DFS | Процессор 4-ядерный Intel Xeon, 2,5 ГГц;<br>Доступная оперативная память 1 Гбайт * количество серверов под<br>контролем.<br>Свободное место на жестком диске 25 Гбайт на 10 млн объектов. |

## 2.2. Требования к программному обеспечению

Конфигурация программного обеспечения компьютеров, на которые устанавливаются компоненты системы Solar DAG, должна удовлетворять следующим требованиям:

Табл. 3. Требования к программному обеспечению

| № п/п | Подсистема              | Минимальные требования                                    |
|-------|-------------------------|-----------------------------------------------------------|
| 1.    | Сервер + WEB приложение | Операционная система                                      |
|       |                         | Astra Linux v1.7.3                                        |
|       |                         | Debian 10-12                                              |
|       |                         | Cent OS 8                                                 |
|       |                         | • Red OS 7.3                                              |
|       |                         | Дополнительное ПО <ul> <li>Docker 1.2.0-Stable</li> </ul> |

| № п/п | Подсистема                       | Минимальные требования                    |  |  |  |
|-------|----------------------------------|-------------------------------------------|--|--|--|
| 2.    | Агент для файловой системы       | Операционная система                      |  |  |  |
|       | Windows / AD / DFS               | • Windows Server 2012R2, 2016, 2019, 2022 |  |  |  |
| 3.    | Агент для порталов MS SharePoint | Портал MS SharePoint                      |  |  |  |
|       |                                  | • SharePoint Server 2013, 2016, 2019      |  |  |  |
| 4.    | Агент для файловой системы       | Операционная система                      |  |  |  |
|       | Linux (SMB)                      | • Ubuntu 20.04.6 (и последующие)          |  |  |  |
|       |                                  | SMB (Samba version)                       |  |  |  |
|       |                                  | • 4.15.13-Ubuntu                          |  |  |  |
| 5.    | Плагин для облачного хранилища   | Операционная система                      |  |  |  |
|       | NextCloud                        | • Ubuntu 20.04.6 (и последующие)          |  |  |  |
|       |                                  |                                           |  |  |  |

## 2.3. Требования к АРМ пользователя

Для взаимодействия с системой Solar DAG должны быть соблюдены следующие требования к APM пользователей:

- ПК пользователей должны быть оборудованы мониторами, поддерживающие разрешение не менее 1920x1080 пикселей.
- На ПК пользователей должен быть установлен WEB браузер Google Chrome или Mozilla Firefox актуальных версий.

## 2.4. Требование к квалификации персонала

Сотрудники, выполняющие установку компонентов системы Solar DAG, должны быть квалифицированными специалистами по обслуживанию вычислительной техники и иметь навыки по установке и настройке ПО в локальной сети.

## 3. Установка, обновление и удаление системы Solar DAG

Для установки требуется дистрибутив, который можно скачать в личном кабинете или получить от службы поддержки клиентов.

#### Примечание

Подробное описание первичной установки, обновления и удаления элементов Системы описано в Руководстве по установке и настройке Solar DAG 2.0.

## 4. Описание веб-интерфейса Solar DAG

### 4.1. Вход в веб-интерфейс

Для входа в веб-интерфейс Solar DAG следует в адресной строке браузера ввести адрес **http://<host>**, где host – адрес сервера, на который был установлен Solar DAG. Отобразится окно авторизации (Рис. 5).

Для входа в Систему необходимо в соответствующие поля ввести учетные данные (имя пользователя и пароль) и нажать кнопку **Войти** (Рис. 5).

| Solar DA                              | AG              |
|---------------------------------------|-----------------|
| Имя пользователя *                    |                 |
| Пароль *                              | Q               |
| Войти                                 |                 |
| или войдите автома<br>support@rt-sola | гически<br>г.ru |
| O SOLA                                | R               |
|                                       |                 |

Рис. 5. Вход в систему

При вводе неверных данных вход в Систему выполнен не будет, а на экране отобразится сообщение: Учетная запись (логин) не зарегистрирована в системе или пароль не верен!

После успешного входа в Систему на экране отобразится страница **Оперативный центр**, подробнее п. 4.3.

#### 4.2. Области видимости

Существует потребность в разделении видимых объектов в рамках системы DAG. Разделение видимых объектов осуществляется в рамках одного раздела.

Функционал необходим для соблюдения норм геораспределённости в рамках филиальной сети при использовании одного кластера Системы DAG.

Для того, чтобы выбрать область видимости следует перейти в главное меню, нажать пункт **Области видимости.** Откроется подраздел **Области видимости** с возможностью выбора областей видимости (Рис. 6)

| O DAG                                 | Области видимости ×     |                                                | Рабочая область<br>Оперативный центр |
|---------------------------------------|-------------------------|------------------------------------------------|--------------------------------------|
| Области видимости 3 <                 | Q Поиск по наименованию |                                                |                                      |
| <ul> <li>Оператизный центр</li> </ul> | > 🌠 Главная             | Ресурсы Политики доступа<br>зараззза 6         |                                      |
| 🏦 Отчеты                              |                         | Аглени                                         |                                      |
| 😂 Журналы событий                     |                         | Не аливен 0 0.5 1.0 1.5 2.0 2.5                | 3,0 3,5 4,0 4,5 5,0                  |
| Q Ресурсы >                           |                         | • 447                                          |                                      |
| 💮 Параметры >                         |                         | Правила классификации                          |                                      |
|                                       |                         | 5                                              |                                      |
|                                       |                         | Группы УЗ<br>764 Алтнен 1 2 3                  | 5<br>4 5 6                           |
|                                       |                         |                                                |                                      |
|                                       |                         | Общевоступные     Особой важности              | • Секретно                           |
|                                       |                         |                                                |                                      |
|                                       |                         | 4                                              |                                      |
|                                       |                         |                                                |                                      |
| ⊗админ >                              |                         | 0 0 0 0 0 0 0 0 0 0 0 0 0 0 0 0 0 0 0 0        | 0 0 0 0                              |
| Є Выйти из системы                    |                         | 25 05.03.2025 06.03.2025 07.03.2025 08.03.2025 | 09.03.2025                           |
| « Свернутьменю                        |                         |                                                |                                      |

Рис. 6. Главное меню – Области видимости

Для выбора областей видимости нажать флажок выбора рядом с названием области видимости, для поиска области видимости – ввести наименование области в строку поиска.

#### 4.3. Оперативный центр

Раздел **Оперативный центр** содержит сводную информацию о состоянии подключенных ИС и их ресурсов.

В разделе отображается справочная информация:

#### Метрики и диаграммы (Рис. 7):

- блок **Источники данных** диаграмма источников данных содержит статистику по зарегистрированным источникам данных;
- блок Ресурсы метрика по ресурсам содержит информацию о количестве ресурсов;
- блок Учетные записи метрика по учетным записям содержит информацию о количестве учетных записей;
- блок Группы УЗ метрика по группам учетных записей содержит информацию о количестве групп учетных записей;
- блок Политики доступа гистограмма с данными о доступе;
- блок Правила классификации гистограмма с классификацией данных;
- блок Классификация данных гистограмма с данными о классификации за последние 7 дней

При нажатии на значение в области метрики **Ресурсы** откроется раздел **Отчет Ресурсы** (подробнее п. 4.4.1).

При нажатии на значение в области метрики **Учетные записи** откроется раздел **Отчет Учетные записи** (подробнее п. 4.4.2).

При нажатии на значение в области диаграммы Источники данных откроется раздел Источники данных (подробнее п.4.6.1).

## **O** SOLAR

При нажатии на значение в области диаграммы Классификация данных откроется раздел Правила классификации (подробнее п.4.6.3)

| 0                | Оперативный центр                                |                         |                                                                        | Рабочая область<br>Оперативный центр |
|------------------|--------------------------------------------------|-------------------------|------------------------------------------------------------------------|--------------------------------------|
| ⊕<br>●           | Источники данных<br>• Активно 7<br>• Отключено 1 | Ресурсы<br>15298        | Политики доступа<br>4                                                  |                                      |
| 0)) <i>D</i> i é | 8                                                | Учетные записи<br>13970 | Правила классификации                                                  | 5 4.0 4.5 5.0                        |
|                  |                                                  | Группы УЗ<br>501        | 7<br>Artisest 0 1 2 3 4 5                                              | 6 7 8                                |
|                  | Классификация данных                             |                         | <ul> <li>Общедоступные</li> <li>Особой важности</li> <li>Се</li> </ul> | акретно • Совершенно секретно        |
| 8                |                                                  | 0 0 0 0 0 0 0 0         |                                                                        | 0 0 0 0                              |
| P<br>»           | 24.02.2025 25.02.20                              | 25 26.02.2025 27.02.    | 28.02.2025 01.03.2025                                                  | 02.03.2025                           |

Рис. 7. Раздел Оперативный центр

#### 4.3.1. Формирование пользовательской Рабочей области

Системой предусмотрена настройка, формирование и последующее редактирование пользовательской рабочей области.

Для создания пользовательской рабочей области:

- 1. Перейти в Оперативный центр, нажать на выпадающий список Рабочая область.
- 2. В выпадающем списке нажать кнопку **+Создать рабочую область.** (Рис. 8) Откроется окно формирования Рабочей области<sup>2</sup> (Рис. 9).

| Опер      | ративный центр                          |         |     |                                    |                 |                |            |                |               | Рабочая обла<br>Оперативна | сть<br>ай центр             |         |
|-----------|-----------------------------------------|---------|-----|------------------------------------|-----------------|----------------|------------|----------------|---------------|----------------------------|-----------------------------|---------|
| Ис        | СТОЧНИКИ ДАННЫХ<br>Активно<br>Отключено | 7       | •   | <sup>Ресурсы</sup><br>15298        | Пс<br>4         | литики доступа |            |                |               | Оператия                   | ный центр<br>оздать рабочую | область |
|           | 8                                       |         | :   | <sup>Учетные записи</sup><br>13970 | Ασ              | 0 0,5 1        | 0 1.5<br>И | 2.0 2.5        | 3,0           | 3,5 4,                     | 4                           | 5,0     |
|           | Ű                                       |         |     | Группы УЗ<br>501                   | <b>7</b><br>Aer | 0 1            | 2          | 3 4            | 5             | 6                          | 7                           | 8       |
| Кл<br>1.0 | пассификация данных                     |         |     |                                    |                 |                | • Обще     | доступные 🔋 Ос | обой важности | • Секретно •               | Совершенно с                | екретно |
| 0,8       |                                         |         |     |                                    |                 |                |            |                |               |                            |                             |         |
| 0,6       |                                         |         |     |                                    |                 |                |            |                |               |                            |                             |         |
| 0,4       |                                         |         |     |                                    |                 |                |            |                |               |                            |                             |         |
| 0         | 0 0 0 0                                 | 0 0     | 0 0 | 0 0 0                              | 0 0 0 0         | 0 0 0          | 0 0        | 0 0            | 0 0           | 0                          | 0 0                         | 0       |
|           | 24.02.2025                              | 25.02.4 | 025 | 20.02.2025                         | 21.02.2025      | 20.02          | .2025      | 01.            | 13.2025       |                            | 02.03.2025                  |         |
|           |                                         |         |     |                                    |                 |                |            |                |               |                            |                             |         |

Рис. 8. Раздел Оперативный центр, переход к созданию Рабочей области

<sup>&</sup>lt;sup>2</sup> Типы виджетов отображаются в зависимости от роли пользователя, подробнее в Приложении Д.

| 0        | Наименование *    |                     |         |                |                           |                     |                          |                         | Сохранить | Отменить |
|----------|-------------------|---------------------|---------|----------------|---------------------------|---------------------|--------------------------|-------------------------|-----------|----------|
| 0        | Обязательное поле |                     |         |                |                           |                     |                          |                         |           |          |
| $\odot$  |                   |                     |         |                |                           |                     |                          |                         |           |          |
| ılı      |                   |                     |         |                |                           |                     |                          |                         |           |          |
| 0))      |                   |                     |         |                |                           |                     |                          |                         |           |          |
| Q        |                   |                     |         |                |                           |                     |                          |                         |           |          |
| <u>ئ</u> |                   |                     |         |                |                           |                     |                          |                         |           |          |
|          |                   |                     |         |                |                           |                     |                          |                         |           |          |
|          |                   |                     |         |                |                           |                     |                          |                         |           |          |
|          |                   |                     |         |                |                           |                     |                          |                         |           |          |
|          |                   |                     |         |                |                           |                     |                          |                         |           |          |
|          |                   |                     |         |                |                           |                     |                          |                         |           |          |
|          |                   |                     |         |                |                           |                     |                          |                         |           |          |
| 8        |                   |                     |         |                |                           |                     |                          | »                       |           |          |
| Ð        |                   |                     |         |                |                           |                     |                          |                         |           |          |
| »        |                   | Источники<br>данных | Ресурсы | Учетные записи | труппы учетных<br>записей | Политики<br>доступа | Правила<br>классификации | Классификация<br>данных |           |          |

Рис. 9. Окно формирования Рабочей области

- 3. Ввести наименование Рабочей области обязательное поле.
- 4. Перетягиванием виджетов на рабочую область сформировать вид пользовательской рабочей области. Виджеты можно изменять по размеру, если потянуть за угол виджета.

При нажатии на **в** виджете доступна возможность удаления, при нажатии кнопки **Удалить**.

5. Сформировав Рабочую область нажать кнопку **Сохранить** (Рис. 10), для отмены нажать **Отменить**.

| 0          | Наименование *<br>1                                |                                         |                                                                                    |                                 | Сохранить. Отменить         |
|------------|----------------------------------------------------|-----------------------------------------|------------------------------------------------------------------------------------|---------------------------------|-----------------------------|
| ф<br>()    | Ресурсы<br>1                                       | :<br>Учетные записи<br>1                | :<br>Правила<br>2                                                                  | : Политики доступа<br>2         | 1                           |
| 8)<br>Di & | Источники данных :<br>• Опилочено 1<br>• Активно 1 | Группы УЗ<br>1                          | Artideo 0 1                                                                        | ACTRES 0 0.2 0.4 0.6            | 0.8 1.0 1.2 1.4 1.6 1.8 2.0 |
|            | Классификация данных                               |                                         |                                                                                    |                                 | I                           |
|            | ξ0<br>40<br>20<br>15<br>09.012024                  | 10 7 13 9<br>10.01.2024                 | 19 19 18<br>11 01 2024 12 01 202-                                                  | 38<br>7<br>7<br>13 01 2024      | 14.01.2024                  |
| » گ        |                                                    | рания<br>Источники<br>динных Ресурсы Ум | Серо (ж. Серона)<br>пъне записи Группи учитных<br>записий Политики<br>доступа клан | Граняла<br>сонфикация<br>данных |                             |

Рис. 10. Сохранение пользовательской Рабочей области

- 6. При сохранении Рабочей области откроется раздел Оперативный Центр на настроенной ранее Рабочей области.
- 7. Для ее редактирования следует нажать на кнопку **Редактировать** в выпадающем списке **Рабочие области**. (Рис. 11)
- 8. Для удаления Рабочей области нажать кнопку Удалить (Рис. 12).

## **○** SOLAR

| 0              | 1                                                |                                                                  |                                                                                                    |                                                                                                    | Рабочая область<br>1                                         |
|----------------|--------------------------------------------------|------------------------------------------------------------------|----------------------------------------------------------------------------------------------------|----------------------------------------------------------------------------------------------------|--------------------------------------------------------------|
| •              | Источники данных<br>• Активно 7<br>• Опллючено 1 | Ресурсы<br>15298                                                 | Учетные записи<br>13970                                                                                     | Группы УЗ<br>501                                                                                                    | Оперативный центр 💉 🍟<br>1 💽 👘<br>+ Создать рабочуло область |
| 9)<br>Cr<br>8) | 8                                                | Правила классификации<br>7<br>Активен 1 1 1 1 1 1<br>0 1 2 3 4 5 | Политики доступа<br>4<br>6 7 0<br>4 0.5 1.0 1.5 2.                                                          | 4    <br>0 2.5 3.0 3.5 4.0 4.5 5.0                                                                                                    |                                                              |
|                | $\bigcirc$                                       | Классификация данных                                             | <ul> <li>Общедоступные</li> <li>0 0 0 0 0 0 0 0 0 0 0 0</li> <li>26 02 2025 27 02 2025 28 02 20.</li> </ul> | Особой важности     Секретно     Ссее     Особой важности     Секретно     Ссее     Особой важности     Особой важности | ршенно секретно<br>0 0 0<br>02.03.2025                       |
| ୍              |                                                  |                                                                  |                                                                                                    |                                                                                                    |                                                              |

Рис. 11. Редактирование пользовательской Рабочей области

| 0        | 1                                                |                                                     |               |                                                                                                    |                                                                                                    | Рабочая область                                             |
|----------|--------------------------------------------------|-----------------------------------------------------|---------------|----------------------------------------------------------------------------------------------------|----------------------------------------------------------------------------------------------------|-------------------------------------------------------------|
| €<br>•   | Источники данных<br>• Активно 7<br>• Отключено 1 | Ресурсы<br>15298                                    | Учетн<br>1397 | ње записи<br>О                                                                                                    | Группы УЗ<br>501                                                                                                    | Оперативный центр 💉 🧃<br>1 🔹 👔<br>+ Создать рабочую область |
| 0) D (0) | (8)                                              | Правила классификации<br>7<br>Антибен 0 1 2 3 4 5 6 | 7 8           | Политики доступа<br>4<br>Активен — — — — — — — — — — — — — — — — — — —                                                                                                    | 2.5 3.0 3.5 4.0 4.5 5.0                                                                                                    |                                                             |
|          | $\bigcirc$                                       | Классификация данных                                | 0 0 0 0       | <ul> <li>Общедоступные</li> <li>0</li> <li>0</li></ul> | <ul> <li>Особой важности</li> <li>Секритно</li> <li>Сове</li> <li>Сове</li> <li>О</li> <li>О</li></ul> | ршено сжратно                                               |
| ۍ<br>۱۹  |                                                  | 24.02.2025 25.02.2025                               | 26.02.2025    | 27 02 2025 28 02 2025                                                                                                    | 01.03.2025                                                                                                    | 22 03 2025                                                  |
| »        |                                                  |                                                     |               |                                                                                                    |                                                                                                    |                                                             |

Рис. 12. Удаление пользовательской Рабочей области

## 4.4. Отчеты

В системе предусмотрена возможность формирования следующих отчетов:

- Ресурсы;
- Учетные записи;
- История изменения доступа к ресурсу;
- История изменения прав доступа учетной записи;
- Неиспользуемые ресурсы;
- Отключенное наследование;
- Топ дубликатов;

## **○** SOLAR

• Неактивные Учетные записи.

Отчеты Ресурсы и Учетные записи показывают информацию в режиме реального времени, т.е. полученные в этих отчетах данные соответствуют реальной ситуации на серверах на текущий момент.

Отчеты **История изменения доступов к ресурсу** и **История изменения прав доступа учетной записи** позволяют получить информацию о том, как менялся доступ пользователя или доступ к ресурсу за выбранный промежуток времени.

Отчет Неиспользуемые ресурсы позволяет получить информацию о том, какие ресурсы не использовались в определенный период времени.

Отчет Отключенное наследование позволяет получить информацию о ресурсах отключенного наследования.

Отчет **Топ Дубликатов** предназначен для поиска дубликатов файлов. Есть возможность поиска как всех дублированных файлов, так и поиск дубликатов указанного файла.

Отчет Неактивные учетные записи предназначен для поиска неиспользуемых УЗ Системы.

#### Примечание

Создание расписания отправки отчета возможно осуществить из страницы Отчетов, нажав на кнопку рядом с наименованием Отчета (Рис. 13), помимо этого способа создания расписания, доступные способы создания расписания описаны в п. 4.4.1-4.4.7, 4.8.2.

#### 4.4.1. Отчет Ресурсы

Отчет **Ресурсы** отображает связи ресурсов с учетными записями, а также соответствующие им действующие права доступа. Для каждого ресурса отображаются результаты контентного анализа.

Для формирования отчета:

- 1. Перейти в раздел Отчеты (Рис. 13).
- 2. Нажать на блок Ресурсы (Рис. 13). Откроется раздел Отчет Ресурсы (Рис. 14).

| 0            | Отчеты системы                                                                                                    |                                                                                                    |    |
|--------------|----------------------------------------------------------------------------------------------------|----------------------------------------------------------------------------------------------------|----|
| 0 <b>4</b>   | Ресурсы Стчет отображает саяза ресурсов с учетными записами, а таске соответствующие им эффективные права доступа. Для каждого ресурса отображаются результаты контентного анализа. | Учетные записи<br>Отчет отображает свази учетных записей с ресурсами, а также соответствующие им эффективные права доступа. Для каждой<br>учетной записи отображается нерароия прав доступа. | 3  |
| ଞ<br>ଜ       | История изменения доступа к ресурсу     Отчет предназначен для отображения динамики изменений прав доступа к ресурсу за указанный период времени.                                   | Отчет предназначен для отображения динамики изменений прав доступа учетной записи за указанный период времени.                                                                               | m) |
|              | Неиспользуемые ресурсы<br>Отчет придназничен для поиха неиспользуемых ресурсов за указанный период времени.                                                                         | Отключенное насладование                                                                                                    | 10 |
| ୍ଷ<br>କ<br>* | Ститет предназначена для понска дубликатов файлов. Есть возможность понска как всех дублированных файлов так и понск<br>дубликатов ужазанного файлов.                               | Неактивные учетные записи     Отчет предназначен для поиска неактивных учетных записей за указанный период времени.                                                                          | 3  |

Рис. 13. Раздел Отчеты системы

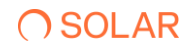

| 0        | ← Отчет Ресурсы |                |                                                                                          |   |                     |          |                   |
|----------|-----------------|----------------|------------------------------------------------------------------------------------------|---|---------------------|----------|-------------------|
| ¢        | Учетные записи  | + Класс данных | + Группы УЗ                                                                              |   | + Условие<br>больше | ∨ Размер | Размерность<br>МВ |
| 0        | Ресурсы *       |                | + Метки доступа                                                                          | + | Сформировать        | Очистить | J (2) (5)         |
| <u>u</u> |                 |                | Ø                                                                                        |   |                     |          |                   |
| 0)       |                 |                | ~                                                                                        |   |                     |          |                   |
| Q        |                 | Отсутствую     | т данные для отображения, измените параметры фильтрации и<br>нажмите кнопку Сформировать |   |                     |          |                   |
| 69       |                 |                |                                                                                          |   |                     |          |                   |
|          |                 |                |                                                                                          |   |                     |          |                   |
|          |                 |                |                                                                                          |   |                     |          |                   |
|          |                 |                |                                                                                          |   |                     |          |                   |
|          |                 |                |                                                                                          |   |                     |          |                   |
|          |                 |                |                                                                                          |   |                     |          |                   |
|          |                 |                |                                                                                          |   |                     |          |                   |
| 8        |                 |                |                                                                                          |   |                     |          |                   |
| Ð        |                 |                |                                                                                          |   |                     |          |                   |
| »        |                 |                |                                                                                          |   |                     |          |                   |

#### Рис. 14. Раздел Отчет Ресурсы

3. Заполнить обязательный фильтр выбора ресурсов. Для этого нажать в поле Ресурсы на

<sup>+</sup>, откроется окно выбора ресурса (Рис. 15), установить флажок у требуемого ресурса и нажать **Выбрать** (Рис. 15).

| 0      | ← Отчет Ресурсы |                                 |                               |           |                                                        |
|--------|-----------------|---------------------------------|-------------------------------|-----------|--------------------------------------------------------|
| 0      | Учетные записи  | + Класс данных                  | + Группы УЗ                   |           | + Условие v Размер Размерность<br>больше V Размер MB V |
| 0      | Ресурсы *       |                                 | + Метки доступа               | +         | Сформироваль Очистить 🕹 🛱 🛱                            |
| •      |                 | Bulifemute pecypola             |                               |           |                                                        |
| Q      |                 | Q. Поиск по наименованию        |                               |           |                                                        |
| 0      |                 | 1 Ldap каталог Active Directory |                               |           |                                                        |
|        |                 | Наименование                    | Тип ресурса 🗘                 | $\otimes$ |                                                        |
|        |                 | 🕿 > AD main                     | Ldap xatanor Active Directory | 8         |                                                        |
|        |                 | AD sub to Main                  | Ldap karanor Active Directory |           |                                                        |
|        |                 | AD trust to Main                | Ldap karanor Active Directory |           |                                                        |
|        |                 |                                 |                               |           |                                                        |
| 8      |                 |                                 |                               |           |                                                        |
| Ð<br>» |                 |                                 |                               |           |                                                        |
|        |                 | 刘 Показать выбранные            | Bafpans                       | Закрыть   |                                                        |

#### Рис. 15. Отчет Ресурсы. Выбор ресурса

#### Примечание

При нажатии дважды в чекбоксе выбора будет указан двойной выбор чекбокса <sup>22</sup>, который отображает выбор текущего элемента и его дочерних элементов. При одинарном отображении – выбор обозначает только текущий элемент.

В окне выбора ресурса предусмотрен переключатель Показать выбранные ресурсы:

## **∩** SOLAR

- при включенном переключателе отображаются только выбранные ресурсы;
- при выключенном переключателе отображается полная информация по ресурсам.

После выбора ресурса кнопка Сформировать станет активной.

В поле **Учетные записи** нажать на <sup>+</sup>. Откроется окно выбора учетных записей, в котором следует установить флажок у требуемых учетных записей и нажать **Выбрать** (Рис. 16).

| 0   | ← Отчет Ресурсы             |                                   |                              |         |                                     |
|-----|-----------------------------|-----------------------------------|------------------------------|---------|-------------------------------------|
| ø   | Учетные записи              | Выберите учетные записи           |                              |         | + Условие ~ Размер Размерчость МВ ~ |
| 0   | Ресурсы*                    |                                   |                              |         | Сформировать Очистить 🕁 📿 🔂         |
|     | тажалуиста вилерите ресурсы | A / Ldap karanor Active Directory |                              |         |                                     |
| 9   |                             | Наименование 🔦                    | Полное имя                   |         |                                     |
| Q   |                             | 🖀 👌 AD main                       | nikulin-dc.domain.su         |         |                                     |
| 192 |                             | AD sub to Main                    | nikulin-ad-sub.sub.domain.su |         |                                     |
|     |                             | AD trust to Main                  | nikulin-ad-trust.trusted.su  |         |                                     |
|     |                             |                                   |                              |         |                                     |
|     |                             |                                   |                              |         |                                     |
|     |                             |                                   |                              |         |                                     |
|     |                             |                                   |                              |         |                                     |
| 0   |                             | 🕖 Показать выбранные              | Buőpan.                      | Закрыть |                                     |
| Ð   |                             |                                   |                              |         |                                     |
| »   |                             |                                   |                              |         |                                     |

Рис. 16. Отчет Ресурсы. Выбор учетной записи

В поле **Класс данных** нажать на <sup>+</sup>. Откроется окно выбора класса данных в соответствии с правилами классификации (раздел 4.6.3.1), в котором следует установить флажок у требуемого класса данных и нажать **Выбрать** (Рис. 17).

| 0        | ← Отчет Ресурсы             |                         |                     |         |                                                        |
|----------|-----------------------------|-------------------------|---------------------|---------|--------------------------------------------------------|
| 0        | Учетные записи              | Выберите класс данных   |                     |         | + Условие со Размер Размерность МВ со Станции и Сповие |
| 0        | Ресурсы*                    |                         |                     |         | Сформировать Очистить 🕁 📿 🔂                            |
| <u> </u> | Пожалуйста выберите ресурсы | Q Поиск по наименованию | Критичность         | ~       |                                                        |
| 0))      |                             | Наименование ^          | Критичность 🗘       | ×       |                                                        |
| Ç<br>Q   |                             | Гособоронзаказ          | Совершенно секретно |         |                                                        |
| w.       |                             | дсп                     | Особой важности     |         |                                                        |
|          |                             | ИНН                     | Общедоступные       |         |                                                        |
|          |                             | кт                      | Секретно            |         |                                                        |
|          |                             | Коммерческая тайна      | Совершенно секретно |         |                                                        |
|          |                             | Паспорт РФ (инфо)       | Секретно            |         |                                                        |
| <br>@    |                             |                         | _                   |         |                                                        |
| କ        |                             | Показать выбранные      | Выбрать             | Закрыть |                                                        |
| »        |                             |                         |                     |         |                                                        |

Рис. 17. Отчет Ресурсы. Выбор класса данных

#### Примечание:

Окна выбора класса данных/ учетных записей предоставляют возможность выбора класса данных/ учетных записей из иерархии класса данных/ учетных записей. Отследить иерархию можно по навигационной цепочке сверху.

При выборе вышестоящего класса данных/ учетных записей выбираются все дочерние классы данных/ учетные записи.

Для быстрого поиска необходимой учетной записи/ класса данных ввести в поле поиска соответствующее название.

В окне выбора учетной записи/ класса данных предусмотрен переключатель **Показать** выбранные:

- при включенном переключателе отображаются только выбранные учетные записи/ типы данных;
- при выключенном переключателе отображается полная информация по учетным записям/ типам данных.

Чтобы очистить все поля фильтров, нажать **Очистить** (Рис. 18).

| C          | ← Отчет Ресурсы                                                                                     |     |                                                 |       |                |   |           |                  |        |                   |   |
|------------|----------------------------------------------------------------------------------------------------|-----|-------------------------------------------------|-------|----------------|---|-----------|------------------|--------|-------------------|---|
| ¢          | Учетные записи<br>SharePoint to Main domain ×                                                       | × + | Класс дэнных<br>ИНН X КТ X Коммерческая тайна X | × +   | DAG-DEV-NC01 × |   | × + 6     | словие<br>іольше | Размер | Размерность<br>МВ | ~ |
| 0          | Ресурсы *<br>AD main × AD sub to Main × AD trust to Main ×                                          |     |                                                 | × + M | Іетки доступа  | + | Сформиров | ать Оч           | истить | 4 Q               | 6 |
| <b></b>    |                                                                                                    |     |                                                 |       |                |   |           |                  |        |                   |   |
| 0)         |                                                                                                    |     |                                                 | ~     |                |   |           |                  |        |                   |   |
| Q          | Отсутствуют данные для отображения, неменяте параметры фильтрации и<br>нажемяте инотку Сформировать |     |                                                 |       |                |   |           |                  |        |                   |   |
| (i)<br>(i) |                                                                                                    |     |                                                 |       |                |   |           |                  |        |                   |   |

Рис. 18. Отчет Ресурсы. Кнопка Очистить

Для формирования отчета нажать кнопку Сформировать.

После формирования отчета станет доступна кнопка **Экспорт**. Экспорт отчета предусмотрен в форматах CSV, PDF, XLSX (Рис. 19).

| 0        | ← Отчет Ресурсы                                |                                                                   |                                                            |                            |                          |                  |
|----------|------------------------------------------------|-------------------------------------------------------------------|------------------------------------------------------------|----------------------------|--------------------------|------------------|
| ¢        | Учетные записи                                 | + Класс данных                                                    | + Группы УЗ                                                |                            | + Условие < Разме        | р Размерность МВ |
| 0        | Pecypcia * AD sub to Main × AD trust to Main × |                                                                   | × + Метки доступа                                          | +                          | Сформировать Очистить    | J C 6            |
| <b>•</b> | Наименование 🗘 🕴 Сетевой путь 🗘                | Абсолютный путь 🗘   Тип 🗘                                         | Информационная<br>система 🗘   Тип источника 🗘              | Классданных 🗘   Владелец 🗘 | Субъекты  <br>доступа РD | e 🌣              |
| Q        | Shared Folder -                                | OU=Shared<br>Folder.DC=DOMAIN,D<br>C=SU<br>Oprанизацию<br>единица | еная nikulin-dc.domain.su Ldap каталог Active<br>Directory |                            | Просмотреть              | sx i             |
| 0        |                                                |                                                                   |                                                            |                            |                          |                  |

Рис. 19. Отчет Ресурсы. Экспорт отчета

При нажатии на кнопку Список экспортируемых файлов будет открыт список последних экспортируемых данных Системы. Данный список можно просмотреть и при необходимости удалить элементы совершенных ранее выгрузок.

Сформированный отчет представлен в виде таблицы, содержащей следующую информацию:

• Наименование – наименование ресурса;

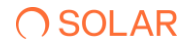

- Сетевой путь сетевой путь ресурса;
- Абсолютный путь хранение ресурса на сервере;
- Тип тип ресурса;
- Информационная система наименование ИС;
- Тип источника наименование источника данных;
- Класс данных список класса данных, зарегистрированных в результате контентного анализа;
- Размер размер ресурса;
- Владелец владелец ресурса;
- Субъекты доступа количество учетных записей, имеющих доступ к ресурсу;
- Метки доступа метки доступа к ресурсу.

Столбцы можно отсортировать по необходимому параметру.

Для создания отправки отчетов по расписанию<sup>3</sup> следует:

- 1. При нажатии на кнопку <sup>1</sup> откроется окно **Создать расписание** для отчет **Ресурсы (**Рис. 20**).** Заполнить обязательные поля во вкладке **Параметры** и нажать кнопку **Далее.**
- 2. Перейти на вкладку **Реакции**, заполнить обязательные поля, нажать кнопку **Создать** (Рис. 21).

#### Примечание

Для исключения отправки пустых отчетов по расписанию перевести переключатель в положение **Не отправлять пустые отчеты** (Puc. 20).

| Создать расписание для Ресурсы                            |              |                                 |   |               |   |                   |        |       |                 |
|-----------------------------------------------------------|--------------|---------------------------------|---|---------------|---|-------------------|--------|-------|-----------------|
| 1 Параметры > 2 Реакции                                   |              |                                 |   |               |   |                   |        |       |                 |
| Общая информация                                          |              |                                 |   |               |   |                   |        |       |                 |
| Наимонование *                                            |              | Тип отчета/журнала *<br>Ресурсы |   |               |   |                   |        |       | ~               |
| Обязательное поле                                         |              |                                 |   |               |   |                   |        |       |                 |
| Условия формирования                                      |              |                                 |   |               |   |                   |        |       |                 |
| Учетные записи +                                          | Класс данных | + Группы УЗ                     |   |               | + | Условие<br>больше | ∨ Разм | ер МВ | <sup>nb</sup> ~ |
| Pecypou *                                                 |              |                                 | + | Метки доступа |   |                   |        |       | +               |
| Пожалуйста выберите ресурсы Э Не отправлять пустые отчеты |              |                                 |   |               |   |                   |        |       |                 |
|                                                           |              |                                 |   |               |   |                   |        |       |                 |
|                                                           |              |                                 |   |               |   |                   |        |       |                 |
|                                                           |              |                                 |   |               |   |                   |        |       |                 |
| Отмена                                                    |              |                                 |   |               |   |                   |        | Назад | Далое           |

<sup>&</sup>lt;sup>3</sup> Запуск создания расписания доступен из Отчет системы при общем представлении вкладок всех отчетов и из каждого отчета по отдельности. Данный метод создания расписания распространяется на все виды Отчетов

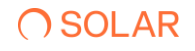

| Создать расписание для Ресурсы |   |                     |     |                       |          |        |
|--------------------------------|---|---------------------|-----|-----------------------|----------|--------|
| 1 Параметры > 2 Реакции        |   |                     |     |                       |          |        |
| Получатели                     |   |                     |     |                       |          |        |
| Email nony-uatens *            |   | Тема письма *       |     | Формат файла *<br>CSV |          | ~      |
| Обказтельное поле              |   | Обязательное поле   |     |                       |          |        |
| Текст письма                   |   |                     |     |                       |          |        |
|                                |   |                     |     |                       |          |        |
|                                |   |                     |     |                       |          |        |
| Периодичность                  |   |                     |     |                       |          |        |
| Условие *<br>Кажалый пень      | ~ | Вромя *<br>00:00:00 | × 🕓 |                       |          |        |
| - complete plot on             |   |                     |     |                       |          |        |
|                                |   |                     |     |                       |          |        |
|                                |   |                     |     |                       |          |        |
|                                |   |                     |     |                       |          |        |
|                                |   |                     |     |                       |          |        |
|                                |   |                     |     |                       |          |        |
| Отмена                         |   |                     |     |                       | Назад Со | оздать |
|                                |   |                     |     |                       |          |        |

#### Рис. 20. Отчет ресурсы. Создание расписания. Вкладка Параметры

Рис. 21. Отчет ресурсы. Создание расписания. Вкладка Реакции

При нажатии на в таблице отчета будет отображено выпадающее меню действий: История изменения прав доступа, Поиск дубликатов, Анализ востребованности (Рис. 22). Данные пункты переводят к формированию отчетов – Отчет История изменения доступа к ресурсу (п. 0), Отчет Топ дубликатов (п. 4.4.7), Отчет Неиспользуемые ресурсы (п. 4.4.5) с предзаполненными данными фильтров.

| 0      | ← Отчет Рес                                                          | урсы                                        |                      |                     |                        |                 |          |            |                     |                                            |             |
|--------|----------------------------------------------------------------------|---------------------------------------------|----------------------|---------------------|------------------------|-----------------|----------|------------|---------------------|--------------------------------------------|-------------|
| ¢      | Учетные записи                                                       |                                             | +                    | Класс данных        |                        | + Группы УЗ     |          |            | + Исловие<br>больше | ✓ Размер №<br>МВ                           | мерность    |
| ©<br>4 | Pocypcu *<br>Nexerver2 × ola-atmfs.                                  | dcap.test × test012.DCAP.test ×             | win2008r2.dcap.text2 |                     |                        | × + Метки досту | na       | +          | Сформиро            | Очистить                                   | 4           |
| 8      | этевой путь 🗘 🛛                                                      | Абсолютный путь 💲                           | Тип 🗘                | Информационная с    | Источник 0  <br>данных | Классданных 🗘 🛛 | Размер 🗘 | Владелец 🗘 | Субъекты<br>доступа | Метки доступа                              | •           |
| Q      | ileserver2\Share\!!!!!                                               | C:\Share\!!!!!                              | Каталог              | File Server Windows | fileserver2            | -               |          | 1.5        | Просмотреть         |                                            | i           |
| @      | зіа-<br>nfs.dcap.test\Share2<br>CS — копия (2) —                     | C:\Share\PCS — копия<br>(2) — копия\'Folder | Каталог              | File Server Windows | oia-winfs.dcap.test    | -               |          |            | Просмотреть         | История изменений прав<br>Поиск дубликатов | доступа     |
|        | ola-<br>nfs.dcap.test∖Share2<br>CS_rename\'Folder                    | C:\Share\PCS_rename<br>\'Folder             | Каталог              | File Server Windows | oia-winfs.dcap.test    | •               |          |            | Просмотреть         | Анализ востребованности                    |             |
|        | зіа-<br>nfs.dcap.test\Share2<br>CS — копия                           | C:\Share\PCS — копия<br>(2]\'Folder         | Katanor              | File Server Windows | oia-winfs.dcap.test    | •               | -        | -          | Просмотреть         |                                            | I           |
|        | ola-<br>nfs.dcap.test\Share2<br>CS\'Folder                           | C:\Share\PCS\'Folder                        | Каталог              | File Server Windows | oia-winfs.dcap.test    | -               |          |            | Просмотреть         | -                                          | I           |
|        | :est012.dcap.test\Sh<br>e\0000.txt.\\test012.<br>:ap.test\Share_shar | C:\Share\0000.bt                            | Файл                 | File Server Windows | test012.dcap.test      |                 |          | -          | Просмотреть         | -                                          | i           |
| 8      | oia-<br>nfs.dcap.test\Share2                                         | C:\Share\PCS — копия<br>(2) — копия\0Folder | Katanor              | File Server Windows | oia-winfs.dcap.test    |                 | -        | -          | Просмотреть         |                                            | <b>1</b>    |
| ل<br>» |                                                                      |                                             |                      |                     | < 1 2 3 4 5            | 6 7 >           |          |            |                     | Отображ<br>10                              | ать записей |

Рис. 22. Отчет ресурсы. Переход к формированию Отчетов с предзаполненными данными

При нажатии на значение количества субъектов доступа появится блок с информацией об учетных записях пользователей по выбранному ресурсу (Рис. 23).

| 0                         | ← Отчет Ресурсы       |                                                             |                                         |               |                                                             |          |                     |               |           |
|---------------------------|-----------------------|-------------------------------------------------------------|-----------------------------------------|---------------|-------------------------------------------------------------|----------|---------------------|---------------|-----------|
| đ                         | Учетные записи        | + Класс ди                                                  | SHOR                                    | +             | Группы УЗ                                                   |          | + Условие<br>больше | V Paswep MB   | керность  |
|                           | Peopow*<br>www.FS     |                                                             |                                         | × +           | Метки доступа                                               |          | + Сфорнироват       | Очистить      | 4         |
| 8                         | Наименование 0        | Сетевой путь 💲                                              | Абсолютный путь 0                       | тип С І       | Тип источника С I Класс данных С I Вл                       | ageneu C | Субъекты<br>доступа | Метки доступа | ۵.        |
| Q                         | 123.rtf               | \\nikulin-win-<br>fa.domain.su\Share\Test_1\123.rtf         | C-\Share\Test_1\123.rtf                 | Файл          | Файловый окреер - DA<br>Windows                             | G        | Просмотреть         | -             | 1         |
| _                         | 12312123.bmp          | \\nikulin-win-fs.domain.su\Share\New<br>folder\12312123.bmp | C:\Share\New folder\12312123.bmp        | Файл          | Файловый сервер - DA<br>Windows                             | G        | Просмотреть         |               | I         |
| _                         | New folder            | \\nikulin-win-fa.domain.su\Share\New folder                 | C.\Share\New folder                     | Katanor       | Файловый опрвер<br>Windows                                  |          | Просмотреть         |               | I         |
|                           | Share                 | \\nikulin-win-fs.domain.su\Share                            | C.\Share                                | Karanor       | Файловый сервер                                             |          | Просмотреть         | •             | 1         |
| Учетные записи (C:\Share) | \New folder\qwe.pptx) |                                                             |                                         |               | K                                                           |          | Просмотреть         |               | 1         |
| Q. Выедите название УЗ    |                       | Статус                                                      | ~                                       | Метоя доступа | + Несколаетствие                                            | меток    | Просмотреть         |               | I         |
| Учетная запись 🗘          | Тип источника 🗘       | SID C CTATYC C                                              | I Имя<br>пользователя 2 I Метки доступа | Номер телефон | на с   Разрешенный с   Запрещенный с  <br>доступ с   доступ | 0        | Просмотреть         | •             | 1         |
| Юрий В. Сущенко           |                       | S-1-5-21-<br>2598115945-<br>1349481209                      |                                         | ÷             |                                                             | 1        | Просмотреть         | •             | 1         |
| Александр А. Мартынкж     |                       | 8-1-5-21-<br>2598115945-<br>1349481209                      | · ·                                     |               |                                                             | 1        | Просмотреть         | -             |           |
| Опыта В. Зыкова           |                       | 8-1-5-21-<br>2598115945-<br>1349481209                      |                                         |               |                                                             | 1        |                     | Ondours       | n, sanwee |
| Татыяна Н. Иноземцева     |                       | 8-1-5-21-<br>2598115945-<br>1349481209                      |                                         |               |                                                             | 1        |                     | 10            | Ý         |
| Антон А. Киселев          |                       | S-1-5-21-<br>2598115945-<br>1349481209                      |                                         |               |                                                             | i        |                     |               |           |
| Евгений Н. Корявченков    |                       | S-1-5-21-<br>2598115945-<br>1349481209                      | · ·                                     |               |                                                             | 1        |                     |               |           |
|                           |                       |                                                             |                                         |               |                                                             | Назад    |                     |               |           |
|                           |                       |                                                             |                                         |               |                                                             |          |                     |               |           |

Рис. 23. Отчет Ресурсы. Блок с информацией об учетных записях пользователей по выбранному ресурсу

В блоке Учетные записи представлена таблица, содержащая следующую информацию:

- Учетная запись наименование учетной записи;
- Тип источника наименование источника данных;
- SID уникальный идентификатор учетной записи;
- Статус статус учетной записи;
- Имя пользователя имя пользователя;
- Метки доступа метки доступа к ресурсу;
- Номер телефона номер телефона пользователя;
- Разрешенный доступ доступ учетной записи на ресурс с правом Access (зеленый индикатор);
- Запрещенный доступ –доступ учетной записи на ресурс с правом Deny (красный индикатор).

Столбцы можно отсортировать по необходимому параметру.

Для быстрого поиска необходимой учетной записи необходимо ввести в поле поиска название учетной записи.

При нажатии на чекбокс **Несоответствие меток** – будут отображены только те субъекты, метки которых не совпадают с меткой выбранного ресурса.

В системе предусмотрены следующие типы доступов, данные обозначения доступов распространяются на все типы Отчетов (п. 2.3.1-2.3.7):

- **F** Полный доступ;
- М Изменение;

**O** SOLAR

- **RE** Чтение и выполнение;
- L Список содержимого папки;
- **R** Чтение;
- W Запись;
- **S** Специальный доступ.

В полях **Разрешенный доступ** и **Запрещенный доступ** нажать на индикатор типа доступа, откроется окно, содержащее расширенную информацию о правах доступа (Рис. 24).

| Расширенная информация о правах доступа                                                                                   | Расширенная информация о правах доступа                                                                                                    |
|----------------------------------------------------------------------------------------------------|----------------------------------------------------------------------------------------------------|
| Унала Сороно<br>Полата<br>Области Инан Майлерии дана<br>Дана даната<br>Е<br>Права даната<br>Сортружани план (Члема даната | Verment inverse.<br>Kapuel & Copused<br>Temps<br>Copused<br>Copused<br>Copus |
| Чтение дополнительных атрибутов                                                                                           |                                                                                                    |
| Траевус папох(Вылопияне файлов                                                                                            |                                                                                                    |
| Члына азунбутов                                                                                                    |                                                                                                    |
| Notice paperational                                                                                                    |                                                                                                    |
|                                                                                                    |                                                                                                    |
|                                                                                                    |                                                                                                    |
| Bagana                                                                                                    | 3apana                                                                                                    |
| Japan                                                                                                    | Зарал                                                                                                    |

Рис. 24. Отчет Ресурсы. УЗ. Расширенная информация о правах доступа

В окне Расширенная информация о правах доступа представлены информация об учетной записи, ресурсе и эффективном доступе, а также вкладки Права доступа и Иерархия доступа.

На вкладке Права доступа отображается список прав доступа.

На вкладке **Иерархия доступа** отображена иерархия связей пользователей и групп, предоставляющих права доступа на выбранный ресурс.

При нажатии на кнопку ••• откроется выпадающий список с выбором действий: Учетные записи, История изменения доступа к УЗ, События УЗ. Данные действия ведут к переходу формирования отчетов и журналу. Учетные записи>Отчет Учетные записи (п.4.4.2); История изменения доступа к УЗ> Отчет история изменения доступа к учетной записи(п. 4.4.4); События УЗ>Журнал событий информационных систем (п. 4.5.2) с предзаполненными данными (Рис. 25).

| 0        | ← (  | Этчет Ресурсы                          |                 |                                        |          |       |               |                    |                           |                                                |           |
|----------|------|----------------------------------------|-----------------|----------------------------------------|----------|-------|---------------|--------------------|---------------------------|------------------------------------------------|-----------|
| ¢        | Учет | ные записи                             | + Класс данных  |                                        |          | + 15  | улты УЗ       |                    | +                         | Условие Размер Размер ир                       | eocra     |
| 0        | -    | Учетные записи (C:\Share\New folder\qw | ve.pptx)        |                                        |          |       |               |                    |                           |                                                |           |
| <b>•</b> | ſ    | Q Введите название УЗ                  |                 |                                        | Статус   |       | ~ 1           | Метки доступа      | +                         | Несоответствие меток                           | •         |
| Q        |      | Учетная запись 💲                       | Тип источника 💲 | SID C                                  | Статус 🗘 | Имя с | Метки доступа | Номер телефона 🗘 🛛 | Разрешенный 💲  <br>доступ | Запрещенный с   🔅                              | 1         |
|          |      | Юрий В. Сущенко                        | 8               | S-1-5-21-<br>2598115945-<br>1349481209 |          | ÷     | ž             | ÷                  | •                         |                                                | :         |
|          | ł    | Александр А. Мартынок                  | 2               | S-1-5-21-<br>2598115945-<br>1349481209 |          | ÷     | ž             | 2                  | ۲                         | Учетные записи<br>История изменений доступа УЗ | :         |
|          |      | Ольга В. Зыкова                        | 2               | S-1-5-21-<br>2598115945-<br>1349481209 |          |       |               |                    |                           | События УЗ                                     | :         |
|          |      | Татына Н. Иноземцева                   |                 | S-1-5-21-<br>2598115945-<br>1349481209 |          |       |               | -                  | ۲                         | I                                              | 1         |
|          |      | Антон А. Киселев                       | *               | S-1-5-21-<br>2598115945-<br>1349481209 |          | •     |               | ~                  |                           | 1                                              | :         |
|          |      | Евгений Н. Коряиченков                 |                 | S-1-5-21-<br>2598115945-<br>1349481209 |          |       |               |                    |                           | 1                                              | :         |
|          |      |                                        |                 |                                        |          |       |               |                    |                           | Назад                                          | -         |
| 8        |      |                                        |                 |                                        |          |       |               |                    |                           |                                                | 1         |
| ج<br>»   |      |                                        |                 |                                        | <        |       |               |                    |                           | Отображать :<br>10                             | varuscoit |

Рис. 25. Отчет Ресурсы. Действия с УЗ

Окно Учетные записи доступно к выгрузке в форматах PDF, CSV, XLSX (Рис. 26).

| 0 | ÷           | Отчет Ресурсы                           |                 |                                        |          |                       |               |                  |                       |                           |                         |
|---|-------------|-----------------------------------------|-----------------|----------------------------------------|----------|-----------------------|---------------|------------------|-----------------------|---------------------------|-------------------------|
| ¢ | <b>Y4</b> 0 | тные записи                             | + Класс данных  |                                        |          | + Гру                 | пты УЗ        |                  | +                     | Условно<br>Балкина У Раза | Размерность<br>еср мю У |
| • | B ,         | Учетные записи (C:\Share\New folder\qwe | .pptx)          |                                        |          |                       |               |                  |                       |                           |                         |
| • | 0           | Q Введите название УЗ                   |                 |                                        | Статус   |                       | ~             | Метки доступа    | +                     | Несоответствие м          | rok 🕁 🔅                 |
| Q |             | Учетная запись 🗘                        | Тип источника 💲 | SID \$                                 | Статус 💲 | Имя<br>пользователя С | Метки доступа | Номер телефона 🗘 | Разрешенный<br>доступ | Запрещенный 💲  <br>доступ | PDF                     |
|   |             | Юрий В. Сущенко                         | -               | S-1-5-21-<br>2598115945-<br>1349481209 |          | •                     |               | :                | •                     |                           | XLSX I                  |
|   |             | Александр А. Мартынок                   |                 | S-1-5-21-<br>2598115945-<br>1349481209 |          |                       |               |                  |                       |                           | 1                       |

Рис. 26. Отчет Ресурсы. УЗ. Выгрузка

#### 4.4.2. Отчет Учетные записи

Отчет **Учетные записи** отображает связи учетных записей с ресурсами, а также соответствующие им права доступа. Для каждой учетной записи отображается иерархия прав доступа.

Для формирования отчета следует:

- 1. Перейти в раздел Отчеты системы (Рис. 27).
- 2. Нажать на блок **Учетные записи** (Рис. 27). Откроется раздел **Отчет Учетные записи** (Рис. 28).

| C        | Отчеты системы                                                                                                    |                                                                                                    |
|----------|----------------------------------------------------------------------------------------------------|----------------------------------------------------------------------------------------------------|
| •<br>•   | Ресурсы<br>Отчет отображает связи ресурсов с учетными записами, а также соответствующие им эффективные права достуга. Для каждого<br>ресурса отображаются результаты контентного анализа. | Учетные записи Состорижит свези учетных записий с ресурсами, а также соответствующие им эффективные права доступа. Для каждой учетной записи отображается мерариин прав доступа.          |
| CH<br>®  | История изменения доступа к ресурсу<br>Отчет предназначен для отображения динамики изменений прав доступа к ресурсу за указанный период времени.                                          | <ul> <li>История изменения прав доступа учетной записи</li> <li>Отчет предназначен для отображения динамили изменений прав доступа учетной записи за указанный период времени.</li> </ul> |
|          | Неиспользуемые ресурсы     Отчет предназначен для поиха неиспользуемых ресурсов за указанный период времени.                                                                              | Отключенное наследование                                                                                                    |
| ୍ଷ<br>କ୍ | Стит предназначен для поиска дубликатов файлов. Есть возможность поиска как воех дублированных файлов так и поиск<br>дубликатов указанного файла.                                         | В Неактивные учетные записи С<br>Отчет предназначен для покоза неактивных записой за указанный период времени.                                                                            |

#### Рис. 27. Раздел Отчеты системы

| 0        | ← Отчет Учетные записи |                                                                                                    |                         |
|----------|------------------------|----------------------------------------------------------------------------------------------------|-------------------------|
| 0        | Ресурсы                | Условию<br>больше Размер Размерность<br>MB Класс данных                                            | + Индивидуальный доступ |
| 0        | Учетные записи *       | + Cranyo ~ Menorgocryna + Odocxwepown                                                              | Очистить 🕁 🛱 🛱          |
| <b>L</b> |                        | 8                                                                                                  |                         |
| 0        |                        | ×.                                                                                                 |                         |
| Q        |                        | Отсутствуют данные для отображения, измените параметры фильтрации и<br>нажмите кнопку Сформировать |                         |
| ⊗        |                        |                                                                                                    |                         |
|          |                        |                                                                                                    |                         |
|          |                        |                                                                                                    |                         |
|          |                        |                                                                                                    |                         |
|          |                        |                                                                                                    |                         |
|          |                        |                                                                                                    |                         |
|          |                        |                                                                                                    |                         |
|          |                        |                                                                                                    |                         |
|          |                        |                                                                                                    |                         |
| Ę        |                        |                                                                                                    |                         |
| »        |                        |                                                                                                    |                         |

Рис. 28. Отчет Учетные записи

3. Выбрать УЗ, установить необходимые параметры фильтра и нажать Сформировать.

Заполнить обязательный фильтр выбора УЗ, для этого нажать в поле **Учетные записи** на <sup>+</sup>, откроется окно выбора УЗ (Рис. 29), установить флажок у требуемой УЗ и нажать **Выбрать** (Рис. 29).

| 0 | ← Отчет Учетные записи |                                 |                              |                         |  |
|---|------------------------|---------------------------------|------------------------------|-------------------------|--|
|   | Ресурсы                |                                 |                              | + Индивидуальный доступ |  |
|   | Учетные записи *       | высерите учетные записи         | Openment Up C Fa             |                         |  |
| 6 | Пожалуйста выберите УЗ | Q. Поиск по наименованию        |                              |                         |  |
|   |                        | 1 Ldap karanor Active Directory |                              |                         |  |
|   |                        | Наименование                    | Полное имя                   |                         |  |
|   |                        | AD main                         | nikulin-da domain su         |                         |  |
|   |                        | - /                             |                              |                         |  |
|   |                        | AD sub to Main                  | nikulin-ad-sub.sub.domain.su |                         |  |
|   |                        | AD trust to Main                | nikulin-ad-trust.trusted.su  |                         |  |
|   |                        |                                 |                              |                         |  |
|   |                        |                                 |                              |                         |  |
|   |                        |                                 |                              |                         |  |
|   |                        |                                 |                              |                         |  |
|   |                        |                                 |                              |                         |  |
|   |                        | Ов Показать выбранные           | Выбрать                      | Закрыть                 |  |
|   |                        |                                 |                              |                         |  |
|   |                        |                                 |                              |                         |  |

Рис. 29. Отчет Учетные записи. Окно выбора УЗ

После выбора УЗ кнопка Сформировать станет активной.

В поле **Ресурсы** нажать на <sup>+</sup>, откроется окно выбора ресурса, в котором следует установить флажок у требуемого ресурса и нажать **Выбрать** (Рис. 30).

| 0        | ← Отчет Учетные записи                                            |                                                          |                               |              |                         |  |  |  |  |
|----------|-------------------------------------------------------------------|----------------------------------------------------------|-------------------------------|--------------|-------------------------|--|--|--|--|
| 0        | Ресурсы                                                           |                                                          |                               |              | + Индивидуальный доступ |  |  |  |  |
| ۲        | Учетные записи *<br>AD main × AD sub to Main × AD trust to Main × | высерите ресурсы                                         | Q. Discc no Hammericashino    |              |                         |  |  |  |  |
| <b>B</b> |                                                                   | Q Поиск по наименованию  / Ldap каталог Active Directory |                               |              |                         |  |  |  |  |
| 8        |                                                                   | Наименование                                             | Тип ресурса 💲                 | ×            |                         |  |  |  |  |
| ي<br>ب   |                                                                   | AD main                                                  | Ldap каталог Active Directory |              |                         |  |  |  |  |
| ω        |                                                                   | AD sub to Main                                           | Ldap katanor Active Directory |              |                         |  |  |  |  |
|          |                                                                   | AD trust to Main                                         | Ldap katanor Active Directory |              |                         |  |  |  |  |
|          |                                                                   |                                                          |                               |              |                         |  |  |  |  |
|          |                                                                   |                                                          |                               |              |                         |  |  |  |  |
|          |                                                                   |                                                          |                               |              |                         |  |  |  |  |
|          |                                                                   |                                                          |                               |              |                         |  |  |  |  |
| 8        |                                                                   | Показать выбранные                                       | Budg                          | рать Закрыть |                         |  |  |  |  |
| Ð        |                                                                   |                                                          |                               |              |                         |  |  |  |  |
| »        |                                                                   |                                                          |                               |              |                         |  |  |  |  |

Рис. 30. Отчет Учетные записи. Выбор ресурса

В поле Класс данных нажать на <sup>++</sup>, откроется окно выбора класса данных, в котором следует установить флажок у требуемого класса данных и нажать Выбрать (Рис. 31).

| 0        | ← Отчет Учетные записи                                            |                         |                     |         |                             |
|----------|-------------------------------------------------------------------|-------------------------|---------------------|---------|-----------------------------|
| 0        | Pecypcial AD main X AD sub to Main X AD trust to Main X           | Выберите класс данных   |                     |         | + Индивидуальный доступ     |
| ۲        | Учетные записи *<br>AD main × AD sub to Main × AD trust to Main × |                         |                     |         | Сформировать Очистить 🤳 ᠿ ট |
| <b>B</b> |                                                                   | Q Поиск по наименованию | Критичность         | ~       |                             |
| 0))      |                                                                   | Наименование 🔨          | Критичность 🗘       | ×       |                             |
| \$<br>\$ |                                                                   | Гособоронзаказ          | Совершенно секретно |         |                             |
|          |                                                                   | дen                     | Особой важности     |         |                             |
|          |                                                                   | ИНН                     | Общедоступные       |         |                             |
|          |                                                                   | КТ                      | Секретно            |         |                             |
|          |                                                                   | Коммерческая тайна      | Совершенно секретно |         |                             |
|          |                                                                   | Паспорт РФ (инфо)       | Секретно            |         |                             |
| 8        |                                                                   | 🕦 Показать выбранные    | Выбрать             | Закрыть |                             |
| ۹<br>»   |                                                                   |                         |                     |         |                             |

#### Рис. 31. Отчет Учетные записи. Выбор класса данных

#### Примечание:

Окна выбора учетных записей/ класса данных предоставляют возможность выбора учетных записей/ класса данных из иерархии учетных записей/ классов данных. Отследить иерархию можно по навигационной цепочке сверху.

При выборе вышестоящего класса данных/ учетных записей выбираются все дочерние классы данных/ учетные записи.

Для быстрого поиска необходимой учетной записи/ ресурса/ типа данных следует ввести в поле поиска соответствующее название.

В окне выбора учетной записи/ ресурса/ типа данных предусмотрен переключатель Показать выбранные:

- при включенном переключателе отображаются только выбранные учетные записи/ ресурсы/ типы данных;
- при выключенном переключателе отображается полная информация по учетным записям/ ресурсам/ типам данных.

В поле Статус выбрать статус: Активен, Не активен, Отключен.

В поле **Метки доступа** нажать на <sup>+</sup>, откроется окно выбора меток доступа, установить фложок выбора в чекбоксе метки, нажать кнопку **Выбрать**.

Чтобы очистить все поля фильтров, необходимо нажать Очистить (Рис. 32).

| 0        | ← Отчет Учетные записи                                                                           |                                 |                                                     |                               |  |  |  |  |  |  |  |
|----------|--------------------------------------------------------------------------------------------------|---------------------------------|-----------------------------------------------------|-------------------------------|--|--|--|--|--|--|--|
|          | Pocypcial AD main X AD sub to Main X AD trust to Main X                                          | × + Исловие v Размор Раз        | мерность Класс данных<br>в Снилс × инн × дсл × кт × | × + 🗌 Индивидуальный доступ   |  |  |  |  |  |  |  |
| ⊚        | Учетные записи *<br>AD main × AD sub to Main × AD trust to Main ×                                | × + Статус                      | 🗸 Метки доступа                                     | + Сформероевть Очестить 🕁 🛱 🐻 |  |  |  |  |  |  |  |
| <b>L</b> |                                                                                                  |                                 |                                                     |                               |  |  |  |  |  |  |  |
| 8        |                                                                                                  | OT0170770107 20145 10 202 07050 |                                                     |                               |  |  |  |  |  |  |  |
| 8        | опоутствуют данные для отооражение камменте паременты фильтрыции и<br>нажите инопку Сформировать |                                 |                                                     |                               |  |  |  |  |  |  |  |
| ~        |                                                                                                  |                                 |                                                     |                               |  |  |  |  |  |  |  |

Рис. 32. Отчет Учетные записи. Кнопка Очистить

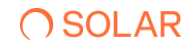

Для формирования отчета нажать кнопку Сформировать.

После формирования отчета станет доступна кнопка **Экспорт**. Экспорт отчета предусмотрен в формате **CSV**, **PDF**,**XLSX** (Рис. 33).

| 0 | ← Отчет Учетные за                                       | писи                             |                                  |                                                    |           |                   |                  |                  |                 |               |              |            |
|---|----------------------------------------------------------|----------------------------------|----------------------------------|----------------------------------------------------|-----------|-------------------|------------------|------------------|-----------------|---------------|--------------|------------|
| ø | Ресурсы                                                  |                                  | +                                | Условио Сольше                                     | Размер    | Размерность<br>MB | Класс данных     |                  |                 | +             | Индивидуальн | ный доступ |
| © | Учегиные записи *<br>AD main X AD sub to Main X AD trust | to Main ×                        |                                  | Х + Статус                                         |           | Ŷ                 | Метки доступа    |                  | + Сформировать  | Очистить      | J 🕹 🛛        | 1          |
| 8 | Учетная запись 0                                         | Информационная<br>система        | Тип источника 💲 🛛                | SID \$                                             | Стат      | ус 🗘 🕴 Имя по     | льзователя 🗘   Н | Номер телефона 💲 | Объекты доступа | Метки доступа | 1            | •          |
| Q | Administrator                                            | nikulin-ad-<br>trust.trusted.su  | Ldap каталог Active<br>Directory | S-1-5-21-3072202051-<br>1904943200-2246925<br>500  | 480- AKT/ | IBEH -            |                  |                  | Просмотреть     | 2             |              | :          |
| 0 | Administrator                                            | nikulin-ad-<br>sub.sub.domain.su | Ldap каталог Active<br>Directory | S-1-5-21-3875041809-<br>2798281492-11983486<br>500 | 333- AKTP |                   | -                |                  | Просмотреть     | •             |              | :          |

Рис. 33. Отчет Учетные записи. Экспорт отчета

При нажатии на кнопку Список экспортируемых файлов будет открыт список последних экспортируемых данных Системы. Данный список можно просмотреть и при необходимости удалить элементы совершенных ранее выгрузок.

Сформированный отчет представлен в виде таблицы, содержащей следующую информацию (Рис. 33):

- Учетная запись наименование учетной записи;
- Источник наименование источников данных;
- SID уникальный идентификатор учетной записи;
- Статус статус учетной записи;
- Имя пользователя имя пользователя;
- Номер телефона номер телефона пользователя;
- Объекты доступа количество учетных записей, имеющих доступ к ресурсу.

Столбцы можно отсортировать по необходимому параметру.

Для создания отправки отчетов по расписанию следует:

- 1. Нажать на кнопку откроется окно **Создать расписание** для отчет **Учетные записи.** Во вкладке **Параметры** ввести обязательные поля, отмеченные красным, нажать кнопку **Далее.** (Рис. 34)
- 2. Перейти во вкладку **Реакции,** заполнить обязательные поля, отмеченные красным, нажать кнопку **Создать**. (Рис. 39)

#### Примечание

Для исключения отправки пустых отчетов по расписанию перевести переключатель в положение **Не отправлять пустые отчеты** (Рис. 34)

| Создать расписание для Учётные записи                                |                                        |               |                       |
|----------------------------------------------------------------------|----------------------------------------|---------------|-----------------------|
| 1 Параметры > 2 Реакции                                              |                                        |               |                       |
| Общая информация                                                     |                                        |               |                       |
| Наименование *                                                       | Тип отчета/журнала °<br>Учётные записи |               | ~                     |
| Обязательное поле                                                    |                                        |               |                       |
| Условия формирования                                                 |                                        |               |                       |
| Ресурсы                                                              | н больше V Размер ИВ V Класс данных    | +             | Индивидуальный доступ |
| Vesthead Sanacar *<br>AD main × AD sade to Main × AD trust to Main × | Х + Статус                             | Метки доступа | +                     |
| Не отправлять пустые отчеты                                          |                                        |               |                       |
|                                                                      |                                        |               |                       |
|                                                                      |                                        |               |                       |
|                                                                      |                                        |               |                       |
| Отмена                                                               |                                        |               | Назад Далоо           |

Рис. 34. Отчет Учетные записи. Создание расписания. Параметры

| Создать расписание для Учётные запи | иси |                     |              |            |    |             |
|-------------------------------------|-----|---------------------|--------------|------------|----|-------------|
| 1 Параметры > 2 Реакции             |     |                     |              |            |    |             |
| Получатели                          |     |                     |              |            |    |             |
| Email получателя *                  |     | Тема письма *       | Форма<br>CSV | ат файла * |    | ~           |
| Обязательное поле                   |     | Обязательное поле   |              |            |    |             |
| Текст письма                        |     |                     |              |            |    |             |
|                                     |     |                     |              |            |    |             |
|                                     |     |                     |              |            |    |             |
| Периодичность                       |     |                     |              |            |    |             |
| Условие *<br>Каждый день            | ~   | Время *<br>00:00:00 | ש            |            |    |             |
|                                     |     |                     |              |            |    |             |
|                                     |     |                     |              |            |    |             |
|                                     |     |                     |              |            |    |             |
|                                     |     |                     |              |            |    |             |
|                                     |     |                     |              |            |    |             |
|                                     |     |                     |              |            |    |             |
| Отмена                              |     |                     |              |            | Ha | зад Создать |

Рис. 35. Отчет Учетные записи. Создание расписания. Реакции

Для просмотра списка ресурсов, доступы к которым имеются для каждой учетной записи, следует нажать на значение количества **Объектов доступа** (Рис. 36).

| 0               | ← Отчет Учетны                                                | ые записи                       |         |                          |                                                                                                    |                                                      |                       |                    |                            |                  |                         |
|-----------------|---------------------------------------------------------------|---------------------------------|---------|--------------------------|----------------------------------------------------------------------------------------------------|------------------------------------------------------|-----------------------|--------------------|----------------------------|------------------|-------------------------|
| œ               | Ресурсы                                                       |                                 |         |                          | Уштовно<br>Больше У Г                                                                                           | Размер МВ                                            | ₩ Классаданных        |                    |                            | + [              | ) Индивидлальный доступ |
| 0               | Vientieve bankow*<br>Warre >                                  |                                 |         |                          | × + Craryo                                                                                                    |                                                      | 🗸 Метки дос           | тупа               | + 040                      | Онст             | m U [2                  |
| <u> </u>        | Учетная запись 0                                              |                                 |         | Информационная 🗘         | Типисточника 0                                                                                                  | SID 0                                                | Статуе С   Имя пользе | вателя С   Номер т | елефона 🗧 🕴 Объекты доступ | а   Метки доступ | • 1 •                   |
| Q               | NKULIN-WIN-FS\Administ                                        | rator                           |         | nikulin-win-fs.domain.su | Файловый сереер<br>Windows                                                                                      | 5-1-5-21-812595137-<br>1079082671-3231530490-<br>500 | ACTINET               | -                  | Просмотреть                |                  | ı                       |
| ø               | NKULIN-WIN-FS\DefaultA                                        | coount                          |         | nikulin-win-fadomain.su  | Файловый сервер<br>Windows                                                                                      | S-1-5-21-812505137-<br>1079082671-3231530490-<br>503 | HE ACTIVITY           |                    | Просматреть                | 1                | 1                       |
|                 |                                                               |                                 |         |                          |                                                                                                    |                                                      |                       |                    | /                          | -                |                         |
|                 |                                                               |                                 |         |                          |                                                                                                    | S-1-5-21-812595137-                                  |                       |                    | /                          | <b>-</b> .       | 1                       |
| Ресурсы (NII    | KULIN-WIN-FS\Adr                                              | ministrator)                    |         |                          |                                                                                                    |                                                      |                       | /                  |                            |                  |                         |
|                 |                                                               |                                 |         |                          | in the second second second second second second second second second second second second second second second |                                                      |                       |                    |                            |                  |                         |
| Q Введите назва | ние ресурса                                                   | Класс данна                     | DK      | +                        | опше У Размер                                                                                                   | MB                                                   | Метки доступа         | -                  | Несоответствие меток       |                  | •                       |
|                 |                                                               |                                 |         |                          |                                                                                                    |                                                      |                       |                    |                            |                  |                         |
| Pecypo 0        | Сетевой путь 🗘                                                | Абсолютный путь 🗘               | Tien 0  | Информационная 🔶         | Тип источника С                                                                                                 | Классданных 🗘                                        | Владелец 0            | Метки доступа      | Разрешенны 💠               |                  | •                       |
| New folder      | \\nfisulin-win-<br>fs.domain.su\Share\Ne<br>w folder          | C3/Sharel/New folder            | Karanor |                          | Файловый сервер<br>Windows                                                                                      | •                                                    |                       |                    | •                          |                  |                         |
| qwe.bxt         | \\sliculin-win-<br>fs.domais.su\Share\Ne<br>w.folder\gwe.txt  | C.\Share\New<br>foilder\qwe.txt | Файл    |                          | disiknoausik cepsep<br>Wandows                                                                                  |                                                      |                       |                    | () I                       |                  |                         |
| Share           | \\skuin-win-<br>fs.domain.su\Share                            | C3/Share                        | Karanor |                          | Файловый сервер<br>Windows                                                                                      |                                                      |                       |                    | · · ·                      |                  |                         |
| qwe.pptx        | \\nikulin-win-<br>fs.domain.su\Share\Ne<br>w.foider\gwe.pptx  | C.\Share\New<br>folder\gws.pptx | Файл    |                          | Файловый сервер<br>Windows                                                                                      | *                                                    | Механл А. Никулич     |                    | • i                        |                  | Crosposists serviced    |
| 123.et          | \\sikulin-win-<br>fs.domain.su\Share\Te<br>st_1\123.rtf       | C.\Share\Test_1\123.rtl         | Файл    |                          | daiknosuik cepsep<br>Windows                                                                                    |                                                      | DAG                   |                    |                            |                  |                         |
| solfg.txt       | \\nikulin-win-<br>fs.domain.su\Share\Ne<br>w folder\sclig.txt | C\Share\New<br>folder\sdfg.txt  | Файл    |                          | duitnosull cepsep<br>Windows                                                                                    |                                                      |                       |                    | • I                        |                  |                         |
|                 |                                                               |                                 |         |                          |                                                                                                    |                                                      |                       |                    | Hazan                      |                  |                         |
|                 |                                                               |                                 |         |                          |                                                                                                    |                                                      |                       |                    |                            |                  |                         |

Рис. 36. Отчет Учетные записи. Блок с информацией о ресурсах

В блоке Ресурсы представлена таблица, содержащая следующую информацию:

- Ресурс наименование ресурса;
- Сетевой путь сетевое расположение данных;
- Абсолютный путь хранение ресурса на сервере;
- **Тип** тип ресурса;
- Информационная система наименование ИС;
- Тип источника список типов данных, зарегистрированных в результате контентного анализа;
- Класс данных список класса данных, зарегистрированных в результате контентного анализа;
- Владелец владелец ресурса;
- Метки доступа метки доступа к ресурсу.
- Разрешенный доступ –доступ учетной записи на ресурс с правом Access;
- Запрещенный доступ –доступ учетной записи на ресурс с правом Deny.

Столбцы можно отсортировать по необходимому параметру.

При активации флажка чекбокса Несоответствие меток -

Для быстрого поиска необходимого ресурса ввести в поле поиска название ресурса.

Для сортировки по классу данных нажать на —, откроется окно с выбором класса данных, установить флажок выбора в чекбоке, нажать кнопку **Выбрать**.

При необходимости установить размерность выбором из выпадающих списков: Условие – **больше/меньше**; Размерность – **B/KB/MB/GB/TB**; численное значение установить в ячейке вручную.

## **O** SOLAR

В окне **Расширенная информация о правах доступа (**Рис. 37) представлены информация об учетной записи, ресурсе и эффективном доступе, а также вкладки **Права доступа** и **Иерархия доступа**.

На вкладке Права доступа отображается список прав доступа.

На вкладке **Иерархия доступа** отображена иерархия связей пользователей и групп, предоставляющих права доступа на выбранный ресурс (Рис. 37).

| Расширенная информация о правах доступа                                            | Расширенная информация о правах доступа                                                   |
|------------------------------------------------------------------------------------|-------------------------------------------------------------------------------------------|
| Variante assesses<br>NARLAR VMV (VPAdveniestrator<br>Picciss<br>New Made<br>2007/m | Viennes anteres<br>MRLAR V VVI / 9 Administrator<br>Proper<br>Rene fabre<br>2 dereys<br># |
| Dependence generation     Dependence generation                                    | Ppante persyne Mepspene persyne  NRULIN WIN FRAdrowstrator - Budir/Advensionators (       |
| Соцавнее фойтой/Ситика данных                                                      |                                                                                           |
| Содание плох.Цолинсь, данных<br>Чельне дополнятальны аграбутов                     |                                                                                           |
| Запась, доколнотельных аграфутов                                                   |                                                                                           |
| Tparepr. non/Ukunoweer dationa<br>Upprever intervieweer dationa                    |                                                                                           |
| Japan                                                                              | Separa                                                                                    |

Рис. 37. Отчет Учетные записи. Ресурсы. Расширенная информация о правах доступа

Окно Ресурсы доступно к выгрузке в форматах CSV, PDF, XLSX (Рис. 38).

| Ресурсы (NIKULIN-WIN-FS\Administra                             | ator)                                   |                         |                                       |                   |                                            |                     |
|----------------------------------------------------------------|-----------------------------------------|-------------------------|---------------------------------------|-------------------|--------------------------------------------|---------------------|
| Q Введите название ресурса                                     | Класо данных                            | × + Условие <           | Размер Размерность<br>МВ $\checkmark$ | Метки доступа     | + •                                        | есоответствие меток |
| вой путь 🗘   Абсолютный путь 🗘 丨 Тип 🗘                         | Информационная 🗧   Тип источ<br>система | ника 0   Класс данных 0 | Владелец 🕻                            | С і Метки доступа | Разрешенный 🗧   Запре<br>доступ 🗘   достуг | денный с I<br>1 PDF |
| lin-win-<br>nain.su\Share\Ne C:\Share\New folder Katanor<br>er | - Файловый<br>Windows                   | сервер .                | •                                     |                   | F                                          | XLSX                |

Рис. 38. Отчет Учетные записи. Ресурсы. Выгрузка

#### 4.4.3. Отчет История изменения доступа к ресурсу

Отчет История изменения доступа к ресурсу предназначен для отображения изменений прав доступа к ресурсу за указанный период времени.

Для формирования отчета:

- 1. Перейти в раздел Отчеты системы (Рис. 39).
- 2. Нажать на блок **История изменения доступа к ресурсу** (Рис. 39). Откроется раздел **Отчет История изменения доступа к ресурсу** (Рис. 40).

| 0      | Отчеты системы                                                                                                    |   |                                                                                                    |   |
|--------|----------------------------------------------------------------------------------------------------|---|----------------------------------------------------------------------------------------------------|---|
| •<br>• | Ресурсы<br>Отчет отображает связи ресурсов с учетными записами, а также соответствующие им эффективные права доступа. Для каждого<br>ресурса отображаются результаты контентного внаиков. | 6 | Учетные записи<br>Очет отображает свизи учетных записей с ресурсами, а также соответствующие им эффективные права доступа. Для каждой<br>учетной записи отображается нерариен прав доступа. | 6 |
| Д<br>Ø | • История изменения доступа к ресурсу<br>Опчет предназначен для стображения динамияхи изменений прав доступа к ресурсу за указанный период времени.                                       | đ | История изменения прав доступа учетной записи Отчет предназнечен для отображения динамики изменений прав доступа учетной записи за указанный период времени.                                | 7 |
|        | Неиспользуемые ресурсы<br>Отчет предназначен для поиска неиспользуемых ресурсов за указанный период времени.                                                                              | 6 | Отислюченное наследование<br>Отиет предназначен для поиха ресурсов с отключеным наследованием.                                                                                              | đ |
| ୍      | Отчет предназначим для поиска дубликатов файлов. Есть возможность поиска как всех дублированных файлов так и поиск<br>дубликатов указанного файла.                                        | 5 | В Неактивные учетные записи<br>Огнет предназнечен для поиска неактивых учетных записей за указывный период времени.                                                                         | 6 |

#### Рис. 39. Раздел Отчеты системы

| 0   | ← Отчет История изменения доступа к ресурсу |                                                                                                    |   |                                                        |                |
|-----|---------------------------------------------|----------------------------------------------------------------------------------------------------|---|--------------------------------------------------------|----------------|
| 0   | Pecypo *                                    |                                                                                                    | + | Выбор периода *<br>03.03.2025 00:00 - 03.03.2025 23:59 | Ξ.             |
| 0   | Пожануйста выберите ресурс                  |                                                                                                    |   | Сформировать                                           | Очистить 🕁 📿 ট |
| al. |                                             | 0                                                                                                  |   |                                                        |                |
| 8   |                                             | ×.                                                                                                 |   |                                                        |                |
| Q   |                                             | Отсутствуют данные для отображения, измените параметры фильтрации и<br>нажмите кнопку Сформировать |   |                                                        |                |
| @   |                                             |                                                                                                    |   |                                                        |                |
|     |                                             |                                                                                                    |   |                                                        |                |
|     |                                             |                                                                                                    |   |                                                        |                |
|     |                                             |                                                                                                    |   |                                                        |                |
|     |                                             |                                                                                                    |   |                                                        |                |
|     |                                             |                                                                                                    |   |                                                        |                |
|     |                                             |                                                                                                    |   |                                                        |                |
| 8   |                                             |                                                                                                    |   |                                                        |                |
| Ð   |                                             |                                                                                                    |   |                                                        |                |
| »   |                                             |                                                                                                    |   |                                                        |                |
|     |                                             |                                                                                                    |   |                                                        |                |

Рис. 40. Раздел Отчет История изменения доступа к ресурсу

3. Выбрать ресурс. Заполнить обязательный фильтр выбора ресурса, для этого нажать в поле **Ресурс** на <sup>+</sup>, откроется окно выбора ресурса (Рис. 41). Установить флажок у требуемого ресурса и нажать **Выбрать** (Рис. 41).

В окне выбора ресурса предусмотрен переключатель Показать выбранные ресурсы:

- при включенном переключателе отображаются только выбранные ресурсы;
- при выключенном переключателе отображается полная информация по ресурсам.

#### Примечание:

Окно выбора ресурса предоставляет возможность выбора ресурса из иерархии ресурсов, отследить иерархию можно по навигационной цепочке сверху. При выборе вышестоящего ресурса выбираются все дочерние ресурсы.

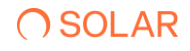

| 0    | ← Отчет История изменения досту        | ла к ресурсу                                               |               |            |                   |                          |
|------|----------------------------------------|------------------------------------------------------------|---------------|------------|-------------------|--------------------------|
|      | Ресурс *<br>Покалуйста выберите ресурс | Выберите ресурс                                            |               |            | -03.03.2025 23:59 |                          |
| de . |                                        | Q Поиск по наименованию                                    |               |            |                   |                          |
|      |                                        | A / Ldap katanor Active Directory / AD main Haименование ^ | Тип ресурса 💲 |            |                   |                          |
|      |                                        | DOMAIN.SU                                                  | Домен         |            |                   |                          |
|      |                                        |                                                            |               |            |                   |                          |
|      |                                        | 🕖 Показать выбранные                                       | Выбра         | пь Закрыть |                   |                          |
|      |                                        |                                                            |               |            |                   | Отображать записей<br>10 |

Для быстрого поиска необходимого ресурса ввести в поле поиска название ресурса.

Рис. 41. Отчет История изменения доступа к ресурсу. Окно выбора ресурса

- 4. В поле **Выбор периода** установить дату и время изменения доступа к ресурсу. Для этого нажать на и установить дату с помощью календаря. После выбора ресурса и периода кнопка **Сформировать** станет активной.
- 5. Нажать Сформировать.

Чтобы очистить все поля фильтров, нажать Очистить (Рис. 42).

| С        | ← Отчет История изменения доступа к ресурсу |                                        |          |                                                      |                                                         |                                                |                                            |              |
|----------|---------------------------------------------|----------------------------------------|----------|------------------------------------------------------|---------------------------------------------------------|------------------------------------------------|--------------------------------------------|--------------|
| 6        | Pocype * Share >                            |                                        |          | × +                                                  | Выбор периода *<br>01.08.2024 00:00 - 18.11.202         | 4 23:59                                        |                                            | 8            |
| 0        |                                             |                                        |          |                                                      |                                                         | Сформировать                                   | Очистить                                   | 4            |
| <b>•</b> | Учетная зались 🔨                            | SID ‡                                  | Статус 🗘 | Разрешительны<br>е права доступа 🗘<br>Начало периода | Разрешительны<br>  е права доступа 💲  <br>Конец периода | Запретительны<br>е права доступа 💲  <br>Начало | Запретительны<br>е права 🗘<br>доступа Коне | 1 <b>o</b> 1 |
| Q        | Administrator                               | S-1-5-21-<br>2378739395-<br>3199292080 | активен  |                                                      | (E)                                                     |                                                |                                            |              |
| @        | BUILTIN\Administrators                      | S-1-5-32-544                           | *        |                                                      | F                                                       |                                                |                                            |              |
|          | BUILTIN(Users                               | S-1-5-32-545                           |          |                                                      | (E,B)                                                   |                                                |                                            |              |
|          | CREATOR OWNER                               | S-1-3-0                                | -        |                                                      | (F)                                                     |                                                |                                            |              |
|          | DELETED                                     | DELETED                                | •        |                                                      | E                                                       |                                                |                                            |              |
|          | FILESERVER2/Vdministrator                   | S-1-5-21-<br>1470753478-<br>1243908495 | активен  |                                                      | (r)                                                     |                                                |                                            |              |
|          | NT AUTHORITY/Authenticated Users            | S-1-5-11                               |          |                                                      | (E.S)                                                   |                                                |                                            |              |
| 8        | NT AUTHORITYUNTERACTIVE                     | S-1-5-4                                |          |                                                      | (E, 3)                                                  |                                                |                                            |              |
| ÷        | NTAUTHORITYSSYSTEM                          | S-1-5-18                               | -        |                                                      | (F)                                                     |                                                |                                            |              |
| »        |                                             | < 1 >                                  |          |                                                      |                                                         |                                                | Отображ<br>10                              | нъ записой 🗸 |

Рис. 42. Отчет История изменения доступу к ресурсу. Кнопка Очистить

После формирования отчета станет доступна кнопка **Экспорт**. Экспорт отчета предусмотрен в формате CSV, PDF, XLSX (Рис. 43).

| 0       | ← Отчет История изменения доступа к ресурсу |                                        |          |                                                      |                                                       |                                                |                                          |      |
|---------|---------------------------------------------|----------------------------------------|----------|------------------------------------------------------|-------------------------------------------------------|------------------------------------------------|------------------------------------------|------|
| ¢       | Pecypc * Share ×                            |                                        |          | × +                                                  | Выбор периода *<br>01.08.2024 00:00 - 18.11.20        | 24 23:59                                       |                                          |      |
| ©       |                                             |                                        |          |                                                      |                                                       | Сформировать                                   | Очистить                                 |      |
| ©<br>\$ | Учетная запись <                            | SID \$                                 | Статус 🗘 | Разрешительны<br>е права доступа 🗘<br>Начало периода | Разрешительны<br>е права доступа 💲  <br>Конец периода | Запретительны<br>е права доступа 💲  <br>Начало | Запретительн<br>е права<br>доступа Коне. | PDF  |
| Q       | Administrator                               | S-1-5-21-<br>2378739395-<br>3199292080 | активен  |                                                      | E                                                     |                                                |                                          | XLSX |
| @       | BUILTIN/Administrators                      | S-1-5-32-544                           | -        |                                                      | (F)                                                   |                                                |                                          |      |

Рис. 43. Отчет История изменения доступа к ресурсу. Экспорт отчета

При нажатии на кнопку Список экспортируемых файлов будет открыт список последних экспортируемых данных Системы. Данный список можно просмотреть и при необходимости удалить элементы совершенных ранее выгрузок.

Сформированный отчет представлен в виде таблицы, содержащей следующую информацию (Рис. 43):

- Учетная запись наименование учетной записи;
- SID уникальный идентификатор учетной записи;
- Статус статус учетной записи;
- Разрешительные права доступа/ Начало периода эффективный доступ субъекта на начало периода;
- Разрешительные права доступа/ Конец периода эффективный доступ субъекта на конец периода;
- Запретительные права доступа/ Начало периода эффективный доступ субъекта на начало периода;
- Запретительные права доступа/ Конец периода эффективный доступ субъекта на конец периода.

Столбцы можно отсортировать по необходимому параметру.

Для создания отправки отчетов по расписанию следует:

- 1. Нажать на кнопку orkpoetcs окно **Создать расписание** для отчета **История изменения доступа к ресурсу** (Рис. 44). Откроется вкладка **Параметры**, заполнить обязательные поля, отмеченные красным, нажать кнопку **Далее** (Рис. 44).
- 2. Во вкладке **Реакции** заполнить обязательные поля, отмеченные красным, нажать **Создать.** (Рис. 45)

#### Примечание

Для исключения отправки пустых отчетов по расписанию перевести переключатель в положение **Не отправлять пустые отчеты** (*Puc. 44*).
| Создать расписание для История изменения доступа к ресурсу |                                                             |          |                    |
|------------------------------------------------------------|-------------------------------------------------------------|----------|--------------------|
| 1 Параметры > (2) Режиция                                  |                                                             |          |                    |
| Общая информация                                           |                                                             |          |                    |
| Hammerceaners *                                            | Тип отчета/журнала *<br>История изменения доступа к ресурсу |          | ~                  |
|                                                            |                                                             |          |                    |
| Условия формирования                                       | Deser                                                       |          |                    |
| DOMARSU X                                                  | Х + Обязателы                                               | koe none | ~                  |
| не оправлять пустые очеты                                  |                                                             |          |                    |
|                                                            |                                                             |          |                    |
|                                                            |                                                             |          |                    |
|                                                            |                                                             |          |                    |
| Отмена                                                     |                                                             |          | Назад <b>Далое</b> |

Рис. 44. Отчет История изменения доступа к ресурсу. Создание расписания. Вкладка Параметры

| Создать расписание для История изменения доступа к ресурсу |                     |                       |               |  |  |  |  |
|------------------------------------------------------------|---------------------|-----------------------|---------------|--|--|--|--|
| (1) Параметры > 2 Реакции                                  |                     |                       |               |  |  |  |  |
| Получатели                                                 |                     |                       |               |  |  |  |  |
| Email nonyvatena *                                         | Тема письма *       | Формат файла *<br>CSV | ~             |  |  |  |  |
| Обкаательное поле                                          | O6#partemeace none  |                       |               |  |  |  |  |
| Текст письма                                               |                     |                       |               |  |  |  |  |
|                                                            |                     |                       |               |  |  |  |  |
|                                                            |                     |                       |               |  |  |  |  |
| Периодичность                                              |                     |                       |               |  |  |  |  |
| Условио *<br>Каждый день                                   | Время *<br>00:00:00 | ש                     |               |  |  |  |  |
|                                                            |                     |                       |               |  |  |  |  |
|                                                            |                     |                       |               |  |  |  |  |
|                                                            |                     |                       |               |  |  |  |  |
|                                                            |                     |                       |               |  |  |  |  |
|                                                            |                     |                       |               |  |  |  |  |
|                                                            |                     |                       |               |  |  |  |  |
| Отмена                                                     |                     |                       | Назад Создать |  |  |  |  |

Рис. 45. Отчет История изменения доступа к ресурсу. Создание расписания. Вкладка Реакции

Просмотр динамики изменений прав доступа за выбранный период возможен для каждого субъекта, для этого нажать на название УЗ, откроется блок **История изменения прав доступа**.

В блоке История изменения прав доступа представлена таблица, содержащая следующую информацию:

- Дата и время изменений дата и время изменения прав доступа;
- Разрешительные права доступа/ Выдано разрешительные правила доступа, которые были предоставлены субъекту доступа на объект доступа;
- Разрешительные права доступа/ Отозвано разрешительные правила доступа, которые были изъяты у субъекта;

- Запретительные права доступа/ Выдано запретительные правила доступа, которые были предоставлены субъекту доступа на объект доступа;
- Запретительные права доступа/ Отозвано запретительные правила доступа, которые были изъяты у субъекта;
- Инициатор изменений учетная запись инициатора изменений прав доступа.

Для просмотра расширенной информации о правах доступа следует нажать на буквенное значение правила доступа в полях **Разрешительные права доступа** и **Запретительные права доступа** в разделе **Отчет История изменения доступа** и в блоке **История изменения прав доступа**.

В окне **Расширенная информация о правах доступа** представлена информация об учетной записи, ресурсе и эффективном доступе, а также отображен список прав доступа во вкладке **Права доступа**.

#### 4.4.4. Отчет История изменения прав доступа учетной записи

Отчет История изменения прав доступа учетной записи предназначен для отображения изменений прав доступа к ресурсу за указанный период времени.

Для формирования отчета:

- 1. Перейти в раздел Отчеты системы (Рис. 46).
- 2. Нажать на блок **История изменения прав доступа учетной записи** (Рис. 46). Откроется раздел **Отчет История изменения прав доступа учетной записи** (Рис. 47).

| 0              | Отчеты системы                                                                                                    |   |                                                                                                    |   |
|----------------|----------------------------------------------------------------------------------------------------|---|----------------------------------------------------------------------------------------------------|---|
| •<br>•         | Ресурсы<br>Отчет отображает саязы ресурсов с учетнымы записовии, а также соответствующие им эффективные права доступа. Для каждого<br>росурса отображаются результаты контентного вналика. | đ | Учетные записи<br>Отчет отображает свази учетных записей с ресурсами, а также соответствующие им эффективные права доступа. Для каждой<br>учетной залиси отображается мерариия прав доступа. | 5 |
| Cr<br>®        | История изменения доступа к ресурсу<br>Отчет предназначен для отображения динамика изменений прав доступа к ресурсу за указанный период времени.                                           |   | Отчет предназначен для отображения динамики изменений прав доступа учетной записи за указанный период времени.                                                                               | 5 |
|                | Неиспользуемые ресурсы     Отчет предназначен для поиска неиспользуемых ресурсов за указанный период времени.                                                                              | đ | Отключенное наследование<br>Отчет предназначен для поиха ресурсов с отключеным наследованием.                                                                                                | 5 |
| ୍ କ<br>୧୮<br>୦ | Отиет предманночен для поиска дубликатов файлов. Есть возможность поиска как всех дублированных файлов так и поиск<br>дубликатов указанного файла.                                         | ß | В Ноактивные учетные записи<br>Отчет предназначен для поиска неактивных учетных записой за указанный период времени.                                                                         | 5 |

Рис. 46. Раздел Отчеты системы

| 0   | ← Отчет История изменения прав доступа учетной запи | си                                                                                                 |   |                                                        |              |
|-----|-----------------------------------------------------|----------------------------------------------------------------------------------------------------|---|--------------------------------------------------------|--------------|
| ⊕   | Учетная запись *                                    |                                                                                                    | + | Выбор периода *<br>03.03.2025 00:00 - 03.03.2025 23:59 | 8            |
| ۲   | Пожалуйста выберите УЗ                              |                                                                                                    |   | Сформировать                                           | Очистить 🕁 🕅 |
| di. |                                                     | 0                                                                                                  |   |                                                        |              |
| 0)) |                                                     | Q                                                                                                  |   |                                                        |              |
| Q   |                                                     | Отсутствуют данные для отображения, измените параметры фильтрации и<br>нажмите кнопку Сформировать |   |                                                        |              |
| \$  |                                                     |                                                                                                    |   |                                                        |              |
|     |                                                     |                                                                                                    |   |                                                        |              |
|     |                                                     |                                                                                                    |   |                                                        |              |
|     |                                                     |                                                                                                    |   |                                                        |              |
|     |                                                     |                                                                                                    |   |                                                        |              |
|     |                                                     |                                                                                                    |   |                                                        |              |
|     |                                                     |                                                                                                    |   |                                                        |              |
| 0   |                                                     |                                                                                                    |   |                                                        |              |
| Ð   |                                                     |                                                                                                    |   |                                                        |              |
| »   |                                                     |                                                                                                    |   |                                                        |              |

Рис. 47. Раздел Отчет История изменения прав доступа УЗ

3. Выбрать учетную запись. Заполнить обязательный фильтр выбора УЗ, для этого нажать в поле **Учетная запись** на <sup>+</sup>, откроется окно выбора УЗ, установить флажок у требуемой УЗ и нажать **Выбрать**.

В окне выбора УЗ предусмотрен переключатель Показать выбранные:

- при включенном переключателе отображаются только выбранные УЗ;
- при выключенном переключателе отображается полная информация по УЗ.

#### Примечание:

Окно выбора УЗ предоставляет возможность выбора УЗ из иерархии УЗ. При выборе вышестоящей УЗ выбираются все дочерние УЗ.

Для быстрого поиска необходимой УЗ ввести в поле поиска название УЗ.

4. В поле Выбор периода установить дату и время изменения прав доступа УЗ. Для этого

нажать на <sup>1</sup>и установить дату с помощью календаря, чтобы установить время, нажать на <sup>1</sup>. По умолчанию указана текущая дата. После выбора УЗ и периода кнопка **Сформировать** станет активной.

5. Нажать Сформировать.

Чтобы очистить все поля фильтров, нажать Очистить (Рис. 48).

| 0        | <ul> <li>Отчет История изменения прав доступа учетной записи</li> </ul> |     |                                                        |              |
|----------|-------------------------------------------------------------------------|-----|--------------------------------------------------------|--------------|
| 0        | Yvenida sanuca *<br>Domani su x                                         | × + | Выбор периода *<br>03.03.2025 00:00 - 03.03.2025 23:59 | Ë            |
| ۲        |                                                                         |     | Сформировать Очи                                       | истить 🕁 🛱 🐻 |
| <u>a</u> |                                                                         |     |                                                        |              |

Рис. 48. Отчет История изменения прав доступа УЗ. Кнопка Очистить

После формирования отчета станет доступна кнопка **Экспорт**. Экспорт отчета предусмотрен в формате CSV, PDF, XLSX (Рис. 49).

| 0  | ← Отчет История изменения прав доступа учетной записи |             |                     |                                                    |                                                        |                                                |                                         |               |        |
|----|-------------------------------------------------------|-------------|---------------------|----------------------------------------------------|--------------------------------------------------------|------------------------------------------------|-----------------------------------------|---------------|--------|
| •  | Vietness samecs * NTAUTHORITYSYSTEM ×                 |             |                     | × +                                                | Выбор периода *<br>01.10.2024 00:00 - 18.11.20         | 24 23:59                                       |                                         |               | 8      |
| ۲  |                                                       |             |                     |                                                    |                                                        | Сформировать                                   | Очистить                                | 4             | 6      |
| •  | Ресурс л                                              | Тип 🗘       | Источник данных 🗘   | Разрешительны<br>е права доступа<br>Начало периода | Разрешительны<br>е права доступа \$  <br>Конец периода | Запретительны<br>е права доступа 💲  <br>Начало | Запретительн<br>е права<br>доступа Коне | CSV<br>PDF    | ¢      |
| Q  | \$RUJKYG0.bd                                          | Файл        | File Server Windows |                                                    | F                                                      |                                                |                                         | XLSX          |        |
| \$ | 0000.bit                                              | Файл        | File Server Windows |                                                    | F                                                      |                                                |                                         |               |        |
|    | 123 - Copy.bd                                         | Файл        | File Server Windows |                                                    | F                                                      |                                                |                                         |               |        |
|    | 123.txt                                               | Файл        | File Server Windows |                                                    | F                                                      |                                                |                                         |               |        |
|    | 23 (2).bd                                             | Файл        | File Server Windows |                                                    | F                                                      |                                                |                                         |               |        |
|    | 23.bt                                                 | Файл        | File Server Windows |                                                    | F                                                      |                                                |                                         |               |        |
|    | EYS_DAG1994                                           | Каталог     | File Server Windows |                                                    | (F)                                                    |                                                |                                         |               |        |
|    | EYStat_DAG14111at                                     | Файл        | File Server Windows |                                                    | P                                                      |                                                |                                         |               |        |
| Ø  | EzerskiTest                                           | Каталог     | File Server Windows |                                                    | P                                                      |                                                |                                         |               | -      |
| Ð  |                                                       |             |                     |                                                    |                                                        |                                                |                                         |               |        |
| »  |                                                       | < 1 2 3 4 5 | 67>                 |                                                    |                                                        |                                                | 07<br>10                                | ображать запи | ceil 🗸 |

Рис. 49. Отчет История изменения прав доступа УЗ. Экспорт отчета

При нажатии на кнопку Список экспортируемых файлов будет открыт список последних экспортируемых данных Системы. Данный список можно просмотреть и при необходимости удалить элементы совершенных ранее выгрузок.

Сформированный отчет представлен в виде таблицы, содержащей следующую информацию (Рис. 49):

- Ресурс наименование ресурса;
- Тип тип ресурса;
- Источник данных наименование ИС;
- Разрешительные права доступа/ Начало периода доступ УЗ на начало периода;
- Разрешительные права доступа/ Конец периода –доступ УЗ на конец периода;
- Запретительные права доступа/ Начало периода –доступ УЗ на начало периода;
- Запретительные права доступа/ Конец периода –доступ УЗ на конец периода.

Столбцы можно отсортировать по необходимому параметру.

Для создания отправки отчетов по расписанию следует:

- 1. Нажать на кнопку откроется окно Создать расписание для отчета История изменения прав доступа УЗ (Рис. 50). Во вкладке Параметры заполнить обязательные поля, отмеченные красным, и нажать кнопку Далее.
- 2. Перейти во вкладку **Реакции**, заполнить поля, отмеченные красным, нажать кнопку **Создать** (Рис. 51).

### Примечание

Для исключения отправки пустых отчетов по расписанию перевести переключатель в положение **Не отправлять пустые отчеты** (Puc. 50).

| Создать расписание для История изменений доступа учетной записи |                                                                 |             |
|-----------------------------------------------------------------|-----------------------------------------------------------------|-------------|
| 1 Параметры > (2) Реакция                                       |                                                                 |             |
| Общая информация                                                |                                                                 |             |
| Hannesconson *                                                  | Титотчата/курнала *<br>История изменений доступа учетной записи | ~           |
|                                                                 |                                                                 |             |
| Условия формирования                                            |                                                                 |             |
| Vertical acres.*<br>Starshold to Man doman ×                    | × + Papaca                                                      | ~           |
| Не отправлять пустые отчеты                                     |                                                                 |             |
|                                                                 |                                                                 |             |
|                                                                 |                                                                 |             |
|                                                                 |                                                                 |             |
|                                                                 |                                                                 |             |
| Отмена                                                          |                                                                 | Назад Далоо |

Рис. 50. Отчет История изменения прав доступа УЗ. Создание расписания. Вкладка Параметры

| Создать расписание для История изменений доступа учетной записи |   |                     |  |               |         |  |              |  |
|-----------------------------------------------------------------|---|---------------------|--|---------------|---------|--|--------------|--|
| 1 Параметры > 2 Реакции                                         |   |                     |  |               |         |  |              |  |
| Получатели                                                      |   |                     |  |               |         |  |              |  |
| Email получателя *                                              |   | Тема письма *       |  | Формат<br>CSV | файла * |  | ~            |  |
| Обязательное поле                                               |   | Обязательное поле   |  |               |         |  |              |  |
| Текст письма                                                    |   |                     |  |               |         |  |              |  |
|                                                                 |   |                     |  |               |         |  |              |  |
|                                                                 |   |                     |  |               |         |  |              |  |
| Периодичность                                                   |   |                     |  |               |         |  |              |  |
| Условие *<br>Каждый день                                        | ~ | Bposs *<br>00:00:00 |  | ש             |         |  |              |  |
|                                                                 |   |                     |  |               |         |  |              |  |
|                                                                 |   |                     |  |               |         |  |              |  |
|                                                                 |   |                     |  |               |         |  |              |  |
|                                                                 |   |                     |  |               |         |  |              |  |
|                                                                 |   |                     |  |               |         |  |              |  |
|                                                                 |   |                     |  |               |         |  |              |  |
| Отмена                                                          |   |                     |  |               |         |  | Назад Создат |  |

Рис. 51. Отчет История изменения прав доступа УЗ. Создание расписания. Вкладка Реакции

Просмотр динамики изменений прав доступа за выбранный период возможен для каждого ресурса. Для этого нажать на название ресурса, откроется блок **История изменения прав доступа**.

В блоке История изменения прав доступа представлена таблица, содержащая следующую информацию:

- Дата и время изменений дата и время изменения прав доступа;
- Разрешительные права доступа/ Выдано разрешительные правила доступа, которые были предоставлены субъекту доступа на объект доступа;
- Разрешительные права доступа/ Отозвано разрешительные правила доступа, которые были изъяты у субъекта;

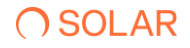

- Запретительные права доступа/ Выдано запретительные правила доступа, которые были предоставлены субъекту доступа на объект доступа;
- Запретительные права доступа/ Отозвано запретительные правила доступа, которые были изъяты у субъекта;
- Инициатор изменений учетная запись инициатора изменений прав доступа.

Для просмотра расширенной информации о правах доступа следует нажать на буквенное значение правила доступа в полях **Разрешительные права доступа** и **Запретительные права доступа** в разделе **Отчет История изменения доступа** и в блоке **История изменения прав доступа**.

В окне **Расширенная информация о правах доступа** представлены информация об учетной записи, ресурсе и эффективном доступе, а также отображен список прав доступа во вкладке **Права доступа**.

#### 4.4.5. Отчет Неиспользуемые ресурсы

Отчет **Неиспользуемые ресурсы** - предназначен для поиска неиспользуемых файлов в Системе, для оптимизации затрат на файловые хранилища. При формировании отчета, будет создан список ресурсов и их владельцев, для дальнейшего уточнения их актуальности.

Для формирования отчета:

- 1. Перейти в раздел Отчеты.
- 2. Нажать на блок Неиспользуемые ресурсы (Рис. 52).

| C        | Отчеты системы                                                                                                    |   |                                                                                                    |   |
|----------|----------------------------------------------------------------------------------------------------|---|----------------------------------------------------------------------------------------------------|---|
| <b>1</b> | Росурсы     Отчет отображаются ресурсов с учетными записами, а также соответствующие им эффективные прави доступа. Для каждого ресурса отображаются результаты контентного анализа. | ° | Учетные записи<br>Очет отображает сакая учетных записий с ресурсами, а также соответствующие им эффективные права доступа. Для каждой<br>учетной записи отображается нерароня прав доступа. | 5 |
| CH<br>Ø  | История изменения доступа к ресурсу<br>Отчет предназначен для отображения динамики изменений прив доступа к ресурсу за указанений период времени.                                   | 6 | Остория изменения прав доступа учетной записи Отчет предназначен для отображения динамики изменений прав доступа учетной записи за указанный период времени.                                | 5 |
|          | Неиспользуемые ресурсы     Отчет предназначен для поиска неиспользуемых ресурсов за указанный период времени.                                                                       | đ | Отключенное наследование<br>Отчет предназначен для поижа ресурсов с отключенным наследованием.                                                                                              | 6 |
| @ ₽ »    | отиет предназначина для понска дубликатов файлов. Есть возможность поиска как всех дублированных файлов так и поиск<br>дубликатов указанного файла.                                 | 6 | В Ноактивные учетные записи<br>Опчет предназначен для поиска навкляење учетных записой за указанный период времени.                                                                         | 1 |

Рис. 52. Раздел Отчеты, блок Неиспользуемые ресурсы

3. Выбрать интересующие данные, нажать **Сформировать**, отобразится список неиспользованных ресурсов.

После формирования отчета станет доступна кнопка **Экспорт**. Экспорт отчета предусмотрен в формате CSV, PDF, XLSX (Рис. 53).

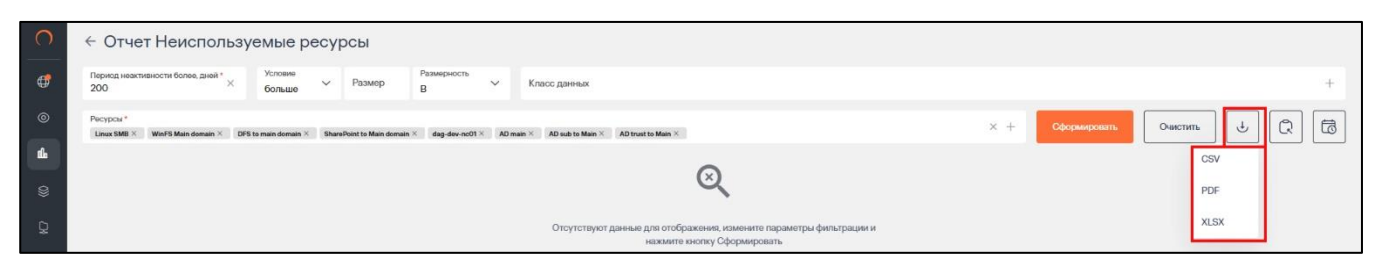

Рис. 53. Отчет Неиспользуемые ресурсы. Экспорт отчета

| O DAG                                                         |          | ← Отчет Неиспользуе                    | мые ресурсы                                       |               |                   |                                 |                     |              |                               |                     |        |
|---------------------------------------------------------------|----------|----------------------------------------|---------------------------------------------------|---------------|-------------------|---------------------------------|---------------------|--------------|-------------------------------|---------------------|--------|
| Области видимости                                             | >        | Пермод неактивности более, дней *<br>1 |                                                   | ×             | Условие<br>меньше | ∨ Размер                        | Размерность<br>MB У | Класс данных |                               |                     | +      |
| Оперативный центр                                             |          |                                        |                                                   |               |                   |                                 |                     |              |                               |                     |        |
| 🛍 Отчеты                                                      |          | Ресурсы *<br>Т5Т × 10.210.26.109 ×     |                                                   |               |                   |                                 |                     | × +          | Сформировать                  | Экспорт 👻 Очи       | истить |
| Журналы событий           Э         Ресурсы                   | >        | Наименование л                         | Путь 🗘                                            | Источник данн | ых 🗘              | Класс данных 💲                  | Размер 🗘            | T            | Дата<br>последнего<br>события | Субъекты<br>доступа | •      |
| Параметры                                                     | <b>`</b> | SF_1.xls                               | С:\Единая система<br>хранения<br>данных\Клиенты\С | fs.promo.test |                   | ИНН, Номер платёжно<br>карты    | ой 42496            |              | 14.02.2024                    | 21                  |        |
|                                                               |          | АО Тинькофф Банк.jpg                   | С:\Единая система<br>хранения<br>данных\Данные    | fs.promo.test |                   |                                 | 42390               |              | 14.02.2024                    | 21                  |        |
|                                                               |          | Договор купли-продажи<br>TC.jpg        | С:\Единая система<br>хранения<br>данных\Клиенты\Д | fs.promo.test |                   |                                 | 83054               |              | 13.02.2024                    | 21                  |        |
| () admin                                                      | >        | Заметки.docx-RF19817997.T<br>MP        | С:\Единая система<br>хранения<br>данных\Ресурс    | fs.promo.test |                   |                                 | •                   |              | 13.02.2024                    | 0                   |        |
| <ul> <li>Выйти из системы</li> <li>« Свернуть меню</li> </ul> |          | Заметки.txt                            | С:\Единая система<br>хранения                     | fs.promo.test |                   | Номер платёжной<br>карты. СНИЛС | 266                 |              | 13.02.2024                    | 21                  |        |

Рис. 54. Отчет Неиспользуемые ресурсы. Отображение данных

При нажатии на кнопку Список экспортируемых файлов будет открыт список последних экспортируемых данных Системы. Данный список можно просмотреть и при необходимости удалить элементы совершенных ранее выгрузок.

При наличии данных в блоке **Неиспользуемые ресурсы** будет представлена таблица, содержащая следующую информацию (Рис. 54):

- Наименование обозначение ресурса в массиве данных;
- Путь расположение данных;
- Источник данных наименование источника данных;
- Класс данных тэги, область видимости;
- Размер размер неиспользуемых данных;
- Дата последнего события
   последняя дата использования данных;
- Субъекты доступа количество субъектов.

Столбцы можно отсортировать по необходимому параметру.

Для создания отправки отчетов по расписанию следует:

1. Нажать на кнопку <sup>1</sup> откроется окно Создать расписание для отчет Неиспользуемые ресурсы (Рис. 55). Откроется вкладка Параметры. Заполнить обязательные поля, выделенные красным, и нажать кнопку Далее.

# **O** SOLAR

2. Перейти во вкладку **Реакции**, заполнить обязательные поля, выделенные красным, нажать кнопку **Создать** (Рис. 56).

#### Примечание

Для исключения отправки пустых отчетов по расписанию перевести переключатель в положение **Не отправлять пустые отчеты** (Puc. 55).

| Создать расписание для Неиспользуемые ресурсы                                                                                                    |                                                |             |
|----------------------------------------------------------------------------------------------------|------------------------------------------------|-------------|
| <ol> <li>Парамитри &gt; 2</li> <li>Реасция</li> </ol>                                                                                                    |                                                |             |
| Общая информация                                                                                                    |                                                |             |
| Наименование *                                                                                                    | Тип отчета/хурнала *<br>Неиспользуемые ресурсы | ~           |
| Обхазтельное поле                                                                                                    |                                                |             |
|                                                                                                    |                                                |             |
| Условия формирования                                                                                                    |                                                |             |
| Период неактивности болев, дней * Условея • Размер В Класс данењих                                                                                         |                                                | +           |
| Percypcus* Linus SMII X Wind's Main domain X DPS to main domain X SharePoint to Main domain X dag-dev-ex01 X AD main X AD such to Main X AD toot to Main X |                                                | × +         |
| Не отправлять пустые отчеты                                                                                                    |                                                |             |
|                                                                                                    |                                                |             |
|                                                                                                    |                                                |             |
|                                                                                                    |                                                |             |
|                                                                                                    |                                                |             |
|                                                                                                    |                                                |             |
| Отмена                                                                                                    |                                                | Назад Далее |
|                                                                                                    |                                                |             |

Рис. 55. Отчет Неиспользуемые ресурсы. Создание расписания. Вкладка Параметры

| Создать расписание для Неиспользуемые ресурсы |                     |                       |               |
|-----------------------------------------------|---------------------|-----------------------|---------------|
| <ul> <li>Параметры &gt; 2 Реакции</li> </ul>  |                     |                       |               |
| Получатели                                    |                     |                       |               |
| Email получателя *                            | Тема письма *       | Формат файла *<br>CSV | ~             |
| Обядательное поле                             | Обязательное поле   |                       |               |
| Текст письма                                  |                     |                       |               |
|                                               |                     |                       |               |
|                                               |                     |                       |               |
| Периодичность                                 |                     |                       |               |
| Veneza v                                      | Bpown *<br>00:00:00 | ש                     |               |
| каждық деле                                   |                     |                       |               |
|                                               |                     |                       |               |
|                                               |                     |                       |               |
|                                               |                     |                       |               |
|                                               |                     |                       |               |
|                                               |                     |                       |               |
| Отмена                                        |                     |                       | Назад Создать |
|                                               |                     |                       |               |

Рис. 56. Отчет Неиспользуемые ресурсы. Создание расписания. Вкладка Реакции

Для просмотра расширенной информации о последней активности в столбце **Даты последнего события** следует нажать на дату. Откроется новое диалоговое окно **Последняя активность** (Рис. 57).

| Тоследняя акт       | ивность     |                 |           |         |
|---------------------|-------------|-----------------|-----------|---------|
| Дата и время        | Тип события | Источник данных | Инициатор | I       |
| 14.02.2024 12:39:44 |             | winfs           |           |         |
|                     |             |                 |           |         |
|                     |             |                 |           |         |
|                     |             |                 |           |         |
|                     |             |                 |           |         |
|                     |             |                 | -         | ,       |
|                     |             |                 |           | Закрыть |

Рис. 57. Отчет Неиспользуемые ресурсы. Детализация значения Дата последнего события

При нажатии на значение количества субъектов доступа появится блок с информацией об учетных записях пользователей по выбранному ресурсу (Рис. 58).

| Іериод неактивности более, дней * |                                               |                            | (01_1)(0)                                              |            |                    |                  |                  |
|-----------------------------------|-----------------------------------------------|----------------------------|--------------------------------------------------------|------------|--------------------|------------------|------------------|
| L                                 |                                               | Q Введите название У       | /3                                                     |            |                    |                  |                  |
| Ресурсы *<br>FS.PROMO.TEST ×      |                                               | Учетная запись \land 📋     | SID ¢                                                  | Статус 🗘   | Имя пользователя 🗘 | Номер телефона 💲 | Разрец<br>доступ |
| Наименование ^                    | Путь 🗘                                        | Administrator              | S-1-5-21-2977439639-<br>1809221442-<br>1822342807-500  | активен    | 5                  | a                | (                |
| SF_1.xls                          | С:\Единая систе<br>хранения<br>данных\Транзан | Mihail                     | S-1-5-21-2977439639-<br>1809221442-<br>1822342807-1103 | активен    | Михаил Н. Никулин  | (*               | (                |
| SF_1.xls                          | С:\Единая систе<br>хранения<br>данных\Клиент  | NT<br>AUTHORITY\SYSTE<br>M | S-1-5-18                                               | не активен |                    | a.               | (                |
| AO Тинькофф Банк.jpg              | С:\Единая систе<br>хранения<br>данных\Даннык  | krbtgt                     | S-1-5-21-2977439639-<br>1809221442-<br>1822342807-502  | не активен | ÷                  | a.               | (                |
| Договор купли-продажи<br>TC.jpg   | С:\Единая систе<br>хранения<br>данных\Клиент  |                            |                                                        |            |                    |                  |                  |
| Заметки.docx-RF19817997.T         | С:\Единая систо                               | Назад                      |                                                        |            |                    |                  |                  |

Рис. 58. Отчет Неиспользуемые ресурсы. Просмотр информации об УЗ пользователей ресурса

### 4.4.6. Отчет Отключенное наследование

Отчет **Отключенное наследование** предназначен для отслеживания ресурсов, где отключено наследование от родительских объектов, чтобы предотвратить возможные утечки данных из-за неправильно настроенных разрешений. После формирования отчета отображается список ресурсов, где отключено наследование, с целью выяснения причин формирования разрешений и исключения производственных ошибок.

Для формирования отчета:

- 1. Перейти в раздел Отчеты (Рис. 59);
- 2. Нажать на блок Отключенное наследование (Рис. 60);

| 0                                                                                                    | Отчеты системы                                                                                                    |    |                                                                                                    |   |
|----------------------------------------------------------------------------------------------------|----------------------------------------------------------------------------------------------------|----|----------------------------------------------------------------------------------------------------|---|
| <ul> <li></li> <li></li> <li><td><ul> <li>Ресурсы</li> <li>Отчет отображает свези ресурсов с учетными записами, а также соответствующие им эффективные права доступа. Для каждог<br/>ресурса отображается рекультаты контентного знализа.</li> </ul></td><td>ro</td><td>Учетные записи<br/>Отчет отображает силам учитных запысей с ресурсами, а также соответствующие им эффективные права доступа. Для каждой<br/>учитной записи отображается мерариия прав доступа.</td><td>6</td></li></ul> | <ul> <li>Ресурсы</li> <li>Отчет отображает свези ресурсов с учетными записами, а также соответствующие им эффективные права доступа. Для каждог<br/>ресурса отображается рекультаты контентного знализа.</li> </ul> | ro | Учетные записи<br>Отчет отображает силам учитных запысей с ресурсами, а также соответствующие им эффективные права доступа. Для каждой<br>учитной записи отображается мерариия прав доступа. | 6 |
| р<br>Ф                                                                                                    | • История изменения доступа к ресурсу<br>Отиет предназначен для отображения динамии изменений прав доступа к ресурсу за указанный период времени.                                                                   | 6  | Остория изменения прав доступа учетной записи Отчет преднавечен для отображения диномики изменений прав доступа учетной записи за указанный период времени.                                  | 6 |
|                                                                                                    | Неиспользуемые ресурсы<br>Отиет предназначен для поиска неиспользуемых ресурсов за указанный период времени.                                                                                                    | 5  | Отключенное наследование .<br>Отчет предназвиен для поиска ресурсов с отключенны наследованием.                                                                                              | 6 |
| ୍ଷ<br>ହ                                                                                                    | Отчет предназначени для понска дубликатов файлов. Есть возможность поиска как всех дублированных файлов так и понск<br>дубликатов указанного файла.                                                                 | 5  | В Неактивные учетные записи<br>Опетпрернажения для поиска наактивных учетных записой за указанный период времени.                                                                            | 1 |

Рис. 59. Раздел Отчеты. Блок Отключенное наследование

| $\bigcirc$ | ← Отчет Отключенное наследование |   |        |                   |   |              |                   |       |                             |                      |                      |     |              |          |   |
|------------|----------------------------------|---|--------|-------------------|---|--------------|-------------------|-------|-----------------------------|----------------------|----------------------|-----|--------------|----------|---|
| ¢          | Условие<br>больше                | ~ | Размер | Размерность<br>МВ | ~ | Класс данных |                   | +     | Ресурсы *                   |                      |                      | +   | Сформировать | Очистить | 6 |
| 0          |                                  |   |        |                   |   |              |                   |       | Пакалуйста выберите ресурсы |                      |                      |     |              |          |   |
|            |                                  |   |        |                   |   |              |                   |       | ~                           |                      |                      |     |              |          |   |
| \$         |                                  |   |        |                   |   | Отсутству    | иот данные для от | ображ | кения, измените параметр    | ы фильтрации и нажми | те кнопку Сформирова | ать |              |          |   |
| 24         |                                  |   |        |                   |   |              |                   |       |                             |                      |                      |     |              |          |   |
| @          |                                  |   |        |                   |   |              |                   |       |                             |                      |                      |     |              |          |   |
|            |                                  |   |        |                   |   |              |                   |       |                             |                      |                      |     |              |          |   |
|            |                                  |   |        |                   |   |              |                   |       |                             |                      |                      |     |              |          |   |
|            |                                  |   |        |                   |   |              |                   |       |                             |                      |                      |     |              |          |   |
|            |                                  |   |        |                   |   |              |                   |       |                             |                      |                      |     |              |          |   |
|            |                                  |   |        |                   |   |              |                   |       |                             |                      |                      |     |              |          |   |
|            |                                  |   |        |                   |   |              |                   |       |                             |                      |                      |     |              |          |   |
| ®          |                                  |   |        |                   |   |              |                   |       |                             |                      |                      |     |              |          |   |
| Ð          |                                  |   |        |                   |   |              |                   |       |                             |                      |                      |     |              |          |   |
| »          |                                  |   |        |                   |   |              |                   |       |                             |                      |                      |     |              |          |   |

Рис. 60. Отчет Отключенное наследование

3. Выбрать интересующие данные, нажать **Сформировать** (Рис. 61), будет отображен список отключенного наследования.

После формирования отчета станет доступна кнопка **Экспорт**. Экспорт отчета предусмотрен в формате CSV, PDF, XLSX (Рис. 61).

При нажатии на кнопку Список экспортируемых файлов будет открыт список последних экспортируемых данных Системы. Данный список можно просмотреть и при необходимости удалить элементы совершенных ранее выгрузок.

| $\cap$ | ← Отчет Отключенное наследование |                                                   |                                |                      |                  |              |                          |
|--------|----------------------------------|---------------------------------------------------|--------------------------------|----------------------|------------------|--------------|--------------------------|
| ¢      | больше Размер MB Класс данных    | + Pecypca *<br>fileserver2 oia-win                | Is.dcap.test test012.DCAP.test | win2008r2.dcap.test2 | × +              | Сформировать | Очистить 🕁 🛱             |
| 0      | Наименование 0                   | Путь 0                                            | Тип 🗘 🔡                        | Источник данных 💲    | Класс данных 💲 🛛 | Размер 🗘 📗   | Субъект<br>достула РДF   |
| _      | KharkovShare                     | C:\KharkovShare                                   | Каталог                        | test012.dcap.test    |                  | *            | Просмотр XLSX            |
| ©<br>Q | Share                            | F:\Share                                          | Katanor                        | win2008r2.dcap.test2 | •                | •            | Просмотреть              |
| æ      | Share                            | F:\Share                                          | Каталог                        | oia-winfs.dcap.test  |                  |              | Просмотреть              |
| w      | Share                            | C:\Share                                          | Katanor                        | oia-winfs.dcap.test  | •                | •            | Просмотреть              |
|        | Share                            | C:\Share                                          | Каталог                        | test012.dcap.test    | -                | -            | Просмотреть              |
|        | Share                            | C:\Share                                          | Каталог                        | win2008r2.dcap.test2 | •                | -            | Просмотреть              |
|        | YezerskiiSHARE                   | C:\YezerskiiSHARE                                 | Каталог                        | test012.dcap.test    | -                |              | Просмотреть              |
|        | dfs_rp                           | C:\dfs_rp                                         | Каталог                        | test012.dcap.test    | •                | •            | Просмотреть              |
|        | f_share_folder_06                | F:\Share\c_folder_01_dsfsdf\f_s<br>hare_folder_06 | Katanor                        | win2008r2.dcap.test2 |                  | 4            | Просмотреть              |
| 8      | folder_1_                        | C:\YezerskiiSHARE\top_dublicat<br>es\folder_1_    | Каталог                        | test012.dcap.test    | ÷                | 2            | Просмотреть              |
| Ð      |                                  |                                                   |                                |                      |                  |              |                          |
| »      |                                  | < 1 2 >                                           |                                |                      |                  |              | Отображать записой<br>10 |

Рис. 61. Отчет Отключенное наследование. Формирование отчета. Экспорт отчета

При наличии данных в блоке **Отключенное наследование** будет представлена таблица, содержащая следующую информацию (Рис. 60):

- Наименование обозначение ресурса в массиве данных;
- Путь расположение данных;
- Тип тип данных в Системе;
- Источник данных наименование источника данных;
- Класс данных тэги, область видимости;
- Размер размер неиспользуемых данных;
- Субъекты доступа количество субъектов.

Столбцы можно отсортировать по необходимому параметру.

Для создания отправки отчетов по расписанию следует:

- 1. Нажать на кнопку <sup>(C)</sup> откроется окно **Создать расписание** для отчета **Отключенное** наследование (Рис. 62). Во вкладке **Параметры** заполнить все обязательные поля, выделенные красным, нажать кнопку **Далее**.
- 2. Перейти во вкладку **Реакции**, заполнить обязательные поля, выделенные красным, нажать кнопку **Создать.** (Рис. 63)

### Примечание

Для исключения отправки пустых отчетов по расписанию перевести переключатель в положение **Не отправлять пустые отчеты** (Puc. 55).

| Создать расписание для Отключенное наследование |                                                                                                    |
|-------------------------------------------------|----------------------------------------------------------------------------------------------------|
| з Параметры > (2) Реккция                       |                                                                                                    |
| Общая информация                                |                                                                                                    |
| Наяминование *                                  | Тип опчета/курната *<br>Отключенное наследование                                                                                                 |
| Constitution to the                             |                                                                                                    |
| Условия формирования                            |                                                                                                    |
| Исловие У Размериость ТВ У Класс данных +       | Peopca* X AD main to Main X AD trust to Main X day dev ent/01 X DeenPart to Main domain X DPS to main domain X Linux SMD X World Main domain X + |
| Не отправлять пустые отчеты                     |                                                                                                    |
|                                                 |                                                                                                    |
|                                                 |                                                                                                    |
|                                                 |                                                                                                    |
|                                                 |                                                                                                    |
| Отмена                                          | Нахад Дилоо                                                                                                    |

Рис. 62. Отчет Отключенное наследование. Создание расписания. Параметры

| Создать расписание для Отключенное наследование |                      |                       |               |
|-------------------------------------------------|----------------------|-----------------------|---------------|
| 1 Параметры > 2 Реакции                         |                      |                       |               |
| Получатели                                      |                      |                       |               |
| Email получателя *                              | Тома письма *        | Формат файла *<br>CSV | ~             |
| Обязательное поле                               | Обязательное поле    |                       |               |
| Текст письма                                    |                      |                       |               |
|                                                 |                      |                       |               |
|                                                 |                      |                       |               |
| Периодичность                                   |                      |                       |               |
| Условию *<br>Каждый день                        | Bpossi *<br>00:00:00 | ×⊙                    |               |
|                                                 |                      |                       |               |
|                                                 |                      |                       |               |
|                                                 |                      |                       |               |
|                                                 |                      |                       |               |
|                                                 |                      |                       |               |
|                                                 |                      |                       |               |
| Отмена                                          |                      |                       | Назад Создать |

Рис. 63. Отчет Отключенное наследование. Создание расписания. Реакции

При нажатии на значение количества субъектов доступа появится блок с информацией об учетных записях пользователей по выбранному ресурсу (Рис. 64).

| ∩ DAG               | ← Отчет Отключенно         | Учетные записи (Share)  |                                                       |            |                    |                  |                       |               |
|---------------------|----------------------------|-------------------------|-------------------------------------------------------|------------|--------------------|------------------|-----------------------|---------------|
| — Области видимости | Условие<br>больше У Размер | 0                       |                                                       |            |                    |                  |                       |               |
|                     |                            | Q Введите название УЗ   |                                                       |            |                    |                  |                       |               |
| 🕼 Отчеты            | Наименование 🔿             | Учетная запись 🔨        | SID ¢                                                 | Статус 🗘   | Имя пользователя 🗘 | Номер телефона 🗘 | Разрешенный<br>доступ | Запрещенный 🔉 |
|                     | Share                      | NT AUTHORITY\C/CTEMA    | 5-1-5-18                                              | не активен |                    |                  | F                     |               |
|                     | Share                      |                         |                                                       |            |                    |                  | 0                     |               |
| © Ресурсы >         | empty                      | OIA-WINFS\user05        | S-1-5-21-577005531-<br>1354522669-<br>2386687301-1004 | активен    | user05             |                  | F                     |               |
|                     | tst                        | OIA-WINFS\Администратор | S-1-5-21-577005531-<br>1354522669-<br>2386687301-500  | активен    |                    |                  | F                     |               |
|                     |                            |                         |                                                       |            |                    |                  |                       |               |
| ⊗admin >            |                            |                         |                                                       |            |                    |                  |                       |               |
|                     |                            | Назад                   |                                                       |            |                    |                  |                       |               |
| « Свернуть меню     |                            |                         |                                                       |            |                    |                  |                       |               |

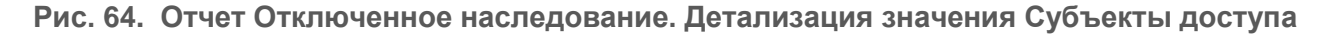

### 4.4.7. Отчет Топ дубликатов

Отчет Топ дубликатов предназначен для поиска и отображения дубликатов конкретного файла или для общего поиска дубликатов файлов на файловых хранилищах.

Для формирования отчета:

- 1. Перейти в раздел Отчеты (Рис. 65);
- 2. Нажать на блок Топ дубликатов (Рис. 65);

| 0             | Отчеты системы                                                                                                    |    |                                                                                                    |   |
|---------------|----------------------------------------------------------------------------------------------------|----|----------------------------------------------------------------------------------------------------|---|
| ©<br>4        | Ресурсы     Отчет отображает свези ресурсее с учетными записами в также соответствующие им эффективные права достуга. Для каждого ресурсе отображается результеты контентного аналиса. | 1  | Учетные записи<br>Опчет отображает сакак учатных записой с ресурсами, а также соответствующие им эффективные праве доступа. Для каждой<br>учетной записи отображается мерариия прив доступа. | 5 |
| \$            | • История изменения доступа к ресурсу<br>Отчет продизанени для отображения динамики изменений прав доступа к ресурсу за указанный период времени.                                      | 1  | История изменения прав доступа учетной записи Опчет предназначен для отображения динамики изменений прав доступа учетной записи за указанный период времени.                                 | 6 |
|               | Неиспользуемые ресурсы<br>Отчет предназначен для поиска неиспользуемых ресурсов за указанный период времени.                                                                           | 5  | Отключенное наследование     Опчет предназначен для поихса ресурсов с отключеным наследованием.                                                                                              | 5 |
| ୍ତ<br>୧୦<br>* | Сти дубликатов<br>Отчет продназначен для понска дубликатов файлов. Есть возможность понска как воех дублированных файлов так и понск<br>дубликатов указенного файла.                   | IJ | В Неактивные учетные записи<br>Отчет предназначен для поиска неактивных учетных записей за указанный период времени.                                                                         | 5 |

Рис. 65. Раздел Отчеты. Блок Топ дубликатов

3. Выбрать интересующие данные, нажать **Сформировать** (Рис. 66), будет отображен список дубликатов (Рис. 67).

| 0        | Отчет Топ дубликатов        |                                            |                                    |                   |                |          |
|----------|-----------------------------|--------------------------------------------|------------------------------------|-------------------|----------------|----------|
| ₿        | Q Файлы                     | Расширение данных                          | Условие<br>больше У Размер         | Размерность<br>МВ | Класс данных   | +        |
| 0        | Ресурсы*                    |                                            |                                    |                   | + Сформировать | Очистить |
| <u>ı</u> | Пожалуйста выберите ресурсы |                                            |                                    |                   |                |          |
| 8        |                             |                                            | Q                                  |                   |                |          |
| Q        |                             | Отсутствуют данные для отображения, измен- | ите параметры фильтрации и нажмите | е кнопку Сформирс | вать           |          |
| 6        |                             |                                            |                                    |                   |                |          |
|          |                             |                                            |                                    |                   |                |          |
|          |                             |                                            |                                    |                   |                |          |
|          |                             |                                            |                                    |                   |                |          |
|          |                             |                                            |                                    |                   |                |          |
|          |                             |                                            |                                    |                   |                |          |
|          |                             |                                            |                                    |                   |                |          |
| 8        |                             |                                            |                                    |                   |                |          |
| Ð        |                             |                                            |                                    |                   |                |          |
| »        |                             |                                            |                                    |                   |                |          |

Рис. 66. Отчет Топ дубликатов. Выбор данных для формирования отчета

4. После формирования отчета станет доступна кнопка **Экспорт**. Экспорт отчета предусмотрен в формате CSV, PDF, XLSX. (Рис. 67)

| 0        | ← Отчет Топ дубликатов                                                                              |                                                                                                    |                                                       |                  |                            |
|----------|----------------------------------------------------------------------------------------------------|----------------------------------------------------------------------------------------------------|-------------------------------------------------------|------------------|----------------------------|
| <b>#</b> | Q Файлы                                                                                             | Расширение данных                                                                                                    | Условие У Размер Размерность МВ                       | Класс данных     | +                          |
| ©<br>1   | Pecypcal * Pecypcal * estot2.DCAPtest web0008r2.dsap.test2 < AD 10.210.28.10 < els-rods.dsap.test < | Tileserver2 × oix-with_dcap.text <                                                                                                    |                                                       | × + Сформировать | Очистить                   |
| 8        | Наименование                                                                                        | Путь Сетевой путь Источник                                                                                                    | данных Класс данных Размер                            | Кол-во файлов 🗘  | общий<br>размер PDF        |
| Q        | original_10.bt<br>original_10 - Copy.txt<br>inheritance_false(10).bt<br><u>Moue 7</u>               | O. C. Vezenski SHARE         test 012.dc           O. C. Vezenski SHARE         test 012.dc           O. C. Vezenski SHARE         test 012.dc           O. C. Sharely inheritan         test 012.dc | ptest - 100 M6<br>ptest - 100 M6<br>ptest - 100 M6    | 10               | 1000 M6 XLSX               |
| 69       | original_19.bxt<br>inhertance_false(13).bxt<br>urused_19.btt<br>H seae_f                            | C\Share\top_dubl         test012.dc           C\Share\unusedtest012.dc         test012.dc                                                                                                    | p.test - 100 MG<br>p.test - 100 MG<br>p.test - 100 MG | 7                | 700 M6                     |
|          | inheritance_false (3) doc<br>original_13-Copydoc<br>original_3doc<br># seae 3                       | C\Share\inhertantest012.do         test012.do           C\Share\inhertantest012.do         test012.do           C\Share\inhertantest012.do         test012.do                                        | p.test - 100 M6<br>p.test - 100 M6<br>p.test - 100 M6 | 6                | 300 M6                     |
|          | original_7.bt<br>original_7-Copy.bt<br>original_7.bt<br>и еще2                                      | C\Shure\top_dubL         test012.dc           C\VezerskilHARE_         test012.dc           C\VezerskilHARE_         test012.dc           C\VezerskilHARE_         test012.dc                        | ptest - 100 M6<br>ptest - 100 M6<br>ptest - 100 M6    | 5                | 500 M6                     |
|          | unused_22.txt<br>unused_10.txt                                                                      | C:\Share\unused         test012.do           C:\Share\unused         test012.do                                                                                                    | p.test - 100 M6<br>p.test - 100 M6                    | 2                | 200 M6                     |
| Ø        | inheritance, failee (9).txt<br>original, 9 - Cepy.txt<br>original, 21txt<br>H caue 7                | O         C\Sharo\inheritan         test012.dc           O         C\VezerskiSHARE         test012.dc           O         C\VezerskiSHARE         test012.dc                                         | p.test - 10 MG<br>p.test - 10 M6<br>p.test - 10 M6    | 10               | 100 M6                     |
| ው<br>»   |                                                                                                    | < 1 2 3 4 5 6 7 >                                                                                                    |                                                       |                  | Отображать записей<br>10 У |

Рис. 67. Отчет Топ дубликатов, выгрузка сформированного отчета

При нажатии на кнопку Список экспортируемых файлов будет открыт список последних экспортируемых данных Системы. Данный список можно просмотреть и при необходимости удалить элементы совершенных ранее выгрузок.

При наличии данных в блоке Топ дубликатов будет представлена таблица, содержащая следующую информацию:

- Наименование обозначение ресурса в массиве данных;
- Путь расположение данных;
- Сетевой путь сетевое расположение данных;

- Класс данных тэги, область видимости;
- Размер размер неиспользуемых данных;
- Количество файлов численность файлов;
- Общий размер сумма всех дубликатов;
- Источник данных наименование источника данных.

Столбцы можно отсортировать по необходимому параметру.

Для создания отправки отчетов по расписанию следует:

- 1. Нажать на кнопку <sup>(d)</sup> откроется окно **Создать расписание** для отчета **Топ дубликатов** (Рис. 68). Во вкладке Параметры заполнить обязательные поля, отмеченные красным, и нажать кнопку Далее.
- 2. Перейти во вкладку **Реакции**, заполнить обязательные поля, отмеченные красным, нажать кнопку **Создать** (Рис. 69).

#### Примечание

Для исключения отправки пустых отчетов по расписанию перевести переключатель в положение **Не отправлять пустые отчеты** (*Puc. 68*).

| Создать расписание для Топ дубликатов ф                    | файлов            |                          |                             |        |                  |              |             |
|------------------------------------------------------------|-------------------|--------------------------|-----------------------------|--------|------------------|--------------|-------------|
| параметры > 2 Реакции                                      |                   |                          |                             |        |                  |              |             |
| Общая информация                                           |                   |                          |                             |        |                  |              |             |
| Наименование *                                             |                   | Тип отчета/<br>Топ дубли | /журнала •<br>«катов файлов |        |                  |              | ~           |
| Обкаательное поле                                          |                   |                          | ,                           |        |                  |              |             |
|                                                            |                   |                          |                             |        |                  |              |             |
| Условия формирования                                       |                   |                          |                             |        |                  |              |             |
| Q Файлы                                                    | Расширение данных | ×                        | ольше                       | Размер | Размерность<br>В | Класс данных | +           |
| Ресурсы *<br>AD main X AD sub to Main X AD trust to Main X |                   |                          |                             |        |                  |              | $\times$ +  |
| Не отправлять пустые отчеты                                |                   |                          |                             |        |                  |              |             |
|                                                            |                   |                          |                             |        |                  |              |             |
|                                                            |                   |                          |                             |        |                  |              |             |
|                                                            |                   |                          |                             |        |                  |              |             |
|                                                            |                   |                          |                             |        |                  |              |             |
|                                                            |                   |                          |                             |        |                  |              |             |
| Отмена                                                     |                   |                          |                             |        |                  |              | Назад Далее |

Рис. 68. Отчет Топ дубликатов. Создание расписания. Вкладка Параметры

| Создать расписание для Топ дубликатов файлов |                    |     |               |
|----------------------------------------------|--------------------|-----|---------------|
| 1 Параметры > 2 Реакции                      |                    |     |               |
| Получатели                                   |                    |     |               |
| Етаіl получателя *                           | Тема письма *      | CSV | ~             |
| Обкаательное поле                            | Обяазтельное поле  |     |               |
| Текст письма                                 |                    |     |               |
|                                              |                    |     |               |
| Периодичность                                |                    |     |               |
| Условио *<br>Каждый день                     | Вромя*<br>00:00:00 | ש   |               |
|                                              |                    |     |               |
|                                              |                    |     |               |
|                                              |                    |     |               |
|                                              |                    |     |               |
|                                              |                    |     |               |
| Отмена                                       |                    |     | Назад Создать |

Рис. 69. Отчет Топ дубликатов. Создание расписания. Вкладка Реакции

### 4.4.8. Отчет Неактивные учетные записи

Отчет Неактивные УЗ предназначен для поиска неактивных УЗ за указанный период.

Для формирования отчета:

- 1. Перейти в раздел Отчеты (Рис. 70);
- 2. Нажать на блок Неактивные учетные записи (Рис. 70);

| O DAG                                                                                                    | Отчеты системы                                                                                                    |                                                                                                    |
|----------------------------------------------------------------------------------------------------|----------------------------------------------------------------------------------------------------|----------------------------------------------------------------------------------------------------|
| Области ведености     Области ведености     Оперотизнай центр     Ш     Оперотизнай центр     Хуривпъ событий | Ресурсы     Отчет отображает связи ресурсов с учетными записами, а также соответствующие им оффективные права доступа. Для каждого ресурса отображается результаты контентного анализа. | Учетные записи<br>Отчет отображает свези учетных записой с ресурсами, а также соответствующие им зфективные права доступа.<br>Для какдой учетной записи отображается имрарима прав доступа. |
| © Рекураи ><br>⊚ Параметри >                                                                                  | История изменения доступа к ресурсу     Отчет продназначен для опображения диномики изменений прав доступа к ресурсу за указанный период<br>времени.                                    | История изменения прав доступа учетной записи     Отчет предназники для отображения динамики изменений прав доступа учетной записи за указанный период<br>времени.                          |
|                                                                                                    | Конспользуемые ресурсы<br>Отчет предназнечен для поиска неиспользуемых ресурсов за указанный период времени.                                                                            | Отключенное наследование Отчет преднажениен для поижа ресурсов с отключеным наследованием.                                                                                                  |
| <ul> <li>АДМИЯН</li> <li>Выйти из системы</li> <li>Сворянуть мовно</li> </ul>                                 | Сп дубликатов Сп дубликатов файлов. Есть возможность понска как всех дубларованные файлов так и понск дублакатов указанного файлов.                                                     | Неактивные учетные записи     Отчет предназнени для поиска неактивных учетных записей за указанный период времени.                                                                          |

Рис. 70. Раздел Отчеты. Блок Неактивные учетные записи

3. Выбрать интересующие данные, нажать **Сформировать** (Рис. 66), будет отображен список неактивных УЗ Системы (Рис. 71).

| 0        | ← Отчет Неакти                | вные | учетные записи |       |       |                              |                                   |                      |                |              |   |              |          |                       |
|----------|-------------------------------|------|----------------|-------|-------|------------------------------|-----------------------------------|----------------------|----------------|--------------|---|--------------|----------|-----------------------|
| <b>#</b> | Неактивен более, дней *<br>90 | ×    | Ресурсы        | +     |       | Условие<br>больше            | Размер                            | Размер<br>MB         | ность          | Класс данных |   |              | +        | Индивидуальный доступ |
| 0        | Учетные записи *              |      |                | + Ста | тус   |                              |                                   | ~                    | Метки доступ   | 1a           | + | Сформировать | Очистить | J L C                 |
| ılı.     | Пожалуйста выберите УЗ        |      |                |       |       |                              | $\otimes$                         |                      |                |              |   |              |          |                       |
| 0))      |                               |      |                |       |       |                              | $\sim$                            |                      |                |              |   |              |          |                       |
| Q        |                               |      |                | Отсут | ствук | от данные для отоб<br>нажмит | ражения, измен<br>в кнопку Сформа | ите парам<br>провать | етры фильтраци | 64 M         |   |              |          |                       |
| \@       |                               |      |                |       |       |                              |                                   |                      |                |              |   |              |          |                       |
|          |                               |      |                |       |       |                              |                                   |                      |                |              |   |              |          |                       |
|          |                               |      |                |       |       |                              |                                   |                      |                |              |   |              |          |                       |
|          |                               |      |                |       |       |                              |                                   |                      |                |              |   |              |          |                       |
|          |                               |      |                |       |       |                              |                                   |                      |                |              |   |              |          |                       |
|          |                               |      |                |       |       |                              |                                   |                      |                |              |   |              |          |                       |
|          |                               |      |                |       |       |                              |                                   |                      |                |              |   |              |          |                       |
| 8        |                               |      |                |       |       |                              |                                   |                      |                |              |   |              |          |                       |
| Ð        |                               |      |                |       |       |                              |                                   |                      |                |              |   |              |          |                       |
| »        |                               |      |                |       |       |                              |                                   |                      |                |              |   |              |          |                       |

Рис. 71. Отчет Неактивные УЗ. Выбор данных для формирования отчета

4. После формирования отчета станет доступна кнопка **Экспорт**. Экспорт отчета предусмотрен в формате CSV, PDF, XLSX. (Рис. 72)

| 0             | ← Отчет Неак                                   | тивные учетные                    | записи                         |                                                      |                   |         |                     |                  |               |                          |                         |          |
|---------------|------------------------------------------------|-----------------------------------|--------------------------------|------------------------------------------------------|-------------------|---------|---------------------|------------------|---------------|--------------------------|-------------------------|----------|
| <b>#</b>      | Неактивен более, дней *<br>150                 | Х Ресурсы                         |                                | +                                                    | Условие<br>больше | Размер  | Размерность<br>МВ   | Класс данных     |               | + (                      | Индивидуальны           | й доступ |
| 0             | Учетные записи *<br>AD 10.210.25.5 × AD 10.210 | 10.26.7 × dag-rodic.dag.test × 10 | .210.25.9 × ubuntu × 10.210.25 | .4 × + Статус                                        |                   | v       | Метки доступа       | +                | Сформировать  | Очистить                 | J C                     | 6        |
| <b>4</b><br>© | Учетная запись 💲                               | Информационная<br>система         | Тип источника 🗘 丨              | SID \$                                               | Стату             | сс   Ин | ия пользователя 💲 丨 | Номер телефона 💲 | Метки доступа | CSV<br>Дата<br>актив PDF | 0 1 🕊                   | •        |
| Q             | KLETKIN2012\11111                              | kletkin2012.dag.test              | Файловый сервер<br>Windows     | S-1-5-21-3759555710-<br>728208749-238015561-<br>1055 | 4-                | вн      |                     | *                | -             | 01.01.9 XLSX             | · •                     |          |
| ⊕             | KLETKIN2012\11111                              | kletkin2012.dag.test              | Файловый сервер<br>Windows     | S-1-5-21-3759555710-<br>728208749-238015561<br>1050  | 4-                | вн -    |                     | 5                |               | 01.01.1970               | 1                       |          |
|               | KLETKIN2012\1234                               | kletkin2012.dag.test              | Файловый сервер<br>Windows     | S-1-5-21-3759555710-<br>728208749-2380155614<br>1009 | 4-                | н -     |                     |                  | TEST_YARI     | 03.02.2023               | :                       |          |
|               | KLETKIN2012\2222                               | kletkin2012.dag.test              | Файловый сервер<br>Windows     | S-1-5-21-3759555710-<br>728208749-238015561-<br>1056 | 4-                | н -     |                     |                  |               | 01.01.1970               | :                       |          |
|               | KLETKIN2012\Guest                              | kletkin2012.dag.test              | Файловый сервер<br>Windows     | S-1-5-21-3759555710-<br>728208749-238015561          | 4-501 HEAK        | HEEFH - |                     | -                |               | 01.01.1970               | :                       | 1        |
| 8             | KLETKIN2012\UserN<br>ame1                      | kletkin2012.dag.test              | Файловый сервер<br>Windows     | S-1-5-21-3759555710-<br>728208749-238015561<br>1001  | 4-                | вн      |                     | -                |               | 17.11.2022               | :                       |          |
| Ð<br>»        |                                                |                                   |                                |                                                      | < 1 2             | >       |                     |                  |               |                          | Отображать записе<br>10 | a ~      |

Рис. 72. Отчет Неактивные УЗ, выгрузка сформированного отчета

При нажатии на кнопку Список экспортируемых файлов будет открыт список последних экспортируемых данных Системы. Данный список можно просмотреть и при необходимости удалить элементы совершенных ранее выгрузок.

При наличии данных в блоке **Неактивные УЗ** будет представлена таблица, содержащая следующую информацию.

- Учетная запись данные об УЗ;
- Информационная система ИС, к которой относится УЗ;
- Тип источника тип источника данных (LDAP каталог Active Directory, файловый сервер Windows, MS SharePoint, файловый сервер Linux);

- SID уникальный идентификатор учетной записи;
- Статус статус УЗ;
- Имя пользователя наименование учетной записи пользователя;
- Номер телефона номер телефона пользователя;
- Метки доступа метки доступа к ресурсу;
- Дата последней активности дата последней активности УЗ в Системе;
- Объекты доступа количество учетных записей, имеющих доступ к ресурсу.

Для создания отправки отчетов по расписанию следует:

- 1. Нажать на кнопку <sup>(C)</sup> откроется окно **Создать расписание** для отчета **Неактивные УЗ** (Рис. 73). Во вкладке Параметры заполнить обязательные поля, отмеченные красным, и нажать кнопку Далее.
- 2. Перейти во вкладку **Реакции,** заполнить обязательные поля, отмеченные красным, нажать кнопку **Создать** (Рис. 74).

#### Примечание

Для исключения отправки пустых отчетов по расписанию перевести переключатель в положение **Не отправлять пустые отчеты** (Puc. 83).

| Создать расписание для Неактивные учётные записи          |                                                   |               |                       |
|-----------------------------------------------------------|---------------------------------------------------|---------------|-----------------------|
| 1 Параметры > 2 Реакции                                   |                                                   |               |                       |
| Общая информация                                          |                                                   |               |                       |
| Наименование *                                            | Тип отчета/курнала *<br>Неактивные учётные записи |               | ~                     |
| Obigarenue enne                                           |                                                   |               |                       |
| Условия формирования                                      |                                                   |               |                       |
| Неактивні болев, дней * У Ресурсы<br>90 — Х               | + Условие Увамер Размерность Класс данных         | +             | Индивидуальный доступ |
| Учетные записи *                                          | + Статус                                          | Метки доступа | +                     |
| RosanyAcra sudepare 1/3<br>→ He ormpeaners nycrue orversu |                                                   |               |                       |
|                                                           |                                                   |               |                       |
|                                                           |                                                   |               |                       |
|                                                           |                                                   |               |                       |
| Опмена                                                    |                                                   |               | Назад Далее           |

Рис. 73. Отчет Неактивные УЗ. Создание расписания. Вкладка Параметры

| Создать расписание для Неактивные учётные записи |                    |                       |               |
|--------------------------------------------------|--------------------|-----------------------|---------------|
| 1 Параметры > 2 Реакции                          |                    |                       |               |
| Получатели                                       |                    |                       |               |
| Email nony-atens *                               | Тема письма *      | Формат файла *<br>CSV | ~             |
| Обказтельное поле                                | Обязательное поле  |                       |               |
| Текст письма                                     |                    |                       |               |
|                                                  |                    |                       |               |
| Периодичность                                    |                    |                       |               |
| Условно *<br>Каждый день                         | время*<br>00:00:00 | K ()                  |               |
|                                                  |                    |                       |               |
|                                                  |                    |                       |               |
|                                                  |                    |                       |               |
|                                                  |                    |                       |               |
|                                                  |                    |                       |               |
| Опмена                                           |                    |                       | Назад Создать |

Рис. 74. Отчет Неактивные УЗ. Создание расписания. Вкладка Реакции

### 4.5. Журналы событий

В Системе предусмотрено отслеживание событий, для этого стоит перейти в главное меню, выбрать раздел **Журналы событий**, откроется новое окно **Журналы** (Рис. 75), с возможностью выбора **Журнал действий пользователей**, **Журнал событий информационных систем** и **Журнал срабатываний политик доступа**.

| 0       | Журналы                                                                                                    |   |                                                                                                    |   |
|---------|----------------------------------------------------------------------------------------------------|---|----------------------------------------------------------------------------------------------------|---|
| • € ©   | Курнал действий пользователей<br>Журнал отображает события пользователей, зарегистрированење порталом системы                                       | 5 | Курнал событий информационных систем<br>Журнал отображает события, зарегистрированные на ИС, за которыми осуществляют контроль агенты системы | 5 |
| \$\$ FD | <ul> <li>Журнал срабатываний политик доступа</li> <li>Журнал отображает событих зарегистрированные в рамках срабатываний политик доступа</li> </ul> |   |                                                                                                    |   |
|         |                                                                                                    |   |                                                                                                    |   |
|         |                                                                                                    |   |                                                                                                    |   |
| Ð<br>»  |                                                                                                    |   |                                                                                                    |   |

Рис. 75. Журналы событий, выбор Журнала

### 4.5.1. Журнал действий пользователей

Solar DAG позволяет отслеживать все действия пользователей в системе. Для просмотра перечня событий, необходимо перейти в раздел **Журнал действий пользователей** (**Журналы** событий > Журнал действий пользователей) (Рис. 76).

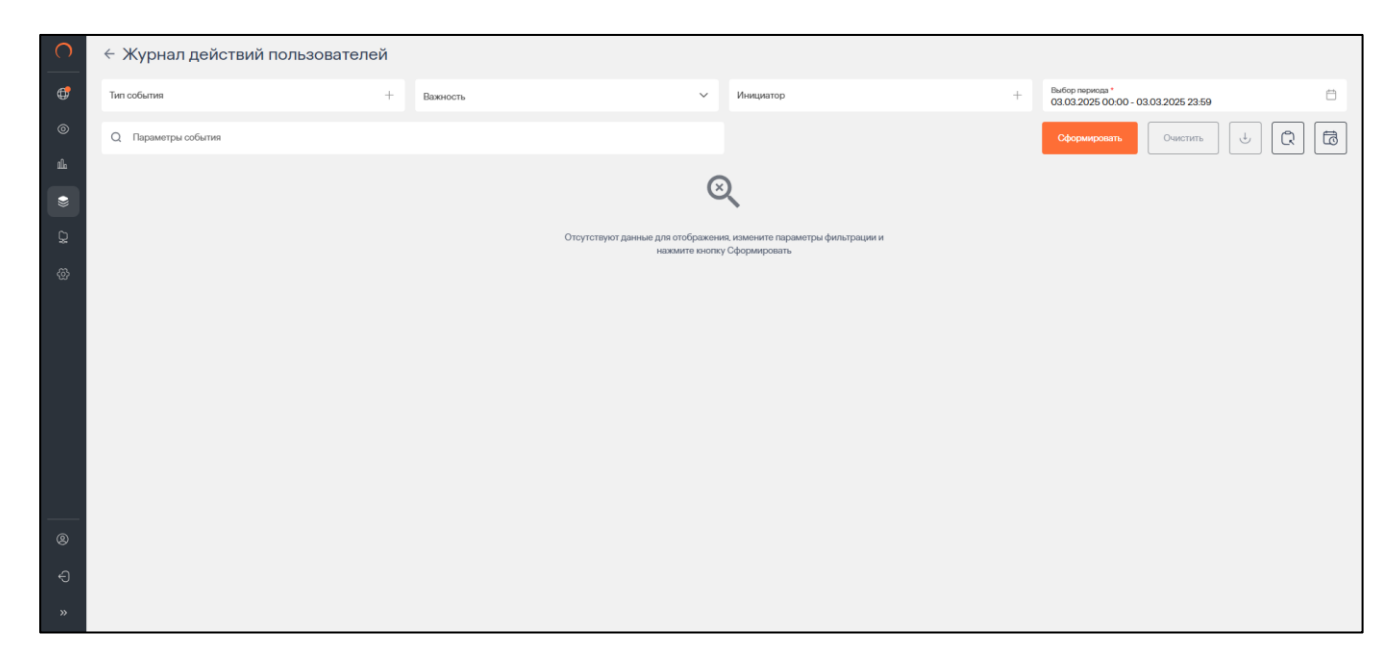

Рис. 76. Просмотр журнала действий пользователя внутри системы

Система позволяет отслеживать события следующих типов:

- Успешная аутентификация;
- Ошибка аутентификации;
- Создание пользователя;
- Включение пользователя;
- Отключение пользователя;
- Удаление пользователя;
- Изменение свойства пользователя;
- Смена пароля пользователем;
- Сброс пароля пользователем;
- Создание области видимости;
- Изменение свойства области видимости;
- Удаление области видимости;
- Формирование отчета;
- Создание источника данных;
- Изменение свойства источника данных;
- Удаление источника данных;
- Создание правила классификации;
- Изменение свойств правила классификации;
- Удаление правила классификации.

Чтобы сформировать журнал действий:

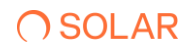

- 1. Перейти в раздел Журнал действий пользователей (Журналы событий > Журнал действий пользователей).
- 2. Нажать + в поле Тип события. Откроется окно выбора типа события.
- 3. Выбрать тип события, установив флажок в соответствующем чекбоксе, и нажать **Выбрать** (Рис. 77). Для быстрого поиска типа события в поисковой строке ввести название типа. Выбранный тип отобразится в поле **Тип события**.

| 0        | <ul> <li>Журнал действий пользователей</li> </ul> | i                                 |          |                                                         |   |
|----------|---------------------------------------------------|-----------------------------------|----------|---------------------------------------------------------|---|
| •        | Тип события                                       | Выберите типы событий             |          | Buttop nepvoza *<br>03.03.2025 00:00 - 03.03.2025 23:59 | Ħ |
| ©<br>1   | Q Параметры события                               | Q. Поиск по наименованию          |          | Сформировать Очистить 🕁 🕅                               | 6 |
| •        |                                                   | Наименование л                    | ×        |                                                         |   |
| \$<br>\$ |                                                   | Активация политики доступа        |          |                                                         |   |
|          |                                                   | Астивация правила классафикации   |          |                                                         |   |
|          |                                                   | Включение пользователя            |          |                                                         |   |
|          |                                                   | Деастивация политики доступа      |          |                                                         |   |
|          |                                                   | Деастивация правила классификации |          |                                                         |   |
|          |                                                   | Изменение рабочей области         | <b>2</b> |                                                         |   |
| 8        |                                                   | 🕞 Показать выбранные Выбранные    | Закрыть  |                                                         |   |
| ÷        |                                                   |                                   |          |                                                         |   |
|          |                                                   |                                   |          |                                                         |   |

Рис. 77. Выбор типа события

4. Нажать M в поле **Важность** и выбрать из выпадающего списка нужное значение (Рис. 78). Выбранный тип отобразится в поле **Важность**.

| 0 | ← Журнал действий пользователей                                                 |                       |             |                                  |
|---|---------------------------------------------------------------------------------|-----------------------|-------------|----------------------------------|
| ₽ | Тип события<br>Астивация правила классафикация × Включения пользователя × ј × + | Важность              | Инициатор + | Выбор периода * 17.02.2025 23:59 |
|   | Q Параметры события                                                             | Критическое изменение |             | Сформировать Очистить 🗄 🖒 🔀      |
|   |                                                                                 | Информация            |             |                                  |
| • |                                                                                 | Предупреждение        | 2           |                                  |

Рис. 78. Выбор типа критичности события

- 5. Нажать 😐 в поле Инициатор. Откроется окно выбора учетной записи инициатора действия.
- 6. Выбрать УЗ пользователя из списка, установив флажок в соответствующем чекбоксе, и нажать **Выбрать** (Рис. 79). Для быстрого поиска УЗ в поисковой строке ввести название учетной записи. Выбранная УЗ отобразится в поле **Инициатор**.

| 0        | <ul> <li>Журнал действий пользователей</li> </ul>                                 | ä                       |         |                                                        |
|----------|-----------------------------------------------------------------------------------|-------------------------|---------|--------------------------------------------------------|
| <b>(</b> | Тип собития<br>Активация правила классифексция XIII Включение пользователя XIII X | Выберите учетную запись |         | Выбор периода "<br>27.02.2025 00:00 - 27.02.2025 23:59 |
| ©<br>#   | Q Параметры события                                                               | Q. Поих по наименоранию |         | Сформировать. Очистить 🕹 📿 ট                           |
| •        |                                                                                   | Учетная запись 🔸        | ×       |                                                        |
| ହ<br>ଙ   |                                                                                   | админ                   |         |                                                        |
|          |                                                                                   | Администратор           | 8       |                                                        |
|          |                                                                                   | Алексей                 |         |                                                        |
|          |                                                                                   | Алексей Козачек         |         |                                                        |
|          |                                                                                   | Георгий                 |         |                                                        |
|          |                                                                                   | Динтрий                 | Ο.      |                                                        |
| 8        |                                                                                   | Выбрат.                 | Закрыть |                                                        |
| ÷<br>»   |                                                                                   |                         |         |                                                        |

Рис. 79. Выбор инициатора

7. Установить период, за который необходимо сформировать журнал действий. Для выбора

календарного периода нажать <sup>1</sup>. Для более точного указания диапазона можно задать временной промежуток, нажав <sup>•</sup>. Выбранный период времени отобразится в поле **Выбор периода** (Рис. 80).

| 0 | ← Журнал действий пользователей                                                 |          |   |                               |     |                                                        |   |
|---|---------------------------------------------------------------------------------|----------|---|-------------------------------|-----|--------------------------------------------------------|---|
| ¢ | Тип события<br>Активация правиля классификация × Включение пользователя × ) × + | Важность | ~ | Инацияатор<br>Администратор X | × + | Выбор пернода *<br>03.02.2025 00:00 - 21.02.2025 23:59 | 0 |
| ۲ | Q Параметры события                                                             |          |   |                               |     | Сформировать Очистить 🕁 📿                              |   |

#### Рис. 80. Выбор периода

#### Примечание:

**Выбор периода** является единственным обязательным полем для заполнения. При отсутствии заданного значения по умолчанию отображается текущая дата.

- 8. Указать параметры события в поле **Параметры события**. Данный фильтр поддерживает полнотекстовый поиск для фильтрации событий по заданным параметрам. Допускается ввод нескольких значений через запятую.
- 9. Нажать Сформировать. На экране отобразится перечень событий, соответствующих заданным параметрам поиска.

В таблице отображается следующая информация о событии:

- Дата и время;
- Тип события;
- Важность;
- Инициатор;
- Параметры события.

Список событий можно отсортировать по каждому из перечисленных выше параметров. Для этого нажать на заголовок столбца, в соответствии с которым необходима сортировка данных.

Рядом с названием столбца, по которому осуществляется сортировка, будет отображена стрелка, показывающая направление сортировки .

При отсутствии событий по заданным параметрам на экране появится сообщение о том, что данные для отображения не найдены. Для сброса параметров фильтрации нажать **Очистить**. (Рис. 81).

| 0        | ← Журнал дейс                                  | твий пользовате               | лей          |               |                       |                              |            |                                                        |                      |
|----------|------------------------------------------------|-------------------------------|--------------|---------------|-----------------------|------------------------------|------------|--------------------------------------------------------|----------------------|
| <b>(</b> | Тип события<br>Активация правила классификации | × Вслючение пользователя × 1  | × + Важность |               | ~                     | Инициатор<br>Администратор × | $\times$ + | Выбор периода *<br>03.02.2025 00:00 - 21.02.2025 23:59 | Ö                    |
| 0        | Q Параметры события                            |                               |              |               |                       |                              |            | Сформировать Очистить                                  | + Q 6                |
| dh _     | Дата и время 🔦                                 | Тип события 🗘                 | Важность 🗘   | Инициатор 0   | Параметры события     |                              |            |                                                        | i o i                |
|          | 03.02.2025 10:51:24                            | Формирование отчета           | Информация   | Администратор | Наименование : Источн | ихи                          |            |                                                        |                      |
| \$<br>\$ | 03.02.2025 13:29:04                            | Формирование отчета           | Информация   | Администратор | Наименование : Источн | ики                          |            |                                                        | _                    |
| ~        | 03.02.2025 13:29:06                            | Формирование отчета           | Информация   | Администратор | Наименование : Источн | ики                          |            |                                                        | _                    |
|          | 03.02.2025 16:34:33                            | Формирование отчета           | Информация   | Администратор | Наименование : Источн | ики                          |            |                                                        |                      |
|          | 03.02.2025 16:34:38                            | Формирование отчета           | Информация   | Администратор | Наименование : Источн | ики                          |            |                                                        |                      |
|          | 03.02.2025 16:34:41                            | Формирование отчета           | Информация   | Администратор | Наименование : Источн | ики                          |            |                                                        |                      |
|          | 03.02.2025 16:34:41                            | Формирование отчета           | Информация   | Администратор | Наименование : Источн | ики                          |            |                                                        |                      |
|          | 04.02.2025 13:41:14                            | Формирование отчета           | Информация   | Администратор | Наименование : Источн | ики                          |            |                                                        |                      |
| 8        | 04.02.2025 13:42:05                            | Создание области<br>видимости | Информация   | Администратор |                       |                              |            |                                                        |                      |
| Ð        |                                                |                               |              |               | _                     |                              |            |                                                        | - Отображать записей |
| »        |                                                |                               |              | <             | 1 2 3 4 5 6           | 7 >                          |            |                                                        | 10 ~                 |

Рис. 81. Журнал действий пользователей: события не найдены

Для выгрузки журнала в PDF, CSV, XLSX нажать кнопку ⊍ Экспорт.

При нажатии на кнопку Список экспортируемых файлов будет открыт список последних экспортируемых данных Системы. Данный список можно просмотреть и при необходимости удалить элементы совершенных ранее выгрузок.

При нажатии на кнопку откроется окно Создать расписание для Журнал действий пользователей (Рис. 82). Ввести обязательные поля во вкладках Параметры и Реакции, нажать кнопку Создать.

59

| Создать расписание для Журнал действий | й пользователей |                                                       |        |             |
|----------------------------------------|-----------------|-------------------------------------------------------|--------|-------------|
| 1 Параметры > 2 Реакции                |                 |                                                       |        |             |
| Общая информация                       |                 |                                                       |        |             |
| Наименование *                         |                 | Тип отчета/журнала *<br>Журнал действий пользователей |        | ~           |
|                                        |                 |                                                       |        |             |
| Условия формирования                   |                 |                                                       |        |             |
| Тип события +                          | Важность ~      | Инициатор +                                           | Период | ~           |
| Q Параметры события                    |                 |                                                       |        |             |
| Не отправлять пустые отчеты            |                 |                                                       |        |             |
|                                        |                 |                                                       |        |             |
|                                        |                 |                                                       |        |             |
|                                        |                 |                                                       |        |             |
| Отмена                                 |                 |                                                       |        | Назад Далее |

Рис. 82. Создание расписания для Журнала действий пользователя

### 4.5.2. Журнал событий информационных систем

Solar DAG позволяет отслеживать все события в подключенных информационных системах. Для просмотра перечня событий, необходимо перейти в раздел Журнал событий информационных систем (Журналы событий > Журнал событий информационных систем) (Рис. 83).

| 0          | ← Журнал событий информационных систем |   |                                           |                 |                                                    |   |                                                        |  |  |  |  |
|------------|----------------------------------------|---|-------------------------------------------|-----------------|----------------------------------------------------|---|--------------------------------------------------------|--|--|--|--|
| ¢          | Тип события                            | + | Источник данных                           | +               | Инициатор                                          | + | Вибор периода *<br>20.02.2025 00:00 - 20.02.2025 23:59 |  |  |  |  |
| ۲          | Q Параметры события                    |   |                                           |                 |                                                    |   | Сформировать Очистить 🕁 📿 🔂                            |  |  |  |  |
| <b>u</b> L |                                        |   |                                           | G               | <b>`</b>                                           |   |                                                        |  |  |  |  |
| ۲          |                                        |   |                                           | C               | 4                                                  |   |                                                        |  |  |  |  |
| Ç          |                                        |   | Отсутствуют данные для отобр<br>нажмите и | ажени<br>кнопку | я, измените параметры фильтрации и<br>Сформировать |   |                                                        |  |  |  |  |
| \@         |                                        |   |                                           |                 |                                                    |   |                                                        |  |  |  |  |
|            |                                        |   |                                           |                 |                                                    |   |                                                        |  |  |  |  |
|            |                                        |   |                                           |                 |                                                    |   |                                                        |  |  |  |  |
|            |                                        |   |                                           |                 |                                                    |   |                                                        |  |  |  |  |
|            |                                        |   |                                           |                 |                                                    |   |                                                        |  |  |  |  |
|            |                                        |   |                                           |                 |                                                    |   |                                                        |  |  |  |  |
|            |                                        |   |                                           |                 |                                                    |   |                                                        |  |  |  |  |
| 8          |                                        |   |                                           |                 |                                                    |   |                                                        |  |  |  |  |
| Ð          |                                        |   |                                           |                 |                                                    |   |                                                        |  |  |  |  |
| »          |                                        |   |                                           |                 |                                                    |   |                                                        |  |  |  |  |

Рис. 83. Просмотр журнала событий информационных систем

Система позволяет отслеживать события следующих типов:

- Создание учетной записи пользователя;
- Удаление учетной записи пользователя;
- Включение учетной записи пользователя;
- Отключение учетной записи пользователя;

- Смена пароля учетной записи пользователем;
- Сброс пароля учетной записи пользователя;
- Изменение свойств учетной записи пользователя;
- Перемещение учетной записи пользователя;
- Переименование учетной записи пользователя;
- Возобновление контроля учетной записи пользователя;
- Создание учетной записи группы;
- Удаление учетной записи группы;
- Перемещение учетной записи группы;
- Переименование учетной записи группы;
- Потеря контроля учетной записи группы;
- Возобновление контроля учетной записи группы;
- Изменение свойств учетной записи группы;
- Включение учетной записи в группу;
- Исключение учетной записи из группы;
- Создание каталога учетных записей;
- Удаление каталога учетных записей;
- Перемещение каталога учетных записей;
- Переименование каталога учетных записей;
- Потеря контроля каталога учетных записей;
- Возобновление контроля каталога учетных записей;
- Изменение свойств каталога учетных записей;
- Создание ресурса;
- Изменение прав доступа к ресурсу;
- Удаление ресурса;
- Доступ к ресурсу на чтение;
- Доступ к ресурсу на запись;
- Переименование ресурса;
- Изменение свойств ресурса.

Чтобы сформировать журнал действий:

- Перейти в раздел Журнал событий информационных систем (Журналы событий > Журнал событий информационных систем) (Рис. 83).
- 2. Нажать + в поле Тип события. Откроется окно выбора типа события.
- 3. Выбрать тип события, установив флажок в соответствующем чекбоксе, и нажать **Выбрать** (Рис. 84). Для быстрого поиска типа события в поисковой строке ввести название типа. Выбранный тип отобразится в поле **Тип события**.

| 0       | ← Журнал событий информационн       | ых систем                                                                                     |         |                                                                                             |
|---------|-------------------------------------|-----------------------------------------------------------------------------------------------|---------|---------------------------------------------------------------------------------------------|
| •       | Тип события<br>Q. Параметры события | Выберите типы событий                                                                         |         | Выбер перноза <sup>4</sup><br>2011.2024.00.00-20.11.2024.23.59<br>Офермеронал. Очестить 🕹 🔀 |
| 11<br>• |                                     | Q. Покск по наименскание                                                                      |         |                                                                                             |
| Q Q     |                                     | Наимонование ^                                                                                | ×       | вать                                                                                        |
| ۲       |                                     | Вилочение учетной записи в группу                                                             |         |                                                                                             |
|         |                                     | Bosóskomene periodi az indiritoriaduartoria<br>Bosóskomenen kompone karanora yvernako sankosé |         |                                                                                             |
|         |                                     | Возобновление контроля ресурса                                                                |         |                                                                                             |
|         |                                     | Возобношение контроля учетной записи группы                                                   |         |                                                                                             |
|         |                                     | Возобновление контроля учетной записи пользователя                                            |         |                                                                                             |
| 8       |                                     | Показоть въбранные Выбран                                                                     | Закрыть |                                                                                             |
| ÷       |                                     |                                                                                               |         |                                                                                             |
| »       |                                     |                                                                                               |         |                                                                                             |

Рис. 84. Выбор типа события

4. Нажать в поле **Источник данных**, выбрать источник, установив флажок в соответствующем чекбоксе, и нажать **Выбрать** (Рис. 85). Для быстрого поиска источника в поисковой строке ввести его название. Выбранный тип отобразится в поле **Источник данных**.

| 0        | < Журнал событий информацио      | ных систем                                           |                                                                                                    |
|----------|----------------------------------|------------------------------------------------------|----------------------------------------------------------------------------------------------------|
| 0        | Тип события                      | Выберите источники ланных                            | Выбор периода *<br>01.02.2025 00:00 - 28.02.2025 23:59                                                                                               |
| ۲        | Q Параметры события              |                                                      | Сформировать Очистить 🤳 📿 ট                                                                                                    |
|          | Дата и время 🔷 📔 Тип события 🗘 📔 |                                                      | Параметры события                                                                                                    |
|          |                                  | Название источенка                                   | subject_name : C:\Share\Test_1\123.rtf                                                                                                    |
| ~<br>(5) | 17.02.2025 18:29:03 -            | AD main                                              | object_id : 88062976-00000000000000000<br>resource_type : file                                                                                       |
| Ĩ        | 17.02.2025 18:30:03 -            | AD sub to Main                                       | subject_name : C:\Share\Test_1\123.rtf<br>object_name : C:\Share\Test_1\123.rtf                                                                      |
|          |                                  | AD trust to Main                                     | resource_type : file                                                                                                    |
|          | 17.02.2025 18:30.21 -            | Linux SMB 🖉                                          | subject_name : C{Share}New folder/qwe.bt<br>object_name : C{Share}New folder/qwe.bt<br>object_id : 88062976-000000000000000000000000000000000000     |
|          | 17.02.2025 18:30:57 -            | WinFS Main domain 🖉                                  | subject_name : C:\Единая система хранения<br>object_name : C:\Единая система хранения ;                                                              |
|          |                                  | DFS to main domain                                   | object_ld : 88062976-000000000000000000000000000000000000                                                                                            |
| 8        | 17.02.2025 18:31:14 -            | Показать выбранные           Выбрать         Закрыть | subject_name : CAEpunas cercewa xpanevne<br>object_name : CAEpunas cercewa xpanevne<br>object_id : 88062976-0000000000000000<br>resource_type : file |
| Ð<br>»   |                                  | < 1 2 3 4 5 6 7 >                                    | отображать записей<br>10                                                                                                    |

Рис. 85. Выбор источника данных

- 5. Нажать + в поле Инициатор. Откроется окно выбора инициатора действия. В качестве инициатора можно выбрать:
- тип информационной системы;
- информационную систему;
- каталог учетных записей;
- учетную запись.

Выбрать инициатора, установив флажок в соответствующем чекбоксе, и нажать **Выбрать** (Рис. 86). Для быстрого поиска можно воспользоваться поисковой строкой. Выбранное значение отобразится в поле **Инициатор**.

| 0    | С ← Журнал событий информационных систем |                                                                                        |                    |                                                                                                    |  |  |  |  |  |  |  |
|------|------------------------------------------|----------------------------------------------------------------------------------------|--------------------|----------------------------------------------------------------------------------------------------|--|--|--|--|--|--|--|
| 0    | Тип события                              | Выберите учетные записи                                                                |                    | Выбор периода * 10.02.2025 00.00 - 27.02.2025 23:59                                                                                                    |  |  |  |  |  |  |  |
| 0    | Q Параметры события                      |                                                                                        |                    | Сформировать Очистить 🕁 📿 ট                                                                                                    |  |  |  |  |  |  |  |
| ılı. | Дата и время 🔺 🔰 Тип события 🗘 🕴         | TIOKOK NO HAMMEHOBAHIBO     TOKOK NO HAMMEHOBAHIBO     / Ldap karanor Active Directory |                    | Параметры события                                                                                                    |  |  |  |  |  |  |  |
|      |                                          | Наименование ^ Полное и                                                                | AR                 | object_name : C:\Share\wKEi7keKD0173EwZj                                                                                                    |  |  |  |  |  |  |  |
| ~    | 24.02.2025 07:59:59 -                    | 🛢 > AD main nikulin-de.                                                                | omain.su 🕑         | object_id : 88062976-000000000000000000000000000000000000                                                                                                    |  |  |  |  |  |  |  |
| w    | 24.02.2025.0759-59 -                     | AD sub to Main nikulin-ad-                                                             | ub.sub.domain.su 🛃 | dacl_SID : S-1-5-18<br>object_name : C:\Share\wKEi7keKD0173EwZj<br>object_id : 88062976-0000000000000000                                                                                    |  |  |  |  |  |  |  |
|      |                                          | AD trust to Main nikulin-ad-                                                           | rust trusted.su 🥑  | resource_type : file<br>permit : allow<br>permissionmask : 983551                                                                                                    |  |  |  |  |  |  |  |
|      | 24.02.2025 07.59.59 -                    |                                                                                        |                    | dad_SID : S-15-32-544<br>object_name :C\5Maret/wKE7/keKD0173EwZ]<br>object_it : 8005277-000000000000000<br>resource_type : file<br>permt : alew<br>permissionmask : 983551                  |  |  |  |  |  |  |  |
|      | 24.02.2025 07.59.59 -                    | 🕞 Покаать выбранные                                                                    | Burlean Sarpan     | dac_SID:S-1-5-21-2598(115945-13484481209-<br>object_name:Ci{\$1arwiw(KE7)acKDOT73EwZ]<br>object_1:se0852976-00000000000000000<br>resource_type:file<br>perm:sile/w<br>permissionmask:131241 |  |  |  |  |  |  |  |
| ÷    |                                          |                                                                                        |                    | , ,                                                                                                    |  |  |  |  |  |  |  |
| »    |                                          | < 1 2 3 4 5 >                                                                          |                    | 10                                                                                                    |  |  |  |  |  |  |  |

Рис. 86. Выбор инициатора

6. Установить период, за который необходимо сформировать журнал событий. Для выбора

календарного периода нажать <sup>С</sup>. Для более точного указания диапазона можно задать временной промежуток, нажав <sup>©</sup>. Выбранный период времени отобразится в поле **Выбор периода** (Рис. 87).

| С  | < Журнал событий информацион | нных | систем          |                                              |                                               |                         |           |         |                 |    |    |               |                        |                 |       |             |           |      |           |    |   |
|----|------------------------------|------|-----------------|----------------------------------------------|-----------------------------------------------|-------------------------|-----------|---------|-----------------|----|----|---------------|------------------------|-----------------|-------|-------------|-----------|------|-----------|----|---|
| •  | Тип события                  | +    | Источник данных | +                                            | Инициатор                                     |                         |           |         |                 |    | +  | Выбо<br>10.01 | ір периоді<br>2 2025 0 | a*<br>10-00 - 1 | 27022 | 032.33      | 50        |      |           |    | Ð |
| ۲  | Q Параметры события          |      |                 |                                              |                                               | Сегодня                 | <<br>Пн   | Вт      | Февра.<br>Ср    | чт | Dr | > < 2<br>05   | 2025 ><br>Bo           | <b>к</b><br>Пн  | Вт    | Февра<br>Ср | иль<br>Чт | Dr . | < 2<br>C5 | Bc |   |
| մե |                              |      |                 |                                              |                                               | Вчера                   |           |         |                 |    |    | 1             | 2                      |                 |       |             |           |      |           |    |   |
|    |                              |      |                 |                                              | ्                                             | За неделю               | 3         | 4       | 5               | 6  | 7  | 8             | 9                      |                 |       |             |           |      |           |    |   |
| ~  |                              |      |                 |                                              | Ť                                             | За месяц                | 10        | 11      | 12              | 13 | 14 | 15            | 16                     | 10              | 11    | 12          | 13        | 14   | 15        | 16 |   |
| Ŷ  |                              |      |                 | Отсутствуют данные для отображ<br>нажмите кн | ения, измените параметры<br>ипку Сформировать | За 7 дней               | 24        | 25      | 26              | 20 | 28 | 22            | 23                     | 24              | 25    | 26          | 20        | 21   | 22        | 23 |   |
| @  |                              |      |                 |                                              |                                               | За 30 дней              |           |         |                 |    |    |               |                        |                 |       |             | _         |      |           |    |   |
|    |                              |      |                 |                                              |                                               |                         | ч<br>О    |         | иин<br>D        |    |    |               |                        | ч<br>23         | Ę     | ын<br>59    |           |      |           | 0  |   |
|    |                              |      |                 |                                              |                                               | 10.02.2025 (<br>18 дней | 00:00 - 2 | 27.02.2 | <b>025</b> 23:8 | 59 |    |               |                        |                 |       |             |           |      |           | ОК | Ì |

#### Рис. 87. Выбор периода

### Примечание:

**Выбор периода** является единственным обязательным полем для заполнения. При отсутствии заданного значения по умолчанию отображается текущая дата.

- 7. Указать параметры события в поле **Параметры события**. Данный фильтр поддерживает полнотекстовый поиск для фильтрации событий по заданным параметрам. Допускается ввод нескольких значений через запятую.
- 8. Нажать **Сформировать**. На экране отобразится перечень событий, соответствующих заданным параметрам поиска.

В таблице отображается следующая информация о событии:

- Дата/время события;
- Тип события;
- Источник события;
- Инициатор;
- Результат;
- Параметры события.

Список событий можно отсортировать по каждому из перечисленных выше параметров. Для этого нажать на заголовок столбца, в соответствии с которым необходима сортировка данных. Рядом с названием столбца, по которому осуществляется сортировка, будет отображена

стрелка, показывающая направление сортировки ^ 🗸.

При отсутствии событий по заданным параметрам на экране появится сообщение о том, что данные для отображения не найдены. Для сброса параметров фильтрации нажать **Очистить**. (Рис. 88)

| 0        | ← Журнал событ      | гий информационн    | ых систем         |               |                      |                                 |                                         |                                                                                                    |
|----------|---------------------|---------------------|-------------------|---------------|----------------------|---------------------------------|-----------------------------------------|----------------------------------------------------------------------------------------------------|
| 0        | Тип события         |                     | + Источник данных |               | + Инициатор          |                                 | + Выбор периода *<br>10.02.2025 00:00 - | 27.02.2025 23:59                                                                                                    |
| ©<br>14  | Q Параметры события |                     |                   |               |                      |                                 | Сформировать                            | Очикстить                                                                                                    |
|          | Дата и время 🔺 🛛    | Тип события 🗘 🛛 Ист | точник данных 🗘 🛛 | Инициатор 🗘 🛛 | Хост инициатора 💲    | IP инициатора 🗘 🛛   Результат 🗘 | I                                       | Параметры события                                                                                                    |
| \$<br>\$ | 10.02.2025 13:09:59 | - nik               | ulin-dc.domain.su | Administrator | nikulin-dc.domain.su | -                               | 0                                       | uiname : nc_group_1<br>group_sid : S-1-5-21-2598115945-1349481209<br>group_guid : 4f8a380f-8b42-4163-b6da-5d7c<br>objectdn : CN=nc_group_1.CN=Users.DC=DC                                                                                                    |
| ũ        | 10.02.2025 13:09:59 | - nik               | ulin-dc.domain.su | Administrator | nikulin-dc.domain.su | -                               | 0                                       | group_sid :<br>group_guld : 4f8a380f-8b42-4163-b6da-5d7t                                                                                                    |
|          | 10.02.2025 13:09:59 | - nik               | ulin-dc.domain.su | Administrator | nikulin-dc.domain.su | -                               | 0                                       | group_sid :<br>group_guid : 4f8a380f-8b42-4163-b6da-5d7c<br>group_type : -2147483646                                                                                                    |
|          | 10.02.2025 13:12:59 | - nis               | ulin-dc.domain.su | Administrator | nikulin-dc.domain.su |                                 | 0                                       | nemberg. sdi 5-15-21-598018946-513444802<br>memberdin: CN-DADALAN-Users.DO-2004801<br>mpm; g. sd: 5-21-221-895-60<br>mpm; g. sd: 5-21-221-895-60<br>mpm; g. sd: 4-21-221-895-60<br>mpm; g. sdi -41-22-221-895-60<br>mpm; g. sdi -41-221-221-221-221-221-221-221-221-221- |
| 8        | 10.02.2025 13:14:15 | - nik               | ulin-dc.domain.su | Administrator | nikulin-dc.domain.su |                                 | 0                                       | subject_guid : f02764b9-4d38-4f50-8e8a-7c;<br>subject_sid : S-1-5-21-2598115945-134948120                                                                                                    |
| Ð        |                     |                     |                   | _             |                      |                                 |                                         | Отображать записей                                                                                                    |
| »        |                     |                     |                   | < 1 2 3 4     | 5 6 7 >              |                                 |                                         | 10                                                                                                    |

Рис. 88. Журнал событий информационных систем

Для выгрузки данных из журнала событий ИС нажать на кнопку выгрузки. Журнал доступен для выгрузки в форматах PDF, CSV, XLSX (Рис. 89).

| 0 | ← Журнал событий информ        | ационных систем              |                                                      |        |                                                                                |                     |
|---|--------------------------------|------------------------------|------------------------------------------------------|--------|--------------------------------------------------------------------------------|---------------------|
| 0 | Тип события                    | + Источник данных            | + Инициатор                                          | +      | Выбор периода *<br>10.02.2025 00:00 - 27.02.2025 23:59                         | ٥                   |
| ۲ | Q Параметры события            |                              |                                                      |        | Сформировать Очистить 🕹 📿                                                      |                     |
|   | Дата и время 🔨 📔 Тип события 🗘 | Источник данных 0   Иници    | атор 0   Хост инициатора 0   IP инициатора 0   Резул | ытат 🗘 | CSV<br>  Параметря<br>PDF                                                      | •                   |
| Q | 10.02.2025 13:09:59 -          | nikulin-do.domain.su Adminis | strator nikulin-dc.domain.su -                       | 0      | uiname : nc<br>group_sid : XLSX 5945-134<br>group guid : 418a3801-8642-4163-bi | 9481209<br>6da-5d7c |

Рис. 89. Журнал событий ИС, выгрузка данных

При нажатии на кнопку Список экспортируемых файлов будет открыт список последних экспортируемых данных Системы. Данный список можно просмотреть и при необходимости удалить элементы совершенных ранее выгрузок.

При нажатии на кнопку откроется окно Создать расписание для Журнал событий ИС (Рис. 90).

Ввести обязательные поля во вкладках Параметры и Реакции, нажать кнопку Создать.

| Создать расписание для Журнал событий информационных систем |                   |                                                              |   |                     |       |       |  |  |  |
|-------------------------------------------------------------|-------------------|--------------------------------------------------------------|---|---------------------|-------|-------|--|--|--|
| 1 Параметры > 2 Реакции                                     |                   |                                                              |   |                     |       |       |  |  |  |
| Общая информация                                            |                   |                                                              |   |                     |       |       |  |  |  |
| Наименование *                                              |                   | Тип отчета/журнала *<br>Журнал событий информационных систем |   |                     |       | ~     |  |  |  |
| Обязательное поле                                           |                   |                                                              |   |                     |       |       |  |  |  |
|                                                             |                   |                                                              |   |                     |       |       |  |  |  |
| Условия формирования                                        |                   |                                                              |   |                     |       |       |  |  |  |
| Тип события +                                               | Источник данных + | Инициатор                                                    | + | Период              |       | ~     |  |  |  |
| Q Параметры события                                         |                   |                                                              |   | Obstattensiloe none |       |       |  |  |  |
| Не отправлять пустые отчеты                                 |                   |                                                              |   |                     |       |       |  |  |  |
|                                                             |                   |                                                              |   |                     |       |       |  |  |  |
|                                                             |                   |                                                              |   |                     |       |       |  |  |  |
|                                                             |                   |                                                              |   |                     |       |       |  |  |  |
|                                                             |                   |                                                              |   |                     |       |       |  |  |  |
| Отмена                                                      |                   |                                                              |   |                     | Назад | Далее |  |  |  |

Рис. 90. Создание расписания для Журнала событий информационных систем

### 4.5.3. Журнал срабатываний политик доступа

Solar DAG позволяет отслеживать все срабатывания политик доступа. Для просмотра перечня событий, необходимо перейти в раздел **Журнал срабатываний политик доступа** (**Журналы событий > Журнал срабатываний политик доступа**) (Рис. 91).

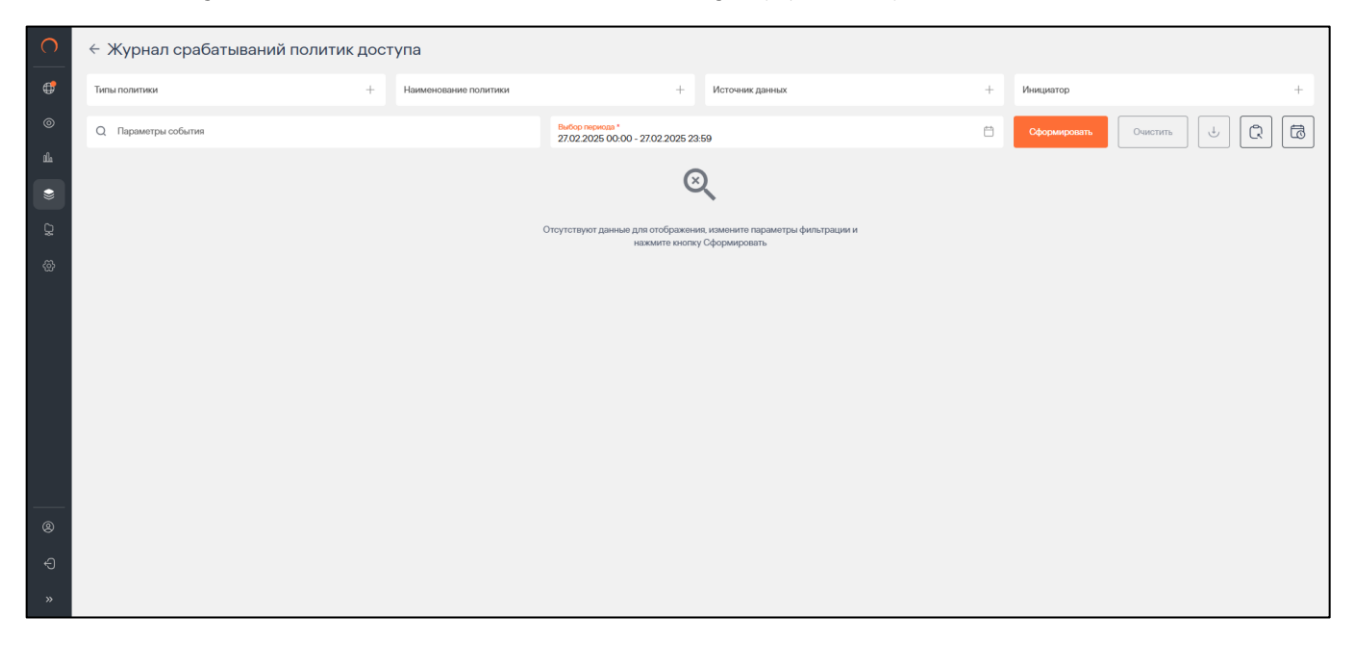

Рис. 91. Просмотр журнала срабатываний политик доступа

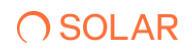

Система позволяет отслеживать события следующих типов:

- Включение учетной записи в группу;
- Создание УЗ пользователя;
- Удаление УЗ пользователя;
- Включение УЗ пользователя;
- Отключение УЗ пользователя;
- Смена пароля УЗ пользователя;
- Сброс пароля УЗ пользователя;
- Изменение свойств УЗ пользователя;
- Переименование УЗ пользователя;
- Изменение прав доступа к ресурсу;
- Создание УЗ группы;
- Удаление УЗ группы;
- Изменение свойств УЗ группы;
- Переименование УЗ группы;
- Удаление ресурса;
- Переименование ресурса;
- Изменение свойств ресурса;
- Доступ к ресурсу на чтение;
- Доступ к ресурсу на запись;
- Исключение УЗ из группы.

Чтобы сформировать журнал:

- 1. Перейти в раздел Журнал срабатываний политик доступа (Журналы событий > Журнал срабатываний политик доступа) (Рис. 92).
- 2. Нажать + в поле Типы политики. Откроется окно выбора типа политик.
- 3. Выбрать тип политики, установив флажок в соответствующем чекбоксе, и нажать **Выбрать** (Рис. 92). Для быстрого поиска типа политики в поисковой строке ввести название типа. Выбранный тип отобразится в поле **Типы политики**.

| 0        | ← Журнал срабатываний политик д | оступа                                    |                 |                           |   |
|----------|---------------------------------|-------------------------------------------|-----------------|---------------------------|---|
| 0        | Типы политики                   | Выберите типы политики                    |                 | Инициатор +               |   |
| ©<br>114 | Q Параметры события             | <ul> <li>Поиск по наименованию</li> </ul> |                 | Сформировать Очистить 🕁 🛱 | ] |
| •        |                                 | Пользователь                              | ~ ©             |                           |   |
| 43       |                                 | Группа                                    | ~ 🗵             |                           |   |
|          |                                 | Создание учетной записи группы            |                 |                           |   |
|          |                                 | Удаление учетной записи группы            |                 |                           |   |
|          |                                 | Изменение свойств учетной записи группы   |                 |                           |   |
|          |                                 | Переименование учетной записи группы      |                 |                           |   |
|          |                                 | Ресирам                                   | - ات -          |                           |   |
| 8        |                                 | 🕞 Показать выбранные                      | Выбрать Закрыть |                           |   |
| »        |                                 |                                           |                 |                           |   |

Рис. 92. Выбор типа политики

4. Нажать 🕂 в поле Наименование политики, выбрать наименования политик, установив флажок в соответствующем чекбоксе и нажать Выбрать (Рис. 93). Для быстрого поиска в поисковой строке ввести наименование. Выбранные наименования отобразятся в поле Наименование политики.

| 0      | ← Журнал срабатываний политик д                                                      | доступа                               |         |                             |
|--------|--------------------------------------------------------------------------------------|---------------------------------------|---------|-----------------------------|
| 0      | Титы политики<br>Создание учетной записи группы Х Удаление учетной записи группы Э Х | Выберите политики                     |         | Инициатор +                 |
| 0      | Q Параметры события                                                                  | О. Поиск по наименованию              |         | Сформировать Очистить 🕁 💭 ট |
|        |                                                                                      |                                       |         |                             |
| Q<br>Q |                                                                                      | Наименование ^                        | ×       |                             |
| @      |                                                                                      | 32424                                 |         |                             |
|        |                                                                                      | Включение в группу адмиенстраторов AD |         |                             |
|        |                                                                                      | Вслючение в группу администраторов ФС |         |                             |
|        |                                                                                      | Сброс парола ТОП менеджеров           |         |                             |
|        |                                                                                      |                                       |         |                             |
|        |                                                                                      |                                       |         |                             |
|        |                                                                                      |                                       | D form  |                             |
| Ð      |                                                                                      | · the address in the operations       | Закрыть |                             |
| »      |                                                                                      |                                       |         |                             |

Рис. 93. Выбор наименования политики

5. Нажать 📄 в поле **Источник данных**, выбрать источник, установив флажок в соответствующем чекбоксе, и нажать **Выбрать** (Рис. 94). Для быстрого поиска источника в поисковой строке ввести его название. Выбранный тип отобразится в поле **Источник данных**.

| С      | Журнал срабатываний политик                                                          | зоступа                      |         |                           |   |
|--------|--------------------------------------------------------------------------------------|------------------------------|---------|---------------------------|---|
| ₽      | Типы политики<br>Создание учетной записи группы × Удаление учетной записи группы > × | Выберите источники данных    |         | Инициатор                 | + |
| ©<br>1 | Q Параметры события                                                                  | О, Поиск по наименованию     |         | Сформировать Очистить 🤳 📿 |   |
|        |                                                                                      |                              |         |                           |   |
| Q      |                                                                                      | Название источенка           | ×       |                           |   |
| \$     |                                                                                      | AD trust to Main             |         |                           |   |
|        |                                                                                      | Linux SMB                    |         |                           |   |
|        |                                                                                      | WinFS Main domain            |         |                           |   |
|        |                                                                                      | DFS to main domain           |         |                           |   |
|        |                                                                                      | SharePoint to Main domain    |         |                           |   |
|        |                                                                                      | dag-dev-nc01                 | Ο.      |                           |   |
| 8      |                                                                                      | 🕞 Показаль выбранные Выбраль | Закрыть |                           |   |
| ÷<br>» |                                                                                      |                              |         |                           |   |

Рис. 94. Выбор источника данных

- 6. Нажать 📑 в поле Инициатор. Откроется окно выбора инициатора действия. В качестве инициатора можно выбрать:
- тип информационной системы;
- информационную систему;
- каталог учетных записей;
- учетную запись.

Выбрать инициатора, установив флажок в соответствующем чекбоксе, и нажать **Выбрать** (Рис. 95). Для быстрого поиска можно воспользоваться поисковой строкой. Выбранное значение отобразится в поле **Инициатор**.

| 0       | ← Журнал срабатываний политик,                                                         | доступа                         |                              |         |                       |     |
|---------|----------------------------------------------------------------------------------------|---------------------------------|------------------------------|---------|-----------------------|-----|
| ø       | Тиглы политики<br>Создание учиткой записи группы ×    Удалиние учиткой записи группы > | Выберите учетные записи         |                              |         | Инициатор             | +   |
| ©<br>14 | Q. Параметры события                                                                   | Q. Поиск по наименованию        |                              |         | Сформировать Очистить | 0 0 |
|         |                                                                                        | 1 Ldap каталог Active Directory |                              |         |                       |     |
|         |                                                                                        | Наименование 🔥                  | Полное имя                   |         |                       |     |
| Q       |                                                                                        | AD main                         | nikulin-dc.domain.su         |         |                       |     |
| w       |                                                                                        | AD sub to Main                  | nikulin-ad-sub sub domain su |         |                       |     |
|         |                                                                                        | AD trust to Main                | nikulin-ad-trust.trusted.su  |         |                       |     |
|         |                                                                                        |                                 |                              |         |                       |     |
|         |                                                                                        |                                 |                              |         |                       |     |
|         |                                                                                        |                                 |                              |         |                       |     |
|         |                                                                                        |                                 |                              |         |                       |     |
| 8       |                                                                                        | 🕕 Показать выбранные            | Bulipana                     | Закрыть |                       |     |
| Ð       |                                                                                        |                                 |                              |         |                       |     |
| »       |                                                                                        |                                 |                              |         |                       |     |

Рис. 95. Выбор инициатора

7. Установить период, за который необходимо сформировать журнал событий. Для выбора календарного периода нажать 📋. Для более точного указания диапазона можно задать

временной промежуток, нажав 🤏. Выбранный период времени отобразится в поле Выбор периода (Рис. 96).

| 0                               | ← Журнал срабатываний политик достуг                                                    | ia                                                          |                    |                  |                |         |         |       |                     |                     |         |                |           |       |          |         |                             |
|---------------------------------|-----------------------------------------------------------------------------------------|-------------------------------------------------------------|--------------------|------------------|----------------|---------|---------|-------|---------------------|---------------------|---------|----------------|-----------|-------|----------|---------|-----------------------------|
| ₿                               | Типы политики X Далекие учетной записи группы X На Идалекие учетной записи группы X Н И | зименование политики<br>Включение в группу администраторо × | Включен            | e a rpyni        | ту админа      | ×       | +       | AD m  | чник дана<br>nain × | ILEX<br>AD sub to M | ilain × | AD trus        | t to Main | × Lin | ux SMB > | × -     | + Инициатор × +             |
| ۲                               | Q Параметры события                                                                     |                                                             | Bu6op r<br>27 02 2 | ериода<br>075 00 | 00-2           | 8 02 20 | 125 22- | 50    |                     |                     |         |                |           |       |          | Ė       | Сформировать Очистить 🤳 🖓 🛱 |
| մե                              |                                                                                         | Сегодня                                                     | <                  |                  | Феврал         | пь      | 3       | > < 2 | 2025 >              | <                   |         | Февра          | пь        | ;     | > < 2    | 2025 >  |                             |
|                                 |                                                                                         | Вчера                                                       | Пн                 | Br               | Ср             | чт      | ΠŦ      | 1     | 2                   | Пн                  | BT      | Ср             | 41        | Πr    | 1        | Вс<br>2 |                             |
| Q                               |                                                                                         | За неделю                                                   | 3                  | 4                | 5              | 6       | 7       | 8     | 9                   |                     |         |                |           |       |          |         |                             |
|                                 |                                                                                         | За месяц                                                    | 10                 | 11               | 12             | 13      | 14      | 15    | 16                  |                     |         |                |           |       |          |         |                             |
| \<br>\<br>\<br>\<br>\<br>\<br>\ |                                                                                         | 3a 7 лиой                                                   | 17                 | 18               | 19             | 20      | 21      | 22    | 23                  |                     |         |                |           | 21    |          |         |                             |
|                                 |                                                                                         | ou / Anon                                                   | 24                 | 25               | 26             | 27      | 28      |       |                     |                     |         |                | 27        | 28    |          |         |                             |
|                                 |                                                                                         | За 30 дней                                                  |                    |                  |                |         |         |       |                     |                     |         |                |           |       |          |         |                             |
|                                 |                                                                                         |                                                             | Ŏ                  | 0                | 14             |         |         |       |                     | 23                  |         | <sup>891</sup> |           |       |          | 0       |                             |
|                                 |                                                                                         | 27.02.2025 0<br>2 дня                                       | 0:00 <b>- 2</b>    | 3.02.20          | <b>25</b> 23:6 | 59      |         |       |                     |                     |         |                |           |       |          | ОК      |                             |

Рис. 96. Выбор периода

#### Примечание

**Выбор периода** является единственным обязательным полем для заполнения. При отсутствии заданного значения по умолчанию отображается текущая дата.

- 8. Указать параметры политики в поле **Параметры события**. Данный фильтр поддерживает полнотекстовый поиск для фильтрации политик по заданным параметрам. Допускается ввод нескольких значений через запятую.
- 9. Нажать **Сформировать**. На экране отобразится перечень, соответствующих заданным параметрам поиска.

В таблице отображается следующая информация:

- Дата/время события;
- Наименование политики;
- Тип политики
- Инициатор;
- Хост инициатора;
- Параметры события;
- Статус реакции.

Список можно отсортировать по каждому из перечисленных выше параметров. Для этого нажать на заголовок столбца, в соответствии с которым необходима сортировка данных. Рядом с названием столбца, по которому осуществляется сортировка, будет отображена стрелка,

показывающая направление сортировки \*.

При отсутствии данных по заданным параметрам на экране появится сообщение о том, что данные для отображения не найдены. Для сброса параметров фильтрации нажать **Очистить**. (Рис. 97)

| 0          | ← Журнал сраба      | атываний политик д             | оступа                                      |              |                                                     |                                                                                                    |                                                                                                 |                   |                          |
|------------|---------------------|--------------------------------|---------------------------------------------|--------------|-----------------------------------------------------|----------------------------------------------------------------------------------------------------|-------------------------------------------------------------------------------------------------|-------------------|--------------------------|
| <b>(</b> ) | Типы политики       |                                | + Наименование поли                         | тики         | +                                                   | Источник данных                                                                                                    | +                                                                                               | Инициатор         | +                        |
| 0          | Q Параметры события |                                |                                             | B<br>C       | ыбор париода *<br>13.02.2025 00:00 - 28.02.2025 23: | 59                                                                                                    | ä                                                                                               | Сформировать      | Очистить 🕹 📿 🛅           |
|            | Дата и время 🔺 🛛    | Наименование политики 💲        | Тип политики 💲                              | Инициатор    | С   Хост инициатора                                 | 🗧 🕴 Параметры событ                                                                                                    | ea l                                                                                            | Статус<br>реакции | •                        |
| Q<br>®     | 05.02.2025 18:00:43 | Сброс парона ТОП<br>менеджеров | Сброс пароля учетной<br>записи пользователя | Administrato | я –                                                 | subject_guid : 74788<br>subject_guid : S41-5-2<br>fullname : CM-84mor<br>subject_type : user<br>date : 2025-02-05<br>time : 16:00-43<br>int_usersid : Admini<br>int_upersid : Admini | 5с05-beb8-4356-bc0b-fcdd0<br>1-2598115945-1349481209-9<br>н В. Грудиник,OU=Цех центр<br>strator | 2                 |                          |
|            | 05.02.2025 18:03:56 | СБрос пароля ТОП<br>менеджеров | Сброс пароля учетной<br>записи пользователя | Administrato | <b>X</b> ()                                         | subject_guid : 71/75/<br>subject_guid : S1-5-2<br>fullname : CN=Bmag<br>subject_type : user<br>date : 2025-02-05<br>time : 16:03-56<br>init_usersid : Admini<br>init_up :-           | 134-4691-487с-9е91-d8еб40<br>1-2598115945-1349481209-9<br>имир А. Никульшин, ОU=Отд<br>istrator | 2                 |                          |
| 0          | 06.02.2025 14:22:54 | Сброс пароле ТОП<br>менеджеров | Сброс пароля учетной<br>записи пользователя | Administrato | SF -                                                | subject_guid : 0450<br>subject_sid : S-1-5-2<br>date : 2025-02-06<br>time : 14:22:54<br>int_usersid : Admini<br>intLje : -                                                           | 0876-e8d3-403d-88af-4f97f<br>1-2598115945-1349481209-9<br>istrator                              | 2                 |                          |
| ÷          |                     |                                |                                             |              |                                                     | subject auid : 10276                                                                                                    | 4b9-4d38-4f50-8e8a-7cac3f                                                                       |                   |                          |
| »          |                     |                                |                                             |              | < 1 >                                               |                                                                                                    |                                                                                                 |                   | Отображить записой<br>10 |

Рис. 97. Журнал срабатываний политик доступа

Для выгрузки данных из журнала срабатываний политик доступа нажать на кнопку выгрузки. Журнал доступен для выгрузки в форматах PDF, CSV, XLSX ().

| 0 | Журнал срабатываний политик доступа                                 |                                                    |                                                                              |                                                                             |                   |            |   |  |  |  |  |
|---|---------------------------------------------------------------------|----------------------------------------------------|------------------------------------------------------------------------------|-----------------------------------------------------------------------------|-------------------|------------|---|--|--|--|--|
| ø | Типы политики + Наименование политики                               | +                                                  | Источник данных                                                              | +                                                                           | Инициатор         |            | + |  |  |  |  |
| ۲ | Q. Параметры события                                                | Выбор периода *<br>03.02.2025 00:00 - 28.02.2025 2 | 3:59                                                                         | ٥                                                                           | Сформировать      | Очистить   | 0 |  |  |  |  |
| ₫ | Дата и время \land 🦷 Наименование политики 0 🕴 Тип политики 0 👘 Ине | ициатор 🗘 🕴 Хост инициатор                         | ха 🗘 🕴 Параметры события                                                     |                                                                             | Статус<br>реакции | CSV<br>PDF | • |  |  |  |  |
| Q |                                                                     |                                                    | subject_guid : 74786c0<br>subject_sid : S-1-5-21-2<br>fullname : CN=Антон B. | b-beb8-4356-bc0b-fcdd0<br>598115945-1349481209-9<br>. Грудинин.OU=Цех центр |                   | XLSX       |   |  |  |  |  |

Рис. 98. Журнал срабатываний политик доступа, выгрузка данных

При нажатии на кнопку Список экспортируемых файлов будет открыт список последних экспортируемых данных Системы. Данный список можно просмотреть и при необходимости удалить элементы совершенных ранее выгрузок.

При нажатии на кнопку откроется окно Создать расписание для Журнал срабатываний политик доступа (Рис. 98).

Ввести обязательные поля во вкладках Параметры и Реакции, нажать кнопку Создать.

| Создать расписание для Журнал срабатываний политик доступа |   |                                                             |   |           |       |
|------------------------------------------------------------|---|-------------------------------------------------------------|---|-----------|-------|
| 1 Параметры > 2 Реакции                                    |   |                                                             |   |           |       |
| Общая информация                                           |   |                                                             |   |           |       |
| Наямонование *                                             |   | Тип огчета/журмала *<br>Журнал срабатываний политик доступа |   |           | ~     |
| Obsartenuor note                                           |   |                                                             |   |           |       |
| Условия формирования                                       |   |                                                             |   |           |       |
| Типы политики + Наименование политики                      | + | Источник данных                                             | + | Инициатор | +     |
| Q. Параметры события                                       |   | Период                                                      |   |           | ~     |
| Не оптравлять пустые отчеты                                |   | Обязательное поле                                           |   |           |       |
|                                                            |   |                                                             |   |           |       |
|                                                            |   |                                                             |   |           |       |
|                                                            |   |                                                             |   |           |       |
| Отмена                                                     |   |                                                             |   |           | Назад |

Рис. 99. Создание расписания для Журнала срабатываний политик доступа

### 4.6. Ресурсы

### 4.6.1. Источники данных

#### 4.6.1.1. Управление источниками данных

#### 4.6.1.1.1. Просмотр списка источников данных

Для просмотра списка источников данных в Системе в главном меню перейти в раздел **Ресурсы** и выбрать из выпадающего списка пункт **Источники данных**. Откроется раздел **Источники данных**, в котором отображается список всех источников, зарегистрированных в Системе (Рис. 100).

В таблице отображается следующая информация:

- Статус статус источника данных (Активен, Неактивен, Ошибка);
- Наименование <sup>4</sup> название источника данных в Системе;
- Информационная система ИС, к которой относится источник данных;
- Тип источника тип источника данных (LDAP каталог Active Directory, файловый сервер Windows, MS SharePoint, файловый сервер Linux);
- Область видимости ОВ, предусмотренная для источника;
- Версия версия источника данных.

<sup>&</sup>lt;sup>4</sup> Допустимая длина наименования – не более 100 символов

| 0        | Источники      | данных                    |                              |                                  |                                               |            |   |               |                |            |
|----------|----------------|---------------------------|------------------------------|----------------------------------|-----------------------------------------------|------------|---|---------------|----------------|------------|
| <b>(</b> | Q Введите наим | енование источника        |                              |                                  |                                               | Статус     | ~ | Тип источника | ~              | + Создать  |
| ©<br>1h  | Статус 🗘       | Наименование 🔨            | Информационная система 💲     | Тип источника                    | Область виј                                   | димости    | I | Версия 0      |                | ٥          |
| 0))      | АКТИВЕН        | AD main                   | nikulin-dc.domain.su         | Ldap каталог Active<br>Directory | • центральн                                   | ЫЙ АППА    |   | 4.5.2.424     |                | Ŧ          |
|          | АКТИВЕН        | AD sub to Main            | nikulin-ad-sub.sub.domain.su | Ldap каталог Active<br>Directory | • центральн                                   | ыйео       |   | 4.5.2.424     |                | ¥          |
| \$       | активен        | AD trust to Main          | nikulin-əd-trust.trusted.su  | Ldap каталог Active<br>Directory | CEBEPO-3AF                                    | ладный     |   | 4.5.2.424     |                | ¥          |
|          | АКТИВЕН        | dag-dev-nc01              | dag-dev-nc01                 | Облачное хранилище<br>NextCloud  | • центральн                                   | ЫЙ АППА    |   | 1.3.0.0008    |                | ¥          |
|          | АКТИВЕН        | DFS to main domain        | nikulin-agents.domain.su     | Сетевое хранилище                | <ul><li>отделения</li><li>отделения</li></ul> | I CAHKT-IL |   | 4.5.2.24      |                | ¥          |
|          | АКТИВЕН        | Linux SMB                 | iea-Inx-dev                  | Файловый сервер Linux<br>(SMB)   | • приволжс                                    | кий ФО     |   | 1.3.0.0011    |                | ¥.         |
|          | АКТИВЕН        | SharePoint to Main domain | nikulin-sp.domain.su         | Платформа MS<br>SharePoint       | • приволжс                                    | KNR CO     |   | 4.5.2.31      |                | ¥          |
|          | АКТИВЕН        | WinFS Main domain         | nikulin-win-fs.domain.su     | Файловый сервер<br>Windows       | • отделения                                   | MOCKEA     |   | 4.5.2.424     |                | ¥          |
| 8        |                |                           |                              |                                  |                                               |            |   |               |                |            |
| ج<br>»   |                |                           | < 1 >                        |                                  |                                               |            |   |               | Отобража<br>10 | ть записой |

Рис. 100. Ресурсы. Просмотр источников данных

Список можно отсортировать по каждому из перечисленных выше параметров. Для этого нажать на заголовок столбца, в соответствии с которым необходима сортировка данных. Рядом с названием столбца, по которому осуществляется сортировка, будет отображена стрелка,

показывающая направление сортировки

Настроить отображение столбцов по запросу пользлвателя нажатием кнопки 🤗 .

Список источников можно отфильтровать по статусу и по типу источника. Для этого выбрать необходимые значения в соответствующих фильтрах (Рис. 101).

| 0       | Источники д       | цанных            |                              |                                  |                                 |                       |                 |           |
|---------|-------------------|-------------------|------------------------------|----------------------------------|---------------------------------|-----------------------|-----------------|-----------|
| 0       | Q. Введите наимен | нование источника |                              |                                  |                                 | Статус                | Тип источника 🗸 | + Создать |
| 0       | Статус 🗘 📋        | Наименование 🔨    | Информационная система 🗘     | Тип источника                    | Область види                    | Активен<br>Не активен | Версия 🗘        | ٥         |
| 1<br>() | АКТИВЕН           | AD main           | nikulin-do.domain.su         | Ldap каталог Active<br>Directory | <ul> <li>центральный</li> </ul> | Ошибка                | 4.5.2.424       |           |
|         | АКТИВЕН           | AD sub to Main    | nikulin-ad-sub.sub.domain.su | Ldap каталог Active<br>Directory | <ul> <li>центральный</li> </ul> | teo                   | 4.5.2.424       | Ŵ         |

Рис. 101. Фильтрация источников по статусу и типу источника

Для быстрого поиска источника можно воспользоваться функцией простого поиска. Ввести полное наименование источника в строку поиска. На экране отобразится результат поискового запроса:

- Если введенные данные корректны, в списке будут отображаться источники, соответствующие запросу.
- Если введенные данные некорректны, на экране отобразится сообщение о том, что источник по запросу не найден.

Для сброса данных в поисковой строке нажать 🗙 (Рис. 101).

В разделе Источники данных доступны следующие действия:

- создание нового источника данных (п.4.6.1.1.3);
- редактирование источника данных (п. 4.6.1.1.4);

**O** SOLAR
- удаление источника данных (п. 4.6.1.1.5);
- управление заданиями агента (п. 4.6.1.1.6)

## 4.6.1.1.2. Просмотр карточки источника данных

Для просмотра списка источников данных в Системе в главном меню перейти в раздел **Ресурсы** и выбрать из выпадающего списка пункт **Источники данных**. Откроется раздел **Источники данных**, в котором отображается список всех источников, зарегистрированных в Системе (Рис. 102). Для перехода к карточке источника данных следует нажать на наименование источника (Рис. 102).

| 0        | Источники      | данных                    |                              |                                  |                                                                  |                 |                  |
|----------|----------------|---------------------------|------------------------------|----------------------------------|------------------------------------------------------------------|-----------------|------------------|
| <b>#</b> | Q Введите наим | енование источника        |                              |                                  | Статус                                                           | У Тип источника | 🗠 🕂 Создать      |
| ©<br>11. | Статус 🗘 🕴     | Наименование              | Информационная система 🗘     | Тип источника                    | Область видимости                                                | Версия 🗘        | ٥                |
| 4        | АКТИВЕН        | AD main                   | nikulin-dc.domain.su         | Ldap каталог Active<br>Directory | ЦЕНТРАЛЬНЫЙ АППА                                                 | 4.5.2.424       | Ŧ                |
|          | АКТИВЕН        | AD sub to Main            | nikulin-ad-sub.sub.domain.su | Ldap karanor Active<br>Directory | ЦЕНТРАЛЬНЫЙ ФО                                                   | 4.5.2.424       | ¥                |
| ֎        | АКТИВЕН        | AD trust to Main          | nikulin-ad-trust.trusted.su  | Ldap каталог Active<br>Directory | СЕВЕРО-ЗАПАДНЫЙ                                                  | 4.5.2.424       | ¥                |
|          | АКТИВЕН        | dag-dev-nc01              | dag-dev-nc01                 | Облачное хранилище<br>NextCloud  | <ul> <li>центральный апгла</li> </ul>                            | 1.3.0.0008      | ¥                |
|          | АКТИВЕН        | DFS to main domain        | nikulin-agents.domain.su     | Сетевое хранилище                | <ul> <li>отделения санкт.п</li> <li>отделения санкт.п</li> </ul> | 4.5.2.24        | ¥                |
|          | активен        | Linux SMB                 | iea-Inx-dev                  | Файловый сервер Linux<br>(SMB)   | ПРИВОЛЖСКИЙ ФО                                                   | 1.3.0.0011      | ¥                |
|          | AKTHERH        | SharePoint to Main domain | nikulin-sp.domain.su         | Платформа MS<br>SharePoint       | приволжский фо                                                   | 4.5.2.31        | ¥                |
|          | АКТИВЕН        | WinFS Main domain         | nikulin-win-fs.domain.su     | Файловый сервер<br>Windows       | • ОТДЕЛЕНИЯ МОСКВА                                               | 4.5.2.424       | ¥                |
| 8        |                |                           |                              |                                  |                                                                  |                 |                  |
| Ð        |                |                           |                              |                                  |                                                                  |                 | Omfension annual |
| »        |                |                           | < 1                          | >                                |                                                                  |                 | 10               |

Рис. 102. Ресурсы. Список источников данных, переход к карточке источника данных

При переходе к источнику данных откроется Карточка источника данных, содержащая вкладки Параметры, Иерархия ресурсов.

| 0      | ← Linux SMB ATTHEAT                          |                                       |
|--------|----------------------------------------------|---------------------------------------|
| \$     | Параметры Иерарина ресурсов                  |                                       |
| ©<br>4 | Hanver-coarree<br>Linux SMB                  | Область видимости<br>• пичеолиский ео |
| 0)     | Информационеаа система<br>Iee-Inc-dev        | Bepowe arearta<br>13.0.0011           |
|        | IP appec<br>10:210:25.8                      | Konseecteo katanoroa<br>24            |
| \$     | Orepaujuoneae cucremae<br>Ubuntu 20.04       | Konwecrso qualnos<br>10016            |
|        | Тип источника<br>Файловый сервер Linux (SMB) |                                       |
|        | Сканирование контента                        | Сканирование мерархии                 |
|        | Зипустить 🕖 Илнорировать Hash                | 3anyenmis                             |
|        |                                              | Логирование                           |
|        |                                              | ОВ Вылючено                           |
| e<br>S |                                              |                                       |
| »      | Удалить                                      | Назад Редектировать                   |

Рис. 103. Ресурсы. Карточка источника данных, вкладка Параметры

# **○** SOLAR

Во вкладке **Параметры** содержатся данные об источнике данных, есть возможность запустить Сканирование контента, Сканирование иерархии, Перезапуск сервиса, включение/отключение **Логирования** (Рис. 103).

Во вкладке **Иерархия ресурсов** содержатся данные об иерархии ресурсов источника данных (Рис. 104).

| 0       | ← Linux SMB Actuer          |        |                    |          |                                                                         |   |                                 |        |
|---------|-----------------------------|--------|--------------------|----------|-------------------------------------------------------------------------|---|---------------------------------|--------|
| ¢       | Параметры Иерархия ресурсов |        |                    |          |                                                                         |   |                                 |        |
| ©<br>14 | ✓ Linux SMB                 | Q Поис | к по наименованию  |          |                                                                         |   | Режим контроля<br>Папки и файлы | ~      |
| 0)      | -> 🍵 .recycle               |        | Наименование 🔨     | Размер 🗘 | Путь   :                                                                | • | Все дерево                      |        |
|         |                             | •      | recycle            | -        | /home/dag/anothershare/.recycle                                         |   | Глубина контроля *<br>1         |        |
| \<br>   |                             |        | dia with many film | -        | /home/dag/anothershare/content.txt /home/dag/anothershare/dir_with_many |   | Сахранить                       | Отмена |
|         | -> 🚞 printers               | -      | file.txt           |          | _files /home/dag/anothershare/file.txt                                  |   |                                 |        |
|         | > Statebare                 | -      | file1_0_0          |          | /home/dag/anothershare/file1_0_0                                        |   |                                 |        |
|         | 2 👘 00310110102.            |        | nested1            |          | /home/dag/anothershare/nested1                                          |   |                                 |        |
|         |                             |        | nested_1_1         |          | /home/dag/anothershare/nested_1_1                                       |   |                                 |        |
|         |                             |        |                    |          |                                                                         |   |                                 |        |
| 8<br>9  |                             |        |                    |          |                                                                         |   |                                 |        |
|         |                             |        |                    |          |                                                                         |   |                                 |        |

Рис. 104. Ресурсы. Карточка источника данных, вкладка Иерархия ресурсов

# 4.6.1.1.3. Создание источника данных

Для регистрации нового источника данных:

- 1. Перейти в раздел Источники данных (Ресурсы > Источники данных).
- 2. Нажать Создать. Откроется окно регистрации нового источника данных (Рис. 105).

| 0        | Источники      | данных                    |                              |                                  |                                                                  | Создание источника         |
|----------|----------------|---------------------------|------------------------------|----------------------------------|------------------------------------------------------------------|----------------------------|
| ¢        | Q Введите наим | енование источника        |                              |                                  | Статус                                                           | Тип источника *            |
| 0        | Статус 🗘       | Наименование              | Информационная система 🗘     | Тип источника                    | Область видимости                                                | Obsatensivo none           |
| 9<br>()) | АКТИВЕН        | AD main                   | nikulin-dc.domain.su         | Ldap karanor Active<br>Directory | <ul> <li>центральный алпа</li> </ul>                             | Обизательное поле          |
|          | АКТИВЕН        | AD sub to Main            | nikulin-ad-sub.sub.domain.su | Ldap каталог Active<br>Directory | центральный фо                                                   | Информационная система * 🗸 |
| \$       | АКТИВЕН        | AD trust to Main          | nikulin-ad-trust.trusted.su  | Ldap karanor Active<br>Directory | • СЕВЕРО-ЗАЛАДНЫЙ                                                | Область видимости * +      |
|          | АКТИВЕН        | dag-dev-nc01              | dag-dev-nc01                 | Облачное хранилище<br>NextCloud  | <ul> <li>центральный алпа</li> </ul>                             |                            |
|          | АКТИВЕН        | DFS to main domain        | nikulin-agents.domain.su     | Сетевое хранилище                | <ul> <li>отделения санкт-п</li> <li>отделения санкт-п</li> </ul> |                            |
|          | АКТИВЕН        | Linux SMB                 | iea-Inx-dev                  | Файловый сервер Linux<br>(SMB)   | • приволжский фо                                                 |                            |
|          | АКТИВЕН        | SharePoint to Main domain | nikulin-sp.domain.su         | Платформа MS<br>SharePoint       | • приволжский фо                                                 |                            |
|          | АКТИВЕН        | WinFS Main domain         | nikulin-win-fs.domain.su     | Файловый сервер<br>Windows       | • ОТДЕЛЕНИЯ МОСКВА                                               |                            |
| 8        |                |                           |                              |                                  |                                                                  |                            |
| ۍ<br>»   |                |                           | < 1                          |                                  |                                                                  | Сокранить Отменеть         |

Рис. 105. Создание нового источника данных

1. Заполнить поля (все поля обязательны для заполнения):

- Тип источника тип регистрируемого источника данных (LDAP каталог Active Directory или файловый сервер Windows, MS SharePoint, файловый сервер Linux);
- Наименование наименование источника данных;
- Информационная система название сервера или IP;
- Область видимости область видимости, предусмотренная для источника данных (выбор из списка OB).
- 2. После заполнения обязательных полей нажать **Сохранить** (Рис. 105). В Системе будет зарегистрирован новый источник данных; соответствующая запись отобразится в списке источников в разделе **Источники данных**.

Чтобы отменить создание источника (шаг 6), следует нажать **Отмена** в окне создания источника данных.

### 4.6.1.1.4. Редактирование источника данных

Для изменения информации об источнике данных:

- 1. Перейти в раздел Источники данных (Ресурсы > Источники данных).
- 2. В строке с записью об источнике данных, которую необходимо изменить, нажать на название источника в столбце **Наименование**. Откроется Карточка источника данных.
- 3. Нажать кнопку Редактировать (Рис. 106).
- 4. Внести необходимые изменения и нажать **Сохранить** (Рис. 107). Данные источника будут изменены.

| 0                 | ← DFS to main domain Annee                                                                                                    |                                                                 |
|-------------------|----------------------------------------------------------------------------------------------------|-----------------------------------------------------------------|
| ø                 | Параметры Иерариия ресурсов                                                                                                    |                                                                 |
| ©<br>⊥⊥<br>♡<br>₩ | Hanssessan<br>DFS to main domain<br>Mel-gopasuppression concrease<br>Induitin-segment concrease<br>Mol Server 2016 Standard 64-bit<br>Terr Increases<br>Correspondentable<br>Correspondentable | Область видимости<br>• одолевни синкта                          |
|                   | Сканирование контента<br>Записник<br>Орт Ипорировать Hash                                                                                                    | Сканирование иерархии<br>Замустить<br>Логирование<br>О Вилючено |
| ଷ<br>ଦ<br>*       | Хранны                                                                                                    | Назад                                                           |

Рис. 106. Окно Параметры

| 0    |                                                         |                                                         |          |
|------|---------------------------------------------------------|---------------------------------------------------------|----------|
| ¢    | Параметры Иерариия ресурсов                             |                                                         |          |
| ۲    | Hamproban *                                             | Oбласть видиности *                                     |          |
| tlia | DFS to main domain1 ×                                   | ОТДЕЛЕНИЯ САНКТ-ПЕТЕРБУРГ × ОТДЕЛЕНИЯ САНКТ-ПЕТЕРБУРГ × | × +      |
| 8    | Информационная система<br>nikulin-agenta.domain.su      | Bepose arenna<br>45224                                  |          |
|      | IP appes<br>10.20190.116                                | Каличество каталогов                                    |          |
| w    | Onepageroeaa cacreaa<br>Win Server 2016 Standard 64-bit | Количество файлов<br>-                                  |          |
|      | Тин инстоника<br>Сетевое хранилице                      |                                                         |          |
|      |                                                         |                                                         |          |
|      | Сканирование контента                                   | Сканирование иерархии                                   |          |
|      | Serverums Wintepuppears Hash                            | Запустить                                               |          |
|      |                                                         | Логирование                                             |          |
|      |                                                         | О Выслечено                                             |          |
| 8    |                                                         |                                                         |          |
| Ð    |                                                         |                                                         | 1        |
| »    | Mganeria                                                | Сояранить                                               | Отменить |

Рис. 107. Редактирование информации об источнике данных

# 4.6.1.1.5. Удаление источника данных

Для удаления источника данных:

- 1. Перейти в раздел Источники данных (Ресурсы > Источники данных).
- 2. В строке с источником данных, который необходимо удалить, нажать <sup>1</sup> (Рис. 108). Откроется окно подтверждения действия (Рис. 109).
- 3. В открывшемся окне подтвердить удаление источника, нажав **ОК**. Источник данных будет удален. Для отмены действия нажать **Отмена** в окне подтверждения действия (Рис. 109).

# Примечание:

При удалении источника данных будут удалены и все данные, получаемые из источника!

| 0       | Источники данных                 |                              |                                                     |                 |             |
|---------|----------------------------------|------------------------------|-----------------------------------------------------|-----------------|-------------|
| ø       | Q Введите наименование источника |                              | Статус                                              | У Тип источника | ∨ + Создать |
| ©<br>nL | Статус 🗧   Наименование 🔨        | Информационная система       | Тип источника Область видимости                     | Версия 0        | ٥           |
|         | ACTUBEN AD main                  | nikulin-dc.domain.su         | Ldap каталог Active<br>Directory • центрильный илли | 4.5.2.424       | ŵ           |
|         | ACTMBEN AD sub to Main           | nikulin-ad-sub.sub.domain.su | Ldap каталог Active<br>Directory • центрильный ео   | 4.5.2.424       | ¥           |
| @       | ACTUBEH AD trust to Main         | nikulin-ad-trust.trusted.su  | Ldap каталог Active<br>Directory северо-зипидный _  | 4.5.2.424       | *           |

Рис. 108. Удаление источника данных

| Внимание                                                                                                    |       |   |  |  |  |
|----------------------------------------------------------------------------------------------------|-------|---|--|--|--|
| Вы уверены, что хотите удалить источник данных AD main?<br>Все данные будут удалены вместе с источником данных! |       |   |  |  |  |
|                                                                                                    | Manua | 0 |  |  |  |

Рис. 109. Окно подтверждения действия

### 4.6.1.1.6. Управление заданиями агента

В зависимости от типа источника данных (агента) в разделе Источники данных доступны следующие действия:

- для каталогов Active Directory запуск сканирования иерархии;
- для файлового сервера запуск сканирования иерархии и запуск контентного анализа.

4.6.1.1.6.1. Сканирование иерархии объектов

При запуске задачи агент выполняет полное сканирование контролируемых ресурсов.

Для запуска сканирования иерархии объектов:

- 1. Перейти в раздел Источники данных (Ресурсы > Источники данных).
- 2. Раскройте свойства источника данных, для этого нажмите на наименование источника данных
- 3. Нажмите на кнопку **Запустить** в подразделе **Сканирование иерархии** для запуска процесса (Рис. 110). Будет выполнено полное сканирование иерархии объектов контролируемых ресурсов.

| 0   | ← AD main xmmm                                                |                                          |
|-----|---------------------------------------------------------------|------------------------------------------|
| •   | Параметры Иерариия ресурсов                                   |                                          |
| ۲   | Terrenera                                                     | African annual and                       |
| ilh | AD main                                                       | Сопарта видености<br>9 центрилания илис. |
| 0)) | Информационная система<br>nikulin-dc.domain.su                | Bepowaresma<br>452.424                   |
|     | IP appec<br>1020190.96                                        | Количество каталогов<br>1622             |
| 8   | Chruppageneural concriting<br>Win Server 2016 Standard 64-bit | Комнистио учетных записой<br>19954       |
|     | Ter victoriewa<br>Lidap karanor Active Directory              |                                          |
|     |                                                               |                                          |
|     |                                                               | Сканирование иерархии                    |
|     |                                                               | О)): Выхлочено                           |
| 8   |                                                               |                                          |
| Ð   |                                                               |                                          |
| »   | Уралить                                                       | Назад, Редактеровать                     |

Рис. 110. Запуск сканирования иерархии

4.6.1.1.6.2. Отправка на контентный анализ

При запуске задачи агент отправляет на контентный анализ все контролируемые ресурсы с типом «файл».

Для запуска задачи:

- 1. Перейти в раздел Источники данных (Ресурсы > Источники данных).
- 2. Раскройте свойства источника данных, для этого нажмите на наименование источника данных
- 3. Нажмите на кнопку **Запустить** в подразделе **Сканирование контента** для запуска процесса (Рис. 111). Будет выполнен контентный анализ файлов, которые ранее не были классифицированы.
- 4. Для полного контентного анализа, активировать функцию **Игнорировать Hash** и нажать кнопку **Запустить** (Рис. 111).

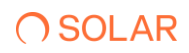

|      |                                                          |                              | _ |
|------|----------------------------------------------------------|------------------------------|---|
| 0    | ← 10.210.25.9 AKTUREH                                    |                              |   |
| 6    | Параметры Иерария: ресурсов                              |                              |   |
| ۲    |                                                          |                              |   |
| alla | 10.210.25.9                                              |                              |   |
| ٢    | Информационная система<br>nikulin-srv-5.dbg.test         | Beposs areens<br>4.5.2.37    |   |
|      | IP appec<br>102/0259                                     | Konwectes katanoros<br>399   |   |
| 8    | Oropsysteman energina<br>Win Server 2016 Standard 64-bit | Kommentario dellenoa<br>4904 |   |
|      | Тия источника<br>Сегевсо хранилице                       |                              |   |
|      |                                                          |                              |   |
|      | Сканирование контента                                    | Сканирование иерархии        |   |
|      | Запустить /// Игнорировать Hash                          | 3anyemm.                     |   |
|      |                                                          | Логирование                  |   |
|      |                                                          | 🕖 Выялючено                  |   |
| 8    |                                                          |                              |   |
| Ð    |                                                          |                              |   |
| »    | Yganers.                                                 | Hasag                        |   |

Рис. 111. Запуск анализа контента

## 4.6.2. Политики доступа

#### 4.6.2.1. Управление политиками доступа

## 4.6.2.1.1. Просмотр списка политик доступа

Для просмотра списка политик доступа в Системе в главном меню перейти в раздел **Ресурсы** и выбрать из выпадающего списка пункт **Политики доступа**. Откроется раздел **Политики доступа**, в котором отображается список всех политик, зарегистрированных в Системе (Рис. 112).

В таблице отображается следующая информация о политиках:

- Наименование наименование политики доступа в Системе;
- Тип тип политики доступа;
- Область видимости область видимости, назначенная для политики доступа;
- Реакция реакция Системы в соответствии с политикой;
- Статус признак активности политики (переключатель активен 🤍 /неактивен 🤎 ).

| 0       | Политики доступа                      |                                             |                                      |              |         |          |   |        |   |                    |
|---------|---------------------------------------|---------------------------------------------|--------------------------------------|--------------|---------|----------|---|--------|---|--------------------|
| 0       | Q Поиск по наименованиео              |                                             |                                      | Тип политики |         |          | + | Статус | ~ | + Создать политику |
| ©<br>14 | Наименование 🔨                        | Тип \$                                      | Область видимос                      | ти           | Реакции | Статус 🗘 |   |        |   | ٥                  |
| 4 0)    | 32424                                 | Включение учетной<br>записи в группу        | • ОТДЕЛЕНИЯ КРАСНО                   | L            | M E     | -        |   |        |   | ¥                  |
|         | Включение в группу администраторов AD | Включение учетной<br>записи в группу        | <ul> <li>центральный апп.</li> </ul> | <b>v.</b>    | M       | •        |   |        |   | Ŵ                  |
| @       | Включение в группу администраторов ФС | Включение учетной<br>записи в группу        | северо-западный                      |              | M E     | •        |   |        |   | ¥                  |
|         | Сброс пароля ТОП менеджеров           | Сброс пароля учетной<br>записи пользователя | приволжский ео                       |              | M       |          |   |        |   | ¥                  |
|         |                                       |                                             |                                      |              |         |          |   |        |   |                    |
|         |                                       |                                             |                                      |              |         |          |   |        |   |                    |
|         |                                       |                                             |                                      |              |         |          |   |        |   |                    |
|         |                                       |                                             |                                      |              |         |          |   |        |   |                    |
| 2       |                                       |                                             |                                      |              |         |          |   |        |   |                    |
| Ð       |                                       |                                             |                                      |              |         |          |   |        |   | Отображать записей |
| »       |                                       |                                             |                                      |              |         |          |   |        |   | 10 ~               |

Рис. 112. Просмотр списка политик доступа

Список политик доступа можно отсортировать по каждому из перечисленных выше параметров. Для этого нажать на заголовок столбца, в соответствии с которым необходима сортировка данных. Рядом с названием столбца, по которому осуществляется сортировка, будет

отображена стрелка, показывающая направление сортировки 👻

Список политик доступа можно отфильтровать по типу политики и по статусу. Для этого выбрать необходимые значения в соответствующих фильтрах: по типу политики, по статусу политики (Активен/Не активен) (Рис. 113, Рис. 114).

| 0        | Политики доступа                      |                                         |                   |          |                                        |
|----------|---------------------------------------|-----------------------------------------|-------------------|----------|----------------------------------------|
| ¢        | Q. Поиск по наименованию              | Выберите тип политики                   |                   | + Статус | <ul> <li>+ Создать политику</li> </ul> |
| ©<br>efu | Наименование 🔦                        | Q. Поиск по наименованию                |                   |          | ٥                                      |
| 0)       | 32424                                 | Пользователь                            | ~                 |          | Ŧ                                      |
|          | Включение в группу администраторов AD | Группа                                  | ~                 |          | Ŧ                                      |
| ®        | Включение в группу администраторов ФС | Создание учетной записи группы          |                   |          | Ŧ                                      |
|          | Оброс пароля ТОП менеджерое           | Удаление учетной записи группы          |                   |          | Ŧ                                      |
|          |                                       | Изменение свойств учетной записи группы |                   |          |                                        |
|          |                                       | Переименование учетной записи группы    | D                 |          |                                        |
|          |                                       | Ресурсы                                 | ~                 |          |                                        |
|          |                                       |                                         | Bufform. Satourn. |          |                                        |
| ÷Ð       |                                       |                                         |                   |          | Ottoficavata, samerek                  |
| »        |                                       | < 💶 >                                   |                   |          | 10                                     |

Рис. 113. Фильтрация списка политик доступа по типу

| 0   | Политики доступа         |                                                        |                      |            |                    |
|-----|--------------------------|--------------------------------------------------------|----------------------|------------|--------------------|
| 0   | Q. Поиск по наименованию |                                                        | Тип политики         | + Статус   | + Создать политику |
| ۲   |                          |                                                        |                      | Активен    |                    |
| ոն  | Наименование ^           | Тип 🗘 Область видимо                                   | сти Реакции Статус 🗘 | Не активен | ٥                  |
| 0)) | 32424                    | Включение учетной<br>записи в группу • отделения кижся | o. 🛛 🖉 🗨             |            | Ŧ                  |

Рис. 114. Фильтрация списка политик доступа по статусу

Для быстрого поиска политики можно воспользоваться функцией простого поиска. Для этого нужно внести наименование политики в строку поиска. На экране отобразится результат поискового запроса:

- Если введенные данные корректны, в списке будут отображаться политики, соответствующие запросу (Рис. 115).
- Если введенные данные некорректны, на экране отобразится сообщение о том, что политики по запросу не найдены (Рис. 116).

| $\bigcirc$ | Политики доступа                      |                                      |                    |             |         |        |                    |
|------------|---------------------------------------|--------------------------------------|--------------------|-------------|---------|--------|--------------------|
| <b>O</b>   | Q включение                           |                                      | Х Тип политик      | и           | + Cm    | атус 🗸 | + Создать политику |
| ©          | Наименование                          | Тип \$                               | Область видимости  | Реакции   С | татус 🗘 |        | ۵                  |
| 0))        | Включение в группу администраторов AD | Включение учетной<br>записи в группу | 9 центральный аппа |             | •       |        | Ŵ                  |
|            | Включение в группу администраторов ФС | Включение учетной<br>записи в группу | СЕВЕРО-ЗАПАДНЫЙ    |             | •       |        | ¥                  |
| 65         |                                       |                                      |                    |             |         |        |                    |

Рис. 115. Простой поиск политики

| 0  | Политики доступа                              |
|----|-----------------------------------------------|
| ¢  | Q. 12 Тип политики + Статус + Содить политики |
| ۲  |                                               |
| քե | ×.                                            |
| 8  | Не найдено ни одной политики                  |

Рис. 116. Результат поискового запроса: политики не найдены

Для сброса данных в поисковой строке нажать 🗙 (Рис. 115).

В разделе Политики доступа доступны следующие действия:

- управление статусом политики доступа (с помощью переключателя);
- создание новой политики (п. 4.6.2.1.2);
- редактирование политики доступа (п. 4.6.2.1.3);
- удаление политики доступа (п. 4.6.2.1.4).

## 4.6.2.1.2. Создание политики доступа

Для создания новой политики:

- 1. Перейти в раздел Политики доступа (Ресурсы > Политики доступа).
- 2. Нажать +Создать политику. Откроется окно создания новой политики доступа (Рис. 117).

| 0      | Создание новой политики                                           |                    |   |
|--------|-------------------------------------------------------------------|--------------------|---|
| 0      | 1 Параметры > 2 Реакция                                           |                    |   |
| 0      | Общая информация о политике                                       | Условия применения |   |
| ш<br>0 | Наименскание *                                                    | Учетные записи * + |   |
|        | Осодянные ните<br>Тип *<br>Создание учетной записи пользователя + | Obstatinuation     |   |
| 4      | Область видимости * +                                             |                    |   |
|        | Осинтеньсе пле                                                    |                    |   |
|        |                                                                   |                    |   |
|        |                                                                   |                    |   |
|        |                                                                   |                    |   |
|        |                                                                   |                    |   |
| 8      |                                                                   |                    |   |
| ب<br>» | Опизна                                                            | Hanag              | , |

Рис. 117. Регистрация новой политики доступа

- 3. Ввести название политики доступа в поле **Наименование политики** (обязательно для заполнения).
- 4. Выбрать тип политики. Для этого нажать в поле + в поле **Тип политики** и выделить нужное значение из выпадающего списка. Для выбора доступны следующие группы значений:
  - Пользователь;
  - Группа;
  - Ресурсы.
- 5. Выбрать **Условия применения** политики. Для этого нажать <sup>+</sup> в полях с условиями применения, выделите необходимые значения, установив флажки в соответствующих чекбоксах, и нажать **Выбрать**. Выбранные значения отобразятся в полях в блоке **Условия применения**.
- 6. Настройке область видимости для политики. Для этого нажать + в поле Область видимости, выделите необходимые значения, установив флажки в соответствующих чекбоксах, и нажать Выбрать. Выбранные значения отобразятся в поле Область видимости.
- 7. Выбрать статус политики, установив переключатель в нужное положение (**Активна** / **Не активна**).
- 8. Для настройки реакции Системы при срабатывании политики нужно нажать **Добавить реакции** во вкладке **Реакции** (Рис. 118). Перейти во вкладку **Реакции**, в **E-mail** реакции нажать кнопку **Добавить реакцию**.

### Примечание

Реакции делятся на два типа: Активные и Коммуникативные. Активные действия управляющие сигналы Системы, направленные на изменение состояния объекта и/или субъекта или заведение событий в смежных системах. К ним относятся: **InRights**, **Dozor**, **Agent AD**. Коммуникативные действия заключаются в отправке настраиваемого Сообщения по одному из поддерживаемых Системой каналов связи. К ним относятся: **E-mail, Syslog**.

| 0      | Создание новой политики  |                                                     |
|--------|--------------------------|-----------------------------------------------------|
| •      | 1) Параметры > 2 Реакции | Добакить реакцию                                    |
| ©<br>4 | E-mail                   | Добавить реакцию Email                              |
|        | Syslog                   | Email nonyverenx *                                  |
|        | InRights                 | Ofexamenuice none                                   |
|        | Dozor                    | Тема письма<br>Создание учетной записи пользователя |
| 0      | Agent AD                 |                                                     |
|        |                          | Beegerre texct                                      |
|        |                          | Наименование учетной записи Соорыенть Отменить      |
| 8      |                          |                                                     |
| ÷      |                          |                                                     |
| »      | Отмена                   | Hazag                                               |

Рис. 118. Добавление реакции при регистрации политики

- 9. Заполнить поля:
- **Етаіl получателя** адрес электронной почты получателя уведомления. Допускается ввод нескольких значений через запятую;
- Тема письма тема письма. По умолчанию соответствует типу политики доступа;
- Комментарий текст уведомления (не более 2000 символов);
- Список атрибутов в Системе есть возможность добавить в текст уведомления определенные системные переменные. Системные переменные – это параметры зарегистрированного события. Для добавления переменных в поле Список атрибутов нажать м и выбрать в выпадающем списке необходимые системные переменные, которые будут добавлены в письмо при срабатывании политики. При выборе атрибута из выпадающего списка, следует нажать кнопку Вставить, выбранный атрибут автоматически заполнится в окне Введите текст.
- 10. Перейти в **Syslog**. (Рис. 119) Добавить значения Syslog реакции, нажать кнопку **Добавить реакцию**, откроется окно для заполнения данных:
- Адрес сервера будет заполнен в соответствии с сервером;
- Тема письма тема письма. По умолчанию соответствует типу политики доступа;
- Комментарий текст уведомления (не более 2000 символов);
- Список атрибутов в Системе есть возможность добавить в текст уведомления определенные системные переменные. Системные переменные это параметры зарегистрированного события. Для добавления переменных в поле Список атрибутов нажать и выбрать в выпадающем списке необходимые системные переменные, которые будут добавлены в письмо при срабатывании политики. При выборе атрибута из выпадающего списка, следует нажать кнопку Вставить, выбранный атрибут автоматически заполнится в окне Введите текст.

| 0                                                                                                    | Создание новой политики                           |                                                                                                    |
|----------------------------------------------------------------------------------------------------|---------------------------------------------------|----------------------------------------------------------------------------------------------------|
| ¢                                                                                                    | 1 Параметры > 2 Реакции                           | Добивить реакцию                                                                                                    |
| <ul> <li>■</li> <li>0)</li> <li>■</li> <li>4)</li> <li>4)</li></ul> | E-mail<br>Sysiog<br>InRights<br>Dozor<br>Agent AD | Добавить реакцию Syslog<br>Адрес серевра*<br>Обавители тоте<br>Тако посмае<br>Создание учетной записи пользователя<br>Введите тест |
|                                                                                                    |                                                   | Cuscos aspeñynes<br>Hannesociaane yversoñ sanico<br>Cooprean<br>Otweierte                                                          |
| 2                                                                                                    |                                                   |                                                                                                    |
| ۍ<br>»                                                                                                    | Отмена                                            | Hasag, Coopers.                                                                                                    |

Рис. 119. Добавление реакции при регистрации политики, Syslog

- 11. Перейти в **InRights** (Рис. 120). Добавить значения InRights реакции, нажать кнопку **Добавить реакцию**, откроется окно для заполнения данных:
- Адрес сервера будет заполнен в соответствии с сервером;
- Тип заявки Отключение УЗ пользователя;
- Учетная запись инициатор или субьект;
- Комментарий текст уведомления (не более 2000 символов);
- Список атрибутов в Системе есть возможность добавить в текст уведомления определенные системные переменные. Системные переменные – это параметры зарегистрированного события. Для добавления переменных в поле Список атрибутов нажать ✓ и выбрать в выпадающем списке необходимые системные переменные, которые будут добавлены в письмо при срабатывании политики. При выборе атрибута из выпадающего списка, следует нажать кнопку Вставить, выбранный атрибут автоматически заполнится в окне Введите текст.

## Примечание

Для политик с категориями **Группа**, **Ресурс** и **Каталог** доступен тип заявки Отключение УЗ пользователя для всех типов политик, исключением является политика с категорией Пользователь с типом политики Отключение учетной записи пользователя, для нее доступны типы заявок: Отключение УЗ пользователя и Включение УЗ пользователя.

| 0      | Создание новой политики |                                                        |                  |
|--------|-------------------------|--------------------------------------------------------|------------------|
| @      | 1 Параметры > 2 Реакции |                                                        | Добавить реакцию |
| ۲      | E-mail                  | Добавить реакцию Заявка Inrights                       | 4                |
| ш<br>о | Syslog                  | Azprocosponga<br>changeme.0                            |                  |
|        | InRights<br>Dozor       | Тита заявия<br>Отключение учетной заявкоя пользователя |                  |
| 0      | Agent AD                | Premet lanks.<br>Hosparop. ✓                           |                  |
|        |                         | Коллентарий                                            |                  |
|        |                         | Cases environ<br>Homericanoe vencel annoe              |                  |
|        |                         | Социянть Отмонеть                                      |                  |
| 8      |                         | L                                                      |                  |
| Ð<br>» | Отмена                  |                                                        | Hasag            |

Рис. 120. Добавление реакции при регистрации политики, InRights

- 12. Перейти в **Dozor** (Рис. 121). Добавить значение Dozor реакции, нажать кнопку **Добавить реакцию**, откроется окно для заполнения данных:
- Адрес сервера будет заполнен в соответствии с сервером;
- Тема тема письма. По умолчанию соответствует типу политики доступа;
- Сообщение текст уведомления (не более 2000 символов);
- Список атрибутов в Системе есть возможность добавить в текст уведомления определенные системные переменные. Системные переменные это параметры зарегистрированного события. Для добавления переменных в поле Список атрибутов нажать ✓ и выбрать в выпадающем списке необходимые системные переменные, которые будут добавлены в письмо при срабатывании политики. При выборе атрибута из выпадающего списка, следует нажать кнопку Вставить, выбранный атрибут автоматически заполнится в окне Введите текст.

| 0      | Создание новой политики |                                                 |
|--------|-------------------------|-------------------------------------------------|
| ¢      | 1 Параметры > 2 Реакции | Добавить реакции розгог                         |
| ©<br># | E-mail                  | удостороди Бреакцию розон                       |
| 9      | Syslog<br>InRights      | changeme U                                      |
|        | Dozor                   | околоние учетной записи пользователя            |
| *      | Agent AD                | Coodigenee                                      |
|        |                         |                                                 |
|        |                         | Список атрибутов<br>Наименование учетной записи |
|        |                         |                                                 |
|        |                         | Сокрымить Отмонить                              |
| 0      |                         |                                                 |
| Ð      |                         |                                                 |
| »      | Отмена                  | Hasag Cogam                                     |

Рис. 121. Добавление реакции при регистрации политики, Dozor

# **∩** SOLAR

- 13. Перейти в Agent AD (Рис. 122). Добавить значение Agent AD реакции, нажать кнопку **Добавить реакцию**, откроется окно для заполнения данных:
- Тип задачи возможность настройки реакции с типом задача агента, следующего типа:
  - о Отключение учетной записи пользователя
  - о Отключение компьютера учетной записи пользователя
  - Завершение сеанса учетной записи пользователя
- Учетная запись инициатор или субъект;
- Комментарий к задаче текст уведомления (не более 2000 символов);
- Список атрибутов в Системе есть возможность добавить в текст уведомления определенные системные переменные. Системные переменные это параметры зарегистрированного события. Для добавления переменных в поле Список атрибутов нажать и выбрать в выпадающем списке необходимые системные переменные, которые будут добавлены в письмо при срабатывании политики. При выборе атрибута из выпадающего списка, следует нажать кнопку Вставить, выбранный атрибут автоматически заполнится в окне Введите текст.

| 0    | Создание новой      | политики |                                                 |           |          |                  |
|------|---------------------|----------|-------------------------------------------------|-----------|----------|------------------|
| ¢    | 1 Параметры > 2 Рез | акции    |                                                 |           |          | Добавить реакцию |
| ۲    |                     |          | [                                               |           |          |                  |
| ifia | E-mail              |          | Добавить реакцию Agent AD                       |           | 4        |                  |
| ۲    | InRights            |          | Тип задачи                                      |           |          |                  |
|      | Dozor               |          | Отключение учетной записи пользователя          |           |          |                  |
| 8    | Agent AD            |          | Учатная запись<br>Инициятор                     |           | ~        |                  |
|      |                     |          |                                                 |           |          |                  |
|      |                     |          | Комментарий к задаче                            |           |          |                  |
|      |                     |          |                                                 |           |          |                  |
|      |                     |          |                                                 |           | 4        |                  |
|      |                     |          | Список атрибутов<br>Наименование учетной записи | ~         | Вставить |                  |
|      |                     |          |                                                 |           |          |                  |
|      |                     |          |                                                 | Ссоранить | Отменить |                  |
| 8    |                     |          |                                                 |           |          |                  |
| Ð    |                     |          |                                                 |           |          |                  |
| »    | Отмена              |          |                                                 |           |          | Назад            |

Рис. 122. Добавление реакции при регистрации политики, Agent AD

14. После заполнения необходимых полей нажать **Сохранить**. Новая политика будет зарегистрирована в Системе; соответствующая запись отобразится в списке политик в разделе **Политики доступа**.

Чтобы отменить регистрацию политики (шаг 14), нажать **Отмена** в окне регистрации новой политики.

## 4.6.2.1.3. Редактирование политики доступа

Для редактирования политики:

- 1. Перейти в раздел Политики доступа (Ресурсы > Политики доступа).
- 2. В строке политики, которую необходимо изменить, нажать на наименование политики для редактирования данных. Откроется окно просмотра политики доступа.
- 3. В открывшемся окне нажать кнопку Редактировать (Рис. 123).

- 4. Внести необходимые изменения. Нажать **Сохранить**. Откроется окно подтверждения действия (Рис. 124).
- 5. В открывшемся окне подтвердить изменение политики, нажав **Сохранить**. Изменения в политике будут сохранены. Для отмены изменений нажать **Отмена** в окне подтверждения действия (Рис. 124).

| 0      | ← Включение в группу администраторов AD маке           |                       |                     |
|--------|--------------------------------------------------------|-----------------------|---------------------|
| ¢      | Параметры Реаксри                                      |                       |                     |
| ©<br>L | Общая информация о политике                            | Условия применения    |                     |
| ۲      | тавижносание о группу администраторов AD               | X DNSADMINS X DOMAIN. | × +                 |
|        | осторание учетной записи в группу<br>Область незмисти" | × +                   |                     |
| 49     | Фланка                                                 |                       |                     |
|        |                                                        |                       |                     |
|        |                                                        |                       | K                   |
|        |                                                        |                       |                     |
|        |                                                        |                       | $\langle \rangle$   |
| 8      |                                                        |                       | $\langle \rangle$   |
| Ð      | Varia                                                  |                       | Courses             |
| »      |                                                        |                       |                     |
|        | ÷                                                      |                       |                     |
|        | yy                                                     |                       | Назад Радистировать |

Рис. 123. Редактирование политики доступа

|      | Внимание                                    |           |             |                             |
|------|---------------------------------------------|-----------|-------------|-----------------------------|
|      | Вы уверены, что хотите сохранить изменения? |           |             |                             |
|      |                                             | Сохранить | Отмена      | ен                          |
| чен. | • , • , ,                                   |           | изменения г | юч<br>прав: <i< th=""></i<> |

Рис. 124. Окно подтверждения действия

#### 4.6.2.1.4. Удаление политики доступа

Для удаления политики доступа:

- 1. Перейти в раздел Ресурсы (Ресурсы > Политики доступа).
- 2. В строке с политикой, которую необходимо удалить, нажать Для удаления данных (Рис. 125). Откроется окно подтверждения действия (Рис. 126).
- 3. В открывшемся окне подтвердить удаление политики, нажав **Удалить**. Политика доступа будет удалена. Для отмены действия нажать **Отмена** в окне подтверждения действия (Рис. 126).

| 0       | Политики доступа                      |                                             |                               |              |          |   |                    |
|---------|---------------------------------------|---------------------------------------------|-------------------------------|--------------|----------|---|--------------------|
| •       | Q Поиск по наименованию               |                                             |                               | Тип политики | + Статус | ~ | + Создать политику |
| ©<br>16 | Наименование 🔨                        | Тип С                                       | Область видимости             | Реакции      | Статус 0 |   | ٥                  |
| 9       | 32424                                 | Включение учетной<br>записи в группу        | 9 отделения красно            | M B          |          |   | Ŧ                  |
|         | Включение в группу администраторов AD | Включение учетной<br>записи в группу        | <sup>©</sup> ЦЕНТРАЛЬНЫЙ АППА | 2            |          |   | Ξ.                 |
| \$      | Включение в группу администраторов ФС | Включение учетной<br>записи в группу        | СЕВЕРО-ЗАПАДНЫЙ               |              |          |   | ×.                 |
|         | Сброс пароля ТОП менеджеров           | Сброс пароля учетной<br>записи пользователя | приволжский фо                | M            | -        |   |                    |

Рис. 125. Удаление политики доступа

| Внимание                                                                                |
|-----------------------------------------------------------------------------------------|
| Вы уверены, что хотите удалить политику Включение в группу доменных<br>администраторов? |
| Удалить Отмена                                                                          |
|                                                                                         |

Рис. 126. Окно подтверждения действия

Для удаления политики из карточки политики следует:

- 1. Перейти в Карточку политики из списка всех политик.
- 2. Нажать кнопку Удалить.

3. В открывшемся окне подтвердить удаление политики, нажав **Удалить**. Политика доступа будет удалена. Для отмены действия нажать **Отмена** в окне подтверждения действия.

## 4.6.3. Правила классификации

# 4.6.3.1. Управление правилами классификации

В Системе предусмотрена возможность классификации данных по типам. Классификация файлов осуществляется на основе правил, зарегистрированных в Системе.

### 4.6.3.1.1. Просмотр правил классификации

Для просмотра правил классификаций в Системе в главном меню перейти в раздел **Ресурсы** и выбрать из выпадающего списка пункт **Правила классификации**. Откроется раздел **Правила классификации**, в котором отображается список всех правил в Системе (Рис. 127).

В таблице отображается следующая информация:

- Наименование название правила в Системе;
- Критичность критичность исполнения правила в Системе;
- Описание краткое описание правила;
- Условия применения условия применения правила в Системе (Текстовое логическое выражение, Регулярное выражение, Графический шаблон, Исключения);
- Область видимости область видимости правила в Системе;

# **○** SOLAR

| <u> </u> | Правила классифика      | ции                 |                                                                                                    |                    |                    |               |                          |
|----------|-------------------------|---------------------|----------------------------------------------------------------------------------------------------|--------------------|--------------------|---------------|--------------------------|
| ¢        | Q Поиск по наименованию |                     |                                                                                                    |                    | Статус             | ✓ Критичность | 🗸 Создать 👻              |
| er<br>©  | Наименование            | Критичность 🗘       | Описание 0                                                                                                    | Условие применения | Область видимости  | Статус 🗘      | ٠                        |
| •        | Гособоронзаказ          | совершенно секретно | Документы содержащие информацию о<br>государственных подрядах                                                  | REGEXP FPA4 NOT    | приволжский ео     |               | ¥                        |
|          | дсп                     | ОСОБОЙ ВАЖНОСТИ     |                                                                                                    | REGEXP FPAD NOF    | Ф центральный алла |               | ¥                        |
| @        | ИНН                     | ОБЩЕДОСТУПНЫЕ       | Идентификационный номер<br>налогоплательщика                                                                   | REGEXP FPAQ        | ЦЕНТРАЛЬНЫЙ ФО     |               | ¥                        |
|          | Коммерческая тайна      | СОВЕРШЕННО СЕКРЕТНО |                                                                                                    | REGEXP FPAD //OF   | ЦЕНТРАЛьный АЛПА   | •             | ¥                        |
|          | кт                      | CEXPETHO            |                                                                                                    | REGEXP FRAD NOT    | Северо-западный    |               | Ŧ                        |
|          | Паспорт РФ (инфо)       | CERPETHO            | Основной документ, удостоверяющий<br>личность, на территории Российской<br>Федерации                           | REGEXP FPA¢ DOF    | приволжский фо     |               | ŵ                        |
|          | СНИЛС                   | общедоступные       | Уникальный номер индивидуального<br>лицевого счёта застрахованного лица в<br>системе обязательного пенсионного | REGEXP FPAD NOF    | ♥ ЦЕНТРАЛЬНЫЙ ФО   |               | ¥                        |
|          |                         |                     |                                                                                                    |                    |                    |               |                          |
| 8        |                         |                     |                                                                                                    |                    |                    |               |                          |
| Ð        |                         |                     |                                                                                                    |                    |                    |               |                          |
| »        |                         |                     | < 1 >                                                                                                    |                    |                    |               | Отображать записей<br>10 |

• Статус – статус правила (Активировано / Деактивировано).

Рис. 127. Просмотр правил классификации

Список правил можно отсортировать по каждому из перечисленных выше параметров. Для этого нажать на заголовок столбца, в соответствии с которым необходима сортировка данных. Рядом с названием столбца, по которому осуществляется сортировка, будет отображена стрелка, показывающая направление сортировки  $\hat{\cdot}$ .

Для быстрого поиска правила можно воспользоваться функцией простого поиска. Для этого нужно внести наименование правила в строку поиска. На экране отобразится результат поискового запроса:

- Если введенные данные корректны, в списке будут отображаться правила, соответствующие запросу (Рис. 128).
- Если введенные данные некорректны, на экране отобразится сообщение о том, что правила по запросу не найдены (Рис. 129).

| 0  | Правила классиф | рикации       |                                              |                    |                                    |             |             |
|----|-----------------|---------------|----------------------------------------------|--------------------|------------------------------------|-------------|-------------|
| ¢  | Q WHH           |               |                                              |                    | К Статус                           | Критичность | 🗸 Создать 👻 |
| ©  | Наименование ^  | Критичность 🗘 | Описание 🗘                                   | Условие применения | Область видимости                  | Статус 🗘    | ٥           |
| 0) | ИНН             | оещедоступные | Идентификационный номер<br>налогоплательщика | REGEXP FPAD DOF    | <ul> <li>центральный фо</li> </ul> |             | ŵ           |
|    |                 |               |                                              |                    |                                    |             |             |
| ŵ  |                 |               |                                              |                    |                                    |             |             |

Рис. 128. Простой поиск правила классификации

| 0    | Правила классификации                    |
|------|------------------------------------------|
| ¢    | Q teor X Cranyo ~ Kparneeocts ~ Coapan ~ |
| ۲    |                                          |
| tila | ×.                                       |
| 8    | Не найдено ни одного правила             |
|      |                                          |

Рис. 129. Результат поискового запроса: правило не найдено

# **○** SOLAR

Для сброса данных в поисковой строке нажать 📉 (Рис. 128).

Для сортировки по **Статусу** выбрать статус из выпадающего списка (Рис. 130), значения статусов **Активно/Не активно**. При выборе значения, правила будут отсортированы под запрос.

| 0        | Правила классифи        | кации               |                                                               |                    |                                    |                                 |   |           |
|----------|-------------------------|---------------------|---------------------------------------------------------------|--------------------|------------------------------------|---------------------------------|---|-----------|
| ₿        | Q Поиск по наименованию |                     |                                                               |                    | Статус                             | <ul> <li>Критичность</li> </ul> | ~ | Создать 🔻 |
| 0        |                         |                     |                                                               |                    | Активно                            |                                 |   |           |
| ոն       | Наименование 🔨          | Критичность 🗘       | Описание \$                                                   | Условие применения | Область Не активно                 | Статус 🗘                        |   | ٠         |
| \$)<br>} | Гособоронзаказ          | СОВЕРШЕННО СЕКРЕТНО | Документы содержащие информацию о<br>государственных подрядах | REGEXP FPAO DOF    | <ul> <li>приволжский ео</li> </ul> |                                 |   | Ŵ         |

Рис. 130. Сортировка по статусу

Для сортировки правил по критичности выбрать критичность из выпадающего списка (Рис. 131), значения критичности Общедоступные/Особой важности/Секретно/Совершенно секретно. При выборе значения, правила будут отсортированы под запрос.

| 0        | Правила классифи        | кации               |                                                               |                    |                   |                     |           |
|----------|-------------------------|---------------------|---------------------------------------------------------------|--------------------|-------------------|---------------------|-----------|
| 6        | Q Поиск по наименованию |                     |                                                               |                    | Статус            | Критичность         | Создать 👻 |
| ۲        | Наименование            | Критичность 🗘       | Описание 🗘 🔰                                                  | Условие применения | Область видимости | Общедоступные       | •         |
| dla<br>Q | Гособоронзаказ          | Совершенно секретно | Документы содержащие информацию о<br>государственных подрядах | REGEXP FPA® //OF   | приволжский фо    | Секретно            | ¥         |
|          | дсп                     | особой важности     |                                                               | REGEXP FPA®        | ЧЕНТРАЛЬНЫЙ АЛПА  | Совершенно секретно | Ŧ         |

### Рис. 131. Сортировка по критичности

### 4.6.3.1.2. Создание правила классификации

Для создания правил классификаций в Системе в главном меню перейти в раздел **Ресурсы** и выбрать из выпадающего списка пункт **Правила** классификации. Откроется раздел **Правила** классификации, в котором отображается список всех правил в Системе (Рис. 132).

- 1. Перейти в раздел Правила классификации (Ресурсы > Правила классификации).
- 2. Нажать кнопку Создать и в выпадающем меню выбрать действие Новое правило или Правило из шаблона (Рис. 132).

| 0    | Правила классифика      | ции                     |                                                               |                    |                   |               |                    |
|------|-------------------------|-------------------------|---------------------------------------------------------------|--------------------|-------------------|---------------|--------------------|
| ¢    | Q Поиск по наименованию |                         |                                                               |                    | Статус            | ✓ Критичность | Создать 🔺          |
| ۲    | Наименование            | Критичность 0           | Описание 0                                                    | Условие применения | Область видимости | Статус С      | Новое правило      |
| alla |                         | (1971) (1971)<br>(1971) | 122 D                                                         |                    |                   |               | Правило из шаблона |
| 9    | Гособоронзаказ          | СОВЕРШЕННО СЕХРЕТНО     | Документы содержащие информацию о<br>государственных подрядах | REGEXP IPAG NOT    | приволжский ео    |               | Ŷ                  |

Рис. 132. Создание нового правила

Для создания нового правила нажать **Новое правило.** Откроется форма создания нового правила.

- 1. В открывшемся окне **Создание нового правила** заполнить обязательные поля, помеченные красным маркером во вкладке **Параметры** (Рис. 133):
  - о Общая информация наименование правила, описание правила;
  - Параметры критичность, область видимости.

| 0         | Создание нового правила            |                       |       |
|-----------|------------------------------------|-----------------------|-------|
| <b>()</b> | 1 Параметры > 2 Условня применения |                       |       |
| 0         |                                    |                       |       |
| -B-       | Общая информация                   | Параметры             |       |
|           | Наименспание *                     | Не активно            |       |
| 8         | Обхаательное поле                  | Критичность *         | ~     |
|           | Описание                           | Obraatemule none      |       |
| ~         |                                    | Область видимости *   | +     |
| 8         |                                    | Ofinatenue none       |       |
|           |                                    | Область классификации | +     |
|           |                                    |                       |       |
|           |                                    |                       |       |
|           |                                    |                       |       |
|           |                                    |                       |       |
|           |                                    |                       |       |
|           |                                    |                       |       |
|           |                                    |                       |       |
|           |                                    |                       |       |
| 8         |                                    |                       |       |
| 6         |                                    |                       |       |
|           | Omeua                              |                       | Назал |
| »         | o timena                           |                       |       |

Рис. 133. Создание нового правила – вкладка О правиле

2. Перейти во вкладку **Условия применения** (Рис. 134). Во вкладке **Условия применения** заполнить Ключевые слова: Совпадения, Исключения (Рис. 134).

| 0       | Создание нового прав                                            | ила                                                                                                    |
|---------|-----------------------------------------------------------------|----------------------------------------------------------------------------------------------------|
| ¢       | 1 Параметры > 2 Условия при                                     |                                                                                                    |
| © 4 ₩ ₩ | Кланнавына солова<br>Регулярные выражения<br>Графический шаблон | Сонтарния  Сонтарния Сонтарния Сонт |
|         |                                                                 | Иоспочения<br>Состояния<br>Сселя *<br>Обезательно поте<br>+ И + ИЛИ<br>Кот во возданий * Полное сояладение<br>1 Филикать рагистр<br>• Учитикать рагистр<br>• Учитикать рагистр                                                                                                    |
| 8       | Между условиями                                                 |                                                                                                    |
| ج<br>»  | Отмона                                                          | Hazag                                                                                                    |

Рис. 134. Создание нового правила – Ключевые слова

3. Нажать **Регулярные выражения** (Рис. 135). Заполнить обязательные поля, выделенные красным маркером.

| 0   | Создание нового прав        | ила                   |               |
|-----|-----------------------------|-----------------------|---------------|
| ø   | 👔 Параметры > 👔 Условия при | менения               |               |
| ۲   |                             |                       |               |
| ila | Ключевые слова 🛛 🌖          | Регуларное выражение  |               |
| 0)  | Регулярные выражения        | Значению для проверки |               |
|     | Графический шаблон          |                       |               |
| \$  |                             |                       |               |
|     |                             |                       |               |
|     |                             |                       |               |
|     |                             |                       |               |
|     |                             |                       |               |
|     |                             |                       |               |
|     |                             |                       |               |
|     |                             |                       |               |
| 8   | Между условиями             |                       |               |
| ÷   |                             |                       |               |
| »   | Отмена                      |                       | Назад Создать |
| »   | Отмена                      |                       | Назад Создать |

Рис. 135. Создание нового правила – Регулярные выражения

4. Перейти в **Графический шаблон** (Рис. 136). Выбрать режим проверки из выпадающего списка: Точность/Полнота. Установить флажки выбора у требуемых параметров и установить их числовое значение.

| 0      | Создание нового прави                      | ила                                         |                                                         |                                      |                      |            |                     |
|--------|--------------------------------------------|---------------------------------------------|---------------------------------------------------------|--------------------------------------|----------------------|------------|---------------------|
| ¢      | 1) Параметры > 2 Условия прим              | енения                                      |                                                         |                                      |                      |            |                     |
| ©<br>⊈ | Ключевые слова 🧕 🧿<br>Регулярные выражения | Режими пропереи *<br>Точность<br>✓ Точность |                                                         |                                      |                      |            |                     |
|        | Графический шаблон                         | Полнота                                     | Кол-во вхождений * X                                    | Треугольная печать                   | Кол-во вхождений * х | Паспорт РФ | Кол-во вхождения* × |
| 8      |                                            | Банкоассая карта (лицевая сторона)          | Кол во акоидения" — — — — — — — — — — — — — — — — — — — | Банковская карта (оборотная сторона) | Кол во акоидений* ×  |            |                     |
| 8      | Между условиями                            |                                             |                                                         |                                      |                      |            |                     |
| Ð<br>» | Отмена                                     |                                             |                                                         |                                      |                      |            | Назад               |

Рис. 136. Создание нового правила – Графический шаблон

- 5. Перевести бегунок в положение активности ИЛИ при необходимости (Рис. 136).
- 6. При заполнении всех обязательных полей формы **Создание нового правила**, будет активирована кнопка **Сохранить.** Для отмены создания нового правила нажать кнопку Отменить.

Для создания нового правила из шаблона нажать кнопку **Создать**, выбрать **Правило из шаблона**.

1. В открывшемся окне выбрать шаблон или правило (Рис. 137), из вкладки **Предустановленный шаблон/Существующее правило**, отметив его флажком.

| 0 | Правила классифика      | ации                |                                                                                                    |         |        |               |                          |
|---|-------------------------|---------------------|----------------------------------------------------------------------------------------------------|---------|--------|---------------|--------------------------|
|   | Q Поиск по наименованию |                     |                                                                                                    |         | Статус | ∨ Критичность | 🗸 Создать 👻              |
|   | Наименование 🔸          | Критичность 0       | Выберите шаблон или правило                                                                                                    |         | мости  | Craryc 🗘      | ٥                        |
|   | Гособоронзаказ          | совершенню секретно | Q. Поиск по наименованию                                                                                                    |         | 100    |               | Ŧ                        |
|   | дсп                     | ОСОБОЙ ВАХНОСТИ     | Предустановленные шаблоны Существующие правила                                                                                                |         | ADDA   |               | ¥                        |
|   | ИНН                     | овщедоступные       | ЕИК (шаблок)<br>Унаказыный крантификатер Свика, истользующий в платежных документах на территерии России.                                     |         | 00     |               | Ŧ                        |
|   | Коммерческая тайна      | совершенню севретно | Заграничный паспорт гражданны РФ (шаблон)<br>Облашальний долумент зарстовляеманий печесть паряданных при выязая за предела и                  |         |        | -             | Ŵ                        |
|   | кт                      | CERPETHO            | пребывания за предалами государства                                                                                                    |         | ныя    | -             | Ŧ                        |
|   | Паспорт РФ (инфо)       | СЕКРЕТНЮ            | инн цаколон)<br>Идеятификациянанай конер калогоплательцика                                                                                    |         | 100    |               | Ŧ                        |
|   | снилс                   | общедоступные       | Коррогонциятсями очит циалони<br>Счетс странамений банковской организацией в подразделними самого банка или в иной банковской<br>организации. |         | 0      | -             | Ŧ                        |
|   |                         |                     | Butipers                                                                                                    | Закрыть |        |               |                          |
|   |                         |                     |                                                                                                    |         |        |               |                          |
|   |                         |                     | < <b>1</b> >                                                                                                    |         |        |               | Отображать записей<br>10 |

Рис. 137. Создание нового правила – Выбор шаблона

| 0  | Правила классифик       | ации                |                                                                              |                 |             |               |                  |
|----|-------------------------|---------------------|------------------------------------------------------------------------------|-----------------|-------------|---------------|------------------|
| đ  | Q Поиск по наименованию |                     |                                                                              |                 | Статус      | У Критичность | 🗸 Congan. 👻      |
| ©  | Наименование            | Критичность 0       | Выберите шаблон или правило                                                  |                 | мости       | Статус 🗘      | ٥                |
| 0) | Гособоронзаказ          | совершению секретно | Q. Поиок по наименованию                                                     |                 | 100         |               | Ŧ                |
|    | дсп                     | ODDEAD BARHOT       | Предустановленные шаблоны Существующие правила                               |                 | ANNA        |               | ¥                |
| 69 | ИНН                     | общедоступные       | Гособоронзаказ<br>Документы содержащие информацию о государственных подрядах |                 | ¢0          |               | ¥                |
|    | Комморческая тайна      | СОЗЕРШЕННО СЕКРЕТНО | a dou                                                                        |                 | ANNA_       | -             | ¥                |
|    | KT                      | CELIFEIHO           | ИНН<br>Изонтификационный номер налогоплательщика                             |                 | <i>рњ</i> й |               | ¥                |
|    | Паспорт РФ (инфо)       | GERFETNO            | 🗑 Коммерческая тайна                                                         |                 | 100         |               | Ŧ                |
|    | снилс                   | ОБЩЕДОСТУПНЫЕ       | in kī                                                                        | -               | 40          |               | ¥                |
|    |                         |                     |                                                                              | Выбрить Закрыть |             |               |                  |
| 8  |                         |                     |                                                                              |                 |             |               |                  |
| ÷  |                         |                     |                                                                              |                 |             |               | Omfragen, amerañ |
| »  |                         |                     | < 🚺 >                                                                        |                 |             |               | 10               |

Рис. 138. Создание нового правила – Выбор правила

2. Откроется окно Создание нового правила с предустановленной информацией во вкладках **О правиле**, которые можно изменить под запрос. Заполнить обязательные поля, выделенные красным (Рис. 139).

| 0   | Создание нового правила                                                                   |                       |             |
|-----|-------------------------------------------------------------------------------------------|-----------------------|-------------|
| \$  | з Параметры 👌 🍵 условня применения.                                                       |                       |             |
| 0   | Общая информация                                                                          | Параметры             |             |
| ملك | Homenossiee*                                                                              | Не активно            |             |
| 8   | БИК (шаблон)                                                                              | Критачность *         |             |
| _   | Описание                                                                                  | Особой важности       | ×           |
|     | Уникальный идентификатор банка, используемый в платежных документах на территории России. |                       |             |
|     |                                                                                           | Область видимости *   | +           |
| 8   |                                                                                           | Обязательное поле     |             |
|     |                                                                                           | Область классификации | +           |
|     |                                                                                           |                       |             |
|     |                                                                                           |                       |             |
|     |                                                                                           |                       |             |
|     |                                                                                           |                       |             |
|     |                                                                                           |                       |             |
|     |                                                                                           |                       |             |
|     |                                                                                           |                       |             |
|     |                                                                                           |                       |             |
|     |                                                                                           |                       |             |
| 0   |                                                                                           |                       |             |
|     |                                                                                           |                       |             |
| ÷   |                                                                                           |                       |             |
| »   | Отмена                                                                                    |                       | Назад Далее |

Рис. 139. Создание нового правила – данные шаблона, ввод обязательных данных в поля

3. После проверки или изменения данных во вкладках **Параметры**, перейти во вкладку Условия применения. Данные, заполненные из шаблона, будут отображены . Внести недостающие данные, заполнить обязательные поля, выделенные восклицательным знаком (Рис. 140).

| 0          | Создание нового прав           | ила                           |                         |                     |
|------------|--------------------------------|-------------------------------|-------------------------|---------------------|
| <b>@</b> * | Параметры > 2 Условия при<br>2 | aereorem                      |                         |                     |
| ©<br>1≟    | Ключевые слова 🧕               | Совпадения                    |                         | ^                   |
| 9          | Регулярные выражения 🤡         |                               | Кол-во вхожданий *      | Полное совпадение   |
|            | Графический шаблон             |                               | 1                       | 🥠 Учитывать регистр |
| \$         |                                | + N + MN                      |                         |                     |
|            |                                | Исплонения                    |                         | ^                   |
|            |                                | II Cross*                     | Кол-во вхождений *<br>1 | Полное совпадение   |
|            |                                | Обвазленног поля<br>+ и + или |                         | S-automate her work |
|            |                                |                               |                         |                     |
| 8          | Можду условиями                |                               |                         |                     |
| ¢<br>×     | Отмена                         |                               |                         | Назад Создать.      |

Рис. 140. Создание нового правила – данные шаблона, ввод обязательных данных в поля

4. Перейти в **Графический шаблон (**Рис. 141**)**. Выбрать режим проверки из выпадающего списка: Точность/Полнота. Установить флажки выбора у требуемых параметров и установить их числовое значение.

| 0       |                                              | 409                                |                           |                                        |                           |            |                    |
|---------|----------------------------------------------|------------------------------------|---------------------------|----------------------------------------|---------------------------|------------|--------------------|
| •       | 1 Параметры > 2 Условия прим                 | снония                             |                           |                                        |                           |            |                    |
| ⊚<br>£1 | Ключевые слова 🥝                             | Ражим проварки *<br>Точность       |                           |                                        |                           |            |                    |
| 89      | Регуларные выражения 🧇<br>Графический шаблон | Круглая печать                     | Кол-во ахаждений *<br>1   | П Треугольная печать                   | Кол-во вхождений*<br>1 ×  | Паспорт РФ | Кол-во вкождений * |
| 8       |                                              | Банковская карта (лицевая сторона) | Кол-во вхождений *<br>1 × | 📄 Банковская карта (оборотная сторона) | Кол-во вхождений * ×<br>1 |            |                    |
|         |                                              |                                    |                           |                                        |                           |            |                    |
|         |                                              |                                    |                           |                                        |                           |            |                    |
| ଞ       | Между условиями                              |                                    |                           |                                        |                           |            |                    |
| »       | Отмена                                       |                                    |                           |                                        |                           |            | Hasag Congan.      |

Рис. 141. Создание нового правила – Графический шаблон

- 5. Перевести бегунок в положение активности ИЛИ при необходимости (Рис. 141).
- 6. После заполнения всех данных нажать кнопку Сохранить.

### 4.6.3.1.3. Редактирование правила классификации

Для редактирования правил классификаций в Системе в главном меню перейти в раздел **Ресурсы** и выбрать из выпадающего списка пункт **Правила классификации**. Откроется раздел **Правила классификации**, в котором отображается список всех правил в Системе (Рис. 142)

|            |                    |   | ← ДСП Алтана                 |              |                                                  |      |       |               |
|------------|--------------------|---|------------------------------|--------------|--------------------------------------------------|------|-------|---------------|
| 0          | Правила клас       | 0 | Параметры Условия применения |              |                                                  |      |       |               |
| ¢          | Q Поиск по наимене |   |                              |              |                                                  |      |       |               |
| 0          | 1                  |   | Общая информация             |              | Параметры                                        |      |       |               |
| <u>ala</u> | Наименование 🔨     |   | Наименование<br>ДСП          |              | Активно                                          |      |       |               |
| 9          | Гособоронзаказ     |   | Описание                     |              | Критичность<br>Особой важности                   |      |       |               |
| •          | доп                |   |                              |              | Область видимости<br>Ф центральный аппа          |      |       |               |
| \$         | инн                |   |                              |              | OGINACTI- KITACCIMÓNICALION<br>WINES MAIN DOMAIN |      |       |               |
|            | Коммерческая тайна |   |                              |              |                                                  |      |       |               |
|            | KT                 |   |                              |              |                                                  |      |       |               |
|            | Паспорт РФ (инфо)  |   |                              |              |                                                  |      |       |               |
|            | СНИЛС              |   |                              |              |                                                  |      |       |               |
|            |                    |   |                              |              |                                                  |      |       |               |
| 8          |                    |   |                              |              |                                                  |      |       |               |
| Ð          |                    |   | Удалисть                     |              |                                                  |      | Назад | Редактировать |
| »          |                    |   |                              | < <u>1</u> > |                                                  | 10 ~ |       |               |

Рис. 142. Редактирование правила – выбор правила

Для редактирования правила классификаций следует:

- Из списка правил выбрать интересующее правило и нажать на его наименование (Рис. 142).
- 2. Откроется окно с данными о правиле. Нажать кнопку Редактировать (Рис. 142).
- 3. После нажатия кнопки **Редактировать** откроется Карточка правила в режиме редактирования. Внести необходимые изменения на вкладках Карточки.
- 4. После внесения изменений нажать кнопку Сохранить (Рис. 143).

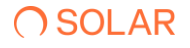

| 0   |                              |                                              |          |
|-----|------------------------------|----------------------------------------------|----------|
| •   | Параметры Условия применения |                                              |          |
| ۵   |                              |                                              |          |
|     | Общая информация             | Параметры                                    |          |
| ilb | Наименования*<br>ДСП ×       | 📧 Активно                                    |          |
| 8   |                              | Критичность *<br>Особой важности             | × ~      |
|     | Описание                     |                                              |          |
| -   |                              | Область видимости *<br>ЦЕНТРАЛьный АЛПАРАТ × | × +      |
| 0   |                              | Область и постафиянция                       |          |
|     |                              | WINFS MAIN DOMAIN ×                          | × +      |
|     |                              |                                              |          |
|     |                              |                                              |          |
|     |                              |                                              |          |
|     |                              |                                              |          |
|     |                              |                                              |          |
|     |                              |                                              |          |
|     |                              |                                              |          |
|     |                              |                                              |          |
| ۵   |                              |                                              |          |
|     |                              |                                              |          |
| Ó   |                              |                                              |          |
| »   | Удагичть                     | Con                                          | Отмонить |

Рис. 143. Редактирование правила – внесение изменений

## 4.6.3.1.4. Удаление правила

Для редактирования правил классификаций в Системе в главном меню перейти в раздел **Ресурсы** и выбрать из выпадающего списка пункт **Правила классификации**. Откроется раздел **Правила классификации**, в котором отображается список всех правил в Системе (Рис. 144).

| 0       | Правила классификаци    | и                   |                                                                                                    |                    |                                      |             |                    |
|---------|-------------------------|---------------------|----------------------------------------------------------------------------------------------------|--------------------|--------------------------------------|-------------|--------------------|
| ø       | Q Поиск по наименованию |                     |                                                                                                    |                    | Статус                               | Критичность | 🗸 Coagam. 🔫        |
| ©<br>1. | Наименование 🔦          | Критичность 🗘       | Описание \$                                                                                                    | Условие применения | Область видимости                    | Статус 🗘    | ٥                  |
| -<br>-  | Гособоронзаказ          | совелшенно секретно | Документы содержащие информацию о<br>государственных подрядах                                                  | REGEXP ITHAN NOT   | <ul> <li>приволжский ею</li> </ul>   |             | Ŵ                  |
|         | доп                     | OCOGOR BAXHOCTU     | (4.)                                                                                                    | REGEXP ГРИФ ЛОГ    | <ul> <li>центральный аппа</li> </ul> | -           | ¥                  |
| 69      | ИНН                     | общедоступные       | Идентификационный номер<br>налогоплательщика                                                                   | REGEXP FPRO ROF    | ♥ Щентральный оо                     |             | ÷.                 |
|         | Коммерческая тайна      | совершенно секретно | -                                                                                                    | REGEXP TPAG        | 9 центральный аппа                   |             | Ŧ                  |
|         | KT                      | CREPETIIO           | 10 - C                                                                                                    | REGEXP FPAG ROF    | СЕВЕРО-ЗАПАДНЫЙ                      | -           | Ŧ                  |
|         | Паспорт РФ (инфо)       | CERPETHO            | Основной документ, удостоверекцияй<br>личность, на территории Российской<br>Федерации                          | REGEXP FRAM JOF    | приволжский ео                       |             | w                  |
|         | СНИЛС                   | овщедоступные       | Уникальный номер индивидуального<br>лицевого счёта застрахованного лица в<br>системе обязательного пенсионного | SEGEXP FRAM ROF    | е центрильный ео                     |             | Ŧ                  |
|         |                         |                     |                                                                                                    |                    |                                      |             |                    |
| 8       |                         |                     |                                                                                                    |                    |                                      |             |                    |
| Ð       |                         |                     |                                                                                                    |                    |                                      |             | Отображать записей |
| »       |                         |                     | < 1 >                                                                                                    |                    |                                      |             | 10 ~               |

Рис. 144. Список всех правил - удаление

Для удаления правила классификации следует нажать на кнопку *к*, откроется диалоговое окно с подтверждением действия (Рис. 145), нажать **Удалить**.

| Внимание<br>Вы уверены, что хотите удалить правило тест?<br>Удалить Отмена |
|----------------------------------------------------------------------------|
|                                                                            |

Рис. 145. Окно подтверждения удаления правила

## 4.6.4. Метки доступа<sup>5</sup>

## 4.6.4.1. Управление метками доступа

# 4.6.4.1.1. Просмотр списка меток доступа

Для просмотра списка меток доступа в Системе в главном меню перейти в раздел **Ресурсы** и выбрать из выпадающего списка пункт **Метки доступа**. Откроется раздел **Метки доступа**, в котором отображается список всех меток, зарегистрированных в Системе (Рис. 146).

В таблице отображается следующая информация о метках:

- Критичность уровень критичности:
- Наименование наименование метки доступа в Системе;
- Описание описание метки доступа;
- Область видимости область видимости, назначенная для метки доступа.

| 0        | Метки доступа           |                       |          |                    |                            |
|----------|-------------------------|-----------------------|----------|--------------------|----------------------------|
| <b>@</b> | Q Поиск по наименованию |                       |          | Критичность 🗸 🗸    | + Создать метку            |
| ©        | Критичность 🔿           | Наименование С        | Описание | Область видимости  | ٠                          |
| 2        | CHERT                   | Данные Булгалтерии    |          | СЕВЕРО-ЗАЛАДНЫЙ    | ¥.                         |
|          | CREAMON                 | Foo Saxas             | ÷        | 9 Центральный Аппа | ¥                          |
| 8        | CIPEZO HAD              | Документы Бухгалтерии | а.<br>С  | 9 центральный алем | π.                         |
|          |                         |                       |          |                    |                            |
| 8        |                         |                       |          |                    |                            |
| رع<br>×  |                         | < 💶 :                 |          |                    | Отображать записей<br>10 У |

Рис. 146. Просмотр меток доступа

<sup>&</sup>lt;sup>5</sup> Метки доступа работают только с ИС Файловый сервер Windows.

Список меток доступа можно отсортировать по каждому из перечисленных выше параметров. Для этого нажать на заголовок столбца, в соответствии с которым необходима сортировка данных. Рядом с названием столбца, по которому осуществляется сортировка, будет

отображена стрелка, показывающая направление сортировки 📉.

Список меток доступа можно отфильтровать по статусу. Для этого выбрать необходимые значения в соответствующих фильтрах (Рис. 147).

| 0       | Метки доступа            |                    |          |                                                  |   |                 |
|---------|--------------------------|--------------------|----------|--------------------------------------------------|---|-----------------|
| •       | Q. Поиск по наименованию |                    |          | Критичность                                      | ^ | + Создать метку |
| ۲       | Критичность 🔦            | Наименование 🗘     | Описание | Ниякая<br>Область вид                            |   | \$              |
| 4<br>02 | Сяядная                  | Данные Бухгалтерии |          | <ul> <li>северо-зали</li> <li>Высокая</li> </ul> |   | Ŧ               |

Рис. 147. Фильтрация меток доступа по критичности

Для быстрого поиска метки можно воспользоваться функцией простого поиска. Для этого нужно внести наименование метки в строку поиска. На экране отобразится результат поискового запроса:

- Если введенные данные корректны, в списке будут отображаться метки доступа, соответствующие запросу (Рис. 148).
- Если введенные данные некорректны, на экране отобразится сообщение о том, что метки доступа по запросу не найдены (Рис. 149).

| 0        | Метки доступа |                    |          |                         |       |
|----------|---------------|--------------------|----------|-------------------------|-------|
| <b>#</b> | Q данные      |                    |          | Критичность ч + Соадать | метку |
| ©<br>11. | Критичность 🔨 | Наименование \$    | Описание | Область видимости       | ٥     |
| 0)       | CARTHON       | Данные Бухгалтерии |          | Северо-западный         | Ŵ     |
|          |               |                    |          |                         |       |

## Рис. 148. Поиск метки доступа

| 0    | Метки доступа                     |   |             |   |                 |
|------|-----------------------------------|---|-------------|---|-----------------|
| ₽    | Q mena                            | × | Критичность | ~ | + Создать метку |
| ۲    | 0                                 |   |             |   |                 |
| alla | 4                                 |   |             |   |                 |
| 8    | Не найдено ни одной метои доступа |   |             |   |                 |
|      |                                   |   |             |   |                 |

Рис. 149. Поиск метки доступа. Не найдено

Для сброса данных в поисковой строке нажать 📉 (Рис. 149).

В разделе Метки доступа доступны следующие действия:

- создание новой метки доступа (п. 4.6.4.1.2);
- редактирование метки доступа (п. 4.6.4.1.3);
- удаление метки доступа (п. 4.6.4.1.4).

## 4.6.4.1.2. Создание метки доступа

Для создания новой метки:

# **O** SOLAR

- 1. Перейти в раздел Метки доступа (Ресурсы > Метки доступа).
- 2. Нажать **+Создать метку**. Откроется окно создания новой политики доступа, вкладка **Общая информация** (Рис. 150).

| 0    | Создание метки доступа                                         |                     |             |
|------|----------------------------------------------------------------|---------------------|-------------|
| ¢    | <ol> <li>Общая информация &gt; 2 Условна назначения</li> </ol> |                     |             |
| ۲    |                                                                |                     |             |
| alı. | Наименование *                                                 | Критичность *       | ~           |
| ~    | Обязательное поле                                              | Obeatenarioe none   |             |
| )))  | Описание                                                       | Область видимости * | +           |
|      |                                                                | Обязательное поле   |             |
| \$   |                                                                |                     |             |
| 8    |                                                                |                     |             |
| Ð    |                                                                |                     |             |
| »    | Отмена                                                         |                     | Назад Далее |

Рис. 150. Регистрация новой метки доступа

- 3. Ввести название метки доступа в поле Наименование (обязательно для заполнения).
- 4. Выбрать критичность метки. Для этого нажать в поле **Критичность** и выбрать нужное значение из выпадающего списка. Для выбора доступы следующие значения:
  - Низкая;
  - Средняя;
  - Высокая;
- 5. Настройка области видимости для метки. Для этого нажать + в поле Область видимости, выделите необходимые значения, установив флажки в соответствующих чекбоксах, и нажать Выбрать. Выбранные значения отобразятся в поле Область видимости.
- 6. Нажать Далее, для перехода во вкладку Условия назначения.
- 7. Для настройки реакции Системы нажать **Добавить правило**. Добавится виджет нового правила (Рис. 151).

#### Примечание

Для добавления дополнительных правил и условий нажать **Добавить правило**/ **Добавить условие**.

| 0                          | Создание метки доступа                     |           |          |            |                  |
|----------------------------|--------------------------------------------|-----------|----------|------------|------------------|
| 0                          | 1) Общая информация > 2 Условия назначения |           |          |            | Добавить правило |
| ۲                          |                                            |           |          |            |                  |
| մև                         | Источвек данных/Тип источника *            | ~         | Объект * |            | ~ •              |
| 9                          | Ofreatrensinoe none                        |           |          |            |                  |
|                            | Атрибут *                                  | Условие * | ~        | Значение * |                  |
| \<br>\<br>\<br>\<br>\<br>\ | + Добавить условие                         |           |          |            |                  |
|                            |                                            |           |          |            |                  |
|                            |                                            |           |          |            |                  |
|                            |                                            |           |          |            |                  |
|                            |                                            |           |          |            |                  |
|                            |                                            |           |          |            |                  |
| Ð                          |                                            |           |          |            |                  |
| »                          | Отмена                                     |           |          |            | Назад Создать    |

Рис. 151. Добавление условий назначения

- 8. Заполнить поля:
- Источник данных/Тип источника источник данных;
- Объект объект источника. По умолчанию соответствует источнику данных/типу источника;
- Атрибут в Системе есть возможность добавить в текст уведомления определенные системные переменные. Системные переменные – это параметры зарегистрированного события. Для добавления переменных в поле Список атрибутов нажать и выбрать в выпадающем списке необходимые системные переменные, которые будут добавлены в письмо при срабатывании метки.
- Условие условия применения метки доступа;
- Значение значение метки.
- 9. После заполнения необходимых полей нажать **Создать**. Новая метка будет зарегистрирована в Системе; соответствующая запись отобразится в списке меток в разделе **Метки доступа**.

### 4.6.4.1.3. Редактирование метки доступа

Для редактирования метки:

- 1. Перейти в раздел Метки доступа (Ресурсы > Метки доступа).
- 2. В строке метки, которую необходимо изменить, нажать на наименование метки доступа в столбце Наименование. Откроется Карточка метки доступа.
- 3. В открывшемся окне отобразится две вкладки Параметры и Условия назначения.
- 4. Выбрать нужную вкладку для редактирования и нажать кнопку Редактировать. (Рис. 152)
- 5. Внести требуемые данные, нажать Сохранить. (Рис. 153).

| С | ← Данные Бухгалтерии                                    |
|---|---------------------------------------------------------|
| ø | Параметры Условня назначення                            |
|   |                                                         |
|   | Наименование Критителисть<br>Динные Бухгалтерии Средния |
|   | Описание Область видиности<br>- • • есекто-залидний     |
|   |                                                         |
|   |                                                         |
|   |                                                         |
|   |                                                         |
|   |                                                         |
|   |                                                         |
|   |                                                         |
|   |                                                         |
|   |                                                         |
|   |                                                         |
|   | Yganm. Haag                                             |

Рис. 152. Редактирование метки доступа, выбор вкладки

| 0      | ← Данные Бухгалтерии                  |   |                                             |           |        |
|--------|---------------------------------------|---|---------------------------------------------|-----------|--------|
| 0      | Параметры Условия назычения           |   |                                             |           |        |
| ۲      |                                       |   |                                             |           |        |
| alla   | Нолженование *<br>Данные Бухгалтерин/ | × | Критичность *<br>Средняя                    |           | ××     |
| 0)     | Описание                              |   | Область видимости *<br>СЕЕВРО-ЗАПАДНЫЙ ФО X |           | × +    |
|        |                                       |   |                                             |           |        |
| @      |                                       |   |                                             |           |        |
|        |                                       |   |                                             |           |        |
| 8      |                                       |   |                                             |           |        |
| Ð<br>» | Удалить                               |   |                                             | Сахранить | Отмена |

Рис. 153. Редактирование метки доступа, сохранение внесенных изменений

## 4.6.4.1.4. Удаление метки доступа

Системой предусмотрено два способа удаления метки доступа. Из карточки метки доступа и из списка всех меток доступа в разделе **Метки доступа**.

Для удаления метки доступа из раздела:

- 1. Перейти в раздел Метки доступа (Ресурсы > Метки доступа).
- 2. В строке с меткой, которую необходимо удалить, нажать 154). Откроется окно подтверждения действия (Рис. 155).
- 3. В открывшемся окне подтвердить удаление метки, нажав **Удалить**. Метка доступа будет удалена. Для отмены действия нажать **Отмена** в окне подтверждения действия (Рис. 155).

# **○** SOLAR

| 0       | Метки доступа            |                       |          |            |             |   |                         |                |
|---------|--------------------------|-----------------------|----------|------------|-------------|---|-------------------------|----------------|
| •       | Q. Поиск по наименованию |                       |          |            | Критичность | ~ | + Создать м             | ютку           |
| ©       | Критичность ^            | Наименование 🗘        | Описание | Область в  | димости     | L |                         | ¢              |
|         | CPREMAR                  | Данные Бухгалтерии    | 2        | 9 CEBEPO-3 | ладный      |   |                         | Ŧ              |
| Ň       | CONTINUE                 | Гос Заказ             | 5        | 9 ЦЕНТРАЛЬ | НЫЙ АППА    |   |                         | ¥              |
| @       | Силини                   | Документы Бухгалтерии |          | • LEHTPARE | HUN AITIA   |   |                         | Ŧ              |
|         |                          |                       |          |            |             |   |                         |                |
| 8       |                          |                       |          |            |             |   |                         |                |
| €)<br>× |                          | < 1                   | ,<br>,   |            |             |   | Отображать записе<br>10 | <sup>a</sup> ~ |

Рис. 154. Удаление метки доступа

| Внимание                                      |
|-----------------------------------------------|
| Вы уверены, что хотите удалить метку Метка 1? |
| Удалить Отмена                                |

Рис. 155. Окно подтверждения действия

Для удаления метки из Карточки метки следует:

- 1. Перейти в раздел Метки доступа (Ресурсы > Метки доступа).
- 2. В строке метки, которую необходимо удалить, нажать на наименование метки доступа в столбце **Наименование**. Откроется Карточка метки доступа. (Рис. 156)
- 3. Нажать кнопку Удалить. Откроется окно подтверждения действия. (Рис. 157)
- 4. В открывшемся окне подтвердить удаление метки, нажав **Удалить**. Метка доступа будет удалена. Для отмены действия нажать **Отмена** в окне подтверждения действия (Рис. 157).

| 0   | ← Данные Бухгалтерии                    |                                       |                     |
|-----|-----------------------------------------|---------------------------------------|---------------------|
| 0   | Парамитры Условия назначения            |                                       |                     |
| ۲   |                                         |                                       |                     |
| ala | Наименовано Кр<br>Данные Бухгалтерии Ср | ипичность<br>родияя                   |                     |
| 0)) | Описание ОС                             | бласть видимости<br>I северо-западный |                     |
|     |                                         |                                       |                     |
| @   |                                         |                                       |                     |
|     |                                         |                                       |                     |
|     |                                         |                                       |                     |
|     |                                         |                                       |                     |
|     |                                         |                                       |                     |
|     |                                         |                                       |                     |
|     |                                         |                                       |                     |
| 8   |                                         |                                       |                     |
| Ð   |                                         |                                       |                     |
| »   | Мранить                                 |                                       | Назад Редактировать |

Рис. 156. Удаление метки доступа

| Внимание                                      |
|-----------------------------------------------|
| Вы уверены, что хотите удалить метку Метка 1? |
| Удалить Отмена                                |
|                                               |

Рис. 157. Окно подтверждения действия

# 4.7. Параметры

# 4.7.1. Пользователи

## 4.7.1.1. Просмотр списка пользователей

Для просмотра списка пользователей Системы в главном меню перейти в раздел **Параметры** и выбрать из выпадающего списка пункт **Пользователи**. Откроется раздел **Пользователи**, в котором отображается список всех пользователей, зарегистрированных в Системе (Рис. 158).

В таблице отображается следующая информация о пользователях:

- Наименование пользователя наименование учетной записи пользователя в Системе;
- Наименование роли роль пользователя в Системе;
- Область видимости область видимости, назначенная пользователю;
- Статус признак активности пользователя (переключатель активен 吨 /неактивен 🔎).

# **○** SOLAR

| 0        | Пользователи                        |                            |                    |            |                          |
|----------|-------------------------------------|----------------------------|--------------------|------------|--------------------------|
| <b>(</b> | Q Введите наименование пользователя |                            |                    |            | + Создать                |
| ۲        | Наименование пользователя 🔨         | Наименование роли 🗘        | Область видимости  | Статус 🗘 🛛 | ( ۵                      |
| 1<br>0   | BMD                                 | Администратор              | • центральный аппа |            | / 1                      |
| Q        | rehtang                             | Администратор              | • центральный аппа |            | / ¥                      |
| •        | АДМИН                               | Администратор              | ♥ ЦЕНТРАЛЬНЫЙ АППА |            | Z 11                     |
|          | Администратор                       | Администратор по умолчанию | центральный аппа   |            | / ¥                      |
|          | Алексей                             | Администратор              | центральный аппа   |            | / 1                      |
|          | Алексей Козачек                     | Администратор              | центральный аппа   |            | 2 ¥                      |
|          | Георгий                             | Администратор              | центральный аппа   |            | / 1                      |
|          | Динтрий                             | Администратор              | иентральный аппа   |            | / 1                      |
| 8        | Мария                               | Администратор              | иєнтральный аппа   |            | 2 11                     |
| ج<br>»   |                                     | < 1 2                      | >                  |            | Отображать записой<br>10 |

Рис. 158. Просмотр списка пользователей

Список пользователей можно отсортировать по каждому из перечисленных выше параметров. Для этого нажать на заголовок столбца, в соответствии с которым необходима сортировка данных. Рядом с названием столбца, по которому осуществляется сортировка, будет

отображена стрелка, показывающая направление сортировки Ŷ .

Для быстрого поиска пользователя можно воспользоваться функцией простого поиска. Для этого ввести полное наименование пользователя в строку поиска. На экране отобразится результат поискового запроса:

- Если введенные данные корректны, в списке будет отображаться запись о пользователе, соответствующая запросу (Рис. 159).
- Если введенные данные некорректны, на экране отобразится сообщение о том, что пользователи по запросу не найдены (Рис. 160).

| 0  | Пользователи                |                                                    |             |
|----|-----------------------------|----------------------------------------------------|-------------|
| ₽  | Q anexcell                  |                                                    | × + Cougans |
| ©  | Наименование пользователя 🔦 | Наименование роли 🗘   Область видимости   Статус 🗘 | ۵.          |
| 0) | Алексей                     | Администратор 🔹 центяльный логи                    | Z 1         |
| Q  | Алексей Козачек             | Адмиенстратор 🕐 центяльный илги.                   | Z ¥         |
| •  |                             |                                                    |             |

Рис. 159. Простой поиск пользователей

| 0   | Пользователи                      |           |
|-----|-----------------------------------|-----------|
| •   | Q essent X                        | + Создать |
| ۲   |                                   |           |
| մե  | ×.                                |           |
| 0)) | Не найдено ни одного пользователя |           |
| Q   |                                   |           |
| •   |                                   |           |

Рис. 160. Результат поискового запроса: пользователь не найден

# **∩** SOLAR

Для сброса данных в поисковой строке нажать 📉 (Рис. 159).

В разделе Пользователи доступны следующие действия:

- управление активностью пользователей (с помощью переключателя);
- создание нового пользователя (раздел 4.7.1.2);
- редактирование информации о пользователе (раздел 4.7.1.3);
- удаление пользователей (раздел 4.7.1.4).

#### 4.7.1.2. Создание нового пользователя

Для создания нового пользователя:

- 3. Перейти в раздел Пользователи (Параметры > Пользователи).
- 4. Нажать Создать. Откроется окно создания пользователя (Рис. 161).

| 0    | Пользователи                        |                            |                           |          | Создание пользователя       |          |
|------|-------------------------------------|----------------------------|---------------------------|----------|-----------------------------|----------|
| 67   | Q Введите наименование пользователя |                            |                           |          |                             |          |
| 6    |                                     |                            |                           |          | Наименование пользователя " |          |
| Č    | Наименование пользователя 🔨         | Наименование роли 🗘        | Область видимости         | Статус 🗘 | Обязательное поле           |          |
| ülle |                                     |                            |                           | -        | Наименование роли *         | ~        |
| 8    | BWD                                 | Администратор              | ЦЕНТРАЛЬНЫЙ АППА          | •        | Obrastenskoe none           |          |
| ~    | rehtang                             | Алминистратор              | 9 HENTRA DUNUK ADDA       |          | Область видимости *         | +        |
| Ŷ    | ronnung                             | - Administration barrow    | · LENTINGIEREN ATEN.      |          | Обязательное поле           |          |
| 4    | АДМИН                               | Администратор              | Центральный аппа          |          | Пароль*                     | ø        |
|      |                                     |                            |                           |          | Обязательное поле           |          |
|      | Администратор                       | Администратор по умолчанию | ЦЕНТРАЛЬНЫЙ АППА          |          | Подтверждение пароля *      | ø        |
|      |                                     |                            |                           |          | Обязательное поле           |          |
|      | Алексей                             | Администратор              | ЦЕНТРАЛЬНЫЙ АППА          |          | Статус пользователя         |          |
|      |                                     |                            |                           |          |                             |          |
|      | Алексей Козачек                     | Администратор              | ЦЕНТРАЛЬНЫЙ АЛПА          | •        |                             |          |
|      | Георгий                             | Администратор              | 9 LIEUTTA PLAILIÚ ATUTA   |          |                             |          |
|      |                                     |                            | Contraction of the second |          |                             |          |
|      | Дмитрий                             | Администратор              | ЧЕНТРАЛЬНЫЙ АППА          |          |                             |          |
|      |                                     |                            |                           |          |                             |          |
| 8    | Мария                               | Администратор              | ЦЕНТРАЛЬНЫЙ АППА          |          |                             |          |
| Ð    |                                     |                            |                           |          |                             |          |
|      |                                     | < 🚺 2                      | >                         |          | Сохранеть                   | Отменить |
| »    |                                     |                            |                           |          |                             |          |

Рис. 161. Создание нового пользователя

- 5. Заполните поля (все поля обязательны для заполнения):
- Имя пользователя наименование учетной записи пользователя;
- Название роли роль пользователя (Администратор, Офицер СБ, Аналитик);
- Область видимости область видимости, предусмотренная для пользователя;
- Пароль пароль учетной записи;
- Подтверждение пароля подтверждение пароля учетной записи;
- Признак активности пользователя переключатель, предназначенный для определения активности создаваемого пользователя (активен / не активен).

### Примечание:

Если пользователю назначена вышестоящая область видимости, то для просмотра ему доступна вся иерархия областей видимости и связанных с ними объектов.

# **O** SOLAR

Если пользователю назначена одна из дочерних областей видимости, то для просмотра ему доступна только своя область видимости и дочерние (при наличии).

#### Примечание:

По умолчанию пароль отображается в скрытом виде. Для просмотра вводимого значения необходимо в полях **Пароль** и **Подтверждение** пароля нажать на символ .

6. После заполнения обязательных полей нажать **Сохранить** (Рис. 161). В Системе будет создан новый пользователь; соответствующая учетная запись отобразится в списке пользователей в разделе **Пользователи**.

Для отмены создания пользователя (шаг 4) нажать Отмена в окне создания пользователя.

### 4.7.1.3. Редактирование информации о пользователе

Для изменения информации о пользователе:

- 1. Перейти в раздел Пользователи (Параметры > Пользователи).
- 2. В строке с записью о пользователе, которую необходимо изменить, нажать редактирования данных (Рис. 162). Откроется окно редактирования информации о пользователе.
- 3. В открывшемся окне внести необходимые изменения.
- 4. Нажать Сохранить (Рис. 162). Откроется окно подтверждения действия (Рис. 16311).
- 5. В открывшемся окне подтвердить изменение учетной записи, нажав **ОК**. Изменения в учетной записи будут сохранены. Для отмены изменений нажать **Отмена** в окне подтверждения действия (Рис. 163).

| 0        | Пользователи                        |                            |                    |          | АДМИН                                        |                    |
|----------|-------------------------------------|----------------------------|--------------------|----------|----------------------------------------------|--------------------|
| ø        | Q Введите наименование пользователя |                            |                    |          | Наименование пользователя *<br>4 ПМИН        | ×                  |
| ©<br>•   | Наименование пользователя 🔨         | Наименование роли 🗘        | Область видимости  | Статус 🗘 | Наименование роли *                          |                    |
| ili<br>S | BMD                                 | Администратор              | 9 центральный алпа |          | Администратор                                | ~                  |
| ç        | rehtang                             | Администратор              | ЦЕНТРАЛЬНЫЙ АЛПА   |          | Область видимости *<br>Центральный аппарат × | × +                |
| •        | АДМИН                               | Администратор              | ЧЕНТРАЛЬНЫЙ АЛПА   |          | Пароль                                       | \$                 |
|          | Администратор                       | Администратор по умолчанию | 9 центральный алпа |          | Подтверждение пароля                         | ø                  |
|          | Алексей                             | Администратор              | 9 центральный алпа |          | статус пользователя                          |                    |
|          | Алексей Козачек                     | Адмиенистратор             | 9 центральный алпа | -        |                                              |                    |
|          | Георгий                             | Администратор              | е центральный алпа |          |                                              |                    |
|          | Дмитрий                             | Администратор              | 9 центральный алпа | -        |                                              |                    |
| 8        | Мария                               | Администратор              | 9 центральный алла | -        |                                              |                    |
| ۹<br>»   |                                     | < 1                        | 2 >                |          |                                              | Сохранять Отменить |

Рис. 162. Редактирование информации о пользователе

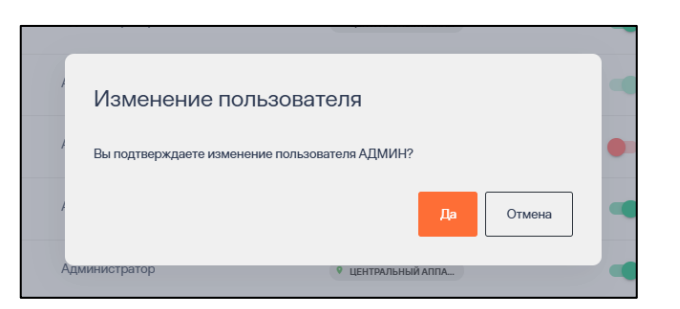

Рис. 163. Окно подтверждения действия

# 4.7.1.4. Удаление пользователя

Для удаления учетной записи пользователя:

- 1. Перейти в раздел Пользователи (Параметры > Пользователи).
- 2. В строке с учетной записью пользователя, которую необходимо удалить, нажать 164). Откроется окно подтверждения действия (Рис. 165).
- 3. В открывшемся окне подтвердить удаление учетной записи, нажать **ОК**. Учетная запись пользователя будет удалена. Для отмены действия нажать **Отмена** в окне подтверждения действия (Рис. 165).

| 0        | Пользователи                        |                            |                                      |          |                            |
|----------|-------------------------------------|----------------------------|--------------------------------------|----------|----------------------------|
| đ        | Q Введите наименование пользователя |                            |                                      |          | + Создать                  |
| ©<br>11: | Наименование пользователя 🔺         | Наименование роли 0        | Область видимости                    | Статус 🗘 | ۰                          |
| 0))      | BMD                                 | Администратор              | 9 центральный аппа                   |          | / *                        |
| Q        | rehtang                             | Администратор              | интральный аппа                      |          | / *                        |
| •        | АДМИН                               | Администратор              | Шентральный аппа                     |          | / 1                        |
|          | Администратор                       | Администратор по умолчанию | <ul> <li>центральный аппа</li> </ul> | •        | × *                        |
|          | Алексей                             | Администратор              | <ul> <li>центральный аппа</li> </ul> | •        | × ¥                        |
|          | Алексей Козачек                     | Администратор              | иентральный аппа                     | •        | / =                        |
|          | Георгий                             | Администратор              | ШЕНТРАЛЬНЫЙ АППА                     | •        | / =                        |
| ·        | Диятрий                             | Администратор              | 9 центральный аппа                   |          | / *                        |
| 8        | Мария                               | Администратор              | центральный аппа                     | •        | / *                        |
| P »      |                                     | < 1 2                      | >                                    |          | Отображать записей<br>10 У |

Рис. 164. Удаление учетной записи пользователя

| ,   | Внимание                                            | • |  |  |
|-----|-----------------------------------------------------|---|--|--|
| ł   | / Вы действительно хотите удалить пользователя ВМD? |   |  |  |
| ł   | Удалить Отмена                                      | • |  |  |
| Адм | инистратор 🔮 центральный аппа_                      | • |  |  |

Рис. 165. Окно подтверждения действия

## Примечание:

**Важно:** В Системе обязательно должен быть, по крайней мере, один пользователь с ролью Администратор. При попытке удаления единственного зарегистрированного в Системе администратора, появится системное сообщение: «Пользователь N является последним администратором системы. Операция не может быть выполнена», где N – удаляемая учетная запись администратора.

## 4.7.2. Области видимости

Для разграничения видимости объектов в рамках Системы используется параметр **Область** видимости.

**Область видимость (OB)** – это универсальный идентификатор в системе DAG, который позволяет разграничить доступ данным для пользователей, имеющих одинаковые полномочия.

#### 4.7.2.1. Просмотр списка областей видимости

Для просмотра списка областей видимости в главном меню перейти в раздел **Параметры** и выбрать из выпадающего списка пункт **Области видимости**. Откроется раздел **Области видимости**, в котором отображается список всех областей видимости, существующих в Системе (Рис. 166).

В таблице отображается следующая информация:

- Наименование наименование области видимости Системе;
- Вышестоящая область область видимости, в которую входит текущая область видимости;
- Описание описание области видимости.

| 0      | Области видимости                        |                     |                                                                       |                          |
|--------|------------------------------------------|---------------------|-----------------------------------------------------------------------|--------------------------|
| ¢      | Q Введите наименование области видимости |                     |                                                                       | + Создать                |
| ©<br>  | Наименование ^                           | Вышестоящая область | Описание                                                              | ٥                        |
| 0)     | Главная                                  | -                   | Область видимости по умолчанию для управления<br>геораспределённостью | 2 ≆                      |
| ç      | Область 0.01                             | Главная             | Просто описание области 0.01                                          | Z #                      |
| •      | Область 0.02                             | Главная             | Ещё описание                                                          | / =                      |
|        |                                          |                     |                                                                       |                          |
| 0      |                                          |                     |                                                                       |                          |
| ¢<br>» |                                          | < 1 >               |                                                                       | Отображать записай<br>10 |

Рис. 166. Просмотр списка областей видимости

Список можно отсортировать по каждому из перечисленных выше параметров. Для этого нажать на заголовок столбца, в соответствии с которым необходима сортировка данных. Рядом с названием столбца, по которому осуществляется сортировка, будет отображена стрелка,

показывающая направление сортировки 🎽

# **○** SOLAR

Для быстрого поиска области видимости можно воспользоваться функцией простого поиска. Для этого нужно внести полное наименование области видимости в строку поиска. На экране отобразится результат поискового запроса:

- Если введенные данные корректны, в списке будет отображаться область видимости, соответствующая запросу (Рис. 167).
- Если введенные данные некорректны, на экране отобразится сообщение о том, что область видимости по запросу не найдена (Рис. 168).

| C massa                                                                         | × | + Создать |
|---------------------------------------------------------------------------------|---|-----------|
| © Наименование ^   Вишестовщая область   Описание                               |   | ٠         |
| Главная - Область видимости по умолчанию для управления<br>георастрадалённостью |   | ∠ ≡       |

Рис. 167. Простой поиск области видимости

| 0    | Области видимости                     |           |
|------|---------------------------------------|-----------|
| ¢    | Q ochoshad                            | + Создать |
| 0    | 3                                     |           |
| illa | ×.                                    |           |
| 0)   | Не найдено ни орной области видимости |           |

Рис. 168. Результат поискового запроса: ОВ не найдена

Для сброса данных в поисковой строке нажать 📉 (Рис. 167).

В разделе Области видимости доступны следующие действия:

- создание новой области видимости (раздел 4.7.2.2);
- редактирование области видимости (раздел 4.7.2.3);
- удаление области видимости (раздел 4.7.2.4).

## 4.7.2.2. Создание новой области видимости

Для создания области видимости:

- 1. Перейти в раздел Области видимости (Параметры > Области видимости).
- 2. Нажать +Создать. Откроется окно создания области видимости (Рис. 169).
| $\cap$ | Области видимости              | Создание области видимости                 |
|--------|--------------------------------|--------------------------------------------|
| ø      | О, основная                    |                                            |
| o      | 0                              | наименование осласти *<br>Обказельное поле |
| alla   | X                              | Вышестоящая область +                      |
| 9      | Не найдено ни одной области ви | римости                                    |
| o      |                                | Описание                                   |
| Ä      |                                |                                            |
|        |                                |                                            |
|        |                                |                                            |
|        |                                |                                            |
|        |                                |                                            |
|        |                                |                                            |
|        |                                |                                            |
|        |                                |                                            |
| 8      |                                |                                            |
| ÷      |                                |                                            |
|        | < <mark>1</mark> >             | Сораять Отменть                            |
|        |                                |                                            |

Рис. 169. Создание области видимости

- 3. Заполните необходимые поля:
- Наименование области наименование области видимости (обязательно для заполнения);
- Вышестоящая область область видимости, в которую входит текущая область видимости;
- Описание описание области видимости.
- После заполнения всех необходимых полей нажать Сохранить (Рис. 169). В Системе будет создана новая область видимости; соответствующая запись отобразится в списке ОВ в разделе Области видимости.

Чтобы отменить создание OB, (шаг 4) нажать Отмена в окне создания области видимости.

#### 4.7.2.3. Редактирование области видимости

Для изменения области видимости:

- 1. Перейти в раздел Области видимости (Параметры > Области видимости).
- 2. В строке с областью видимости, которую необходимо изменить, нажать 🧖 (Рис. 17018). Откроется окно редактирования области видимости (Рис. 170).
- 3. В открывшемся окне внести необходимые изменения.
- 4. Нажать Сохранить (Рис. 170). Откроется окно подтверждения действия (Рис. 171).
- 5. В открывшемся окне подтвердить изменение области видимости, нажать **ОК**. Изменения будут сохранены. Для отмены изменений нажать **Отмена** в окне подтверждения действия (Рис. 171).

| 0      | Области видимости                         |                     |                                                                       | Область 0.01                                  |
|--------|-------------------------------------------|---------------------|-----------------------------------------------------------------------|-----------------------------------------------|
| 0      | Q. Введите наименование области видимости |                     |                                                                       | Накменование области *                        |
|        |                                           |                     |                                                                       | Область 0.01 Х                                |
|        | Наименование 🔨                            | Вышестоящая область | Описание                                                              | Вышастоящая область                           |
| •<br>© | Главная                                   |                     | Область видимости по умолчанию для управления<br>геораспределённостью | главная Х. Т.                                 |
| ç      | Область 0.01                              | Главная             | Просто описание области 0.01                                          | Опласние<br>Просто описание<br>области 0.01 × |
| •      | Область 0.02                              | Главная             | Ещё описание                                                          |                                               |
|        |                                           |                     |                                                                       |                                               |
| 8      |                                           |                     |                                                                       |                                               |
| Ð      |                                           |                     |                                                                       |                                               |
| »      |                                           | < 1                 | >                                                                     | Ссеренить Отменить                            |

Рис. 170. Редактирование области видимости

| Изме    | енение обла          | асти видим       | юсти      |        |
|---------|----------------------|------------------|-----------|--------|
| Вы увер | ены, что хотите сохр | анить изменения? |           |        |
|         |                      |                  | Сохранить | Отмена |
|         | _                    | _                |           |        |

Рис. 171. Окно подтверждения действия

#### 4.7.2.4. Удаление области видимости

Для удаления области видимости:

- 1. Перейти в раздел Области видимости (Параметры > Области видимости).
- 2. В строке с областью видимости, которую необходимо удалить, нажать <sup>1</sup> (Рис. 172). Откроется окно подтверждения действия (Рис. 173).
- 3. В открывшемся окне подтвердите удаление области видимости, нажать **ОК**. Область видимости будет удалена. Для отмены действия нажать **Отмена** в окне подтверждения действия (Рис. 173).

| 0      | Области видимости                        |                     |                                                                       |    |                         |       |
|--------|------------------------------------------|---------------------|-----------------------------------------------------------------------|----|-------------------------|-------|
| ¢      | Q Введите наименование области видимости |                     |                                                                       |    | + Co                    | agan. |
| ۲      | Наименование 🔨                           | Вышестоящая область | Описание                                                              | j. |                         | ٠     |
| ∎<br>⊗ | Гланная                                  |                     | Область видимости по умолчанию для управления<br>reopacпределённостью |    | 1                       | Ŧ     |
| Q      | Область 0.01                             | Главная             | Просто описание области 0.01                                          |    | /                       | Ŧ     |
| •      | Область 0.02                             | Главная             | Ещё описание                                                          |    | /                       | W     |
|        |                                          |                     |                                                                       |    |                         |       |
| 8      |                                          |                     |                                                                       |    |                         |       |
| Ŷ<br>» |                                          | < <mark>1</mark> >  |                                                                       |    | Отображать записе<br>10 | и ~   |

Рис. 172. Удаление области видимости

| Внимание                                     |                  |        |
|----------------------------------------------|------------------|--------|
| Вы действительно хотите удалить область види | мости Область О. | 01?    |
|                                              | Удалить          | Отмена |

Рис. 173. Окно подтверждения действия

При невозможности удаления ОВ Системой не будет активирована кнопка Удалить (Рис. 174)

| 0       | Области видимости                        |                     |                                                                       |   |                          |
|---------|------------------------------------------|---------------------|-----------------------------------------------------------------------|---|--------------------------|
| Ø       | Q Введите наименование области видимости |                     |                                                                       |   | + Соадать                |
| 0       | Наименование 🗠                           | Вышестоящая область | Описание                                                              | T | ٥                        |
| 4<br>0) | Главная                                  |                     | Область видимости по умолчанию для управления<br>геораспределённостью |   | <b>_</b> 0ii             |
| Q       | Область 0.01                             | Глаеная             | Просто описание области 0.01                                          |   | Идалить                  |
| •       | Область 0.02                             | Главная             | Ещё описание                                                          |   | × #                      |
|         |                                          |                     |                                                                       |   |                          |
| Ð       |                                          |                     |                                                                       |   |                          |
| »       |                                          | < 1                 | >                                                                     |   | Отображать записей<br>10 |

Рис. 174. Операция недоступна

#### **4.7.3.** SMTP сервер

#### 4.7.3.1. Интеграция с SMTP-сервером

В Системе предусмотрена возможность интеграции с SMTP сервером для отправки почтовых уведомлений.

Для настройки подключения к SMPT серверу:

1. В главном меню перейти в раздел **Параметры** и выбрать из выпадающего списка пункт **SMTP сервер**. Откроется раздел **SMTP сервер**, в котором отображаются параметры подключения к SMTP серверу (Рис. 175).

| )         | SMTP сервер                      |                     |
|-----------|----------------------------------|---------------------|
| <b>()</b> | Адрес сервера *                  | Порт<br>25 ×        |
| 0         | Обязательное поле                |                     |
| մհ        | Имя пользователя                 |                     |
| ۲         |                                  |                     |
| Q         | Пароль                           | Ø                   |
|           | Tert population                  |                     |
| •         | Basic                            | Проворка соединения |
|           |                                  |                     |
|           | Адрес отправителя (по умолчанию) |                     |
|           |                                  |                     |
|           |                                  | Сохранить Отменить  |
|           |                                  |                     |
|           |                                  |                     |
|           |                                  |                     |
|           |                                  |                     |
| 8         |                                  |                     |
| Ð         |                                  |                     |
| »         |                                  |                     |

Рис. 175. Настройка подключения к SMTP серверу

- 2. Заполнить необходимые поля:
- Адрес сервера адрес почтового сервера, к которому выполняется подключение (обязательно для заполнения);
- Порт порт подключения (по умолчанию 25);
- Тип подключения тип подключения к серверу (TLS, SSL или Basic (по умолчанию));
- Имя пользователя УЗ, под которой будет осуществляться подключение к SMTP серверу;
- Пароль пароль от УЗ, указанной в поле Имя пользователя (отображается в скрытом виде);
- Адрес отправителя (по умолчанию) адрес электронной почты отправителя, который будет указан в уведомлениях;
- 3. После заполнения полей проверить соединение с сервером, нажав **Проверка** соединения (Рис. 176).

| 0      | SMTP сервер                      |                     |
|--------|----------------------------------|---------------------|
|        | Адрес сервера *                  | nepr<br>25 ×        |
| il.    | Имя пользователя                 |                     |
| 8      | Пароль                           | \$                  |
| •      | Тип подолочния<br>Вавіо          | Гроверка соединстии |
|        | Адрес отправителя (по умолчанию) |                     |
|        |                                  | Савранить Отменить  |
|        |                                  |                     |
|        |                                  |                     |
| ه<br>ج |                                  |                     |
| »      |                                  |                     |

Рис. 176. Проверка подключения к серверу

Если соединение успешно, то слева от кнопки **Проверка соединения** появится индикатор **Ш**, при наведении на который отобразится тултип: «*Соединение установлено*».

Если соединение не было установлено, появится индикатор 🖾, при наведении на который отобразится тултип: «*Ошибка соединения*».

4. Нажать кнопку Сохранить.

#### 4.7.4. Интеграция с Solar InRights

Solar inRights — это программный комплекс класса Identity Management (IdM), автоматизирующий процессы контроля и управления правами доступа сотрудников в информационных системах (ИС) предприятия. С помощью Solar inRights из кадровых систем предприятия можно получить все имеющиеся сведения о сотрудниках и далее управлять их учетными записями в различных ИС.

Для создания ключа следует:

- 1. В главном меню выбрать раздел Параметры > Solar InRights (Рис. 177).
- 2. Откроется окно Solar inRights. (Рис. 178).
- 3. Заполнить необходимые поля:
- Адрес сервера адрес сервера, к которому выполняется подключение (обязательно для заполнения);
- Порт порт подключения;
- Информационная система OID информационной системы InRights;
- Имя пользователя УЗ, под которой будет осуществляться подключение к Solar inRights;
- Пароль пароль от УЗ, указанной в поле Имя пользователя (отображается в скрытом виде);
- 4. После заполнения полей проверить соединение с сервером, нажав **Проверка** соединения.

## **○** SOLAR

| С          | Параметры                         |                      |
|------------|-----------------------------------|----------------------|
| <b>@</b>   | Доступ                            |                      |
| ۲          |                                   |                      |
| <u>alı</u> | Польаонатели                      | Области<br>видимости |
| 9          |                                   |                      |
|            | Интеграция                        |                      |
|            |                                   | ٢                    |
|            | SMTP cepeop                       | Syslog cepaep        |
|            |                                   |                      |
|            | $\bigcirc$                        |                      |
|            | Solar InRights                    | Solar Dozor          |
|            |                                   |                      |
|            | $\bigcirc$                        |                      |
|            | Сертификаты<br>доступа к Ext. API |                      |
|            |                                   |                      |
| »          |                                   |                      |

Рис. 177. Переход из меню в раздел генерации ключа

| 0        | Solar inRights                        |                          |
|----------|---------------------------------------|--------------------------|
| <b>#</b> | Настройки интеграции с Solar inRights |                          |
| ۲        | Адрес сервера *                       | 1 Hopr                   |
| ila      | Обкаательное поле                     |                          |
| 8        | Информационная система *              |                          |
| Q        | Обязательное поле                     |                          |
|          | Имя пользователя *                    |                          |
| ۰        | Обязательное поле                     |                          |
|          | Пароль *                              | 🍋 🚥 Проворка соодинствия |
|          | Обязательное поле                     |                          |
|          |                                       | Сохранить Отменить       |
|          |                                       |                          |

Рис. 178. Настройка интеграции с Solar inRights

Если соединение успешно, то слева от кнопки **Проверка соединения** появится индикатор при наведении на который отобразится тултип: «*Соединение установлено*».

Если соединение не было установлено, появится индикатор **(19)**, при наведении на который отобразится тултип: «*Ошибка соединения*».

5. Нажать кнопку Сохранить.

#### 4.7.5. Конфигурация

Администратор<sup>6</sup> (Администратор по умолчанию) осуществляет настройки Системы, которые доступны из WEB интерфейса, а именно:

- вход в систему;
- парольная политика;
- сложность пароля;

<sup>&</sup>lt;sup>6</sup>Администратор по умолчанию, подробнее о данной роли указано в ролевой модели Приложения А. данного документа.

• доменная аутентификация.

#### Примечание

В Системе предусмотрен только один пользователь с ролью Администратор по умолчанию.

Для перехода к настройкам следует нажать главное меню, вкладка **Параметры>Конфигурация** (Рис. 177).

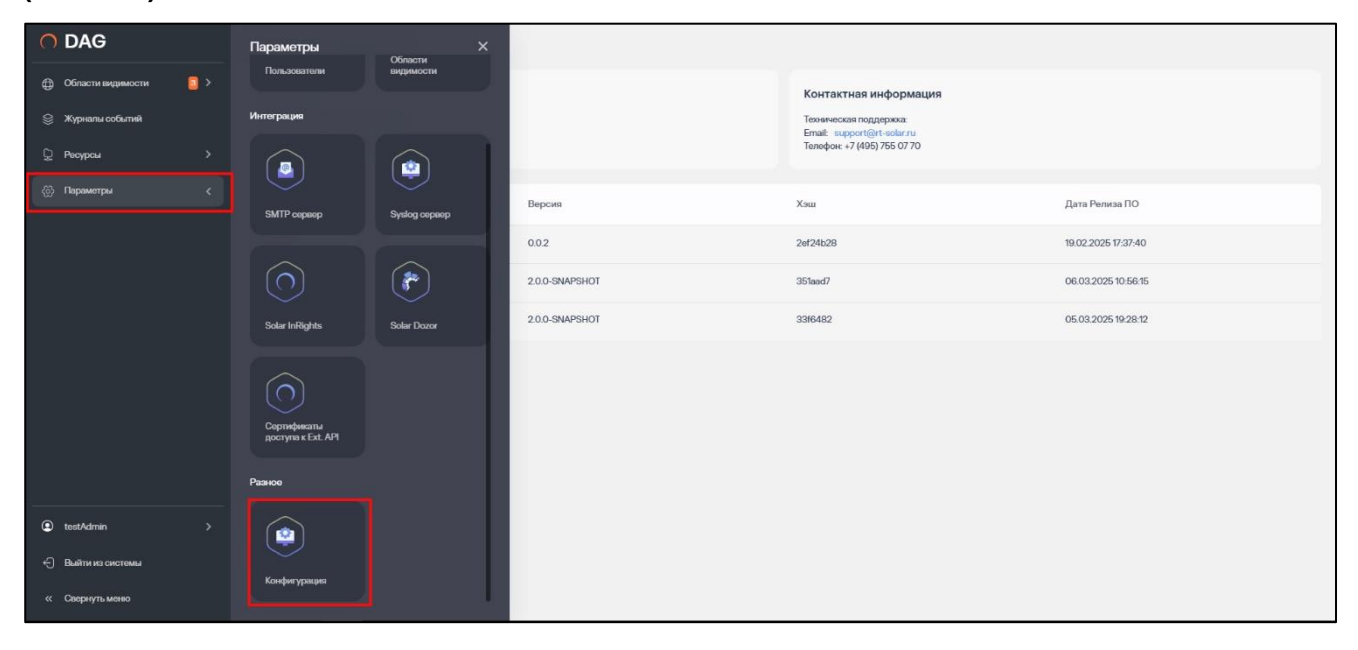

Рис. 179. Конфигурация

При переходе в раздел **Конфигурация** будет открыто окно **Системные настройки** с блоками: вход в систему, парольная политика, сложность пароля, доменная аутентификация, окно приветствия. (Рис. 177)

| 0        | Системные настройки                                             |    |                                                                                              |        |              |
|----------|-----------------------------------------------------------------|----|----------------------------------------------------------------------------------------------|--------|--------------|
| •        | Вход в систему                                                  |    | Доменная аутентификация                                                                      |        |              |
| ))<br>04 | Бложировка оквиса при бездействии (окунды)                      | 10 | Идентнфикатор службы Karberos (SPN)<br>HTTP/ <dag.fqdn>@<example.ru></example.ru></dag.fqdn> |        |              |
| \$       | Количество неудичных попыток входа                              | 5  | Окно приветствия                                                                             |        |              |
|          | Срок блокировки вкохунта при превышении попыток входа (овкунды) | 60 | Адрес поддержи<br>support@rt-solar.ru                                                        |        |              |
|          |                                                                 |    |                                                                                              |        |              |
|          | Парольные политики                                              |    |                                                                                              |        |              |
|          | Срок действия пароля (дия)                                      | 90 |                                                                                              |        |              |
|          | Прядупраждать о необходимости сменить пароль за срок (ден)      | 5  |                                                                                              |        |              |
|          |                                                                 |    |                                                                                              |        |              |
|          | Сложность пароля                                                |    |                                                                                              |        |              |
| ®        | Минимальное количество символов в пароле                        | 6  |                                                                                              |        |              |
| ب<br>»   |                                                                 |    |                                                                                              | Сокран | ить Отменить |

Рис. 180. Конфигурация. Системные настройки

Управление параметрами входа в Систему осуществляется в подразделе **Вход в систему (**Рис. 181**).** 

## **O** SOLAR

Администратор имеет возможность настроить в параметрах системы длительность сессии пользователя при бездействии, для ограничения потенциально возможного нелегитимного использования. системы.

При бездействии в течение указанного в настройках периода времени (если в сессии пользователя не происходили какие-либо действия заданный период времени), будет проходить разрыв сессии пользователя. Для продолжения работы с системой, пользователю будет необходимо пройти авторизацию повторно.

Помимо этого, возможно осуществить настройку количества неудачных попыток ввода пароля и срок блокировки при превышении попыток неудачных попыток ввода пароля, для защиты от возможного перебора паролей при авторизации. При превышении количества попыток ввода пароля, указанного в настройках учетная запись пользователя блокируется на срок указанный в настройках, а также авторизация для становиться пользователя не возможной. Для включения возможности авторизации пользователя, необходимо подождать в течение указанного срока или Администратору необходимо разблокировать пользователя вручную (сменить статус).

| При внесении изменений в ячейки значений следует нажать <b>Сохранить.</b> |  |
|---------------------------------------------------------------------------|--|
|                                                                           |  |

| 0        | Системные настройки                                             |    |                                                                                             |  |
|----------|-----------------------------------------------------------------|----|---------------------------------------------------------------------------------------------|--|
| <b>.</b> | Вход в систему                                                  |    | Доменная аутентификация                                                                     |  |
| \$<br>04 | Блокировка сеанса при бездействии (секунды)                     | 10 | Kommelenatato conxela Karlance (SR)<br>HTTP/ <dag fagtn="">⊜<example.ru></example.ru></dag> |  |
| 6        | Количество неудачњих попыток входа                              | 5  | Окно приветствия                                                                            |  |
|          | Срок блокировки аккаунта при превышении попыток входа (секунды) | 60 | Apper reconserves<br>support@rt=older.ru                                                    |  |
|          | L                                                               |    |                                                                                             |  |
|          | Парольные политики                                              |    |                                                                                             |  |
|          | Срок действия паропа (дны)                                      | 90 |                                                                                             |  |
|          | Предупрекдать о необходимости сменить пароль за срок (дни)      | 5  |                                                                                             |  |
|          |                                                                 |    |                                                                                             |  |
|          | Сложность пароля                                                |    |                                                                                             |  |
| 8        | Минямальное количество символов в пароле                        | 5  |                                                                                             |  |
| P<br>»   |                                                                 |    | Озгранить Отменить                                                                          |  |

Рис. 181. Конфигурация. Системные настройки. Вход в систему

Параметры парольной политики настраиваются в подразделах Парольные политики и Сложность пароля. (Рис. 182)

Администратор, имеет возможность настроить в параметрах системы срок действия паролей и сложность пароля, для повышения безопасности системы. Настроенные параметры парольной политики, для пользователей системы влияют на сложность пароля при создании пользователя, смене/сбросе пароля пользователя, а также на отображение уведомления пользователю об окончании срока действия пароля.

При внесении изменений в ячейки значений следует нажать Сохранить.

| 0   | Системные настройки                                        |    |                   |
|-----|------------------------------------------------------------|----|-------------------|
| •   | Парольные политики                                         |    |                   |
| 0)) | Срок дойствия пароля (дин)                                 | 90 |                   |
| Q   |                                                            | 5  |                   |
| @   | Предупреждать о необходимости сменять пароль за срок (дня) |    |                   |
|     | Сложность пароля                                           |    | 1                 |
|     |                                                            | 5  |                   |
|     | минимальное количество символов в парсие                   |    |                   |
|     | Несовпадение с последники паропами                         | 0  |                   |
|     | Минимальное число цифр                                     | 0  |                   |
|     |                                                            | 0  |                   |
|     | Минимальное число заглавных букв                           |    |                   |
| 8   | Минямальное число специальных символов                     | 0  |                   |
| Ð   | L                                                          |    | '                 |
| »   |                                                            |    | Социнить Отмонить |

Рис. 182. Конфигурация. Системные настройки. Парольные политики, Сложность пароля

Управление доменной аутентификацией осуществляется в подразделе Доменная аутентификация. (Рис. 183)

Администратор, имеет возможность настроить в параметрах системы включение/отключение доменной аутентификации, для управления доступностью/недоступностью пользователям аутентификации по учетным записям ОС без ввода логина и пароля.

В подразделе **Окно приветствия** настраивается текст приветствия при авторизации пользователя (входа в интерфейс п. 4.1) (Рис. 184).

При внесении изменений в ячейки значений следует нажать Сохранить.

| 0          | Системные настройки                                             |    |                                                                        |  |
|------------|-----------------------------------------------------------------|----|------------------------------------------------------------------------|--|
| <b>6</b> * | Вход в систему                                                  |    | Доменная аутентификация                                                |  |
| ©<br>74    | Блакировка освянся при безделіствии (оскунды)                   | 10 | Namendpearate canofa Kateera (IPA)<br>HTTP/-cdag fightes⊜-example rus- |  |
| -          | Количество неудречьок польток входа                             | 5  | Окно приветствия                                                       |  |
|            | Срок блокировки вклаунта при превышении попыток входа (сакунды) | 60 | Auguer rouzuspexes<br>supportigint-solar nu                            |  |
|            |                                                                 |    |                                                                        |  |
|            | Парольные политики                                              |    |                                                                        |  |
|            | Срок действия пароля (зуни)                                     | 90 |                                                                        |  |
|            | Предупреждать о необходимости сменять пароль за срок (дне)      | Б  |                                                                        |  |
|            |                                                                 |    |                                                                        |  |
|            | Сложность пароля                                                |    |                                                                        |  |
| ®          | Минимальное количество симиколов в пароле                       | 5  |                                                                        |  |
| ф<br>»     |                                                                 |    | Опренять Отменять                                                      |  |

Рис. 183. Конфигурация. Системные настройки. Доменная аутентификация

| C       | Системные настройки                                             |    |                                                                   |  |
|---------|-----------------------------------------------------------------|----|-------------------------------------------------------------------|--|
| 0       | Вход в систему                                                  |    | Доменная аутентификация                                           |  |
| @<br>24 | Блокировка сезинся при бездействии (секунды)                    | 10 | Manandyoung crysfio Kehana (214)<br>HTTP/-dag fighto⊛-example.ru> |  |
| 0       | Количество неудличных попыток пхода                             | 6  | Окно приветствия                                                  |  |
|         | Срок блокировки аккаунта при превышении попыток входа (секунды) | 60 | Auper realizeren<br>support@rt-aoler.ru                           |  |
|         |                                                                 |    |                                                                   |  |
|         | Парольные политики                                              |    |                                                                   |  |
|         | Срок действия пароля (дни)                                      | 90 |                                                                   |  |
|         | Предупреждать о необходимости сменить пароль за срок (дее)      | 5  |                                                                   |  |
|         |                                                                 |    |                                                                   |  |
|         | Сложность пароля                                                |    |                                                                   |  |
| 0       | Минимальное количество символов в пароле                        | 5  |                                                                   |  |
| C+      |                                                                 |    |                                                                   |  |
| *       |                                                                 |    | Сапрамить                                                         |  |

Рис. 184. Конфигурация. Системные настройки. Окно приветствия

#### 4.7.6. Syslog сервер

Системой предусмотрена настройка параметров отправки сообщений по стандарту Syslog.

Syslog не определяет транспортный уровень, но описывает формат сообщений. Для передачи сообщений может использоваться **UPD** и **TCP**.

#### Пример настройки:

```
<165>1 2003-10-11T22:14:15.003Z dag.mydomain.ru SOLARDAG - Включение учетной записи в группу [Account.Name="Administrator"] Тело сообщения. Пустое, если Пользователь его не задал при настройке Политики
```

где:

- VERSION версия. (Всегда 1 для стандарта RFC 5424).
- TIMESTAMP дата и время в формате ISO 8601.
- HOSTNAME имя хоста FDQN.
- АРР-NAME имя приложения, отправившего сообщение.
- PROCID ID процесса. Для использования в системе nil.
- MSGID тип сообщения, строка. Для использования в системе тема.
- MSG тело сообщения. Строка в формате Unicod.

#### 4.7.6.1. Создание Syslog сервера

Для создания syslog сервера в Системе в главном меню перейти в раздел **Параметры** и выбрать **Syslog сервер**. Откроется раздел **Syslog сервер** (Рис. 185).

- 1. Перейти в раздел Syslog сервер (Параметры > Syslog сервер).
- 2. Заполнить данные:
  - Ввести адрес сервера.
  - Ввести порт.
  - Из выпадающего списка выбрать протокол: UPD/TCP (Рис. 185).

**○** SOLAR

3. Нажать кнопку Сохранить. (Рис. 185)

| С   | Syslog сервер     |             |   |                   |  |  |  |  |  |  |           |   |          |  |
|-----|-------------------|-------------|---|-------------------|--|--|--|--|--|--|-----------|---|----------|--|
| ¢   | Адрес сервера *   | Порт<br>514 | × | Протокол<br>ТСР ^ |  |  |  |  |  |  |           |   |          |  |
| ۲   | Обязательное поле |             |   | V TCP             |  |  |  |  |  |  |           |   |          |  |
| ılı |                   |             |   | UDP               |  |  |  |  |  |  |           |   |          |  |
| 0)) |                   |             |   |                   |  |  |  |  |  |  |           |   |          |  |
| Q   |                   |             |   |                   |  |  |  |  |  |  |           |   |          |  |
| •   |                   |             |   |                   |  |  |  |  |  |  |           |   |          |  |
|     |                   |             |   |                   |  |  |  |  |  |  |           |   |          |  |
| 2   |                   |             |   |                   |  |  |  |  |  |  |           |   |          |  |
| Ð   |                   |             |   |                   |  |  |  |  |  |  |           |   |          |  |
| »   |                   |             |   |                   |  |  |  |  |  |  | Сохранить | 0 | Отменить |  |

Рис. 185. Создание нового Syslog сервера

#### 4.7.7. Интеграция с Solar Dozor

Solar Dozor — система для предотвращения утечек конфиденциальной информации (Data Leak Prevention, DLP) корпоративного класса. Ее возможности обеспечивают контроль коммуникаций сотрудников, блокировку или изменение нежелательных сообщений, выявление и мониторинг групп риска, а также ретроспективный анализ архива коммуникаций для проведения расследований. Кроме этого, Solar Dozor анализирует поведение пользователей (User Behavior Analytics), что позволяет выявлять аномалии поведения, круг общения и приватные контакты сотрудников, а также профилировать их на основе 20 устойчивых паттернов поведения. Это дает возможность заниматься профилактикой инцидентов безопасности.

Для создания ключа следует:

- 1. В главном меню выбрать раздел Параметры > Solar Dozor (Рис. 186).
- 2. Откроется окно Solar Dozor. (Рис. 187).
- 3. Заполнить необходимые поля:
- **Адрес сервера** адрес сервера, к которому выполняется подключение (обязательно для заполнения);
- Порт порт подключения (по умолчанию 25);
- Имя пользователя УЗ, под которой будет осуществляться подключение к Solar Dozor;
- Пароль пароль от УЗ, указанной в поле Имя пользователя (отображается в скрытом виде);
- 4. После заполнения полей проверить соединение с сервером, нажав **Проверка** соединения.

| 0  | Параметры                         |                      |            |                         |                       |            |               |                 | Рабочая область<br>Оперативный г | центр                |  |
|----|-----------------------------------|----------------------|------------|-------------------------|-----------------------|------------|---------------|-----------------|----------------------------------|----------------------|--|
| đ  | Доступ                            |                      |            |                         |                       |            |               |                 |                                  |                      |  |
| •  | ٢                                 |                      | 4          | Ресурсы<br>3963333      | Политики доступ<br>6  | ia         |               |                 |                                  |                      |  |
| 8  | Пользователи                      | Области<br>видимости | 3          |                         | Активен<br>Не активен |            | 2             |                 | 4                                | 15 50                |  |
| Q  | Интеграция                        |                      |            | Учетные записи<br>447   | 0 0                   | 1,5 1,0    | 1,5 2,0       | 2,5 3,0         | 3,5 4,0                          | 4,5 5,0              |  |
| \@ |                                   |                      | -          |                         | Правила классиф<br>5  | фикации    |               |                 |                                  |                      |  |
|    | SMTP cepsep                       | Syslog cepeep        |            | Группы УЗ<br><b>764</b> | Активен               | 1          | 2             | 3               | 4                                | 5 6                  |  |
|    | $\bigcirc$                        | <b>(</b>             |            |                         |                       |            |               |                 |                                  |                      |  |
|    | Solar InRights                    | Solar Dozor          |            |                         |                       |            | Общедоступные | Особой важности | • Секретно • С                   | овершенно секретно > |  |
|    |                                   |                      |            |                         |                       | 4          |               |                 |                                  |                      |  |
|    | $\bigcirc$                        |                      |            |                         |                       | 2          |               |                 |                                  |                      |  |
| 8  | Сертификаты<br>доступа к Ext. API |                      | 0 0 0      | 0 0 0 0                 | 0 0 0 0               |            | 0 0           | 0 0 0           | 0 0                              | 0 0                  |  |
| Ð  |                                   |                      | 04.03.2025 | 05.03.2025              | 06.03.2025            | 07.03.2025 |               | 08.03.2025      | 09                               | 03.2025              |  |
| »  |                                   |                      |            |                         |                       |            |               |                 |                                  |                      |  |

Рис. 186. Переход из меню в раздел Solar Dozor

| 0       | Solar Dozor                         |                         |
|---------|-------------------------------------|-------------------------|
| •       | Настройки интеграции с Solar Dozor  |                         |
| մե      | Адрес сервера *<br>Обкательное поле | <sup>Порт</sup> 25 ×    |
| 0)      | Имя пользователя                    |                         |
| Q       | Пароль                              | 🐼 😁 Проверка соединения |
| •       |                                     | Сохранить Отменить      |
|         |                                     |                         |
|         | Импорт правил классификации         |                         |
|         | Нет импортированных правил          |                         |
|         |                                     |                         |
|         |                                     |                         |
|         | Импортировать                       |                         |
| ୍ଚ<br>କ |                                     |                         |
| »       |                                     |                         |

Рис. 187. Настройка интеграции с Solar Dozor

Если соединение успешно, то слева от кнопки **Проверка соединения** появится индикатор при наведении на который отобразится тултип: «*Соединение установлено*».

Если соединение не было установлено, появится индикатор **(19)**, при наведении на который отобразится тултип: «*Ошибка соединения*».

5. Нажать кнопку Сохранить.

Для импорта **Правил классификации** нажать кнопку **Импортировать**, будет запущен процесс импорта правил классификации. По завершению импорта список правил будет отображен.

#### 4.7.8. Сертификаты доступа к Ext. API

#### 4.7.8.1. Выпуск сертификата

- Выпуск сертификата осуществляется по запросу пользователя в разделе **Параметры**, подразделе **Сертификаты доступа к Ext. API**.
- Если сертификат просрочен, система показывает соответствующее предупреждение
- Сертификат выпускается сроком на пять лет от даты генерации
- При нажатии кнопки Сгенерировать сертификат, происходит генерация сертификата и отправка его в виде файла на клиентский ПК (Рис. 188)

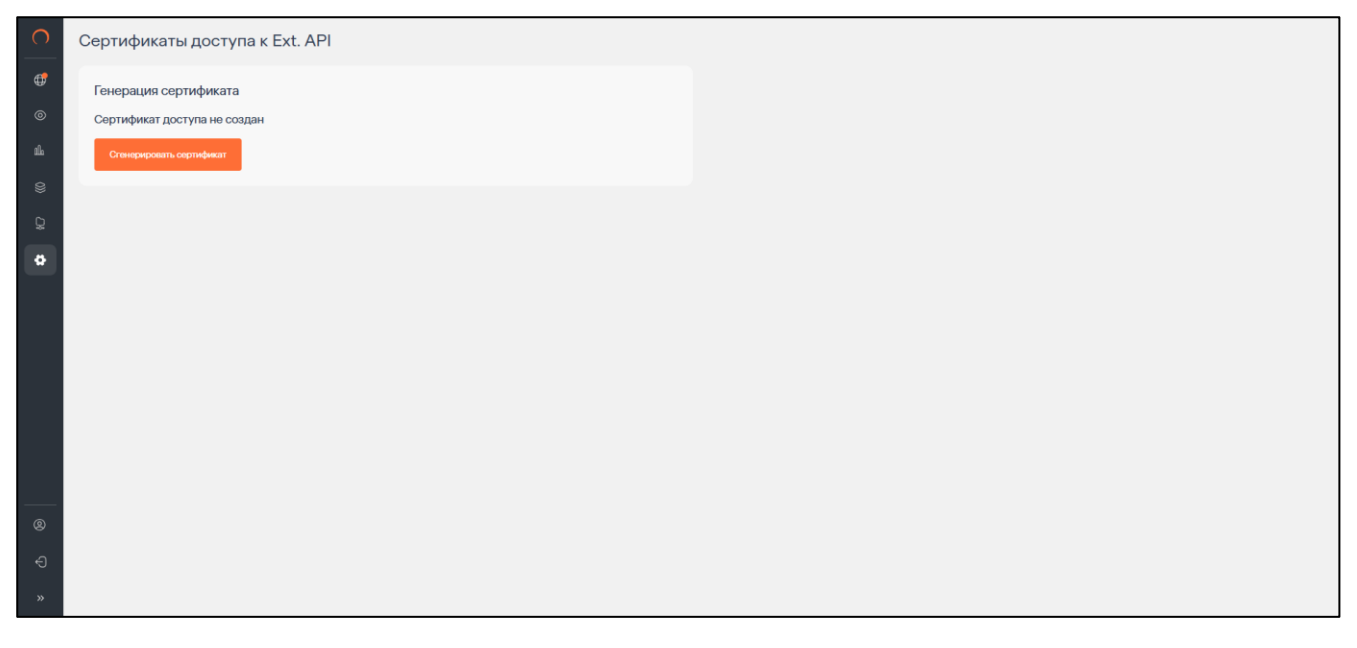

Рис. 188. Генерация сертификата доступа Ext. API

#### 4.7.8.2. Получение выпущенного сертификата

Администратор DAG получает сертификат в виде файла сразу после генерации. Нельзя скачать сертификат по требованию.

#### 4.7.8.3. Повторная генерация сертификата

Можно сгенерировать новый сертификат, нажав кнопку **Сгенерировать сертификат заново**. Предыдущий сертификат будет отозван и сгенерируется новый сертификат.

#### 4.7.8.4. Удаление/отзыв сертификата

Сертификат может быть удалён администратором DAG нажатием на соответствующую кнопку в интерфейсе. Восстановить удалённый сертификат нельзя.

#### 4.8. Действия пользователя

#### 4.8.1. Справка

Для отображения информации об авторизированным пользователе нужно:

- 1. Перейти в главное меню и выбрать вкладку с пользователем (Рис. 189).
- 2. Для просмотра информации нажать Справка, откроется окно с данными (Рис. 190).

## **○** SOLAR

| O DAG                                 | админ ×            |                                                            | Рабочая область<br>Оперативный центр У |
|---------------------------------------|--------------------|------------------------------------------------------------|----------------------------------------|
| Области видимости                     |                    |                                                            |                                        |
| <ul> <li>Оперативный центр</li> </ul> |                    | Ресурсы Политики доступа 3963333 6                         |                                        |
| Ша Отчеты                             | Справка Расписания | Алжен                                                      |                                        |
| 👙 Журналы событий                     |                    | Не активен 2 2 0 0,5 1,0 1,5 2,0 2,5 3,0                   | 0 3,5 4,0 4,5 5,0                      |
| 💭 Ресурсы >                           |                    | 447                                                        |                                        |
| 💮 Параметры 💙                         |                    | Правила классификации                                      |                                        |
|                                       |                    | пруппы УЗ                                                  | 1 1                                    |
|                                       |                    | 764 Avriated 0 1 2 3                                       | 4 5 6                                  |
|                                       |                    |                                                            |                                        |
|                                       |                    | <ul> <li>Общедоступные</li> <li>Особой важности</li> </ul> | Секретно 😑 Совершенно секретно         |
|                                       |                    | 4                                                          |                                        |
|                                       |                    | 2                                                          |                                        |
| ©админ <                              |                    |                                                            | 0 0 0 0                                |
| Выйти из системы                      |                    | 225 05 03 2025 06 03 2025 07 03 2025 08 03 2025            | 09.03.2025                             |
| « Свернуть меню                       |                    |                                                            |                                        |

Рис. 189. Авторизированный пользователь

| 0            | Справка о продукте                                                                             |                |                                                                                                    |                     |
|--------------|------------------------------------------------------------------------------------------------|----------------|----------------------------------------------------------------------------------------------------|---------------------|
| ⊕<br>⊚<br>⊥⊥ | Solar DAG<br>© 2024 Группа компаний «Солар»<br>Версна 2.0.0<br>Дата реянка 07.03.2025 11.13.29 |                | Контактная информация<br>Тезническая поддержа:<br>Emait support@rt.ederu<br>Tenedjok: +7(496)755 07 70 |                     |
| 2<br>(0)     | Сереис                                                                                         | Версия         | Хэш                                                                                                    | Дата Релиза ПО      |
| ~            | Клиент                                                                                         | 0.0.2          | 2ef24b28                                                                                               | 19.02.2025 17:37:40 |
| **           | Сервис хонфигураций                                                                            | 2.0.0-SNAPSHOT | 351aad7                                                                                                | 06.03.2025 10:56:15 |
|              | Сервис отчетов                                                                                 | 2.0.0-SNAPSHOT | b9c2136                                                                                                | 07.03.2025 11.13.29 |
|              |                                                                                                |                |                                                                                                    |                     |
| ۹            |                                                                                                |                |                                                                                                    |                     |
| Ð            |                                                                                                |                |                                                                                                    |                     |
| »            |                                                                                                |                |                                                                                                    |                     |

Рис. 190. Авторизированный пользователь - информация

#### 4.8.2. Расписания: просмотр списка, создание, редактирование, удаление

Системой предусмотрено создание расписаний несколькими способами:

- из раздела выбора Отчетов
- из конкретного Отчета
- из Карточки пользователя

#### 4.8.2.1. Просмотр списка расписаний

Для просмотра списка расписаний следует:

- 1. Нажать на логин авторизованного пользователя, откроется вкладка с выбором действий (Рис. 191). Нажать **Расписания**.
- 2. Откроется раздел Расписания (Рис. 192).

#### **○** SOLAR

В таблице раздела расписания представлены сведения:

- Наименование заданное наименование расписания;
- Тип тип расписания, на основе выбора отчета
- Периодичность заданная периодичность отправки расписания

Для простого поиска по расписаниям, следует ввести наименование требуемого расписания в строке поиска.

Для фильтрации по расписаниям из выпадающего списка выбрать:

- Тип отчета список предусмотренных отчетов Системы
- **Периодичность** заданная периодичность расписания (каждый час, каждый день, каждую неделю, каждый месяц)
- Статус состояние расписания (Активен/Не активен)

Для активации и деактивации расписания – перевести статус в таблице расписаний (Активно

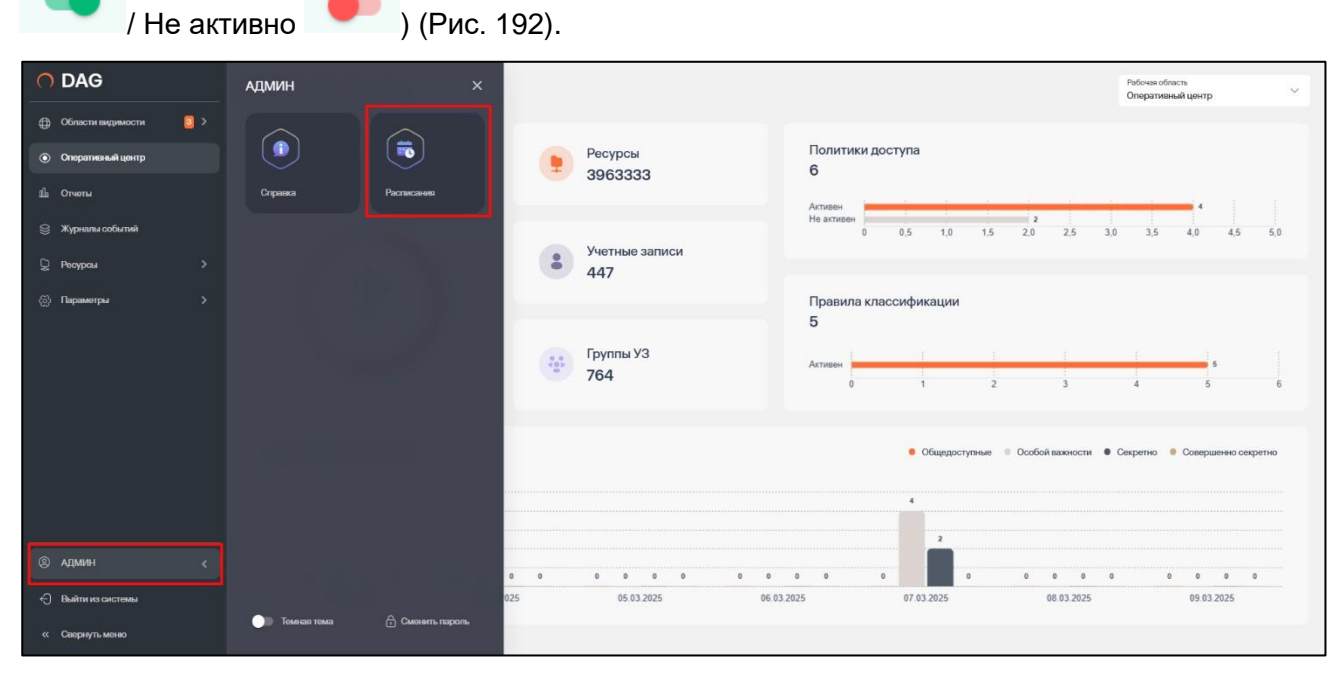

Рис. 191. Пользователь. Расписания

| 0   | Расписания                                 |                       |                        |                     |         |
|-----|--------------------------------------------|-----------------------|------------------------|---------------------|---------|
| ø   | Q Поиск по наименованию                    | Тип отчета 🗸 🗸        | Периодичность У Статус | ~ +                 | Создать |
| 0   | Наименование ^                             | Ten \$                | Периодичность          | Статус 🗘            | ٥       |
| 0)) | Отчет Исторана изменения доступа к ресурсу | Ресурсы               | Каждый месяц           |                     | ¥       |
| Q   | Отчет топ дубликатов                       | Топ дубликатов файлов | Каждый день            |                     | Ŧ       |
| ۲   |                                            |                       |                        |                     |         |
|     |                                            |                       |                        |                     |         |
|     |                                            |                       |                        |                     |         |
|     |                                            |                       |                        |                     |         |
|     |                                            |                       |                        |                     |         |
|     |                                            |                       |                        |                     |         |
| •   |                                            |                       |                        |                     |         |
| Ð   |                                            |                       |                        |                     |         |
| »   |                                            | < 1 >                 |                        | Отображать за<br>10 | пысой 🗸 |

Рис. 192. Раздел Расписания

#### 4.8.2.2. Редактирование Расписания

Для редактирования расписания следует:

- 1. Перейти в раздел Расписания (Пользователь>Расписания) (Рис. 193).
- 2. Нажать на наименование расписания, откроется карточка расписания. (Рис. 194)
- 3. В карточке расписания представлены вкладки **Параметры** и **Реакции**. На любой из вкладок есть возможность редактирования расписания.
- 4. Нажать кнопку **Редактировать** на требуемой вкладке и внести изменения. (Рис. 195) Нажать **Сохранить**.

| 0    | Расписания                                |               |            |                 |            |                    |
|------|-------------------------------------------|---------------|------------|-----------------|------------|--------------------|
| ¢    | Q Поиск по наяменование                   | Тип о         | отчета 🗸   | Периодичность 🗸 | Статус 🗸 🗸 | + Создать          |
| 0    | Наименсевние л                            | Twn C         |            | Периодичность   | Статус 🗘   | 1.0                |
| 4 00 | Отчет История каменения доступа к ресурсу | Ресурсы       |            | Каждый месяц    |            | Ŧ                  |
| Q    | Отчеттоп дубликатов                       | Топ дубликато | гов файлов | Каждый день     |            | ¥                  |
| ٢    |                                           |               |            |                 |            |                    |
|      |                                           |               |            |                 |            |                    |
|      |                                           |               |            |                 |            |                    |
|      |                                           |               |            |                 |            |                    |
|      |                                           |               |            |                 |            |                    |
|      |                                           |               |            |                 |            |                    |
| •    |                                           |               |            |                 |            |                    |
| ×    |                                           | < 1 >         |            |                 | 01<br>10   | ображать записой 🗸 |

Рис. 193. Раздел Расписания

| 0  | ← Отчет История изменения доступа к ресурсу изменения     |                               |
|----|-----------------------------------------------------------|-------------------------------|
| ₿  | Параметры Реакция                                         |                               |
| ۲  |                                                           |                               |
| մե | Общая информация                                          |                               |
| 0) | Наименскание<br>Отчет История изменения доступа к ресурсу | Тип отчета/курнала<br>Ресурсы |
| Q  |                                                           |                               |
| @  | Условия формирования                                      |                               |
|    | Учетные записи                                            | Клюс данных                   |
|    | Peoppose<br>Reserves on addocdownest on www.cdownest +3   |                               |
|    | He ompaanans nychse orvens                                |                               |
|    |                                                           |                               |
|    |                                                           |                               |
|    |                                                           |                               |
|    |                                                           |                               |
| ۹  |                                                           |                               |
| Ð  | -                                                         |                               |
| »  | удалить                                                   | Hazag Pugarnepolari.          |

Рис. 194. Расписание, редактирование вкладки Параметры

| 0      | ← Отчет История изменения доступа к ресурсу наме                                                             |     |                                 |                    |
|--------|----------------------------------------------------------------------------------------------------|-----|---------------------------------|--------------------|
| ¢      | Параметры                                                                                                    |     |                                 |                    |
| 0      | Общая информация                                                                                             |     |                                 |                    |
| 4 00   | Нолланскавана *<br>Отчет История каменения доступа к расурсу                                                 | ×   | fun опчита/журкала *<br>Ресурсы | ~                  |
| Q      |                                                                                                    |     |                                 |                    |
| 69     | Условия формирования                                                                                         |     |                                 |                    |
|        | Учетные записи                                                                                               | + K | Класс данных                    | +                  |
|        | Peoppos *  Hexerver2 = sis-redit doop text = eis-wellt doop text = text012 DCARtset = win2008/z.doop text2 = |     |                                 | × +                |
|        | Не отправлять пустые отчеты                                                                                  |     |                                 |                    |
|        |                                                                                                    |     |                                 |                    |
|        |                                                                                                    |     |                                 |                    |
| ۹      |                                                                                                    |     |                                 |                    |
| Ф<br>» | Уданить                                                                                                    |     |                                 | Отменить Сокранить |

Рис. 195. Расписание, редактирование вкладки Параметры, сохранение изменений

#### 4.8.2.3. Создание Расписания

Для создания Расписания из Карточки пользователя (Пользователь>Расписания) следует:

- 1. Перейти в раздел Расписания (Пользователь>Расписания) (Рис. 196)
- 2. Откроется раздел **Расписания**, отображающий список расписаний, созданных ранее. Нажать кнопку **+Создать.** (Рис. 196)

| 0        | Расписания                                |                       |                        |                          |
|----------|-------------------------------------------|-----------------------|------------------------|--------------------------|
| ¢        | Q Поиск по наименованию                   | Тип отчета 👻          | Периодичность У Статус | ✓ + Создать              |
| ©<br>4.  | Наименование л                            | Тип 🗘                 | Периодичность   Ста    | тус С   🔅                |
| 1 00     | Отнит История изменения доступа к ресурсу | Ресурсы               | Каждый месяц           | ۲. T                     |
| 24       | Отчет топ дуближатов                      | Топ дубликатов файлов | Каждый день            | P T                      |
| <i>₿</i> |                                           |                       |                        |                          |
| •        |                                           |                       |                        |                          |
| ۹<br>«   |                                           | < 1 >                 |                        | Отображать записей<br>10 |

Рис. 196. Раздел Расписания

3. Откроется окно создания расписания. Во вкладке **Параметры** заполнить обязательные поля, отмеченные красным, нажать кнопку **Далее** (Рис. 197).

#### Примечание

Для исключения отправки пустых отчетов по расписанию перевести переключатель в положение **Не отправлять пустые отчеты**.

| Создать расписание      |                                           |       |
|-------------------------|-------------------------------------------|-------|
| 1 Параметры > 2 Реакции |                                           |       |
| Общая информация        |                                           |       |
| Наименование *          | Turi onvera/журнала *<br>Обрательное поле | ~     |
|                         |                                           |       |
|                         |                                           |       |
|                         |                                           |       |
|                         |                                           |       |
|                         |                                           |       |
|                         |                                           |       |
|                         |                                           |       |
| Отмена                  |                                           | Hanag |

Рис. 197. Создание расписания. Вкладка Параметры

4. Во вкладке **Реакции** заполнить поля, отмеченные красным, нажать **Создать**. (Рис. 198) Созданное расписание отобразится в списке расписаний в разделе **Расписания**.

| Создать расписание      |                   |                       |               |
|-------------------------|-------------------|-----------------------|---------------|
| 1 Параметры > 2 Реакции |                   |                       |               |
| Получатели              |                   |                       |               |
| Email получателя *      | Тема письма *     | Формат файла *<br>СSV | ~             |
| Обязательное поле       | Обязательное поле |                       |               |
| Текст письма            |                   |                       |               |
|                         |                   |                       |               |
|                         |                   |                       |               |
| Периодичность           |                   |                       |               |
| Условие *               | Bpown*            |                       |               |
| Каждый день             | 000000            |                       |               |
|                         |                   |                       |               |
|                         |                   |                       |               |
|                         |                   |                       |               |
|                         |                   |                       |               |
|                         |                   |                       |               |
| Отмена                  |                   |                       | Назад Создать |
|                         |                   |                       |               |

Рис. 198. Создание расписания. Вкладка Реакции

#### 4.8.2.4. Удаление Расписания

Системой предусмотрено удаление расписания двумя вариантами:

- из Карточки расписания
- из раздела Расписания

Для удаления расписания из раздела Расписания следует:

- 1. Перейти в раздел Расписания (Пользователь>Расписания) (Рис. 199).
- 2. Из списка расписаний выбрать требуемое расписание и нажать кнопку . Откроется окно подтверждения действия, нажать кнопку **Удалить** (Рис. 200).

| С      | Расписания                                |                       |                        |               |               |
|--------|-------------------------------------------|-----------------------|------------------------|---------------|---------------|
| 0      | Q Поиск по наяменованию                   | Тип отчета 🗸 🗸        | Периодичность 🗸 Статус | ~             | + Cosgan.     |
| ©<br>4 | Наименование л                            | Тип Ф                 | Периодичность          | Статус 🗘      | 1 <b>o</b>    |
| 1 00   | Отнет История изменения доступа к ресурсу | Ресурсы               | Каждый месяц           | •             | Ŧ             |
| Di     | Отчет топ дуближатов                      | Топ дубликатов файлов | Каждый день            |               | Ŧ             |
| @<br>  |                                           |                       |                        |               |               |
| 9      |                                           |                       |                        |               |               |
| Ŷ ×    |                                           | < 🛯 >                 |                        | Отображ<br>10 | ать записей 🗸 |

Рис. 199. Раздел Расписания. Удаление

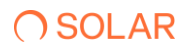

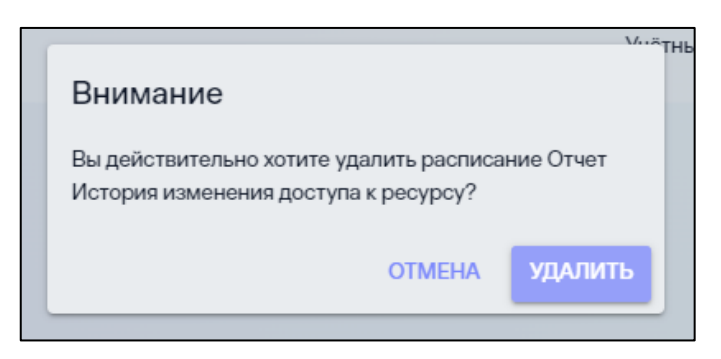

Рис. 200. Подтверждение удаления расписания

Для удаления расписания из Карточки расписания следует:

- 1. Перейти в раздел Расписания (Пользователь>Расписания) (Рис. 201).
- 2. Нажать на наименование расписания, откроется карточка расписания. (Рис. 201)

| 0      | Расписания                                |       |                  |                 |            |           |
|--------|-------------------------------------------|-------|------------------|-----------------|------------|-----------|
| ¢      | Q Поиск по навименование                  |       | Тип отчета 🗸 🗸   | Периодичность 🗸 | Статус 🗸 🗸 | + Создать |
| ©<br>4 | Наименование ^                            | Тип   | •                | Периодичность   | Статус 🗘   | 1 o 1     |
|        | Отчет История изменения доступа к ресурсу | Pecy  | рсы              | Каждый месяц    |            | Ŧ         |
| Q      | Отчет топ дубликатов                      | Ton g | убликатов файлов | Каждый день     |            | ¥         |
| 0      |                                           |       |                  |                 |            |           |
|        |                                           |       |                  |                 |            |           |
|        |                                           |       |                  |                 |            |           |
|        |                                           |       |                  |                 |            |           |
|        |                                           |       |                  |                 |            |           |
|        |                                           |       |                  |                 |            |           |
| ٢      |                                           |       |                  |                 |            |           |
| Ð      |                                           |       |                  |                 | 0          | -         |
| »      | <                                         | 1 >   |                  |                 | 10         | · · · ·   |

Рис. 201. Раздел Расписания

- 3. В карточке Расписания нажать кнопку Удалить (Рис. 202).
- 4. В открывшемся окне подтверждения действия нажать кнопку Удалить (Рис. 203).

| 0   | ← Отчет История изменения доступа к ресурсу измене          |                                     |
|-----|-------------------------------------------------------------|-------------------------------------|
| ¢   | Параметры Реакции                                           |                                     |
| ۲   | Общая миформания                                            |                                     |
| ula | a surfan yn dy dynarfan.                                    |                                     |
| 0)  | Наимонование<br>Отчет Истории изменения доступа к ресурсу   | Tirri orivera/kypisane<br>Peolypcai |
| Q   |                                                             |                                     |
| 6   | Условия формирования                                        |                                     |
|     | Унотные записи                                              | Krasoc gawes.ox                     |
|     | Peoppeai<br>Reserveriz on roocideritest on winfederitest +3 |                                     |
|     | ЭВ Не отправлать пустые отчеты                              |                                     |
|     |                                                             |                                     |
|     |                                                             |                                     |
|     |                                                             |                                     |
| ٢   |                                                             |                                     |
| 2   |                                                             |                                     |
| ×   | Ујалет.                                                     | Назад Редоктирональ                 |

Рис. 202. Карточка Расписания. Удаление

| Внимание                                                                                 |
|------------------------------------------------------------------------------------------|
| Вы действительно хотите удалить расписание Отчет<br>История изменения доступа к ресурсу? |
| ОТМЕНА УДАЛИТЬ                                                                           |
|                                                                                          |

Рис. 203. Подтверждение удаления расписания

#### 4.8.3. Смена пароля

Для смены пароля следует перейти в меню, нажать строку пользователя (логин авторизированного пользователя, нажать **Сменить пароль** (Рис. 204).

Система оповестит плашкой-предупреждением о истечении срока пароля, при ее отображении требуется сменить пароль в указанный срок (Рис. 204).

| O DAG                                 | АДМИН          | ×                |                                                 |                                                                                              | Рабочая область<br>Оперативный центр |
|---------------------------------------|----------------|------------------|-------------------------------------------------|----------------------------------------------------------------------------------------------|--------------------------------------|
| Области видимости 3 >                 |                |                  |                                                 |                                                                                              |                                      |
| <ul> <li>Оперативный центр</li> </ul> |                |                  | Ресурсы 3963333                                 | Политики доступа<br>6                                                                        |                                      |
| ш. Отчеты                             | Справка        | Расписания       |                                                 | Активен                                                                                      | 4                                    |
| 😂 Жүрналы событий                     |                |                  |                                                 | Не активен 2<br>0 0,5 1,0 1,5 2,0 2,5 3,0                                                    | 3,5 4,0 4,5 5,0                      |
| 💭 Ресурсы 💦 📏                         |                |                  | <ul> <li>Учетные записи</li> <li>447</li> </ul> |                                                                                              |                                      |
| Парамотры                             |                |                  |                                                 | Правила классификации                                                                        |                                      |
|                                       |                |                  | Группы УЗ<br>764                                | 5<br>Artruer<br>0 1 2 3                                                                      | 4 5 6                                |
|                                       |                |                  |                                                 | <ul> <li>Общедоступные</li> <li>Особой важности</li> <li>Се</li> <li>4</li> <li>2</li> </ul> | экретно • Совершенно секретно        |
| ® админ <                             |                |                  | 0 0 0 0 0 0 0                                   |                                                                                              | 0 0 0 0                              |
| 🗧 Выйти из системы                    |                | 025              | 05.03.2025 06.03                                | 3 2025 07.03.2025 08.03.2025                                                                 | 09.03.2025                           |
| « Свернуть меню                       | от Томная тома | С Сменить пароль |                                                 |                                                                                              |                                      |

Рис. 204. Смена пароля пользователя

При нажатии Сменить пароль, откроется новое диалоговое окно со сменой пароля (Рис. 205), ввести обязательные поля, нажать кнопку Сохранить.

|     | Измецение паполя пля Алини                     |        | 9                     |
|-----|------------------------------------------------|--------|-----------------------|
|     | изменение паролы для Админт<br>Старый пароль * | ø      | Активен<br>Не активе  |
|     | Новый пароль •                                 | Ø      | Правил                |
|     | Подтверждение пароля *                         | Ø      | <b>108</b><br>Активен |
|     |                                                |        |                       |
|     |                                                |        |                       |
|     |                                                |        |                       |
|     |                                                |        |                       |
| 0 0 | Сменить пароль                                 | Отмена |                       |

Рис. 205. Смена пароля пользователя, сохранение действий

## Приложение А. Стандартные роли и доступы Solar DAG

| N⁰  | Отображаемое название                   | Разделы системы                                                                                                    |
|-----|-----------------------------------------|----------------------------------------------------------------------------------------------------|
| п/п |                                         |                                                                                                    |
| 1   | Администратор по умолчанию <sup>7</sup> | Меню системы: Области видимости;<br>Журналы событий – Журнал действий пользователей;<br>Параметры – Области видимости, Пользователи, SMTP сервер, Solar<br>inRights, Solar Dozor, Syslog сервер, Сертификаты доступа к Ext.API<br>Конфигурация;<br>Ресурсы – Источники данных, Правила классификации, Политики<br>доступа, Метки доступа;                                                                                                    |
|     |                                         | Профиль пользователя – Справка, Выход из системы, Формирование отчетов по расписанию; Документация; Оповещения; Инциденты                                                                                                    |
| 2   | Администратор                           | Меню системы: Области видимости (быстрый фильтр), Оперативный<br>центр;<br>Отчеты – Отчет Неиспользуемые ресурсы, Отчет Отключенное<br>наследование, Отчет Топ дубликатов, Отчет История изменений доступа<br>УЗ, Отчет История изменения доступа к ресурсу, Отчет Ресурсы, Отчет<br>Учетные записи, Отчет Неактивные учетные записи;<br>Журналы событий – Журнал действий пользователей, Журнал событий                                                                                                    |
|     |                                         | Параметры – Области видимости, Пользователи, SMTP сервер, Solar<br>inRights, Solar Dozor, Syslog сервер, Сертификаты доступа к Ext.API;<br>Ресурсы – Источники данных, Правила классификации, Политики<br>доступа, Метки доступа;<br>Пользователь – Справка, Выход из системы, Формирование отчетов по<br>расписанию; Документация; Оповещения; Инциденты                                                                                                    |
| 3   | Офицер ИБ                               | Меню системы: Области видимости (быстрый фильтр), Оперативный<br>центр;<br>Отчеты – Отчет Неиспользуемые ресурсы, Отчет Отключенное<br>наследование, Отчет Топ дубликатов, Отчет История изменений доступа<br>УЗ, Отчет История изменения доступа к ресурсу, Отчет Ресурсы, Отчет<br>Учетные записи, Отчет Неактивные учетные записи;<br>Журналы событий – Журнал событий ИС, Журнал срабатываний политик<br>доступа;<br>Ресурсы – Правила классификации, Политики доступа, Метки доступа;<br>Пользователь – Выход из системы, Формирование отчетов по<br>расписанию; Документация; Оповещения; Инциденты |
| 4   | Аналитик                                | Меню системы: Области видимости (быстрый фильтр), Оперативный<br>центр;<br>Отчеты – Отчет Неиспользуемые ресурсы, Отчет Отключенное<br>наследование, Отчет Топ дубликатов, Отчет История изменений доступа<br>УЗ, Отчет История изменения доступа к ресурсу, Отчет Ресурсы, Отчет<br>Учетные записи, Отчет Неактивные учетные записи;<br>Пользователь – Выход из системы, Формирование отчетов по<br>расписанию; Документация; Оповещения                                                                                                    |

<sup>&</sup>lt;sup>7</sup>В системе предусмотрен лишь один зарегистрированный пользователь с ролью Администратор по умолчанию.

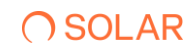

## Приложение Б. Методы взаимодействия Систем

Используется для интеграции Solar DAG и Solar InRights.

Метод для получения классов:

#### **GET /ext-api/classes**

```
[
    {
        "items": [
            {
            "classId": "11",
            "className": "INN"
            }
        ],
        "total": 7,
        "page": 0,
        "pageSize": 100,
        "fromDate": "YYYY-MM-DDThh:mm:ss"
    }
]
```

Метод для получения групп и классов:

#### GET /ext-api/classified-groups

```
[
{
    "items": [
    {
        "groupId": "5588622023251497416",
        "classes": [
        {
            "classId": "7"
        }
        ]
        ]
        }
    ]
```

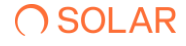

```
"total": 15,
"page": 0,
"pageSize": 100,
"fromDate": "YYYY-MM-DDThh:mm:ss"
}
```

]

Обозначения:

- groupid GUID группы в MS AD (неизменный, уникальный идентификатор группы в MS AD)
- classes перечень категорий группы (может изменяться)
- classid уникальный идентификатор категории в DAG (неизменный)
- className наименование категории в DAG (может изменяться)

# Приложение В. Список поддерживаемых форматов файлов для классификации

#### Табл. 1. Поддерживаемые форматы файлов для классификации

| Название                          | Типичные<br>расширения            | Результат распаковки                                  |
|-----------------------------------|-----------------------------------|-------------------------------------------------------|
| Документ XML                      | xml, svg, xslt                    | Текст документа без тегов                             |
| Документ HTML                     | html                              | Текст документа без тегов                             |
| Текстовые документы               | txt, json, yaml, md,<br>ascii, me | Текст документа                                       |
| Таблица в текстовом представлении | csv                               | Текст таблицы                                         |
| Документ PDF                      | pdf                               | Содержимое и текст документа                          |
| Документ PostScript               | ps, pjl, postscript               | Текст документа                                       |
| Документ RTF                      | rtf                               | Текст документа                                       |
| Архив ZIP                         | zip                               | Содержимое архива и комментарии                       |
| Архив BZIP2                       | bz2, bzip2                        | Содержимое архива                                     |
| Архив GZIP                        | gz, gzip                          | Содержимое архива                                     |
| Архив RAR                         | rar                               | Содержимое архива и комментарии                       |
| Архив 7ZIP                        | 7z, 7zip                          | Содержимое архива и комментарии                       |
| Архив ARJ                         | arj                               | Содержимое архива                                     |
| Архив АСЕ                         | ace                               | Содержимое архива                                     |
| Архив LHA                         | lha                               | Содержимое архива                                     |
| Архив AR                          | ar                                | Содержимое архива                                     |
| Архив пакета DEB                  | deb                               | Содержимое архива                                     |
| Самораспаковывающийся ZIP         | zip, exe                          | Содержимое архива, список файлов архива и комментарии |
| Самораспаковывающийся RAR         | rar, exe                          | Содержимое архива, список файлов архива               |
| Самораспаковывающийся 7ZIP        | 7z, exe                           | Содержимое архива и комментарии                       |
| Архив САВ                         | cab                               | Содержимое архива                                     |
| Архив САВ                         | cab                               | Содержимое архива                                     |
| Архив TAR                         | tar, gtar                         | Содержимое архива                                     |
| Архив пакета RMP                  | сріо                              | Содержимое архива                                     |
| Установочный пакет DEB            | deb                               | Содержимое пакета                                     |
| Установочный пакет RPM            | rpm                               | Содержимое пакета                                     |
| Образ диска                       | iso                               | Содержимое образа                                     |
| Документ MS Excel                 | xls, xlsx                         | Текст документа                                       |
| Документ MS Word                  | doc, docx                         | Содержимое и текст документа                          |

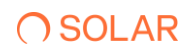

| Название                                           | Типичные<br>расширения | Результат распаковки                        |
|----------------------------------------------------|------------------------|---------------------------------------------|
| Презентация MS PowerPoint                          | ppt, pptx              | Содержимое и текст документа                |
| База данных MS Access                              | mdb                    | Содержимое таблиц                           |
| База данных MS Access 2007                         | accdb                  | Содержимое и текст                          |
| Схема MS Visio                                     | vsd, vsdx              | Текст схемы, встроенные OLE-объекты         |
| Почтовое сообщение MS Outlook в<br>формате TNEF    | tnef                   | Содержимое и текст сообщения                |
| Почтовое сообщение MS Outlook                      |                        | Содержимое и текст сообщения                |
| Файл, определенный Tika как<br>документ MS Office  |                        | Содержимое и текст документа                |
| График MS Excel                                    |                        | Текст документа                             |
| Текстовый документ OpenOffice                      | odt                    | Содержимое и текст документа                |
| Табличный документ OpenOffice                      | ods                    | Содержимое и текст документа                |
| Презентация OpenOffice                             | odp                    | Содержимое и текст документа                |
| Любой документ формата OpenOffice                  |                        | Содержимое и текст документа                |
| Любой документ формата OpenXML<br>(MS Office 2010) |                        | Содержимое и текст документа                |
| База данных формата DBF                            | dbf, xls               | Содержимое таблицы                          |
| Чертежи AutoCAD                                    | dwg                    | Текст метаданных чертежа                    |
| Векторное изображение SVG                          | svg, xml               | Текст метаданных и текст на изображении     |
| Документ DjVu                                      | djvu                   | Содержимое и текст документа                |
| Векторное изображение WMF                          | wmf                    | Тексты в явном виде в файле                 |
| Векторное изображение EMF                          | emf                    | Тексты в явном виде в файле                 |
| Растровое изображение JPEG                         | jpg, jpeg              | Метаданные и распознанный текст изображения |
| Растровое изображениеGIF                           | gif                    | Метаданные и распознанный текст изображения |
| Растровое изображение PNG                          | png                    | Метаданные и распознанный текст изображения |
| Растровое изображение WEBP                         | webp                   | Метаданные и распознанный текст изображения |
| Растровое изображение НЕІС                         | heic                   | Метаданные и распознанный текст изображения |
| Растровое изображение ВМР                          | bmp                    | Метаданные и распознанный текст изображения |
| Растровое изображение TIFF                         | tiff, tif              | Метаданные и распознанный текст изображения |
| Растровое изображение РСХ                          | рсх                    | Метаданные и распознанный текст изображения |
| Растровое изображение PSD                          | psd                    | Метаданные и распознанный текст изображения |
| Любые изображения                                  |                        | Метаданные изображения                      |
| Любые аудиофайлы                                   |                        | Метаданные аудиофайла                       |
| Любые видеофайлы                                   |                        | Метаданные видеофайл                        |
| Почтовые сообщения                                 | eml                    | Содержимое сообщения                        |
| Части интернет-сообщений                           |                        | Части интернет-сообщений                    |
| Сообщение формата НТТР                             |                        | Части НТТР-сообщения                        |

## ∩ SOLAR

#### РУКОВОДСТВО АДМИНИСТРАТОРА SOLAR DAG

| Название                                                        | Типичные<br>расширения | Результат распаковки                      |
|-----------------------------------------------------------------|------------------------|-------------------------------------------|
| Скрипты unix-shell                                              | sh                     | Текст скрипта                             |
| Почтовые сообщения<br>(в расширенном формате)                   |                        | Текст изображения                         |
| Лента новостей в формате XML                                    |                        | Текст документа                           |
| Файл, определенный Tika как<br>документ MS Office 2010          |                        | Содержимое и текст документа              |
| Зашифрованные MIME-части                                        |                        | Содержимое и текст части                  |
| Расшифрованные МІМЕ-части                                       |                        | Содержимое и текст части                  |
| Архив RAR                                                       | rar                    | Содержимое архива                         |
| Архив RAR                                                       | rar                    | Содержимое архива                         |
| Архив RAR                                                       | rar                    | Содержимое архива                         |
| Данные календаря формата iCalendar<br>(vCalendar calendar file) | cal                    | Метаданные события календаря,<br>Вложения |

# Приложение Г. Структура языка для формирования регулярного выражения

Синтаксис регулярных выражений основан на использовании символов <([{\^-=\$!|]})?\*+.>, которые могут комбинироваться с литеральными символами. В зависимости от роли их можно разделить на несколько групп:

Табл. 2. Метасимволы для сопоставления границ строк или текста

| Метасимвол | Назначение                                             |
|------------|--------------------------------------------------------|
| ٨          | Начало строки.                                         |
| \$         | Конец строки.                                          |
| /b         | Граница слова.                                         |
| \B         | Текущее положение в строке не является границей слова. |
| ۱A         | Начало ввода.                                          |
| \G         | Окончание предыдущего сопоставления.                   |
| VZ         | Конец ввода.                                           |
| ١z         | Конец ввода.                                           |

Табл. 3. Метасимволы для поиска классов символов

| Метасимвол | Назначение                                                                                   |
|------------|----------------------------------------------------------------------------------------------|
| \d         | Любой числовой символ                                                                        |
| ١D         | Любой не числовой символ                                                                     |
| ls         | Пробел, вертикальная или<br>горизонтальная табуляция, символ<br>новой строки.                |
| IS         | Отсутствие пробела.                                                                          |
| ١w         | Любой алфавитно-цифровой символ на<br>верхнем или нижнем регистре и символ<br>подчеркивания. |
| \W         | Любой символ, отличный от<br>подчеркивания и не относящийся к<br>алфавитно-цифровому.        |

| Метасимвол | Назначение                                          |
|------------|-----------------------------------------------------|
| . (Точка)  | Любой символ, кроме знака перевода<br>новой строки. |

#### Табл. 4. Метасимволы поиска символов редактирования текста

| Метасимвол | Назначение                    |
|------------|-------------------------------|
| \t         | Табулятор.                    |
| ١n         | Символ новой строки.          |
| ١r         | Символ возврата каретки (CR). |
| \f         | Конец страницы.               |
| \u0085     | Символ возврата строки.       |
| \u2028     | Символ разделения строк.      |
| \u2029     | Символ разделения абзацев.    |

#### Табл. 5. Метасимволы для группировки

| Метасимвол   | Назначение                                                                                                  |
|--------------|----------------------------------------------------------------------------------------------------|
| [a B C]      | Символьный класс, содержащий любой из указанных символов: а, В или С.                                       |
| [^abc]       | Любые символы, кроме трех указанных:<br>a, b или c.                                                         |
| [a-zA-Z]     | Любая буква, от а до z в любом регистре.                                                                    |
| [ad[mp]]     | Объединение объектов счетного вида с<br>сохранение порядка следования<br>элементов, от а до d, и от m до p. |
| [a-z&&[def]] | Пересечение символов d, e, f.                                                                               |
| [a-z&&[^bc]] | Вычитание символов, символы a, d-z.                                                                         |

#### Примечание

**Квантификатор** – специальный ограничитель, который указывает количество возможных повторений символов, группы символов или класса символов, находящихся в регулярном выражении перед ним. Квантификатор всегда следует за символом или группой символов.

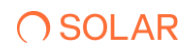

#### Табл. 6. Метасимволы для указания количества символов – квантификаторы

| Метасимвол | Назначение                                                                                                    |
|------------|----------------------------------------------------------------------------------------------------|
| ?          | Делает предыдущий символ<br>необязательным. Соответствует нулю<br>или одному экземпляру предыдущего<br>символа.                             |
| *          | Обозначение нуля или более повторений предыдущего символа.                                                                                  |
| +          | Соответствует одному или более повторению предыдущего символа.                                                                              |
| {n}        | Обозначает, что предшествующий<br>элемент повторяется n раз. (n –<br>положительное целое число)                                             |
| {n}        | Обозначает, что предшествующий<br>элемент повторяется n раз или больше.                                                                     |
| {n,m}      | Обозначает, что нужно находить по<br>крайней мере n, но не более чем m<br>повторений предыдущего символа, n и m<br>– неотрицательные числа. |

## Приложение Д. Доступные типы фильтров в зависимости от роли пользователя при формировании рабочей области

#### Табл. 4. Доступные значения фильтра в зависимости от роли

| Пользователь  | Доступные значения фильтра                                                                                                    |
|---------------|----------------------------------------------------------------------------------------------------|
| Администратор | Источники данных<br>Ресурсы<br>Учётные записи<br>Группы УЗ<br>Политики доступа<br>Правила классификации<br>Классификация данных (в динамике) |
| Аналитик      | Источники данных<br>Ресурсы<br>Учётные записи<br>Группы УЗ<br>Правила классификации<br>Классификация данных (в динамике)                     |
| Офицер ИБ     | Источники данных<br>Ресурсы<br>Учётные записи<br>Группы УЗ<br>Политики доступа<br>Правила классификации<br>Классификация данных (в динамике) |